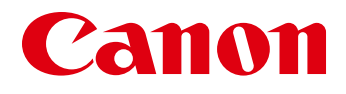

# imageRUNNER 2545/2535 Series

# Service Manual Digest

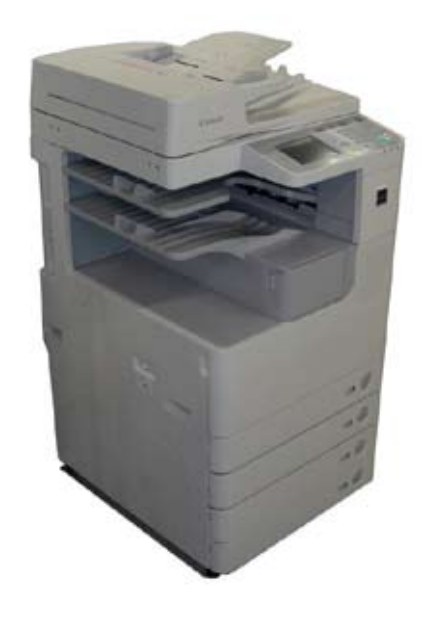

| <br>1 |
|-------|
| 2     |
| 3     |
| 4     |
| 5     |
| 6     |
| 7     |

# Contents

# Safety Precautions

| CDRH Act                                            | 0-2 |
|-----------------------------------------------------|-----|
| Laser Safety                                        | 0-2 |
| Handling of Laser System                            | 0-2 |
| Turn power switch ON                                | 0-3 |
| Power Supply                                        | 0-3 |
| Safety of Toner                                     | 0-4 |
| About Toner                                         | 0-4 |
| Toner on Clothing or Skin                           | 0-4 |
| Notes When Handling the Lithium and Ni-MH Batteries | 0-4 |
| Notes Before it Works Serving                       | 0-4 |
|                                                     |     |

## Periodical Service

| Consumable Parts and Cleaning Parts | 1-2 |
|-------------------------------------|-----|
| Cleaning Parts                      | 1-4 |

# Adjustment

| Outline                                               | 2-2 |
|-------------------------------------------------------|-----|
| Adjustment when replacing parts                       | 2-2 |
| Image position adjustment                             | 2-2 |
| Adjustment when replacing parts                       | 2-3 |
| Scanning System                                       | 2-3 |
| Action to Take after Replacing the CCD Unit           | 2-3 |
| Action to Take after Replacing the Platen Glass       | 2-4 |
| Action to Take after Replacing the ADF Scan Glass     | 2-4 |
| Controller System                                     | 2-5 |
| Action to Take after Replacing theMain Controller PCB | 2-5 |
| Action to Take when Replacing the DC Controller PCB   | 2-5 |
| Action to Take after Replacing the RAM                | 2-5 |
| Laser Exposure System                                 | 2-5 |
| Action to Take after Replacing the Laser Scanner Unit | 2-5 |

| Image position adjustment     | 2-6 |
|-------------------------------|-----|
| Margin Along the Leading Edge | 2-6 |
| Left Image Margin             | 2-6 |
| Leading Edge Non-Image Width  | 2-6 |
| Left Non-Image Width          | 2-7 |

## Error Code

| Overview           | 3-2  |
|--------------------|------|
| Outline            | 3-2  |
| Error Code         | 3-2  |
| Error Code Details | 3-2  |
| FAX Error Code     | 3-9  |
| Outline            | 3-9  |
| User Error Code    | 3-9  |
| Service Error Code | 3-9  |
| Jam Code           | 3-11 |
| Main Unit          | 3-11 |
| DADF-AA1           | 3-12 |
| Inner Finisher-B1  | 3-13 |
| Alarm Code         | 3-14 |
| Alarm Code Details | 3-14 |

## 4 Service Mode

| Outline                 | 4-2  |
|-------------------------|------|
| Outline of Service Mode | 4-2  |
| Using the Mode          | 4-3  |
| Setting of Bit Switch   | 4-3  |
| Outline                 | 4-3  |
| Details of Service Mode | 4-4  |
| #SSSW                   | 4-4  |
| SSSW Composition        | 4-4  |
| Details                 | 4-4  |
| #MENU                   | 4-12 |
| Menu Switch Composition | 4-12 |
| Deatails                | 4-12 |
| #NUMERIC                | 4-13 |

| Numerical Parameter Composition             | 4-13 |
|---------------------------------------------|------|
| Details                                     | 4-14 |
| #SCAN                                       | 4-18 |
| Setting of Scanner Functions (SCANNER)      | 4-18 |
| Numeric Parameter Functional configuration  | 4-21 |
| READER                                      | 4-22 |
| #PRINT                                      | 4-30 |
| Numerin Parameter Settings (Numeric Prama.) | 4-30 |
| Service Soft Switch Settings (PRINTER)      | 4-31 |
| List of Functions                           | 4-32 |
| List of Functions(PRINT CST)                | 4-36 |
| #NETWORK                                    | 4-37 |
| Confirmation of contents of CA certificate  | 4-37 |
| #CODEC                                      | 4-37 |
| Configuration                               | 4-37 |
| Details                                     | 4-37 |
| #SYSTEM                                     | 4-38 |
| Configuration                               | 4-38 |
| Details of Bit Switch                       | 4-38 |
| Details of System Numeric                   | 4-38 |
| #ACC                                        | 4-39 |
| Configuration                               | 4-39 |
| #COUNTER                                    | 4-39 |
| Counters                                    | 4-39 |
| Clearing Counters                           | 4-40 |
| #LMS                                        | 4-40 |
| Configuration                               | 4-40 |
| Outline                                     | 4-41 |
| Details                                     | 4-41 |
| Method of confirming license option         | 4-41 |
| Inactivity of the transmitted license       | 4-42 |
| Erasing a License                           | 4-43 |
| #E-RDS                                      | 4-44 |
| Configuration                               | 4-44 |
| #REPORT                                     | 4-44 |
| Configuration                               | 4-44 |
| Details                                     | 4-45 |
| #DOWNLOAD                                   | 4-49 |

| Download      | 4-49 |
|---------------|------|
| #CLEAR        | 4-49 |
| Configuration | 4-49 |
| #DISPLAY      | 4-50 |
| Configuration | 4-50 |
| #ROM          | 4-50 |
| Configuration | 4-50 |
| #TEST MODE    | 4-50 |
| Outline       | 4-50 |
| Configuration | 4-51 |
| Details       | 4-51 |

# **5** Parts Replacement and Cleaning

| ist of Parts               | 5-2  |
|----------------------------|------|
| List of Covers             | 5-2  |
| List of Main Units / Parts | 5-4  |
| List of PCBs               | 5-5  |
| List of Solenoids          | 5-6  |
| List of Sensors            | 5-7  |
| List of Motors             | 5-9  |
| List of Fans               | 5-10 |
| List of Switches           | 5-11 |
| List of Clutches           | 5-12 |
| Other                      | 5-13 |

# 6 Product Overview

| Specifications             | 6-2 |
|----------------------------|-----|
| Specifications             | 6-2 |
| Weight / Size              | 6-3 |
| Productivity (Print speed) | 6-3 |
| Paper type                 | 6-4 |
| Pickup                     | 6-4 |
| Product Lineup             | 6-4 |
| Host machine               | 6-4 |
| Host machine configuration | 6-5 |
| Model type                 | 6-5 |

| Option                                  | 6-5 |
|-----------------------------------------|-----|
| Pickup delivery / image reading options | 6-5 |
| Function expanding option               | 6-6 |
| Basic Configuration                     | 6-7 |
| Functional Configuration                | 6-7 |
| Basic sequence                          | 6-8 |

# 7 Version Upgrading

| Upgrading Targets and Procedure | 7-2 |
|---------------------------------|-----|
| Outline                         | 7-2 |
| Procedure                       | 7-3 |

# **Safety Precautions**

**CDRH** Act Laser Safety Handling of Laser System Turn power switch ON Points to Note About Turning Off the Main **Power Switch** Safety of Toner Notes When Handling a Lithium Battery Notes Before it Works Serving

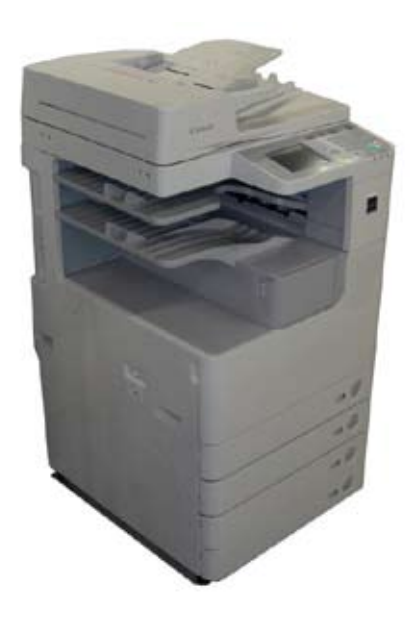

imageRUNNER 2545/2535

Series

## **CDRH** Act

The Center for Devices and Radiological Health of the US Food and Drum Administration put into force regulations concerning laser products on August 2, 1976. These regulations apply to laser products manufactured on and after August 1, 1976, and the sale of laser products not certified under the regulations is banned within the Untied States. The label shown here indicates compliance with the CDRH regulations, and its attachment is required on all laser products that are soled in the United States.

#### CANON INC.

30-2, SHIMOMARUKO, 3-CHOME, OHTA-KU, TOKYO, JAPAN

#### MANUFACTURED:

THIS PRODUCT CONHORMS WITH DHHS RADIATION PERFORMANCE STANDARD 21CFR CHAPTER 1 SUBCHAPTER J.

F-0-1

### A

A different description may be used for a different product.

## Handling of Laser System

When servicing the area around the laser assembly, be sure to turn off the main power. The machine's covers that can reflect laser light are identified by means of a warning label (Figure). If you must detach a cover showing the label, be sure to take extra caution during the work.

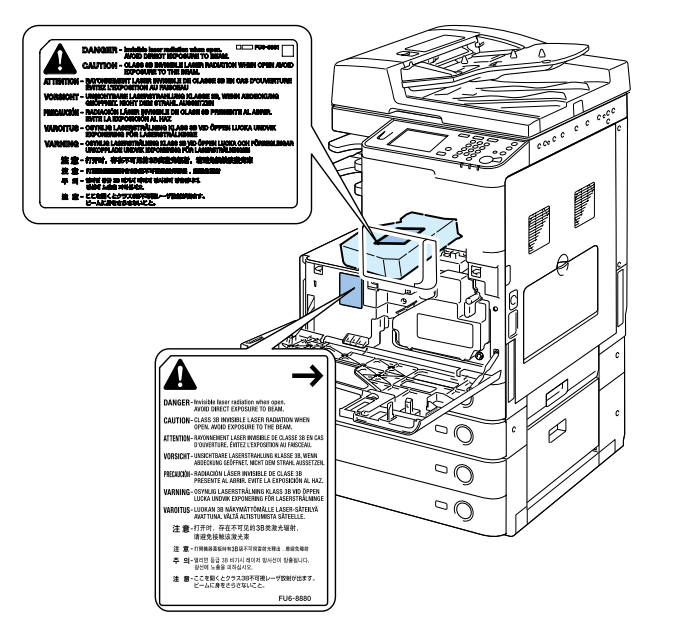

Laser Safety

When servicing the area around the laser assembly, be sure to turn off the main power. The machine's covers that can reflect laser light are identified by means of a warning label (Figure). If you must detach a cover showing the label, be sure to take extra caution during the work. F-0-2

## Turn power switch ON

The machine is equipped with 2 power switches: main power switch and control panel power switch.

The machine goes on when the main power switch is turned on (i.e., other than in low power mode, sleep mode).

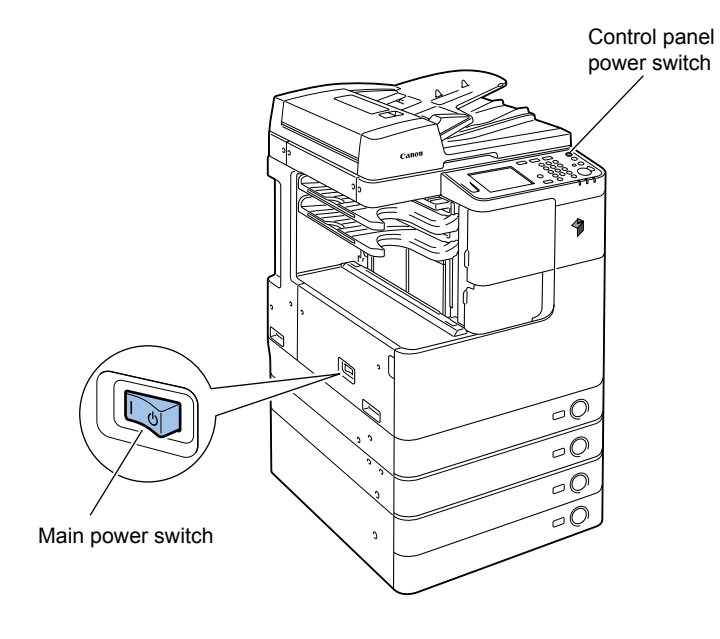

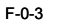

# Power Supply

# 

- As a general rule, do not use extension cords. Using an extension cord may result in a fire or electrical shock. If an extension cord must be used, however, use one for local rated voltage and over, untie the cord binding, and insert the power plug completely into the extension cord outlet to ensure a firm connection between the power cord and the extension cord.
- 2. The socket-outlet shall be installed near the equipment and shall be easily accessible.

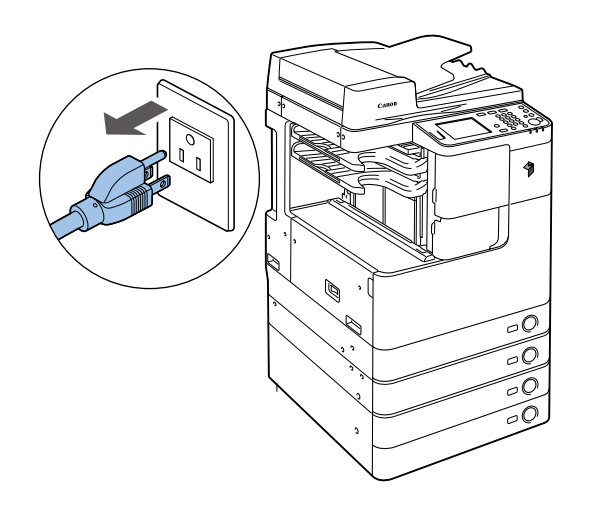

## Safety of Toner

## About Toner

The machine's toner is a non-toxic material made of plastic, iron, and small amounts of dye.

#### A

Do not throw toner into fire. It may cause explosion.

# 0

### Toner on Clothing or Skin

- If your clothing or skin has come into contact with toner, wipe it off with tissue; then, wash it off with water.
- Do not use warm water, which will cause the toner to jell and fuse permanently with the fibers of the cloth.
- Tonner is easy to react with plastic material, avoid contact with plastic.

# Notes When Handling the Lithium and Ni-MH Batteries

## 

RISK OF EXPLOSION IF BATTERY IS REPLACED BY AN INCORRECT TYPE. DISPOSE OF USED BATTERIES ACCORDING TO THE INSTRUCTIONS.

The following warnings are given to comply with Safety Principles (EN60950).

## 

Wenn mit dem falschen Typ ausgewechselt, besteht Explosionsgefahr. Gebrauchte Batterien gemäß der Anleitung beseitigen.

# Notes Before it Works Serving

## 

At servicing, be sure to turn OFF the power source according to the specified steps and disconnect the power plug.

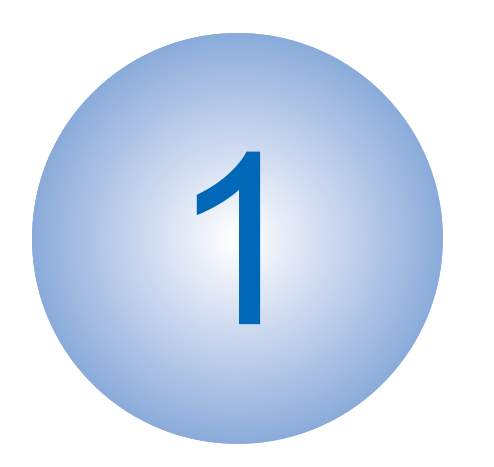

# **Periodical Service**

Consumable Parts and Cleaning Parts

# Consumable Parts and Cleaning Parts

: Replaced (consumables) : Cleaned

| No. | System                   | Items                                   | Parts No.                          | Q'ty | Life              | Interval     |               |               | Counter        |                | Remarks        |                |                |        |                                                 |                                                                                          |
|-----|--------------------------|-----------------------------------------|------------------------------------|------|-------------------|--------------|---------------|---------------|----------------|----------------|----------------|----------------|----------------|--------|-------------------------------------------------|------------------------------------------------------------------------------------------|
|     |                          |                                         | iR2545/2535                        |      |                   | 7,000 sheets | 40,000 sheets | 80,000 sheets | 120,000 sheets | 142,000 sheets | 150,000 sheets | 240,000 sheets | 500,000 sheets |        |                                                 |                                                                                          |
| 1   | Image<br>formation       | Waste toner container                   | FM3-9276                           | 1    | 80,000<br>sheets  |              |               |               |                |                |                |                |                | DRBL-1 | WST-TNR                                         | Defined by 6% document                                                                   |
| 2   | system                   | Transfer guide                          | -                                  | 1    | 120,000<br>sheets |              |               |               |                |                |                |                |                | DRBL-1 | DVG-CYL                                         | Wipe with dry cloth.                                                                     |
| 3   |                          | Transfer roller                         | FC9-0693                           | 1    | 150,000<br>sheets |              |               |               |                |                |                |                |                | DRBL-1 | TR-ROLL                                         |                                                                                          |
| 4   |                          | Separation static charge eliminator     | FM3-9296                           | 1    | 150,000<br>sheets |              |               |               |                |                |                |                |                | DRBL-1 | SP-SC-EL                                        |                                                                                          |
| 5   |                          | Developing unit                         | FM3-9263                           | 1    | 500,000<br>sheets |              |               |               |                |                |                |                |                | DRBL-1 | DVG-CYL                                         |                                                                                          |
| 6   | Fixing system            | Fixing inlet guide                      | -                                  | 1    | 120,000<br>sheets |              |               |               |                |                |                |                |                | DRBL-1 | FX-UNIT                                         | Wipe with dry cloth. If dirt<br>cannot come off, wipe it with<br>alcohol.                |
| 7   |                          | Fixing unit<br>(For iR2545/2535)        | FM4-3363 (120V)<br>FM3-9302 (230V) | 1    | 240,000<br>sheets |              |               |               |                |                |                |                |                | DRBL-1 | FX-UNIT                                         |                                                                                          |
| 8   | Pickup<br>feed<br>system | Cassette pickup roller                  | FB6-3405<br>FC7-9381 (For CHN)     | *1   | 120,000<br>sheets |              |               |               |                |                |                |                |                | DRBL-1 | C1-PU-RL,<br>C2-PU-RL,<br>C3-PU-RL,<br>C4-PU-RL | *: Quantity indicates number<br>of cassette.                                             |
| 9   |                          | Cassette transfer roller                | FC6-7083<br>FC7-9502 (For CHN)     | *1   | 120,000<br>sheets |              |               |               |                |                |                |                |                | DRBL-1 | -                                               | Replace with cassette<br>separation pad.<br>*: Quantity indicates number<br>of cassette. |
| 10  |                          | Cassette separation roller              | FC6-6661                           | *1   | 120,000<br>sheets |              |               |               |                |                |                |                |                | DRBL-1 | C1-SP-RL,<br>C2-SP-RL,<br>C3-SP-RL,<br>C4-SP-RL | *: Quantity indicates number<br>of cassette.                                             |
| 11  |                          | Cassette idler gear<br>(Only for China) | FU3-0280                           | *1   | 120,000<br>sheets |              |               |               |                |                |                |                |                | DRBL-1 | -                                               | *: Quantity indicates number of cassette.                                                |
| 12  |                          | Manual feed pickup roller               | FL3-1352                           | 1    | 150,000<br>sheets |              |               |               |                |                |                |                |                | DRBL-1 | M-PU-RL                                         |                                                                                          |
| 13  |                          | Manual feed separation pad              | FL3-3469                           | 1    | 150,000<br>sheets |              |               |               |                |                |                |                |                | DRBL-1 | M-SP-PD                                         |                                                                                          |

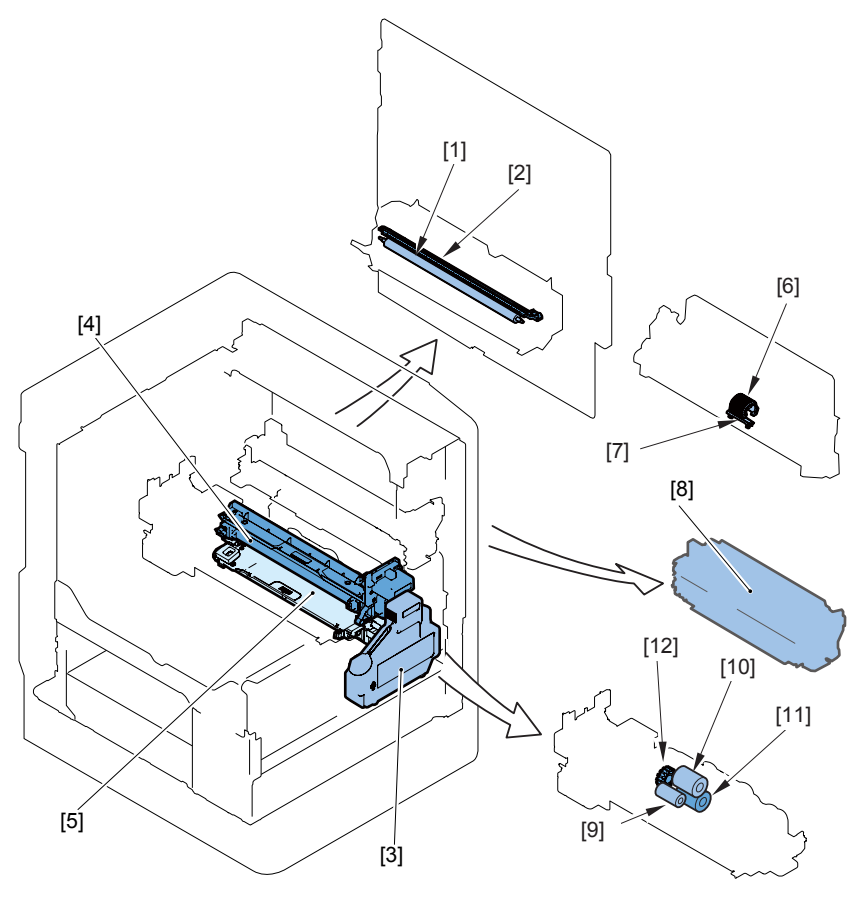

F-1-1

- [1] Transfer roller
- Separation static eliminator
- [2] [3] Waste toner container
- [4] Drum unit
- [5] Developing assembly
- [6] Manual feed pickup roller
- Manual feed separation pad [7]
- [8] Fixing unit
- [9] Cassette pickup roller
- Cassette transfer roller [10]
- Cassette separation roller [11]
- [12] Idler gear (for China)

# **Cleaning Parts**

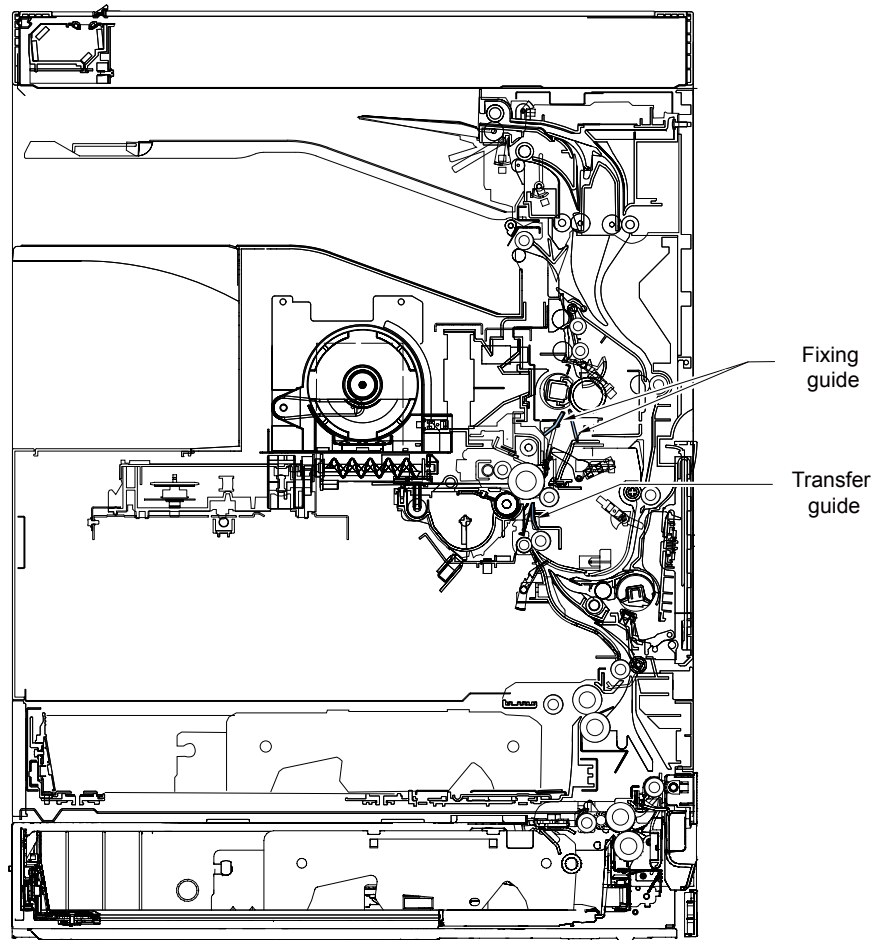

F-1-2

1

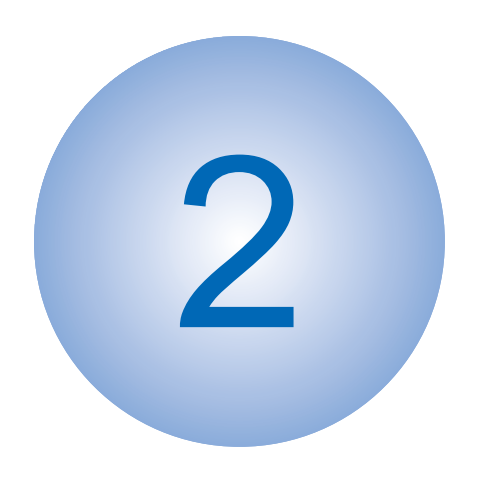

# Adjustment

OutlineAdjustment when replacing partsImage position adjustment

# Outline

## Adjustment when replacing parts

This section describes adjustment required in field service works when replacing parts. The parts are classified by function into the following 3 blocks.

| Category                 | Replacing parts     | Reference                                                              |
|--------------------------|---------------------|------------------------------------------------------------------------|
| Scanning                 | CCD unit            | "Action to Take after Replacing the CCD Unit"(page 2-3).               |
| System                   | Copyboard glass     | "Action to Take after Replacing the Platen Glass"(page 2-4)            |
|                          | ADF reading glass   | "Action to Take after Replacing the ADF Scan Glass"(page 2-4).         |
| Controller<br>System     | Main controller PCB | "Action to Take after Replacing theMain Controller<br>PCB"(page 2-5).  |
|                          | DC controller PCB   | "Action to Take when Replacing the DC Controller<br>PCB"(page 2-5).    |
|                          | RAM PCB             | "Action to Take after Replacing the RAM"(page 2-5).                    |
| Laser Exposure<br>System | Laser scanner unit  | "Action to Take after Replacing the Laser Scanner_<br>Unit"(page 2-5). |

T-2-1

## Image position adjustment

This section describes procedures when adjusting basic image position (image margins, nonimage area, etc).

| Category         | Item                                                                                                   | Reference               |
|------------------|----------------------------------------------------------------------------------------------------|-------------------------|
| Margin Along the | Single-sided copy: 2.5 ± 1.5 (mm)                                                                      | <u>"Margin Along</u>    |
| Leading Edge     | Double-sided copy: 2.5 ± 2.0 (mm)                                                                      | the Leading             |
|                  | 2.5+/-1.5mm (2nd side of double-sided copy<br>: 2.5+/-2.0mm) $1 + 1 + 1 + 1 + 1 + 1 + 1 + 1 + 1 + 1 +$ | <u>Edge"(page 2-6).</u> |

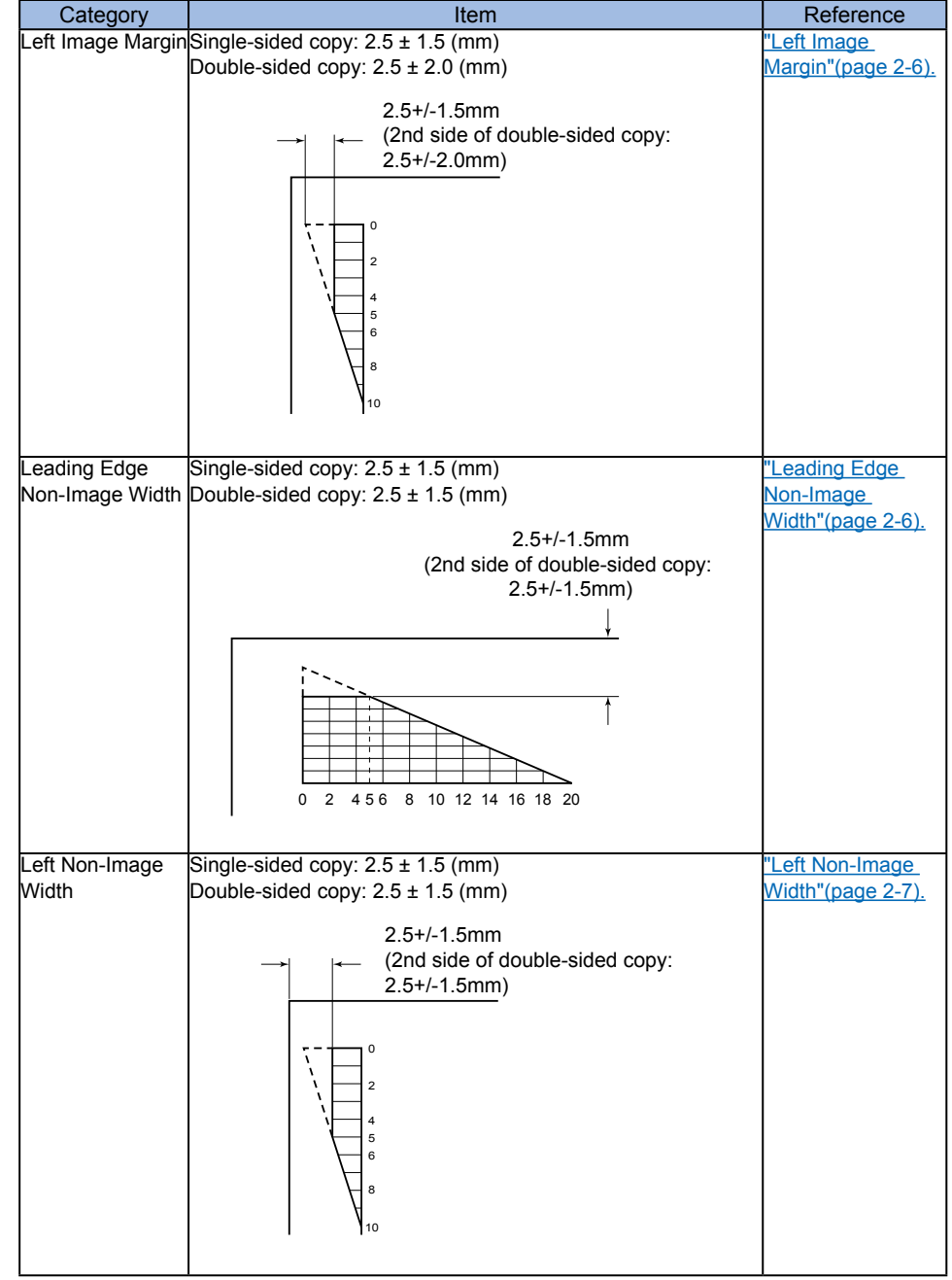

## Adjustment when replacing parts

## Scanning System

### Action to Take after Replacing the CCD Unit

Perform the following procedure after replacing the CCD unit:

- 1) Install the new CCD unit.
- 2) Turn on the power to cause the error "E248".
- 3) Enter the service mode and perform the following:
- SCAN > READER > FUNCTION > CLEAR > R-CON (RCON RAM clearing)
- 4) Turn OFF and then ON the main power switch.
- 5) Enter the following items according to the service data list output in advance.

| SCAN> READER> ADJUST> ADJ-XY>          | ADJ-X    |
|----------------------------------------|----------|
|                                        | ADJ-Y    |
|                                        | ADJ-S    |
|                                        | ADJ-Y-DF |
|                                        | ADJ-X-MG |
| SCAN> READER> ADJUST> PASCAL> OFST-P-K | ·        |
| SCAN> READER> ADJUST> CCD>             | 50_RG    |
|                                        | 50 GB    |
|                                        | 100_RG   |
|                                        | 100_GB   |
|                                        | 50DF RG  |
|                                        | 50DF_GB  |
|                                        | 100DF_RG |
|                                        | 100DF_GB |
|                                        | W-PLT-X  |
|                                        | W-PLT-Y  |
|                                        | W-PLT-Z  |
| SCAN> FEEDER> ADJUST>                  | DOCST    |
|                                        | LA-SPEED |
| SCAN> READER> OPTION> BODY>            | SENS-CNF |
|                                        | MODELSZ2 |
|                                        | KSIZE-SW |
|                                        | T-2-3    |

6) Perform the following in the service mode:

SCAN> READER> FUNCTION> CCD> DF-WLVL1/2/3/4 (DF white level adjustment)

- 6-1) Place a sheet of paper that the user usually uses on the platen glass, enter the service mode, and then select SCAN > READER > FUNCTION > CCD > DFWLVL1.Read the white level in the BOOK mode. (Check the transparency of the glass for BOOK mode.)
- 6-2) Place a sheet of paper that the user usually uses on the DF, enter the service mode, and then select SCAN > READER > FUNCTION > CCD > DF-WLVL2. Read the white level in the DF mode (stream reading). (Check the transparency of the

glass for stream reading.)(Read both sides of the chart.)

- 6-3) Place a sheet of paper that the user usually uses on the platen glass, enter the service mode, and then select SCAN > READER > FUNCTION > CCD > DFWLVL3. Read the white level in the BOOK mode. (Check the transparency of the glass for BOOK mode.)
- 6-4) Place a sheet of paper that the user usually uses on the DF, enter the service mode, and then select SCAN > READER > FUNCTION > CCD > DF-WLVL4.
  Read the white level in the DF mode (stream reading). (Check the transparency of the glass for stream reading.)(Read both sides of the chart.)
- 7) Enter the service mode, and then select the following:

SCAN > READER > FUNCTION > INSTALL > STRD-POS CCD (stream reading position adjustment).

 Enter the values recorded on the label affixed to the CCD unit in the following service mode. (Two items below)

SCAN > READER > ADJUST > CCD > MTF3-M1/M2/M3/M4/M5/M6/M7/M8/M9 Next, finalize the setting in the following mode:

SCAN > READER > ADJUST > CCD > CCD-CHNG

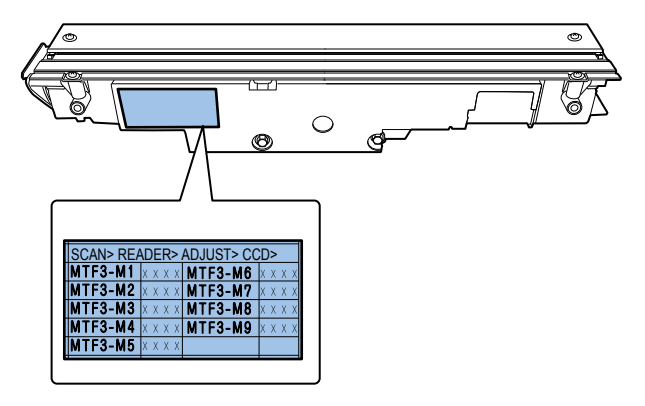

F-2-1

 Transcribe the above correction values on the service label at the inside of the rear cover (right).

#### Action to Take after Replacing the Platen Glass

#### CAUTION:

Be sure to make the white plate data adjustment before ADF white level adjustment.

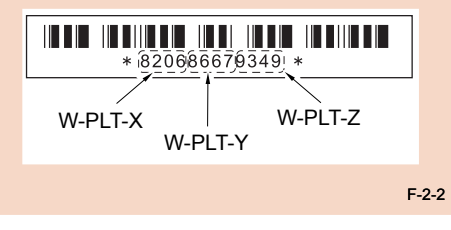

1.Enter the value indicated on the platen glass in the following service mode:

SCAN > READER > ADJUST > CCD > W-PLT-X/Y/Z (Input of standard white plate data)

#### 2.Enter the service mode, and then select the following:

SCAN > READER > FUNCTION > CCD > DF-WLVL1/2/3/4 (DF white level adjustment)

- Place a sheet of paper that the user usually uses on the platen glass, enter the service mode, and then select SCAN > READER > FUNCTION > CCD > DFWLVL1. Read the white level in the BOOK mode. (Check the transparency of the glass for BOOK mode.)
- 2) Place a sheet of paper that the user usually uses on the DF, enter the service mode, and then select SCAN > READER > FUNCTION > CCD > DF-WLVL2.
   Read the white level in the DF mode (stream reading). (Check the transparency of the glass for stream reading.)(Read both sides of the chart.)
- Place a sheet of paper that the user usually uses on the platen glass, enter the service mode, and then select SCAN > READER > FUNCTION > CCD > DFWLVL3. Read the white level in the BOOK mode. (Check the transparency of the glass for BOOK mode.)
- 4) Place a sheet of paper that the user usually uses on the DF, enter the service mode, and then select SCAN > READER > FUNCTION > CCD > DF-WLVL4.
   Read the white level in the DF mode (stream reading). (Check the transparency of the glass for stream reading.)(Read both sides of the chart.)

#### Action to Take after Replacing the ADF Scan Glass

1.Enter the service mode, and then select the following: SCAN > READER > FUNCTION > CCD > DF-WLVL1/2/3/4 (DF white level adjustment)

- Place a sheet of paper that the user usually uses on the platen glass, enter the service mode, and then select SCAN > READER > FUNCTION > CCD > DFWLVL1. Read the white level in the BOOK mode. (Check the transparency of the glass for BOOK mode.)
- Place a sheet of paper that the user usually uses on the DF, enter the service mode, and then select SCAN > READER > FUNCTION > CCD > DF-WLVL2.
   Read the white level in the DF mode (stream reading). (Check the transparency of the glass for stream reading.)(Read both sides of the chart.)
- Place a sheet of paper that the user usually uses on the platen glass, enter the service mode, and then select SCAN > READER > FUNCTION > CCD > DFWLVL3. Read the white level in the BOOK mode. (Check the transparency of the glass for BOOK mode.)
- 4) Place a sheet of paper that the user usually uses on the DF, enter the service mode, and then select SCAN > READER > FUNCTION > CCD > DF-WLVL4.
   Read the white level in the DF mode (stream reading). (Check the transparency of the glass for stream reading.)(Read both sides of the chart.)

## Controller System

## Action to Take after Replacing theMain Controller PCB

After replacing the main controller PCB with a new one, take the following action:

- Download the latest firmware with the UST.
- Enter all values recorded on the service label affixed to the rear cover.

## Action to Take when Replacing the DC Controller PCB

#### Before Replacement/RAM Clearing

Print the service data list in the service mode. REPORT > REPORT OUTPUT > SERVICE DATA LIST

#### Action to Take after Replacement/RAM Clearing

1) Clear the DC controller settings and counters.

Enter the service mode, and Then select the following:

CLEAR > ENGINE > ENGINE BKRAMCLK (Clearing of the RAM on the DC controller PCB)

- 2) Turn OFF and then ON the main power switch. (Turning OFF/ON the main power switch clears the RAM.)
- 3) If uploading of backup data fails before replacement due to the damage to the DC controller PCB, enter the values of service mode items recorded on the service label. Since the values recorded on the service label may be outdated, check the service mode item list (#SERVICE DATA LIST) printed out in advance, and then enter the latest values.
- 4) Turn OFF and then ON the main power switch. (Turning OFF/ON the main power switch allows the values entered for the service mode items to take effect.)

## Action to Take after Replacing the RAM

#### CAUTION:

The ADRAM is powered from the secondary battery unit to back up the image memory even after the main power switch is turned OFF and the power plug is removed from the outlet.

If the SW3 on the main controller PCB is pressed with the image backed up, the entire data stored in the memory is cleared. Be sure to output the data stored in the memory

# Laser Exposure System

## Action to Take after Replacing the Laser Scanner Unit

When replacing the laser unit, enter the values recorded on the label affixed to the laser unit to be replaced for the following in the service mode:

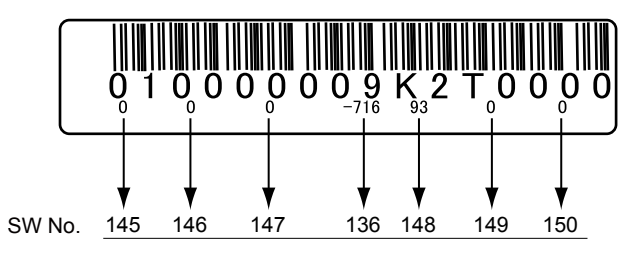

F-2-3

- PRINT > Bitswitch > 136 Laser horizontal scanning direction write position adjustment(A)
- PRINT > Bitswitch > 145 Laser horizontal scanning direction magnification ratio adjustment(A-B)
- PRINT > Bitswitch > 146 Laser horizontal scanning direction magnification ratio adjustment(A-C)
- PRINT > Bitswitch > 147 Laser horizontal scanning direction magnification ratio adjustment(A-D)
- PRINT > Bitswitch > 148 Laser horizontal scanning direction write position adjustment(A-B)
- PRINT > Bitswitch > 149 Laser horizontal scanning direction write position adjustment(A-C)
- PRINT > Bitswitch > 150 Laser horizontal scanning direction write position adjustment(A-D)

## Image position adjustment

Copy 10 sheets from each pickup position to check that the image margin and non-image area is within the standard.

- Each cassette
- Pickup tray

If it is not within the standard, go through the following procedures to adjust it.

#### CAUTION:

If changing the value of service mode item in this adjustment, enter the changed value in the service label.

# 2

### Margin Along the Leading Edge

Service mode> PRINT> PRINT NUMERIC> 053

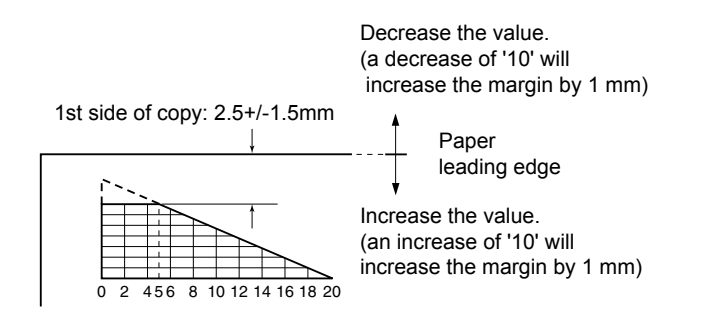

F-2-4

# Left Image Margin

Service mode> PRINT> PRINT NUMERIC> 056

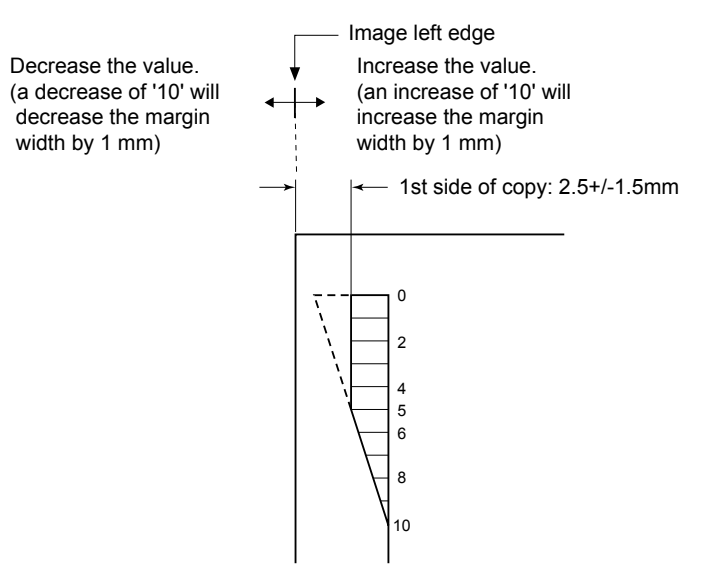

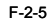

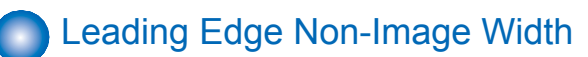

Service mode> SCAN> READER> ADJUST> ADJ-XY> ADJ-X

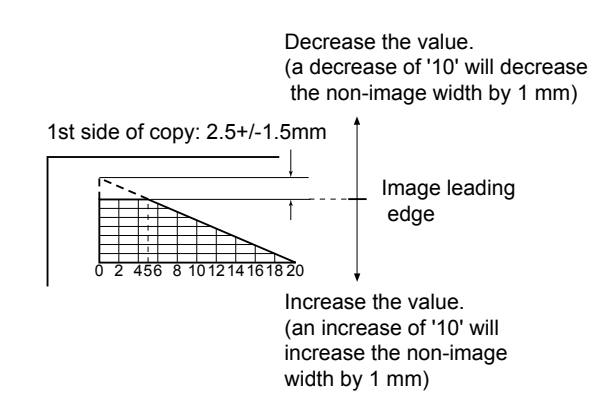

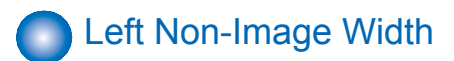

Service mode> SCAN> READER> ADJUST> ADJ-XY> ADJ-Y

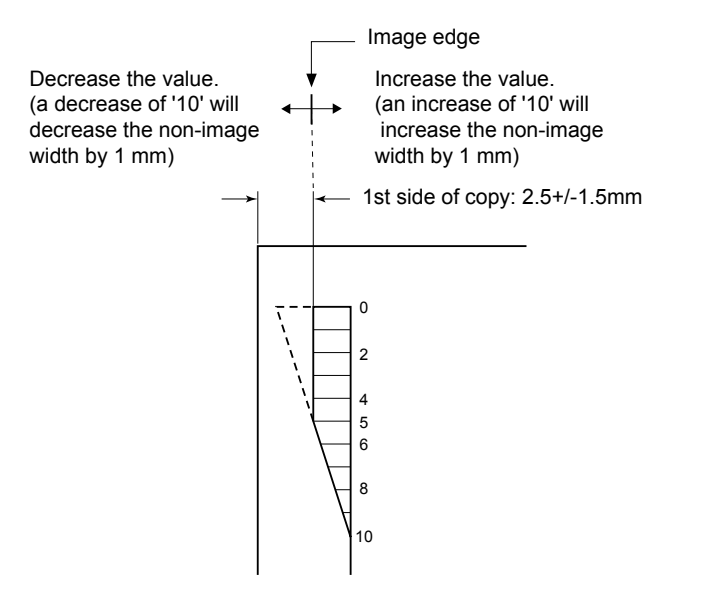

F-2-7

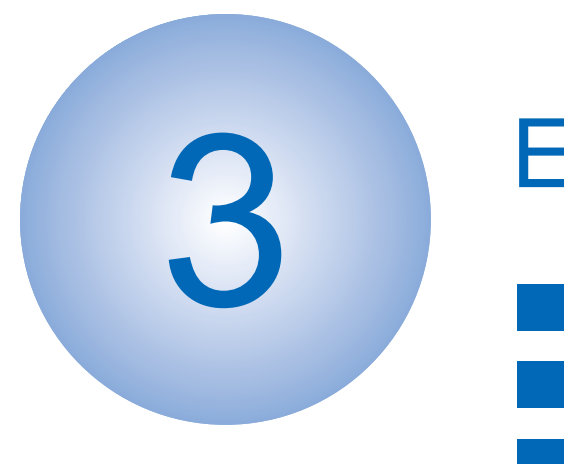

# **Error Code**

Over View
Error Code
Jam Code
Alarm Code

# Overview

## Outline

This chapter describes various codes which are displayed when a failure occurs on the product. These are classified into 3 codes as follows.

| Code type  | Explanation                                                  | Reference |
|------------|--------------------------------------------------------------|-----------|
| Error code | This code is displayed when an error occurs on the machine.  | Refer to  |
|            |                                                              | page 3-2  |
| Jam code   | This code is displayed when a jam occurs inside the machine. | Refer to  |
|            |                                                              | page 3-11 |
| Alarm code | This code is displayed when a function of the machine is     | Refer to  |
|            | malfunctioned.                                               | page 3-14 |

T-3-1

# Error Code

# Error Code Details

| Ecode | Detail | Item        | Description                                                                                                    |
|-------|--------|-------------|----------------------------------------------------------------------------------------------------|
|       | Code   |             |                                                                                                    |
| E000  | 0001   | litle       | Fixing temperature abnormal rise                                                                                |
|       |        | Description | The temperature detected by the main thermistor does not                                                        |
|       |        |             | Inse to the specified value during startup control.                                                             |
|       |        | Remedy      | 1.Go through the following to clear the error: CLEAR ><br>ENGIN > ERRCLR; and then turn OFF and then ON the     |
|       |        |             | 2.Check connection of the Connectors (Thermistor Connector<br>and AC Connector).                                |
|       |        |             | 3.Replace the Fixing Main Thermistor (Film Unit).                                                               |
|       |        |             | 4.Replace the Fixing Assembly.                                                                                  |
|       |        |             | 5.Replace the DC Controller PCB (PCB4).                                                                         |
| E001  | 0000   | Title       | Fixing unit temperature rise detection                                                                          |
|       |        | Description | The reading of the main thermistor is 250 deg C or more                                                         |
|       |        |             | continuousiy for 200 msec.                                                                                      |
|       |        | Remedy      | I.Go through the following to clear the error: CLEAR ><br>ENGIN > ERRCLR; and then turn OFF and then ON the     |
|       |        |             | power.                                                                                                    |
|       |        |             | 2. Check connection of the Connectors (Thermistor Connector and AC Connector)                                   |
|       |        |             | 3.Replace the Fixing Main Thermistor (Film Unit).                                                               |
|       |        |             | 4.Replace the Fixing Assembly.                                                                                  |
|       |        |             | 5.Replace the DC Controller PCB (PCB4).                                                                         |
| E001  | 0001   | Title       | Fixing unit temperature rise detection                                                                          |
|       |        | Description | The hardware circuit detects overheating of the main or sub thermistor for 200 msec.                            |
|       |        | Remedy      | 1.Go through the following to clear the error: CLEAR > ENGIN > ERRCLR; and then turn OFF and then ON the power. |
|       |        |             | 2.Replace the DC Controller PCB (PCB4).                                                                         |
| E001  | 0002   | Title       | Fixing unit temperature rise detection                                                                          |
|       |        | Description | The reading of the sub thermistor is 295 deg C or more continuously for 200 msec.                               |
|       |        | Remedy      | 1.Go through the following to clear the error: CLEAR >                                                          |
|       |        |             | ENGIN > ERRCLR; and then turn OFF and then ON the                                                               |
|       |        |             | 2.Check connection of the Connectors (Thermistor Connector                                                      |
|       |        |             | and AC Connector).                                                                                              |
|       |        |             | 3.Replace the Fixing Main Thermistor (Film Unit).                                                               |
|       |        |             | 4.Replace the Fixing Assembly.                                                                                  |
|       |        |             | 5.Replace the DC Controller PCB (PCB4).                                                                         |

| Ecode | Detail | Item          | Description                                                           |
|-------|--------|---------------|-----------------------------------------------------------------------|
|       | Code   |               |                                                                       |
| E002  | 0000   | Title         | Fixing unit temperature insufficient rise                             |
|       |        | Description   | 1. The reading of the main thermistor is less than 115 deg C          |
|       |        |               | continuously for 400 msec 1.3 sec after it has indicated 100          |
|       |        |               | deg C.                                                                |
|       |        |               | 2. The reading of the main thermistor is less than 150 deg C          |
|       |        |               | continuously for 400 msec 1.3 sec after it has indicated 140          |
|       |        |               | deg C.                                                                |
|       |        | Remedy        | 1.Go through the following to clear the error: CLEAR >                |
|       |        |               | ENGIN > ERROLR; and then turn OFF and then ON the                     |
|       |        |               | power.<br>2 Check connection of the Connectors (Thermister Connector) |
|       |        |               | and AC Connector)                                                     |
|       |        |               | 3 Replace the Fixing Main Thermistor (Film Unit)                      |
|       |        |               | 4 Replace the Fixing Assembly                                         |
|       |        |               | 5.Replace the DC Controller PCB (PCB4).                               |
| E003  | 0000   | Title         | Low fixing temperature detection after standby                        |
|       |        | Description   | The reading of the main thermistor is less than 140 deg C             |
|       |        |               | continuously for 400 msec or more.                                    |
|       |        | Remedy        | 1.Go through the following to clear the error: CLEAR >                |
|       |        |               | ENGIN > ERRCLR; and then turn OFF and then ON the                     |
|       |        |               | power.                                                                |
|       |        |               | 2. Check connection of the Connectors (Thermistor Connector           |
|       |        |               | and AC Connector).                                                    |
|       |        |               | 3.Replace the Fixing Main Thermistor (Film Unit).                     |
|       |        |               | 4. Replace the Fixing Assembly.                                       |
| 5004  | 0000   | <b>T</b> :0 - | 5. Replace the DC Controller PCB (PCB4).                              |
| E004  | 0000   | 1 Itie        | I nermistor disconnection detection error                             |
|       |        | Description   | when disconnection is detected with connector (J214) for 30           |
|       |        | Demodul       | sec continuously.                                                     |
|       |        | Remedy        | 2 Peoplace the Film Unit                                              |
|       |        |               | 3 Replace the Fixing Assembly                                         |
|       |        |               | 4 Replace the DC Controller PCB (PCB4)                                |
| F010  | 0001   | Title         | Unstable rotation of the Main Motor (M1)                              |
| LUIU  |        | Description   | Detection is executed every 100 msec after the start of motor         |
|       |        | Decemption    | rotation: however, the drive detection signal is absent for 2         |
|       |        |               | sec.                                                                  |
|       |        | Remedy        | 1.Replace the Main Motor (M1).                                        |
|       |        |               | 2.Replace the DC Controller PCB (PCB4).                               |
| E010  | 0002   | Title         | Unstable rotation of the Main Motor (M1)                              |
|       |        | Description   | During motor rotation, detection is executed every 100 msec;          |
|       |        | · · · · ·     | however, the drive signal is absent 5 times in sequence.              |
|       |        | Remedy        | 1.Replace the Main Motor (M1).                                        |
|       |        |               | 2.Replace the DC Controller PCB (PCB4).                               |

| Ecode | Detail | Item        | Description                                                                                                    |
|-------|--------|-------------|----------------------------------------------------------------------------------------------------|
| E014  | 0001   | Titlo       | Linstable rotation of the Fixing Motor (M2)                                                                                                    |
| 2014  |        | Description | Detection is executed every 100 msec after the start of motor rotation; however, the drive detection signal is absent for 2 sec.                                                                                                    |
|       |        | Remedy      | 1.Replace the Fixing Motor (M2).<br>2.Replace the DC Controller PCB (PCB4).                                                                                                    |
| E014  | 0002   | Title       | Unstable rotation of the Fixing Motor (M2)                                                                                                    |
|       |        | Description | During motor rotation, detection is executed every 100 msec;<br>however, the drive signal is absent 5 times in sequence.                                                                                                    |
|       |        | Remedy      | 1.Replace the Fixing Motor (M2).<br>2.Replace the DC Controller PCB (PCB4).                                                                                                    |
| E019  | 0000   | Title       | Error in Waste Toner Sensor (S17)                                                                                                    |
|       |        | Description | Warning when the sensor goes on for 2000 consecutive<br>sheets, and error when the sensor goes on for 100<br>consecutive sheets.<br>* Error occurs after the delivery if a paper in passage exists.                                                                                                    |
|       |        | Remedy      | 1.Replace the Waste Toner Sensor (S17).<br>2.Replace the DC Controller PCB (PCB4).                                                                                                    |
| E020  | 0000   | Title       | The path between the sub hopper and the developing assembly is clogged with toner.                                                                                                    |
|       |        | Description | The Developing Assembly Toner Sensor (TS1) detects the<br>absence of toner,while the Sub Hopper Toner Sensor (TS2)<br>detects the presence of toner.<br>With the Developing Cylinder Clutch (CL3) turned on,<br>the hopper feedscrew motor (M7) is rotated for 1 sec<br>intermittently 194 times; still, theDeveloping Assembly Toner<br>Sensor (TS1) does not detect the presence of toner.<br>* Error occurs after the delivery if a paper in passage exists. |
|       |        | Remedy      | <ol> <li>Check the rotation of hopper motor gear. (If rotating, false<br/>detection by the sensor is doubted. Feed the toner to the<br/>developing unit in service mode: CLEAR&gt;ENGIN&gt;TNRINST.)</li> <li>Replace the Developing Assembly Toner Sensor (TS1).</li> <li>Replace the Sub Hopper Toner Sensor (TS2).</li> <li>Replace the DC Controller PCB (PCB4).</li> </ol>                                                                                 |
| E024  | 0000   | Title       | The connector (J207) of Developing Assembly Toner Sensor (TS1) is disconnected.                                                                                                    |
|       |        | Description | The Developing Assembly Toner Sensor (TS1) connection detection signal is absent for 100 msec 10 times in sequence. * Error occurs after the delivery if a paper in passage exists.                                                                                                    |
|       |        | Remedy      | 1.Check connection of the Connector (J207).<br>2.Replace the Developing Assembly Toner Sensor (TS1).<br>3.Replace the DC Controller PCB (PCB4).                                                                                                    |

| Ecode | Detail | Item        | Description                                                                                 |
|-------|--------|-------------|---------------------------------------------------------------------------------------------|
|       | Code   |             |                                                                                             |
| E024  | 0001   | Title       | The Developing Assembly Toner Sensor (TS1) is                                               |
|       |        |             | disconnected.                                                                               |
|       |        | Description | <at low="" speed=""></at>                                                                   |
|       |        |             | - The developing assembly toner sensor (TS1) ON counter                                     |
|       |        |             | is checked every 2.5 seconds, and the counter increments                                    |
|       |        |             | 1 count every 25 times when the sensor goes on, and 300                                     |
|       |        |             | counts are reached.                                                                         |
|       |        |             | <pre>(At HIGH SPEED&gt; The developing encoded and the developing (TO4) ON exception </pre> |
|       |        |             | - The developing assembly toner sensor (TST) ON counter                                     |
|       |        |             | Is checked every 1.5 seconds, and the counter increments                                    |
|       |        |             | counts are reached.                                                                         |
|       |        | Remedy      | 1.Check connection of the Connector (J207).                                                 |
|       |        |             | 2.Correct the cable.                                                                        |
|       |        |             | 3.Replace the Developing Assembly Toner Sensor (TS1).                                       |
| E025  | 0000   | Title       | The connector (J207) of Sub Hopper Toner Sensor (TS2) is                                    |
|       |        |             | disconnected.                                                                               |
|       |        | Description | The Sub Hopper Toner Sensor (TS2) connection detection                                      |
|       |        |             | signal is absent for 100 msec 10 times in sequence.                                         |
|       |        | Devere etc. | Error occurs after the delivery if a paper in passage exists.                               |
|       |        | Remeay      | 1. Check connection of the Connector (J207).                                                |
|       |        |             | 2. Replace the DC Controller PCB (PCB4)                                                     |
| E025  | 0001   | Title       | Eailure of the Bottle Motor (M6)                                                            |
| L025  |        | Description | The bottle motor (M6) is unlocked when it goes on for 12                                    |
|       |        |             | consecutive times at 0.1 sec. intervals                                                     |
|       |        |             | * Error occurs after the delivery if a paper in passage exists.                             |
|       |        | Remedy      | 1.Replace the Bottle Motor (M6).                                                            |
|       |        |             | 2.Replace the DC Controller PCB (PCB4).                                                     |
| E110  | 0001   | Title       | Failure of the Scanner Motor (M21)                                                          |
|       |        | Description | The Scanner Motor (M21) speed lock signal does not indicate                                 |
|       |        |             | a locked state a specific period of time after the Scanner                                  |
|       |        |             | Motor (M21) has been started.                                                               |
|       |        |             | * The same condition is detected after the error retry is                                   |
|       |        |             | performed.                                                                                  |
|       |        | Remedy      | 1.Check the cable.                                                                          |
|       |        |             | 2.Replace the Laser Scanner Unit.                                                           |
|       |        |             | 3.Replace the DC Controller PCB (PCB4).                                                     |

| Ecode          | Detail | Item        | Description                                                    |
|----------------|--------|-------------|----------------------------------------------------------------|
|                | Code   |             |                                                                |
| E110           | 0002   | Title       | Failure of the Scanner Motor (M21)                             |
|                |        | Description | The speed lock signal indicates a deviation 10 times in        |
|                |        |             | sequence at intervals of 100 msec after the signal has         |
|                |        |             | indicated a locked state.                                      |
|                |        |             | * The same condition is detected after the error retry is      |
|                |        |             | performed.                                                     |
|                |        | Remedy      | 1.Check the cable.                                             |
|                |        |             | 2. Replace the Laser Scanner Unit.                             |
| <b>E</b> 4 4 0 |        |             | 3. Replace the DC Controller PCB (PCB4).                       |
| E110           | 0003   | Litie       | Failure of the Scanner Motor (M21)                             |
|                |        | Description | The scanner motor (M21) speed lock signal does not indicate    |
|                |        |             | a locked state for 6.5 sec. after a switchover is made from    |
|                |        |             | low to normal speed or for 8 sec. after a switchover is made   |
|                |        |             | The same condition is detected offer the error retry is        |
|                |        |             | nerformed                                                      |
|                |        | Pomody.     | 1 Check the cable                                              |
|                |        | Remedy      | 2 Replace the Laser Scanner Linit                              |
|                |        |             | 3 Replace the DC Controller PCB (PCB4)                         |
| E196           | 0000   | Title       | Error in EEPROM access                                         |
| L 130          | 0000   | Description | 20 retries failed after error occurred during communication    |
|                |        | Description | with EEPROM                                                    |
|                |        |             | * Error occurs after the delivery if a paper in passage exists |
|                |        | Remedy      | 1 Replace the DC Controller PCB (PCB4)                         |
| F197           | 0000   | Title       | Error in communication of Laser Driver PCB (PCB14)             |
| 2107           |        | Description | Communication error 1 with image PCB                           |
|                |        | Remedy      | 1 Check the cable                                              |
|                |        | literiouy   | 2 Replace the Laser Scanner Unit                               |
|                |        |             | 3.Replace the DC Controller PCB (PCB4).                        |
| F197           | 0001   | Title       | Error in communication of Laser Driver PCB (PCB14)             |
|                |        | Description | Communication error 2 with image PCB                           |
|                |        | Remedy      | 1 Check the cable                                              |
|                |        |             | 2.Replace the Laser Scanner Unit.                              |
|                |        |             | 3.Replace the DC Controller PCB (PCB4).                        |
| E202           | 0000   | Title       | There is an error in the detection of the CCD home position.   |
| _              |        | Description | 1. The attempt to detect the home position fails when the CCD  |
|                |        |             | is moved forward.                                              |
|                |        |             | 2. The attempt to detect the home position fails when the CCD  |
|                |        |             | is moved back.                                                 |
|                |        | Remedy      | 1.Disconnect and then connect the flexible cable(Relay PCB     |
|                |        | -           | (PCB2)-Main Controller PCB (PCB1) 64pin).                      |
|                |        |             | 2.Replace the flexible cable.                                  |
|                |        |             | 3.Replace the CCD HP sensor (S22).                             |
|                |        |             | 4.Replace the Scanner Motor (M21).                             |
|                |        |             | 5.Replace the Relay PCB (PCB2).                                |
|                |        |             | 6.Replace the Main Controller PCB (PCB1).                      |

| Ecode | Detail | Item        | Description                                                                         |
|-------|--------|-------------|-------------------------------------------------------------------------------------|
|       | Code   |             |                                                                                     |
| E225  | 0000   | Title       | The light intensity of the CCD is faulty.                                           |
|       |        | Description | The light intensity of the CCD during shading is under the specified level.         |
|       |        | Remedy      | "1.Disconnect and then connect the flexible cable.<br>2.Replace the flexible cable. |
|       |        |             | 3.Replace the CCD Unit.                                                             |
|       |        |             | 4.Replace the Relay PCB (PCB2).                                                     |
|       |        |             | 5.Replace the Main Controller PCB (PCB1)."                                          |
| E227  | 0000   | Title       | The reader unit power supply (24V) is faulty.                                       |
|       |        | Description | 1.At time of power-on, the 24V port is off.                                         |
|       |        |             | 2.At the start of a job, the 24V port is off.                                       |
|       |        |             | 3.At the end of a job, the 24V port is off.                                         |
|       |        |             | 4.When a load is being driven, the 24V port is off.                                 |
|       |        | Remedy      | 1.Disconnect and then connect the power supply harness                              |
|       |        |             | connector.                                                                          |
|       |        |             | 2.Replace the Power Supply PCB (PCB3).                                              |
| E240  | 0000   | Title       | Error in controller communication                                                   |
|       |        | Description | The serial communication error such as parity error or                              |
|       |        |             | overrun error is constantly detected.                                               |
|       |        | Remedy      | 1.Check the Connectors.                                                             |
|       |        |             | 2.Replace the DC Controller PCB (PCB4).                                             |
| E240  | 0001   | Title       | Error in controller communication                                                   |
|       |        | Description | The serial communication error such as parity error or                              |
|       |        |             | overrun error is detected while printing.                                           |
|       |        | Remedy      | 1.Check the Connectors.                                                             |
|       |        |             | 2.Replace the DC Controller PCB (PCB4).                                             |
| E246  | 0000   | Title       | Writing to the counter PCB (FRAM) failed                                            |
|       |        | Description | -                                                                                   |
|       |        | Remedy      | -                                                                                   |
| E247  | 0000   | Title       | Mismatched checksum between the Flash Rom and the FRAM                              |
|       |        | Description | -                                                                                   |
|       |        | Remedy      | -                                                                                   |

| Ecode | Detail | Item                  | Description                                                                 |
|-------|--------|-----------------------|-----------------------------------------------------------------------------|
|       | Code   |                       |                                                                             |
| E248  | 0000   | Title                 | EEPROM error                                                                |
|       |        | Description           | 1.An error has occurred at power-on.                                        |
|       |        |                       | 2.An error has occurred during write operation.                             |
|       |        |                       | 3.An error has occurred during read operation following write               |
|       |        |                       | operation.                                                                  |
|       |        | Remedy                | 1.Disconnect and then connect the flexible cable(Relay PCB                  |
|       |        |                       | (PCB2)-Main Controller PCB (PCB1) 50pin).                                   |
|       |        |                       |                                                                             |
|       |        |                       | A Disconnect and then connect the newer supply harness                      |
|       |        |                       | connector                                                                   |
|       |        |                       | 4 Replace the flexible cable                                                |
|       |        |                       | 5.Replace the CCD Unit.                                                     |
|       |        |                       | 6.Replace the Relay PCB (PCB2).                                             |
|       |        |                       | 7.Replace the Power Supply PCB (PCB3).                                      |
|       |        |                       | 8.Replace the Main Controller PCB (PCB1).                                   |
| E261  | 0000   | Title                 | Error in Zero Cross                                                         |
|       |        | Description           | Zero Cross failed to be detected for 500ms or more while the                |
|       |        |                       | relay was ON.                                                               |
|       |        |                       | * The same condition is detected after the error retry is                   |
|       |        |                       | performed.                                                                  |
|       |        | Remedy                | 1. Check the Connectors.                                                    |
| 5000  | 0000   | Title                 | 2. Replace the DC Controller PCB (PCB4).                                    |
| E280  | 10000  | Title<br>Decerimitian | Reading unit communication error                                            |
|       |        | Description           | A Disconnect and then connect the flewible cable (Delay DCD                 |
|       |        | Remedy                | (PCP2) Main Controllor PCP (PCP1) 50pin)                                    |
|       |        |                       | 2 Disconnect and then connect the flexible cable(Relay PCB                  |
|       |        |                       | (PCB2)-Main Controller PCB (PCB1) 64pin)                                    |
|       |        |                       | 3.Disconnect and then connect the flexible cable(CCD unit-                  |
|       |        |                       | Relay PCB (PCB2)).                                                          |
|       |        |                       | 4.Replace the flexible cable.                                               |
|       |        |                       | 5.Replace the Relay PCB (PCB2).                                             |
|       |        |                       | 6.Replace the Main Controller PCB (PCB1).                                   |
| E350  | 0000   | Title                 | SOFT-ID PCB error                                                           |
|       |        | Description           | -                                                                           |
|       |        | Remedy                | -                                                                           |
| E354  | 0000   | Title                 | Mismatched serial number for the SOFT-ID PCB                                |
|       |        | Description           | -                                                                           |
|       |        | Remedy                | -                                                                           |
| E355  | 0000   | Title                 | Mismatched serial number between the SOFT-ID, the Flash<br>Rom and the FRAM |
|       |        | Description           | -                                                                           |
|       |        | Remedy                | -                                                                           |

| Ecode | Detail | Item                                                                                                    | Description                                                                                                    |
|-------|--------|----------------------------------------------------------------------------------------------------|----------------------------------------------------------------------------------------------------|
|       | Code   |                                                                                                    |                                                                                                    |
| E355  | 0004   | Title                                                                                                    | System information error                                                                                                    |
|       |        | Description                                                                                                    | -                                                                                                    |
|       |        | Remedy                                                                                                    | -                                                                                                    |
| E355  | 0005   | DetailItemCodeTitleDescriptionRemedy005TitleDescriptionRemedy000TitleDescriptionRemedy000TitleDescriptionRemedy000TitleDescriptionRemedy000TitleDescriptionRemedy001TitleDescriptionRemedy001TitleDescriptionRemedy002TitleDescriptionRemedy001TitleDescriptionRemedy001TitleDescriptionRemedy001TitleDescriptionRemedy001Remedy001Remedy001Remedy001Remedy001Remedy                                                                                                    | System information error                                                                                                    |
|       |        | Description                                                                                                    | Description           System information error           ion           -           System information error           ion           -           System information error           ion           -           Release Motor (M2) error           ion           -           Release Motor (M2) error           ion           The sensing level of the release motor HP sensor (SR11)           does not change within a specified period when the relear           motor (M2) is driven.           1.Replace the Release Motor (M2).           3.Replace the Clease Motor (M2).           3.Replace the ADF Driver PCB.           Communication error           ion         The communication with the host machine is interrupted.           1.Check the cable.           2.Replace the DC controller PCB (PCB1).           3.Replace the DC controller PCB (PCB1).           3.Replace the Finisher Controller PCB (PCB1).           Shift Motor (M4) error           ion         The shift roller does not leave the shift roller home positio           when the Shift Motor (M4) has been driven for 1.2 secon           r         1.Replace the Shift Roller HP Sensor (S2).           2.Replace the Shift Roller HP Sensor (S2).< |
|       |        | Remedy                                                                                                    | -                                                                                                    |
| E413  | 0000   | Item         Description           e         Title         System information error           Description         -           Remedy         -           Title         System information error           Description         -           Remedy         -           Title         Release Motor (M2) error           Description         The sensing level of the release motor HP sensor (S           does not change within a specified period when the motor (M2) is driven.           Remedy         1.Replace the Release Motor (M2).           3.Replace the Release Motor (M2).           3.Replace the Release Motor (M2).           3.Replace the Release Motor (M2).           3.Replace the Release Motor (M2).           3.Replace the Release Motor (M2).           3.Replace the DC Controller PCB.           Title         Communication with the host machine is interrup           Remedy         1.Check the cable.           2.Replace the Finisher Controller PCB (PCB1).           3.Replace the DC Controller PCB.           Title         EPROM error           Description         The checksum for the EEPROM data has an error.           Remedy         1.Replace the Shift Motor (M4).           3.Replace the Shift Motor (M4).         3.Replace the Shift Moto | Release Motor (M2) error                                                                                                    |
|       |        | Description                                                                                                    | The sensing level of the release motor HP sensor (SR11) does not change within a specified period when the release motor (M2) is driven.                                                                                                    |
|       |        | Remedy                                                                                                    | 1.Replace the Release Motor HP Sensor (SR11).<br>2.Replace the Release Motor (M2).<br>3.Replace the ADF Driver PCB.                                                                                                    |
| E500  | 0000   | Title                                                                                                    | Communication error                                                                                                    |
|       |        | Description                                                                                                    | The communication with the host machine is interrupted.                                                                                                    |
|       |        | Remedy                                                                                                    | 1.Check the cable.<br>2.Replace the Finisher Controller PCB (PCB1).<br>3.Replace the DC Controller PCB.                                                                                                    |
| E505  | 0001   | Title                                                                                                    | EEPROM error                                                                                                    |
|       |        | Description                                                                                                    | The checksum for the EEPROM data has an error.                                                                                                    |
|       |        | Remedy                                                                                                    | 1.Replace the Finisher Controller PCB (PCB1).                                                                                                    |
| E520  | 0001   | Title                                                                                                    | Shift Motor (M4) error                                                                                                    |
|       |        | Description                                                                                                    | The shift roller does not leave the shift roller home position when the Shift Motor (M4) has been driven for 1.2 seconds.                                                                                                    |
|       |        | Remedy                                                                                                    | 1.Replace the Shift Roller HP Sensor (S2).<br>2.Replace the Shift Motor (M4).                                                                                                    |
|       |        |                                                                                                    | 3.Replace the Finisher Controller PCB (PCB1).                                                                                                    |
| E520  | 0002   | Title                                                                                                    | Shift Motor (M4) error                                                                                                    |
|       |        | Description                                                                                                    | The shift roller does not return to the shift roller home position<br>when the Shift Motor (M4) has been driven for 1.2 seconds.                                                                                                    |
|       |        | Remedy                                                                                                    | <ol> <li>Replace the Shift Roller HP Sensor (S2).</li> <li>Replace the Shift Motor (M4).</li> <li>Replace the Finisher Controller PCB (PCB1).</li> </ol>                                                                                                    |
| E531  | 8001   | Title                                                                                                    | Stapler Motor (M10) error                                                                                                    |
|       |        | Description                                                                                                    | The stapler does not leave the staple home position when the Staple Motor (M10) has been driven for 0.5 sec.                                                                                                    |
|       |        | Remedy                                                                                                    | <ol> <li>Check the wiring between the Finisher Controller PCB and<br/>Stapler.</li> <li>Replace the Stapler.</li> <li>Replace the Finisher Controller PCB (PCB1).</li> </ol>                                                                                                    |

| Ecode        | Detail | Item                 | Description                                                   |
|--------------|--------|----------------------|---------------------------------------------------------------|
|              | Code   |                      |                                                               |
| E531         | 8002   | Title                | Stapler Motor (M10) error                                     |
|              |        | Description          | The stapler does not return to the staple home position when  |
|              |        |                      | the Stapler Motor (M10) has been driven for 0.5 sec.          |
|              |        | Remedy               | 1.Check the wiring between the Finisher Controller PCB and    |
|              |        |                      | Stapler.                                                      |
|              |        |                      | 2. Replace the Stapler.                                       |
| <b>F5</b> 20 | 0001   | Title                | 3. Replace the Finisher Controller PCB (PCBT).                |
| E002         | 10001  | Description          | The stanlar does not leave the stanlar move home position     |
|              |        | Description          | when the STP Move Motor (M1) has been driven for 0.25 sec.    |
|              |        | Remedy               | 1.Replace the Stapler Move HP Sensor (S10).                   |
|              |        |                      | 2. Check the wiring between the Finisher Controller PCB and   |
|              |        |                      | the STP Move Motor.                                           |
|              |        |                      | 3. Check the stapler shift base.                              |
|              |        |                      | 5 Replace the Finisher Controller PCB (PCB1)                  |
| E532         | 0002   | Title                | STP Move Motor (M1) error                                     |
| 2002         | 0002   | Description          | The stapler does not return to the stapler move home position |
|              |        |                      | when the STP Move Motor (M1) has been driven for 2.8 sec.     |
|              |        | Remedy               | 1.Replace the Stapler Move HP Sensor (S10).                   |
|              |        |                      | 2. Check the wiring between the Finisher Controller PCB and   |
|              |        |                      | the STP Move Motor.                                           |
|              |        |                      | 3.Check the stapler shift base.                               |
|              |        |                      | 4.Replace the STP Move Motor (M1).                            |
| 5540         | 0004   | Title                | 5. Replace the Finisher Controller PCB (PCB1).                |
| E540         | 0001   | litle<br>Decerimtica | Tray Lift Motor (M11) time out error                          |
|              |        | Description          | 1 Deplace the Troublift Motor (M11)                           |
|              |        | Remedy               | 2 Poplace the Finisher Controller PCP (PCP1)                  |
| E540         | 0005   | Titlo                | Trav Lift Motor (M11) closing detect switch error             |
| LJ40         | 0000   | Description          | The EG input cannot be detected when the Trav Lift Motor      |
|              |        | Description          | (M11) has been driven for 0.1 second.                         |
|              |        | Remedy               | 1.Replace the Stack Tray Clock Sensor (S13).                  |
|              |        |                      | 2.Replace the Tray Lift Motor (M11).                          |
| == 10        | 0001   | <b>T</b> :41 -       | 3. Replace the Finisher Controller PCB (PCB1).                |
| E542         | 0001   | litle<br>Decerimtica | Additional Tray Lift Motor (M12) time out error               |
|              |        | Description          | 1 Deplace the Additional Travel iff Mater (M12)               |
|              |        | Remedy               | 2 Replace the Finisher Controller PCB (PCB1)                  |
| E542         | 0005   | Title                | Additional Tray Lift Motor (M12) closing detect switch error  |
| LJ72         | 0000   | Description          | The EG input cannot be detected when the Additional Tray      |
|              |        |                      | Lift Motor (M12) has been driven for 0.1 second.              |
|              |        | Remedy               | 1.Replace the Additional Tray Clock Sensor (S23).             |
|              |        | .,                   | 2.Replace the Additional Tray Lift Motor (M12).               |
|              |        |                      | 3.Replace the Finisher Controller PCB (PCB1).                 |

| Ecode | Detail | Item        | Description                                                       |
|-------|--------|-------------|-------------------------------------------------------------------|
|       | Code   |             |                                                                   |
| E567  | 0001   | Title       | Shift Roller Release Motor (M5) error                             |
|       |        | Description | The shift roller does not leave the shift roller release home     |
|       |        |             | position when the Shift Roller Release Motor (M5) has been        |
|       |        |             | driven for 0.1 sec.                                               |
|       |        | Remedy      | 1.Replace the Shift Roller Release Sensor (S3).                   |
|       |        |             | 2.Replace the Shift Roller Release Motor (M5).                    |
|       |        |             | 3.Replace the Finisher Controller PCB (PCB1).                     |
| E567  | 0002   | Title       | Shift Roller Release Motor (M5) error                             |
|       |        | Description | The shift roller does not return to the shift roller release home |
|       |        |             | position when the Shift Roller Release Motor (M5) has been        |
|       |        | Deverse     | driven for 0.06 sec.                                              |
|       |        | Remedy      | 1. Replace the Shift Roller Release Sensor (S3).                  |
|       |        |             | 2. Replace the Shift Roller Release Motor (M5).                   |
| E571  | 0001   | Title       | S.Replace the Finisher Controller FCB (FCB1).                     |
| E9/1  | 10001  | Description | Chipper Open/Close Motor (M7) error                               |
|       |        | Description | The gripper unit does not leave the gripper unit nome position    |
|       |        |             | 0.25 seconds                                                      |
|       |        | Remedy      | 1 Replace the Crin Arm Sensor (S13)                               |
|       |        | Remedy      | 2 Replace the Gripper Open/Close Motor (M7)                       |
|       |        |             | 3 Replace the Einisher Controller PCB (PCB1)                      |
| E571  | 0002   | Title       | Gripper Open/Close Motor (M7) error                               |
| 2071  | 0002   | Description | The gripper unit does not return to the gripper unit home         |
|       |        | Becomption  | position when the Gripper Open/Close Motor (M7) has been          |
|       |        |             | driven for 0.15 seconds.                                          |
|       |        | Remedy      | 1.Replace the Grip Arm Sensor (S13).                              |
|       |        |             | 2.Replace the Gripper Open/Close Motor (M7).                      |
|       |        |             | 3.Replace the Finisher Controller PCB (PCB1).                     |
| E575  | 0001   | Title       | Gripper Unit Move Motor (M2) error                                |
|       |        | Description | The gripper unit does not leave the gripper unit home position    |
|       |        |             | when the Gripper Unit Move Motor (M2) has been driven for         |
|       |        |             | 3.8 seconds.                                                      |
|       |        | Remedy      | 1.Replace the Gripper Unit HP Sensor (S7).                        |
|       |        |             | 2.Replace the Gripper Unit Move Motor (M2).                       |
|       |        |             | 3.Replace the Finisher Controller PCB (PCB1).                     |
| E575  | 0002   | Title       | Gripper Unit Move Motor (M2) error                                |
|       |        | Description | The gripper unit does not return to the gripper unit home         |
|       |        |             | position when the Gripper Unit Move Motor (M2) has been           |
|       |        |             | driven for 0.1 seconds.                                           |
|       |        | Remedy      | 1.Replace the Gripper Unit HP Sensor (S7).                        |
|       |        |             | 2.Replace the Gripper Unit Move Motor (M2).                       |
|       |        |             | 3.Replace the Finisher Controller PCB (PCB1).                     |
| E602  | 0001   | Title       | The built-in SD card is not detected                              |
|       |        | Description | -                                                                 |
|       |        | Remedy      | -                                                                 |

| Ecode | Detail                                                                                                    | Item                                  | Description                                                   |
|-------|----------------------------------------------------------------------------------------------------|---------------------------------------|---------------------------------------------------------------|
|       | Code                                                                                                    |                                       |                                                               |
| E602  | Detail         Item         Item         Item           Code         Title         Access to the built-in SD of Description         -           1105         Title         Error in UFDI communication syste or checksum error) occurr Remedy         -           0001         Title         Error in UFDI communication syste or checksum error) occurr Remedy         1.Check and Replace the DC Control 3.Replace the DC Control 3.Replace the Finisher Cc           0000         Title         Erroneous communication failure           Remedy         1.Check the cable.         2.Replace the DC Control 3.Replace the DC Control 3.Replace the DC Control 3.Replace the DC Control 3.Replace the DC Control 3.Replace the DC Control 3.Replace the DC Control 3.Replace the DC Control 3.Replace the DC Control 3.Replace the DC Control 3.Replace the DC Control 3.Replace the DC Control 3.Replace the DC Control 3.Replace the DC Control 3.Replace the Cassette P 4.Replace the 2-way unit Description           0010         Title         Failure of the communication detecting the connection with the communication detecting the connection with the 2-way unit 2.Check the cable.           0010         Title         Failure of the communication detecting the connection with the 2-way unit 2.Check the cable.           0000         Title         Samplace the DC Control 3.Replace the DC Control 3.Replace the DC control 4.Replace the 2-way unit 2.Check the cable.           0010         Title         Failure of the communication detecting the connection with the 2-way unit 2.Check the cable. </td <td>Access to the built-in SD card failed</td> | Access to the built-in SD card failed |                                                               |
|       |                                                                                                    | Description                           | -                                                             |
|       |                                                                                                    | Remedy                                | -                                                             |
| E711  | 0001                                                                                                    | Title                                 | Error in UFDI communication                                   |
|       |                                                                                                    | Description                           | The communication system error (such as reception timeout     |
|       |                                                                                                    |                                       | or checksum error) occurred.                                  |
|       |                                                                                                    | Remedy                                | 1.Check and Replace the cable.                                |
|       |                                                                                                    |                                       | 2.Replace the DC Controller PCB (PCB4).                       |
|       |                                                                                                    |                                       | 3.Replace the Finisher Controller PCB.                        |
| E713  | 0000                                                                                                    | Title                                 | Erroneous communication with finisher                         |
|       |                                                                                                    | Description                           | The communication does not restart by the error retry after   |
|       |                                                                                                    |                                       | the communication failure with the finisher.                  |
|       |                                                                                                    | Remedy                                | 1.Check the cable.                                            |
|       |                                                                                                    |                                       | 2.Replace the DC Controller PCB (PCB4).                       |
|       |                                                                                                    |                                       | 3.Replace the Finisher Controller PCB.                        |
| E716  | 0000                                                                                                    | Title                                 | Erroneous communication with optional cassette or 2-way       |
|       |                                                                                                    |                                       | unit                                                          |
|       |                                                                                                    | Description                           | After the presence of a cassette pedestal or a 2-way unit has |
|       |                                                                                                    |                                       | been detected, the communication fails to be normal for 5     |
|       |                                                                                                    |                                       | sec.                                                          |
|       |                                                                                                    | Remedy                                | 1.Check the cable.                                            |
|       |                                                                                                    |                                       | 2.Replace the DC Controller PCB (PCB4).                       |
|       |                                                                                                    |                                       | 3.Replace the Cassette Pedestal Driver PCB.                   |
|       |                                                                                                    |                                       | 4.Replace the 2-way unit driver PCB.                          |
| E716  | 0010                                                                                                    | Title                                 | Failure of the communication with the 2-way unit              |
|       |                                                                                                    | Description                           | When the communication with the 2-way unit is faulty after    |
|       |                                                                                                    |                                       | detecting the connection with the finisher.                   |
|       |                                                                                                    | Remedy                                | 1.Install the 2-way unit.                                     |
|       |                                                                                                    |                                       | 2. Check the cable.                                           |
|       |                                                                                                    |                                       | 3. Replace the DC Controller PCB (PCB4).                      |
| 5740  |                                                                                                    | -                                     | 4. Replace the 2-way unit driver PCB.                         |
| E719  | 0000                                                                                                    | litie                                 | Erroneous communication with New Card Reader (serial          |
|       |                                                                                                    | Description                           | communication)                                                |
|       |                                                                                                    | Description                           | -                                                             |
|       |                                                                                                    | Remedy                                | -                                                             |
| E719  | 0002                                                                                                    | litle                                 | Erroneous communication with Coin Vendor (serial              |
|       |                                                                                                    |                                       | communication)                                                |
|       |                                                                                                    | Description                           | -                                                             |
|       |                                                                                                    | Remedy                                | -                                                             |
| E736  | 0000                                                                                                    | litle                                 | Erroneous communication between CCU and controller.           |
|       |                                                                                                    | Description                           | -                                                             |
|       |                                                                                                    | Remedy                                | -                                                             |

| Ecode | Detail | Item         | Description                                                                         |
|-------|--------|--------------|-------------------------------------------------------------------------------------|
|       | Code   |              |                                                                                     |
| E744  | 0001   | Title        | Mismatched version between the language file and the Bootable                       |
|       |        | Description  | -                                                                                   |
|       |        | Remedy       | -                                                                                   |
| E744  | 0002   | Title        | Oversized language file in HDD                                                      |
|       |        | Description  | -                                                                                   |
|       |        | Remedy       | -                                                                                   |
| E744  | 0003   | Title        | Mismatched version between the language file and the Bootable                       |
|       |        | Description  | -                                                                                   |
|       |        | Remedy       | -                                                                                   |
| E744  | 0004   | Title        | Language file reading error                                                         |
|       |        | Description  | -                                                                                   |
|       |        | Remedy       | -                                                                                   |
| E804  | 0000   | Title        | Failure of the Power Supply Cooloing Fan (FAN6)                                     |
|       |        | Description  | When lock signal is detected for 5 sec while the Power                              |
|       |        |              | Supply Cooloing Fan (FAN6) is stopped.                                              |
|       |        |              | * The same condition is detected after the error retry is                           |
|       |        |              | performed.                                                                          |
|       |        | Remedy       | 1.Disconnect and then connect the connector (J205) on the DC Controller PCB (PCB4). |
|       |        |              | 2.Replace the Power Supply Cooloing Fan (FAN6).                                     |
|       |        |              | 3.Replace the DC Controller PCB (PCB4).                                             |
| E804  | 0001   | Title        | Unstable rotation of the Power Supply Cooloing Fan (FAN6)                           |
|       |        | Description  | When lock signal failed to be detected for 5 sec while the                          |
|       |        |              | Power Supply Cooloing Fan (FAN6) is driven.                                         |
|       |        |              | * The same condition is detected after the error retry is                           |
|       |        | Deres de     | performed.                                                                          |
|       |        | Remedy       | 1.Disconnect and then connect the connector (J205) on the                           |
|       |        |              | 2 Replace the Power Supply Cooloing Ean (EAN6)                                      |
|       |        |              | 3 Replace the DC Controller PCB (PCB4)                                              |
| E805  | 0000   | Title        | Failure of the Exhaust Fan (Rear) (FAN3)                                            |
| 2000  |        | Description  | "When lock signal is detected for 5 sec while the Exhaust Fan                       |
|       |        | _ coonplicit | (Rear) (FAN3) is stopped.                                                           |
|       |        |              | * The same condition is detected after the error retry is                           |
|       |        |              | performed."                                                                         |
|       |        | Remedy       | 1.Disconnect and then connect the connector (J206) on the                           |
|       |        |              | DC Controller PCB (PCB4).                                                           |
|       |        |              | 2.Replace the Exhaust Fan (Rear) (FAN3).                                            |
|       |        |              | 3.Replace the DC Controller PCB (PCB4).                                             |

| Ecode | Detail | Item        | Description                                                                                                    |
|-------|--------|-------------|----------------------------------------------------------------------------------------------------|
|       | Code   |             |                                                                                                    |
| E805  | 0001   | Title       | Unstable rotation of the Exhaust Fan (Rear) (FAN3) or<br>Finisher Fan 1 (M8) or Finisher Fan 2 (M9)                                                                                                    |
|       |        | Description | <ol> <li>When lock signal failed to be detected for 5 sec while the<br/>Exhaust Fan (Rear) (FAN3) is driven.</li> <li>When lock signal failed to be detected for 5 sec while the<br/>Finisher Fan 1 (M8) is driven.</li> <li>When lock signal failed to be detected for 5 sec while the<br/>Finisher Fan 2 (M9) is driven.</li> <li>The same condition is detected after the error retry is<br/>performed.</li> </ol> |
|       |        | Remedy      | <ol> <li>Disconnect and then connect the connector (J206) on the<br/>DC Controller PCB (PCB4).</li> <li>Replace the Exhaust Fan (Rear) (FAN3).</li> <li>Replace the Finisher Fan 1 (M8).</li> <li>Replace the Finisher Fan 2 (M9).</li> <li>Replace the DC Controller PCB (PCB4).</li> </ol>                                                                                                    |
| E805  | 0002   | Title       | Failure of the Exhaust Fan (Front) (FAN4)                                                                                                    |
|       |        | Description | When lock signal is detected for 5 sec while the Exhaust Fan<br>(Front) (FAN4) is stopped.<br>* The same condition is detected after the error retry is<br>performed.                                                                                                    |
|       |        | Remedy      | 1.Disconnect and then connect the connector (J206) on the<br>DC Controller PCB (PCB4).<br>2.Replace the Exhaust Fan (Front) (FAN4).<br>3.Replace the DC Controller PCB (PCB4).                                                                                                    |
| E805  | 0003   | Title       | Unstable rotation of the Exhaust Fan (Front) (FAN4)                                                                                                    |
|       |        | Description | When lock signal failed to be detected for 5 sec while the Exhaust Fan (Front) (FAN4) is driven.<br>* The same condition is detected after the error retry is performed.                                                                                                    |
|       |        | Remedy      | <ol> <li>Disconnect and then connect the connector (J206) on the<br/>DC Controller PCB (PCB4).</li> <li>Replace the Exhaust Fan (Front) (FAN4).</li> <li>Replace the DC Controller PCB (PCB4).</li> </ol>                                                                                                    |

3

T-3-2

# FAX Error Code

#### Outline

#### Error Code Outline

An error code is used to indicate a fault in a machine, and is indicated in the machine's LCD or reports, showing the nature (symptoms) of the fault. Using the errorcode, the user or the service man can readily find out how to correct the fault by simply referring to the User's Manual or service manual. An error code may be either of the following two types:

#### User Error Codes

A fault indicated as a user error code is one that can easily be corrected by the user, as by operating the machine. It takes the form of "# + number."

Service Error Codes

If a fault calls for a service man for correction, it is indicated as a service man error code in the form of "## + number" or "SYSTEM ERROR E + number."

#### MEMO:

- A service error code expressed in the form of "## + number" will not appear on the LCD, Error Tx Report, or Activity Report while the machine remains factory default state. To check a service error code, shift bit 0 of service soft switch #1 SSSW SW01 to '1'.
- For the causes and countermeasures of error codes, refer to the separate G3/G4 Facsimile Error Code List.

## User Error Code

### User Error Code

| No.        | Tx/Rx   | Description                                                           |
|------------|---------|-----------------------------------------------------------------------|
| #0001      | [Tx]    | An original has jammed.                                               |
| #0003      | [Tx/Rx] | Time-out for copying or sending/receiving a single page has occurred. |
| #0005      | [Tx/Rx] | Time-out for initial identification (T0/T1) has occurred.             |
| #0009      | [Rx]    | Recording paper has jammed or is absent.                              |
| #0012      | [Tx]    | Recording paper is absent at the other party.                         |
| #0018      | [Tx/Rx] | Auto call initiation has failed.                                      |
| #0037      | [Rx]    | Image memory overflow at time of reception has occurred.              |
| #0059      | [Tx]    | The number you dial and connected number (CSI) does not match.        |
| #0995/0099 | [Tx/Rx] | A memory communication reservation has been cancelled.                |

## Service Error Code

### Service Error Code

| No.    | Tx/Rx   | Description                                                                                                    |
|--------|---------|----------------------------------------------------------------------------------------------------|
| ##0100 | [Tx]    | At time of transmission, the procedural signal has been transmitted more than                                                                                                    |
|        |         | specified.                                                                                                    |
| ##0101 | [Tx/Rx] | The modem speed does not match that of the other party.                                                                                                    |
| ##0102 | [Tx]    | At time of transmission, fall-back cannot be used.                                                                                                    |
| ##0103 | [Rx]    | At time of reception, EOL cannot be detected for 5 sec (15 sec if CBT).                                                                                                    |
| ##0104 | [Tx]    | At time of transmission, RTN or PIN is received.                                                                                                    |
| ##0106 | [Rx]    | At time of reception, the procedural signal is received for 6 sec while in wait for the signal.                                                                                                    |
| ##0107 | [Rx]    | At time of reception, the transmitting party cannot use fall-back.                                                                                                    |
| ##0109 | [Tx]    | At time of transmission, a signal other than DIS, DTC, FTT, CFR, or CRP is                                                                                                    |
|        |         | received, and the procedural signal has been sent more than specified.                                                                                                    |
| ##0111 | [Tx/Rx] | Memory error has occurred.                                                                                                    |
| ##0114 | [Rx]    | At time of reception, RTN is transmitted.                                                                                                    |
| ##0200 | [Rx]    | At time of reception, no image carrier is detected for 5 sec.                                                                                                    |
| ##0201 | [Tx/Rx] | DCN is received outside the normal parity procedure.                                                                                                    |
| ##0224 | [Tx]    | Communication protocol signal error.                                                                                                    |
| ##0228 | [Rx]    | Abnormal management information of image data.                                                                                                    |
| ##0232 | [Tx]    | Encoding error has occurred.                                                                                                    |
| ##0237 | [Rx]    | Decoding error has occurred.                                                                                                    |
| ##0261 | [Tx/Rx] | System error has occurred.                                                                                                    |
| ##0280 | [Tx]    | At time of transmission, the procedural signal has been transmitted more than specified.                                                                                                    |
| ##0281 | [Tx]    | At time of transmission, the procedural signal has been transmitted more than specified.                                                                                                    |
| ##0282 | [Tx]    | At time of transmission, the procedural signal has been transmitted more than specified.                                                                                                    |
| ##0283 | [Tx]    | At time of transmission, the procedural signal has been transmitted more than specified.                                                                                                    |
| ##0284 | [Tx]    | At time of transmission, DCN is received after transmission of TCF.                                                                                                    |
| ##0285 | [Tx]    | At time of transmission, DCN is received after transmission of EOP.                                                                                                    |
| ##0286 | [Tx]    | At time of transmission, DCN is received after transmission of EOM.                                                                                                    |
| ##0287 | [Tx]    | At time of transmission, DCN is received after transmission of MPS.                                                                                                    |
| ##0288 | [Tx]    | After transmission of EOP, a signal other than PIN, PIP, MCF, RTP, or RTN                                                                                                    |
|        |         | has been received.                                                                                                    |
| ##0289 | [Tx]    | After transmission of EOM, a signal other than PIN, PIP, MCF, RTP, or RTN                                                                                                    |
| ##0200 |         | After transmission of MPS, a signal other than DIN, DID, MCE, DTD, or DTN                                                                                                    |
| ##0290 |         | has been received                                                                                                    |
| ##0670 | [Tx]    | At time of V.8 IAte start, the V.8 ability of DIS front the receiving party is expected to be detected, and the CI signal is expected to be transmitted in response; however, the procedure fails to advance, and the line is released |
|        |         | pecause of 11 time-out.                                                                                                    |

| No.                | Tx/Rx             | Description                                                                      |
|--------------------|-------------------|----------------------------------------------------------------------------------|
| ##0671             | [Rx]              | At time of V.8 arrival, procedure fails to move to phase 2 after detection of CM |
|                    |                   | signal from caller, causing T1 time-out and releasing line.                      |
| ##0672             | [Tx]              | At time of V.34 transmission, a shift in procedure from phase 2 to phase 3       |
|                    |                   | and the reafter stops, causing the machine to release the line and suffer T1     |
|                    |                   | timeout.                                                                         |
| ##0673             | [Rx]              | At time of V.34 reception, a shift in procedure from phase 2 to phase 3 and      |
|                    |                   | thereafter stops, causing the machine to release the line and suffer T1 timeout. |
| ##0674             | [Tx]              | At time of V.34 transmission, a shift in procedure from phase 3 and phase 4 to   |
|                    |                   | the control channel and thereafter stops, causing the machine to release the     |
|                    |                   | line and suffer T1 timeout.                                                      |
| ##0675             | [Rx]              | At time of V.34 reception, a shift in procedure from phase 3 and phase 4 to the  |
|                    |                   | control channel and thereafter stops, causing the machine to release the line    |
|                    |                   | and suffer 11 timeout.                                                           |
| ##0750             | [Tx]              | At time of ECM transmission, no meaningful signal is received after              |
|                    |                   | transmission of PPS-NULL, causing the procedural signal to be transmitted        |
|                    | IT.1              | more than specified.                                                             |
| ##0752             | [[IX]             | At time of ECM transmission, DCN is received after transmission of PPS-          |
| <del>##</del> 0750 | ITv1              | NULL.                                                                            |
| ##0753             | [[ X]             | At time of ECM transmission, the procedural signal has been transmitted more     |
|                    |                   | Inan specified after transmission of PPS-NULL, of 15 time-out (60 sec) has       |
| ##0754             | ITv1              | At time of ECM transmission, the procedural signal has been transmitted more     |
| ##0734             |                   | than specified after transmission of PPS-NULL                                    |
| ##0755             | IT <sub>Y</sub> 1 | At time of ECM transmission, no meaningful signal is received after              |
| ##0133             |                   | transmission of PPS-MPS, causing the procedural signal to be transmitted         |
|                    |                   | more than specified.                                                             |
| ##0757             | [Tx]              | At time of ECM transmission. DCN is received after retransmission of PPS-        |
|                    |                   | MPS.                                                                             |
| ##0758             | [Tx]              | At time of ECM transmission, the procedural signal has been transmitted more     |
|                    | 1 · ·             | than specified after transmission of PPS-MPS, or T5 time-out (60 sec) has        |
|                    |                   | occurred.                                                                        |
| ##0759             | [Tx]              | At time of ECM transmission, the procedural signal has been transmitted more     |
|                    |                   | than specified after transmission of PPS-MPS.                                    |
| ##0762             | [Tx]              | At time of ECM transmission, DCN is received after transmission of PPS-          |
|                    |                   | EOM.                                                                             |
| ##0763             | [Tx]              | At time of ECM transmission, the procedural signal has been transmitted more     |
|                    |                   | than specified after transmission of PPS-MPS, or T5 time-out (60 sec) has        |
|                    |                   | occurred.                                                                        |
| ##0764             | [Tx]              | At time of ECM transmission, the procedural signal has been transmitted more     |
|                    |                   | than specified after transmission of PPS-EOM.                                    |
| ##0765             | [Tx]              | At time of ECM transmission, no meaningful signal is received after              |
|                    |                   | transmission of PPS-EOP, causing the procedural signal to be transmitted         |
|                    |                   | more than specified.                                                             |
| ##0767             | [Tx]              | At time of ECM transmission, DCN is received after transmission of PPS-EOP.      |
| ##0768             | [Tx]              | At time of ECM transmission, the procedural signal has been transmitted more     |
|                    |                   | than specified after transmission of PPS-EOP, or T5 time-out (60 sec) has        |
|                    |                   | occurred.                                                                        |

| No.    | Tx/Rx   | Description                                                                                                    |
|--------|---------|----------------------------------------------------------------------------------------------------|
| ##0769 | [Tx]    | At time of ECM transmission, the procedural signal has been transmitted more than specified after transmission of PPS-EOP, or T5 time-out (60 sec) has occurred.         |
| ##0770 | [Tx]    | At time of ECM transmission, no meaningful signal is received after<br>transmission of EOR-NULL, causing the procedural signal to be transmitted<br>more than specified. |
| ##0772 | [Tx]    | At time of ECM transmission, DCN is received after transmission of EOR-<br>NULL                                                                                          |
| ##0773 | [Tx]    | At time of ECM transmission, the procedural signal has been transmitted more than specified after transmission of EOR-NULL, or T5 time-out (60 sec) has occurred.        |
| ##0774 | [Tx]    | At time of ECM transmission, ERR is received after transmission of EOR-<br>NULL                                                                                          |
| ##0775 | [Tx]    | At time of ECM transmission, no meaningful signal is received after transmission of EOR-MPS, causing the procedural signal to be transmitted more than specified.        |
| ##0778 | [Tx]    | At time of ECM transmission, the procedural signal has been transmitted more than specified after transmission EOR-MPS, or T5 time-out (60 sec) has occurred.            |
| ##0779 | [Tx]    | At time of ECM transmission, ERR is received after transmission of EOR-<br>MPS.                                                                                          |
| ##0780 | [Tx]    | At time of ECM transmission, no meaningful signal is received after<br>transmission of EOR-EOM, causing the procedural signal to be transmitted<br>more than specified.  |
| ##0782 | [Tx]    | At time of ECM transmission, DCN is received after transmission of EOR-<br>EOM.                                                                                          |
| ##0783 | [Tx]    | At time of ECM transmission, the procedural signal has been transmitted more<br>than specified after transmission of EOR-EOM, or T5 time-out (60 sec) has<br>occurred.   |
| ##0784 | [Tx]    | At time of ECM transmission, no meaningful signal is received after transmission of EOR-EOP, causing the procedural signal to be transmitted more than specified.        |
| ##0787 | [Tx]    | At time of ECM transmission, DCN is received after transmission of EOR-EOP.                                                                                              |
| ##0788 | [Tx]    | At time of ECM transmission, the procedural signal has been transmitted more than specified after transmission of EOR-EOP, or T5 time-out (60 sec) has occurred.         |
| ##0789 | [Tx]    | At time of ECM transmission, ERR is received after transmission of EOR-EOP.                                                                                              |
| ##0790 | [Rx]    | At time of ECM reception, ERR is transmitted after transmission of EOR-Q.                                                                                                |
| ##0791 | [Tx]    | While ECM mode procedure is under way, a signal other than a meaningful signal is received.                                                                              |
| ##0792 | [Rx]    | At time of ECM reception, PPS-NULL cannot be detected over partial page processing.                                                                                      |
| ##0793 | [Rx]    | At time of ECM reception, no effective frame is received while high-speed signal reception is under way, thus causing time-out.                                          |
| ##0794 | [Tx]    | At time of ECM reception, PPR with all 0s is received.                                                                                                    |
| ##0795 | [Tx/Rx] | A fault has occurred in code processing for communication.                                                                                                    |

# Jam Code

# Main Unit

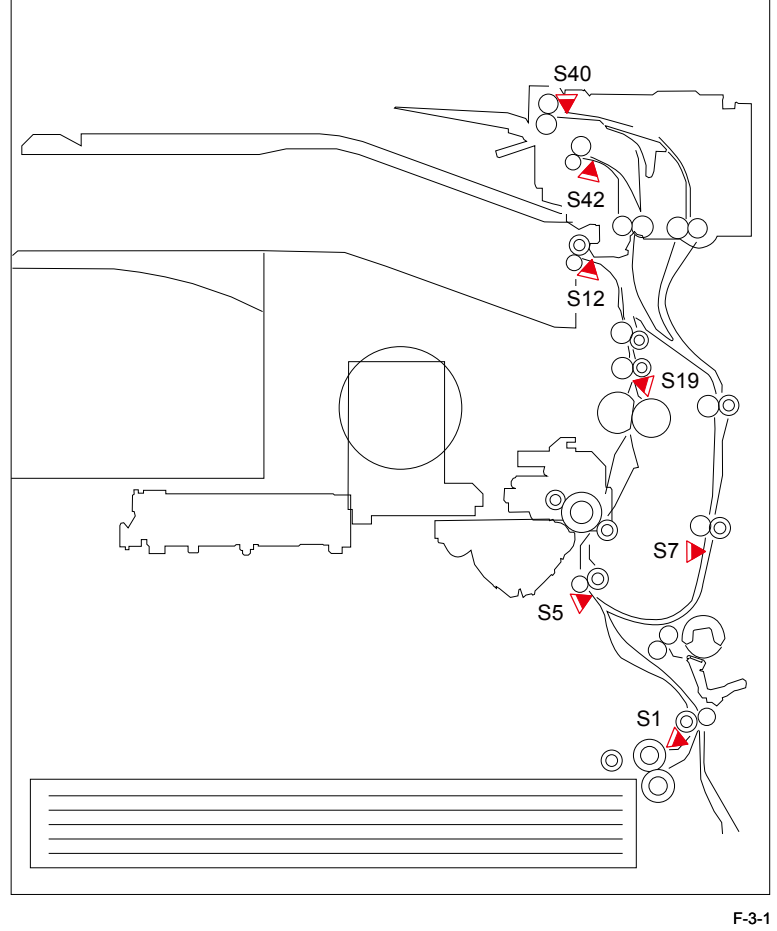

| ACC ID | Jam Code | Туре                 | Sensor Name              | Sensor ID |
|--------|----------|----------------------|--------------------------|-----------|
| 3      | 0101     | Delay jam            | Cassette 1 pickup sensor | S1        |
| 3      | 0102     | Delay jam            | Cassette 2 pickup sensor | SR2       |
| 3      | 0103     | Delay jam            | Cassette 3 pickup sensor | SR4       |
| 3      | 0104     | Delay jam            | Cassette 4 pickup sensor | SR8       |
| 3      | 0105     | Delay jam            | Pre-registration sensor  | S5        |
| 3      | 0107     | Delay jam            | Fixing outlet sensor     | S19       |
| 3      | 0108     | Delay jam            | No. 1 delivery sensor    | S12       |
| 3      | 0109     | Delay jam            | No. 2 delivery sensor    | S42       |
| 3      | 010A     | Delay jam            | Reversal sensor          | S40       |
| 3      | 010D     | Delay jam            | Duplex feed sensor       | S7        |
| 3      | 0201     | Stationary jam       | Cassette 1 pickup sensor | S1        |
| 3      | 0202     | Stationary jam       | Cassette 2 pickup sensor | SR2       |
| 3      | 0203     | Stationary jam       | Cassette 3 pickup sensor | SR4       |
| 3      | 0204     | Stationary jam       | Cassette 4 pickup sensor | SR8       |
| 3      | 0205     | Stationary jam       | Pre-registration sensor  | S5        |
| 3      | 0207     | Stationary jam       | Fixing outlet sensor     | S19       |
| 3      | 0208     | Stationary jam       | No. 1 delivery sensor    | S12       |
| 3      | 0209     | Stationary jam       | No. 2 delivery sensor    | S42       |
| 3      | 020A     | Stationary jam       | Reversal sensor          | S40       |
| 3      | 020D     | Stationary jam       | Duplex feed sensor       | S7        |
| 3      | 0A01     | Power-on jam         | Cassette 1 pickup sensor | S1        |
| 3      | 0A02     | Power-on jam         | Cassette 2 pickup sensor | SR2       |
| 3      | 0A03     | Power-on jam         | Cassette 3 pickup sensor | SR4       |
| 3      | 0A04     | Power-on jam         | Cassette 4 pickup sensor | SR8       |
| 3      | 0A05     | Power-on jam         | Pre-registration sensor  | S5        |
| 3      | 0A07     | Power-on jam         | Fixing outlet sensor     | S19       |
| 3      | 0A08     | Power-on jam         | No. 1 delivery sensor    | S12       |
| 3      | 0A09     | Power-on jam         | No. 2 delivery sensor    | S42       |
| 3      | 0A0A     | Power-on jam         | Reversal sensor          | S40       |
| 3      | 0A0D     | Power-on jam         | Duplex feed sensor       | S7        |
| 3      | 0B00     | Door open jam        | -                        | -         |
| 3      | 0CF1     | Other jams           | -                        | -         |
| 3      | 0D91     | Wrong size specified | Pre-registration sensor  | S5        |
| 3      | FF00     | Unknown jam          | -                        | -         |
| 3      | FF01     | Unknown jam          | -                        | -         |
| 3      | FF02     | Unknown jam          | -                        | -         |
| 3      | FF03     | Unknown jam          | -                        | -         |
| 3      | FF04     | Unknown jam          | -                        | -         |
| 3      | FF05     | Unknown jam          | -                        | -         |
| 3      | FF07     | Unknown jam          | -                        | -         |
| 3      | FF08     | Unknown jam          | -                        | -         |
| 3      | FF09     | Unknown jam          | -                        | -         |
| 3      | FF0A     | Unknown jam          | -                        | -         |

| ACC ID | Jam Code | Туре        | Sensor Name | Sensor ID |
|--------|----------|-------------|-------------|-----------|
| 3      | FF0D     | Unknown jam | -           | -         |
| 3      | FF91     | Unknown jam | -           | -         |
| 3      | FFF1     | Unknown jam | -           | -         |

T-3-5

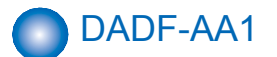

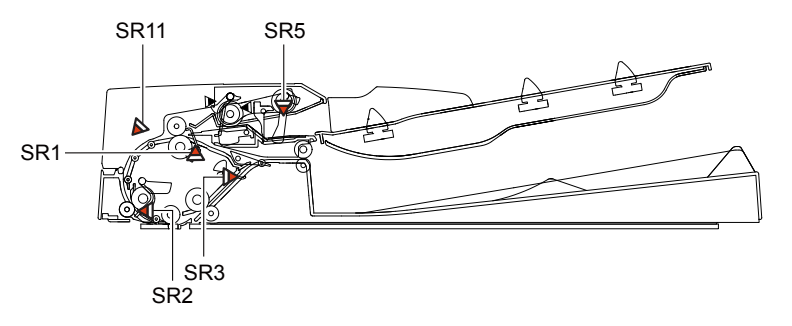

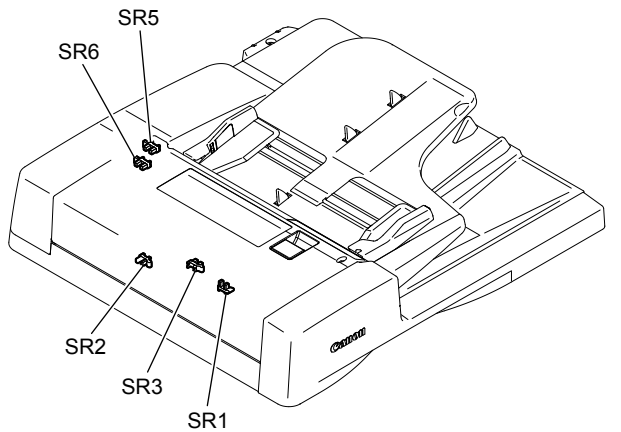

F-3-2

| ACC ID | Jam Code | Туре                               | Sensor Name                                                    | Sensor ID   |
|--------|----------|------------------------------------|----------------------------------------------------------------|-------------|
| 4      | 0003     | Delay jam                          | Registration sensor                                            | SR1         |
| 4      | 0004     | Stationary jam                     | Registration sensor                                            | SR1         |
| 4      | 0005     | Delay jam                          | Read sensor                                                    | SR2         |
| 4      | 0006     | Stationary jam                     | Read sensor                                                    | SR2         |
| 4      | 0007     | Delay jam                          | Delivery reversal sensor                                       | SR3         |
| 4      | 0008     | Stationary jam                     | Delivery reversal sensor                                       | SR3         |
| 4      | 0044     | Stationary jam<br>(first document) | Registration sensor                                            | SR1         |
| 4      | 0045     | Delay jam (first<br>document)      | Read sensor                                                    | SR2         |
| 4      | 0046     | Stationary jam<br>(first document) | Read sensor                                                    | SR2         |
| 4      | 0047     | Delay jam (first<br>document)      | Delivery reversal sensor                                       | SR3         |
| 4      | 0048     | Stationary jam<br>(first document) | Delivery reversal sensor                                       | SR3         |
| 4      | 0071     | Timing error                       | -                                                              | -           |
| 4      | 0073     | Release NG                         | Release motor HP sensor                                        | SR11        |
| 4      | 0090     | ADF open jam                       | Copyboard cover open/closed<br>Sensor 0                        | S21         |
| 4      | 0091     | User ADF open jam                  | Copyboard cover open/closed<br>Sensor 0                        | S21         |
| 4      | 0092     | ADF cover open jam                 | Cover open/closed sensor                                       | SR6         |
| 4      | 0093     | User cover open jam                | Cover open/closed sensor                                       | SR6         |
| 4      | 0094     | Initial stationary jam             | Registration sensor or Read sensor or Delivery reversal sensor | SR1,SR2,SR3 |
| 4      | 0095     | Pickup NG                          | Document set sensor                                            | SR5         |

T-3-6

# Inner Finisher-B1

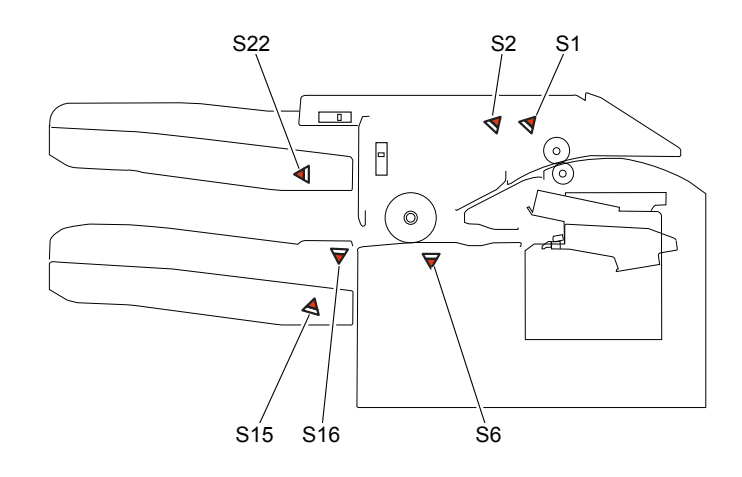

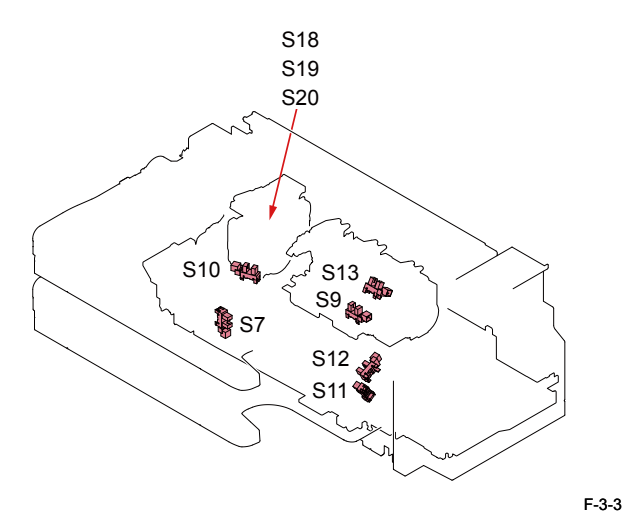

| ACC ID | Jam Code | Туре           | Sensor Name                                 | Sensor ID |
|--------|----------|----------------|---------------------------------------------|-----------|
| 5      | 1001     | Delay jam      | Entrance sensor                             | S1        |
| 5      | 1101     | Stationary jam | Entrance sensor                             | S1        |
| 5      | 1102     | Stationary jam | Processing tray sensor                      | S6        |
| 5      | 1300     | Power-on jam   | Entrance sensor, Processing tray sensor     | S1, S6    |
| 5      | 1400     | Door open jam  | Front cover switch                          | SW1       |
| 5      | 1500     | STP jam        | Stapler HP sensor, Stapler edging<br>sensor | S18, S19  |
| 5      | 1C20     | Error jam      | Shift roller HP sensor                      | S2        |
| 5      | 1C32     | Error jam      | Stapler move HP sensor                      | S10       |
| 5      | 1C40     | Error jam      | Stack tray clock sensor                     | S14       |
| 5      | 1C42     | Error jam      | Additional tray clock sensor                | S23       |
| 5      | 1C67     | Error jam      | Shift roller release sensor                 | S3        |
| 5      | 1C6F     | Error jam      | Entrance roller release /stopper HP sensor  | S5        |
| 5      | 1C71     | Error jam      | Grip arm sensor                             | S13       |
| 5      | 1C75     | Error jam      | Gripper unit HP sensor                      | S7        |
| 5      | 1F00     | Other jams     | Entrance sensor                             | S1        |

T-3-7

# Alarm Code

# Alarm Code Details

| Ala | rm Code | Title                                                     | A. Movement /B. Cause /C. Measures                                                                                                    |
|-----|---------|-----------------------------------------------------------|----------------------------------------------------------------------------------------------------|
| 85  | - 0001  | E355 clear                                                | <ul> <li>A. Movement</li> <li>Clear process is performed due to E355 error.</li> <li>B. Cause</li> <li>Mismatch between the serial numbers of Soft-ID, Flash</li> <li>ROM, and FRAM</li> <li>C. Measures</li> <li>None</li> </ul> |
| 85  | - 0002  | Auto-restore caused<br>by SoftID (Service)<br>replacement | <ul> <li>A. Movement</li> <li>Automatic data restore is performed after Soft-ID PCB replacement is detected.</li> <li>B. Cause</li> <li>Soft-ID PCP is replaced.</li> <li>C. Measures</li> <li>None</li> </ul>                    |
| 85  | - 0003  | Auto-restore caused<br>by FRAM (Service)<br>replacement   | <ul> <li>A. Movement</li> <li>Automatic data restore is performed after FRAM PCB replacement is detected.</li> <li>B. Cause</li> <li>FRAM PCB is replaced.</li> <li>C. Measures</li> <li>None</li> </ul>                          |
| 85  | - 0004  | Auto-restore caused<br>by SRAM (Service)<br>replacement   | A. Movement<br>Automatic data restore is performed after SRAM PCB<br>replacement is detected.<br>B. Cause<br>SRAM PCB is replaced.<br>C. Measures<br>None                                                                         |
| 85  | - 0005  | Auto-restore caused by<br>SRAM (used) replacement         | A. Movement<br>Automatic data restore is performed after SRAM PCB<br>is replaced.<br>B. Cause<br>SRAM PCB (used) is replaced.<br>C. Measures<br>None                                                                              |

3

T-3-8

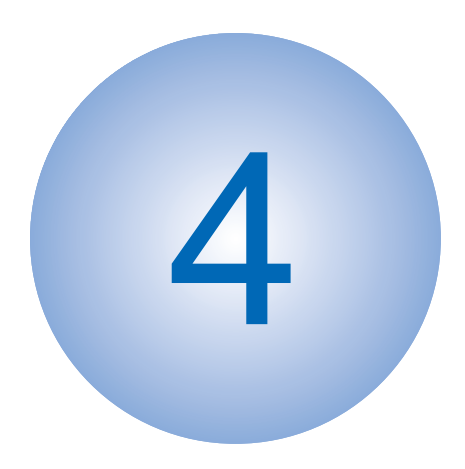

# **Service Mode**

OverviewDetails of Service Mode

## Outline

## Outline of Service Mode

The items that follow may be checked/set using the machine's service mode, which is designed the way the service mode used in fax machines is designed in terms of contents and operation.

#### #SSSW

Use it to register/set basic fax functions (e.g., error control, echo remedy, communication error correction). Use it to make settings related counter functions.

#### #MENU

Use it to register/set items related to functions needed at time of installation (e.g., NL equalizer, transmission level).

#### **#NUMERIC**

These setting items are for inputting numeric parameters such as the various conditions for the RTN signal transmission.

#### **#SPECIAL**

These setting items are for telephone network control functions. Do not use.

#### #NCU

4

These setting items are for telephone network control functions such as the selection signal transmission conditions and the detection conditions, for the control signals sent from the exchange.

#### #FAX

Do not use.

#SCAN These setting items are for image adjustment in scanning.

#### **#PRINT**

These setting items are for image adjustment in printer assembly and for special mode for the field-related measures.

#NETWORK Use it to confirm the contents of the installed CA certificates. #CODEC This is a setting items related to CODEC.

#SYSTEM This is a setting items related to SYSTEM.

#ACC Register the accessories.

#COUNTER Use it to check estimates for maintenance/parts replacement.

## #LMS

Use it to set the inactivity of the transmitted license and the license inactivity without transmitting.

#E-RDS This is a setting items related to e-RDS (Embedded RDS).

#REPORT Use it to generate reports on various service data.

#DOWNLOAD Use it to download firmware to the ROM of a PCB in question.

#CLEAR Use it to reset various data to initial settings.

#DISPLAY The error and detailed code which have happened now are displayed. Display the engine speed of the main controller PCB.

#ROM Displays ROM information, such as version numbers and checksums.

#TEST MODE Makes various status checks, such as contact sensor, sensor and print status.

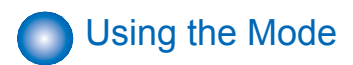

<Operation at the time of Bit SW>

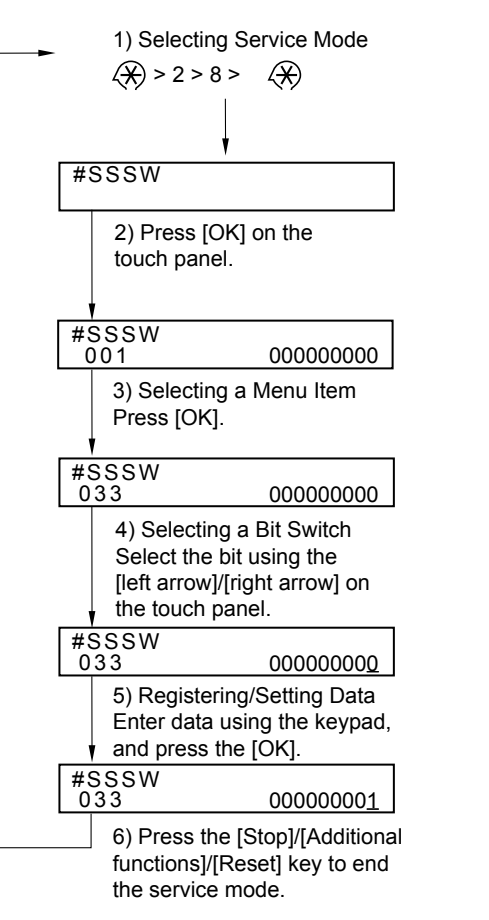

<Operation at the time of Parameter>

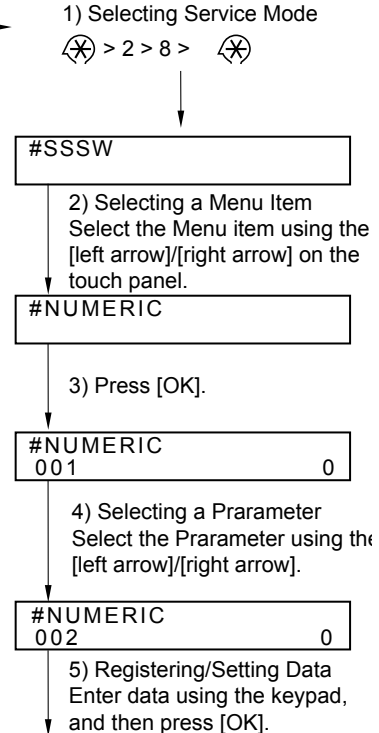

#NUMERIC 002 10
6) Press the [Stop]/[Additional

functions]/[Reset] key to end the service mode.

F-4-1

# Setting of Bit Switch

### Outline

#### **Bit Switch Composition**

The items registered and set by each of these switches comprise 8-bit switches. The figure below shows which numbers are assigned to which bits. Each bit has a value of either 0 or 1.

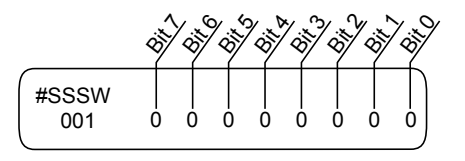

F-4-2

#### CAUTION:

Do not change service data identified as "not used"; they are set as initial settings.
## **Details of Service Mode**

## #SSSW

## SSSW Composition

#### NOTE:

This document describes the default settings for the system for USA. The default settings used in the service mode vary depending on the shipping destination and model.

| No.         | Initial setting | Function                                   |
|-------------|-----------------|--------------------------------------------|
| SW01        | 0000000         | error/copy control                         |
| SW02        | 00010000        | network connection setting                 |
| SW03        | 0000000         | echo remedy setting                        |
| SW04        | 0000000         | communication fault remedy setting         |
| SW05        | 0000000         | standard function (DIS signal) setting     |
| SW06        | 10010000        | read condition setting                     |
| SW7-SW11    |                 | not used                                   |
| SW12        | 00000010        | page timer setting                         |
| SW13        | 0000000         | meter/inch resolution setting              |
| SW14        | 00000001        | inch/meter resolution setting              |
| SW15        | 0000000         | dial-in FAX/TEL switch-over function       |
| SW16        | 00000011        | settings for a No Paper display            |
| SW17        |                 | not used                                   |
| SW18        | 0000000         | remedies for communication faults (2)      |
| SW19-21     |                 | not used                                   |
| SW22        | 0000000         | fault remedy setting                       |
| SW23-24     |                 | not used                                   |
| SW25        | 0000000         | report indication resolution setting       |
| SW26-27     |                 | not used                                   |
| SW28        | 0000000         | V.8/V.34 protocol settings                 |
| SW29        |                 | not used                                   |
| SW30        | 0000000         | Assigning a New Dial Tone Detection Method |
| SW31        |                 | not used                                   |
| SW32        | 0000000         | not used                                   |
| SW33        | 0000000         | counter function settings                  |
| SW34        | 00000011        | waste toner full display setting           |
| SW35        | 00001000        | e-RDS function settings                    |
| SW36 - SW50 |                 | not used                                   |

## Details

## SSSW-SW01

#### List of Functions

| Bit | Function           | 1      | 0          |
|-----|--------------------|--------|------------|
| 0   | service error code | output | not output |
| 1   | not used           | -      | -          |
| 2   | not used           | -      | -          |
| 3   | not used           | -      | -          |
| 4   | not used           | -      | -          |
| 5   | not used           | -      | -          |
| 6   | not used           | -      | -          |
| 7   | not used           | -      | -          |
|     |                    |        | T-4-2      |

#### Detailed Discussions of Bit 0

Selects whether or not service error codes are output. When output is selected, service error codes is report.

## SSSW-SW02

#### List of Functions

| Bit | Function                             | 1          | 0              |
|-----|--------------------------------------|------------|----------------|
| )   | not used                             | -          | -              |
| 1   | not used                             | -          | -              |
| 2   | not used                             | -          | -              |
| 3   | not used                             | -          | -              |
| 1   | not used                             | -          | -              |
| 0   | not used                             | -          | -              |
| 3   | not used                             | -          | -              |
| 7   | F network silent termination service | Compatible | Not compatible |
|     |                                      |            |                |

T-4-3

#### Detailed Discussions of Bit 7

Select whether or not the machine is compatible with the F network (facsimile communication network) silent termination service. When "Compatible" is selected, the machine automatically receives a fax upon detection of the FC signal (1300 Hz tonal signal) without generating a ringtone.

## SSSW-SW03

#### List of Functions

| Bit | Function                                      | 1           | 0               |
|-----|-----------------------------------------------|-------------|-----------------|
| 0   | TCF criteria                                  | Loose       | Normal          |
| 1   | Echo protect tone for high-speed transmission | Transmitted | Not transmitted |
| 2   | not used                                      | -           | -               |
| 3   | not used                                      | -           | -               |
| 4   | not used                                      | -           | -               |
| 5   | not used                                      | -           | -               |
| 6   | not used                                      | -           | -               |
| 7   | Tonal signal before CED signal transmission   | Transmitted | Not transmitted |
| /   | Ional signal before CED signal transmission   | Iransmitted | INOT TRANSMIT   |

T-4-4

#### Detailed Discussions of Bit 0

Select whether to make the TCF criteria loose when the system with a V.34 modem receives an image using the V.17 protocol.

When "Loose" is selected, fallback hardly occurs when an image is received using the V.17 protocol.

However, since the transmission speed is fast, erroneous lines can be generated after start of image reception or the communication time can become long due to retransmission of erroneous frames.

#### Detailed Discussions of Bit 1

Selects whether or not the echo protect tone is transmitted for high-speed transmission (9600 or 7200 bps).

If errors due to line conditions occur frequently during fax transmission, select "Transmitted". When "Transmitted" is selected, a non-modulated carrier is transmitted as a synchronization signal before the image transmission.

#### MEMO:

Codes for errors that can occur during transmission because of line conditions: ##100, ##104, ##281, ##282, ##283, ##750, ##755, ##760,##765

#### Detailed Discussions of Bit 7

Use it to enable/disable transmission of a 1080-Hz tonal signal before transmission of the CED signal.

Select 'transmit' if errors occur frequently because of an echo when reception is from overseas.

#### MEMO:

Any of the following error code may be indicated because of an echo at time of reception ##0005, ##0101, ##0106, ##0107, ##0114, ##0200, ##0201, ##0790

## SSSW-SW04

List of Functions

| Bit | Function                                                                | 1               | 0                       |
|-----|-------------------------------------------------------------------------|-----------------|-------------------------|
| 0   | not used                                                                | -               | -                       |
| 1   | Check CI frequency                                                      | Yes             | No                      |
| 2   | the number of final flag sequences of protocol signals                  | 2               | 1                       |
| 3   | Reception mode after CFR signal transmission                            | high speed      | high speed/low<br>speed |
| 4   | the length of the period of ignoring low speed signals after CFR output | 1500ms          | 700ms                   |
| 5   | Frequency of CI signal is checked when PBX is set.                      | Yes             | No                      |
| 6   | CNG signal for manual transmission                                      | Not transmitted | Transmitted             |
| 7   | CED signal for manual reception                                         | Not transmitted | Transmitted             |

T-4-5

#### Detailed Discussions of Bit 1

In automatic recieving, CI frequency check can be selected. If 'Yes' is selected, the upper and lower limits of the CI frequency are checked, and automatic recieving can only go ahead if both values meet German regulations.

#### Detailed Discussions of Bit 2

Use it to select the number of last flag sequences for a protocol signal (transmission speed at 300 bps). Select '2' if the other party fails to receive the protocol signal properly.

#### MEMO:

Any of the following error codes may be indicated at time of transmission ##0100, ##0280, ##0281, ##0750, ##0753, ##0754, ##0755, ##0758, ##0759, ##0760, ##0763 ##0764. ##0765. ##0768. ##0769.##0770. ##0773. ##0775. ##0778. ##0780, ##0783, ##0785, ##0788

#### Detailed Discussions of Bit 3

Use it to select an appropriate reception mode after transmission of the CFR signal. If errors occur frequently at time of reception because of the condition of the line, select 'high speed' for reception mode and, at the same time, selects 'do not receive' for 'ECM reception.' 4

#### MEMO:

Any of the following error codes may be indicated at time of reception because of line condition

#### ##0107, ##0114, ##0201

Be sure to change bit 4 before changing this bit; if errors still occur, change this bit. When 'high speed' is selected, only high-speed signals (images) will be received after transmission of the CFR signal.

#### Detailed Discussions of Bit 4

Use it to select the time length during which low-speed signals are ignored after transmission of the CFR signal.

If the condition of the line is not good and, therefore, the reception of image signals is difficult, select '1500 ms.'

#### Detailed Discussions of Bit 5

In the countries that need approval of CI signal frequency check, no checking on frequency set at PBX when changing the frequency to PSTN setting and PBX setting for frequency checks.

#### Detailed Discussions of Bit 6

Selects whether or not to transmit CNG signal during manual transmission. In manual transmitting to a fax with the FAX/TEL switching mode, if there are frequent errors due to failure to switch to fax mode, select "Transmitted" for the CNG signal.

#### Detailed Discussions of Bit 7

Selects whether or not to transmit CED signals during manual reception. If the other fax does not transmit even when you start manual reception, select "Transmitted" for the CED signal.

## SSSW-SW05

#### List of Functions

| Bit | Function                                                      | 1           | 0               |
|-----|---------------------------------------------------------------|-------------|-----------------|
| 0   | not used                                                      | -           | -               |
| 1   | Conversion from mm to inch (text mode)                        | execute     | do not execute  |
| 2   | Conversion from mm to inch (text/photo mode)                  | execute     | do not execute  |
| 3   | transmit bit 33 and thereafter for DIS signal                 | prohibit    | do not prohibit |
| 4   | Recording paper length availability declared in<br>DIS signal | A4 /B4 size | Arbitrary size  |
| 5   | not used                                                      | -           | -               |
| 6   | not used                                                      | -           | -               |

| Bit | Function | 1 | 0     |
|-----|----------|---|-------|
| 7   | not used | - | -     |
|     |          |   | T-4-6 |

#### Detailed Discussions of Bit 1

Use it to enable/disable millimeter/inch conversion in sub scanning direction for images read in text mode.

Scanning direction in conversion follows the Bit 2 setting of SW14.

#### Detailed Discussions of Bit 2

Use it to enable/disable millimeter/inch conversion in sub scanning direction for images read in text/photo mode while bit 1 is set to '1'.

Scanning direction in conversion follows the Bit 2 setting of SW14.

#### Detailed Discussions of Bit 3

Use it specify whether or not to transmit bit 33 and thereafter for the DIS signal. If 'prohibit' is selected, Super Fine reception from a non-Canon machine can no longer be used.

#### CAUTION:

If 'prohibit' is selected, Super Fine reception from a non-Canon machine can no longer be used.

#### Detailed Discussions of Bit 4

Selects whether or not the recording paper length declared in the DIS signal is A4 size. When receiving documents made up of long pages, to have the document divided into two pages at the transmitting fax, select "A4 size".

#### MEMO:

When "A4 size" is selected, this fax uses the DIS signal to tell the transmitting fax that it is equipped with A4 size recording paper. The transmitting fax that receives this DIS signal divides long pages into A4 size pages before transmitting it to the receiving fax. Some fax models do not so divide long documents.

## ● SSSW-SW06

List of Functions

| Bit  | Function                   | 1         | 0             |
|------|----------------------------|-----------|---------------|
| 0    | not used                   | -         | -             |
| 1    | not used                   | -         | -             |
| 2    | not used                   | -         | -             |
| 3    | FAX stamp display setting  | Displayed | Not displayed |
| 4    | original read width        | LTR       | A4            |
| 5    | not used                   | -         | -             |
| 6    | not used                   | -         | -             |
| 7    | not used                   | -         | -             |
| Deta | ailed Discussions of Bit 3 |           | T-4-7         |

Detailed Discussions of Bit 3

Select whether to display the stamp menu in the user menu after installation of the optional stamp unit.

Detailed Discussions of Bit 4

Use it to select a read width for originals.

If 'LTR' is selected, the machine will read LTR originals at LTR width (214mm).

## SSSW-SW012

List of Functions

| Bit | Function                                                  | 1   | 0          |
|-----|-----------------------------------------------------------|-----|------------|
| 0   | 1-page time-out length for transmission                   | 1   | 0          |
| 1   | not used                                                  | -   | -          |
| 2   | 1-page time-out length for transmission (HT transmission) | 1   | 0          |
| 3   | not used                                                  | -   | -          |
| 4   | 1-page time-out length for reception                      | 1   | 0          |
| 5   | not used                                                  | -   | -          |
| 6   | not used                                                  | -   | -          |
| 7   | page timer setting by transmission/reception              | set | do not set |
|     |                                                           |     | T-4-8      |

The machine will stop the ongoing communication if the transmission/reception of a single original page takes 32 min or more. To use the timer for a purpose other than this function, refer to the tables that follow, and select an appropriate time length.

When 'do not enable' is selected using bit 7, the time-out length for a single page for all modes will depend on the setting of bit 0 and bit 1.

#### Time-Out Length for Transmission/reception

|        | Bit7 | Bit6 | Bit5 | Bit4 | Bit3 | Bit2 | Bit1 | Bit0 |
|--------|------|------|------|------|------|------|------|------|
| 8min.  | 0    | *    | *    | *    | *    | *    | 0    | 0    |
| 16min. | 0    | *    | *    | *    | *    | *    | 0    | 1    |
| 32min. | 0    | *    | *    | *    | *    | *    | 1    | 0    |
| 64min. | 0    | *    | *    | *    | *    | *    | 1    | 1    |

Time-Out Length for Transmission (text mode)

|        | Bit7 | Bit6 | Bit5 | Bit4 | Bit3 | Bit2 | Bit1 | Bit0 |
|--------|------|------|------|------|------|------|------|------|
| 8min.  | 1    | *    | *    | *    | *    | *    | 0    | 0    |
| 16min. | 1    | *    | *    | *    | *    | *    | 0    | 1    |
| 32min. | 1    | *    | *    | *    | *    | *    | 1    | 0    |
| 64min. | 1    | *    | *    | *    | *    | *    | 1    | 1    |

T-4-10

T-4-9

#### Time-Out Length for Transmission (image mode other than text mode)

|        | Bit7 | Bit6 | Bit5 | Bit4 | Bit3 | Bit2 | Bit1 | Bit0 |
|--------|------|------|------|------|------|------|------|------|
| 8min.  | 1    | *    | *    | *    | 0    | 0    | *    | *    |
| 16min. | 1    | *    | *    | *    | 0    | 1    | *    | *    |
| 32min. | 1    | *    | *    | *    | 1    | 0    | *    | *    |
| 64min. | 1    | *    | *    | *    | 1    | 1    | *    | *    |

T-4-11

Time-Out Length for Reception

|        | Bit7 | Bit6 | Bit5 | Bit4 | Bit3 | Bit2 | Bit1 | Bit0 |
|--------|------|------|------|------|------|------|------|------|
| 8min.  | 1    | *    | 0    | 0    | *    | *    | *    | *    |
| 16min. | 1    | *    | 0    | 1    | *    | *    | *    | *    |
| 32min. | 1    | *    | 1    | 0    | *    | *    | *    | *    |
| 64min. | 1    | *    | 1    | 1    | *    | *    | *    | *    |

T-4-12

## SSSW-SW013

List of Functions

| Bit | Function | 1 | 0 |
|-----|----------|---|---|
| 0   | not used | - | - |
| 1   | not used | - | - |

Δ

| Bit | Function                                       | 1       | 0              |
|-----|------------------------------------------------|---------|----------------|
| 2   | Convert "inch" into "mm" when transmitting the | convert | do not convert |
|     | received image data                            |         |                |
| 3   | not used                                       | -       | -              |
| 4   | not used                                       | -       | -              |
| 5   | not used                                       | -       | -              |
| 6   | not used                                       | -       | -              |
| 7   | not used                                       | -       | -              |

Detailed Discussions of Bit 2

It converts "inch" into "mm" when transmitting the received image data. Scanning direction in conversion follows the Bit 2 setting of SW14.

#### SSSW-SW014

#### List of Functions

| Bit | Function                                     | 1                                     | 0                              |
|-----|----------------------------------------------|---------------------------------------|--------------------------------|
| 0   | not used                                     | -                                     | -                              |
| 1   | not used                                     | -                                     | -                              |
| 2   | direction of scanning for inch/mm conversion | both main and sub scanning directions | sub scanning<br>direction only |
| 3   | not used                                     | -                                     | -                              |
| 4   | inch-configuration resolution declaration    | declare                               | do not declare                 |
| 5   | not used                                     | -                                     | -                              |
| 6   | not used                                     | -                                     | -                              |
| 7   | not used                                     | -                                     | -                              |

T-4-14

#### Detailed Discussions of Bit 2

Use it to specify whether to convert or not convert an inch-configuration resolution into a millimeter-configuration resolution for image read in G3 transmission:

either in sub scanning direction only or in both main and sub scanning directions. The setting is valid only when bit 1 of SW05 of #SSSW is set to '1'.

#### Detailed Discussions of Bit 4

Use it to specify whether to declare or not declare an inch-configuration resolution to the other machine for G3 communication: if 'declare' is selected, the machine will indicate that it reads and records at an inch-configuration resolution using the DIS, DCS, or DTC signal.

## SSSW-SW15

List of Functions

| Bit | Function                                                          | 1              | 0                  |
|-----|-------------------------------------------------------------------|----------------|--------------------|
| 0   | not used                                                          | -              | -                  |
| 1   | timing for storing polarity in memory                             | telephone line | after CI detection |
| 2   | Reception of call through caller ID display line (main unit line) | Yes            | No                 |
| 3   | not used                                                          | -              | -                  |
| 4   | not used                                                          | -              | -                  |
| 5   | not used                                                          | -              | -                  |
| 6   | Detection of continuous signal at fax/tel<br>switchover           | Yes            | No                 |
| 7   | not used                                                          | -              | -                  |

Detailed Discussions of Bit 1

When a dial-in fax/tel switch-cover takes place, the polarity of the telephone line is stored in memory for detection of reversal of the polarity of the telephone line. The timing may be set so that it is either after detection of CI or after release of the telephone line. Some switchboards are known to wrongly store the polarity, which can further cause the machine to enter standby state when the telephone line is released, thus disabling communication with the other party. If such is the case, be sure to select 'after release of telephone line'.

T-4-15

#### CAUTION:

If the switch is set to 'after release of telephone line', the reversal of the polarity cannot be detected from when CI is detected to when the telephoneline is released.

#### Detailed Discussions of Bit 2

When a machine which is not compatible with the caller ID display/modem dial-in service is connected to the subscriber line which is compatible with that service, the "main unit line" is made ready for receiving the incoming call.

#### Detailed Discussions of Bit 6

Select whether to detect a continuous ROT signal at FAX/TEL switchover.

### SSSW-SW16

List of Functions

| Bit | Function                                      | 1                   | 0                        |
|-----|-----------------------------------------------|---------------------|--------------------------|
| 0   | No Paper display conditions                   | Same size fax paper | Either one All fax paper |
| 1   | Check side cassette paper at No Paper display | Do not check        | Check                    |

| Bit | Function | 1 | 0 |
|-----|----------|---|---|
| 2   | not used | - | - |
| 3   | not used | - | - |
| 4   | not used | - | - |
| 5   | not used | - | - |
| 6   | not used | - | - |
| 7   | not used | - | - |

#### Detailed Discussions of Bit 0

Selects a No Paper display for when; either the fax paper cassette or multitray is empty, or for when the same size paper is all used up.

#### Detailed Discussions of Bit 1

Selects whether to check the side cassette when checking if the same size paper is all used up.

#### SSSW-SW18

List of Functions

| Bit | Function                                  | 1       | 0             |
|-----|-------------------------------------------|---------|---------------|
| 0   | detection of carrier between DCS and TCF  | detect  | do not detect |
| 1   | wait time for carrier between DCS and TCF | 600msec | 300msec       |
| 2   | not used                                  | -       | -             |
| 3   | not used                                  | -       | -             |
| 4   | not used                                  | -       | -             |
| 5   | not used                                  | -       | -             |
| 6   | not used                                  | -       | -             |
| 7   | not used                                  | -       | -             |
|     |                                           |         | T-4-17        |

Detailed Discussions of Bit 0

For reception, the absence of the carrier between DCS and TCF may be detected. If the machine returns FTT while the other party (PC-FAX in particular) is sending TCF to cause a reception error, be sure to set the bit to '1'. If the error still occurs, set bit 1 of #1 SSSW SW18 to '1'. This function is valid only when the machine uses an R288F modem.

#### Detailed Discussions of Bit 1

For reception, the length of time during which the absence of the carrier is detected between DCS and TCF may be set. This bit is valid when '1' is set to bit 0 of #1 SSSW SW18.

## SSSW-SW22

#### List of Functions

| Bit | Function                | 1   | 0  |
|-----|-------------------------|-----|----|
| 0   | not used                | -   | -  |
| 1   | not used                | -   | -  |
| 2   | not used                | -   | -  |
| 3   | Prohibit manual polling | Yes | No |
| 4   | not used                | -   | -  |
| 5   | not used                | -   | -  |
| 6   | not used                | -   | -  |
| 7   | not used                | -   | -  |

Detailed Discussions of Bit 3

Selects whether to prohibit by manual polling (off hook key + start key).

## SSSW-SW25

List of Functions

| Bit | Function                                                        | 1                   | 0              |
|-----|-----------------------------------------------------------------|---------------------|----------------|
| 0   | Transmission telephone numbers displayed on reports<br>from CSI | Other fax<br>number | Called number  |
| 1   | not used                                                        | -                   | -              |
| 2   | If void CSI has been received, handle as non-received<br>CSI.   | Yes                 | No             |
| 3   | Menu display of message language                                | Display             | Do not display |
| 4   | not used                                                        | -                   | -              |
| 5   | not used                                                        | -                   | -              |
| 6   | not used                                                        | -                   | -              |
| 7   | not used                                                        | -                   | -              |

#### Detailed Discussions of Bit 0

Selects the transmission telephone number displayed on reports after the completion of transmission.

When "Called number" is selected, the telephone number the fax called is displayed on reports.

When "Other fax number" is selected, the telephone number sent from the other fax (the CSI signal data) is displayed on reports.

#### Detailed Discussions of Bit 2

At "1" on this Bit, ignore the void CSI if received and if the dial has been made at this point,

T-4-18

T-4-19

the dialed number will be indicated on the LCD/ Report screen.

At "0" on this Bit, even though the dialed number is acknowledged, LCD/Report screen will indicate nothing.

#### Detailed Discussions of Bit 3

When "Display" is selected, adds a Message Language menu to the user data "System Setting". This allows selecting different languages which to show displays and reports.

## SSSW-SW28

#### List of Functions

| Bit | Function                             | 1          | 0              |
|-----|--------------------------------------|------------|----------------|
| 0   | Caller V.8 protocol                  | No         | Yes            |
| 1   | Called party V.8 protocol            | No         | Yes            |
| 2   | Caller V.8 protocol late start       | No         | Yes            |
| 3   | Called party V.8 protocol late start | No         | Yes            |
| 4   | V.34 reception fallback              | Prohibited | Not prohibited |
| 5   | V.34 transmission fallback           | Prohibited | Not prohibited |
| 6   | not used                             | -          | -              |
| 7   | not used                             | -          | -              |

T-4-20

#### Detailed Discussions of Bit 0

Select whether to use the V.8 protocol when calling. If NO is selected, the V.8 protocol is inhibited at calling and the V.21 protocol is used

#### Detailed Discussions of Bit 1

Select whether to use the V.8 protocol when called. If NO is selected, the V8 protocol is inhibited when called and the V.21 protocol is used.

#### Detailed Discussions of Bit 2

If ANSam signal is not received during transmission, select whether to use the V.8 protocol when the other fax machine declares the V.8 protocol in DIS signal. If NO is selected, the CI signal is not transmitted and the V.8 protocol is not used even if the DIS that specifies the V.8 protocol is received.

The V.8 late start is not executed during manual transmission regardless of this setting.

#### Detailed Discussions of Bit 3

Select whether to declare the V.8 protocol in DIS signal for reception. If NO is selected, the V.8 protocol cannot be used because it is not declared in DIS signal.

The V.8 late start is not executed during manual reception regardless of this setting.

#### Detailed Discussions of Bit 4

Select whether the receiver falls back during V.34 reception. If 'Prohibit' is selected, the receiver does not fall back.

#### Detailed Discussions of Bit 5

Select whether the transmitter falls beck during V.34 transmission. If 'Prohibit' is selected, teh transmitter does not fall back.

## SSSW-SW30

List of Functions

| Bit | Function                       | 1                           | 0                                   |
|-----|--------------------------------|-----------------------------|-------------------------------------|
| 0   | not used                       | -                           | -                                   |
| 1   | not used                       | -                           | -                                   |
| 2   | not used                       | -                           | -                                   |
| 3   | not used                       | -                           | -                                   |
| 4   | not used                       | -                           | -                                   |
| 5   | New dial tone detection method | Detect with the new method. | Detect with the<br>existing method. |
| 6   | not used                       | -                           | -                                   |
| 7   | not used                       | -                           | -                                   |

#### Detailed Discussions of Bit 5

When "Detect with the new method" is selected, tone is detected for 3.5 seconds before call origination in order to discriminate between dial tone and voice. If dial tone is detected and the time since line seizure is 3.5 seconds or longer, call origination takes place immediately. If the time since line seizure is less than 3.5 seconds,

T-4-21

call origination takes place after waiting for 1 second. (If the time since line seizure reaches 3.5 seconds during the 1-second waiting period, call origination takes place immediately. By default, "Detect with a new method" is assigned for this SW.

## SSSW-SW32

#### List of Functions

| Bit | Function | 1 | 0 |
|-----|----------|---|---|
| 0   | not used | - | - |
| 1   | not used | - | - |
| 2   | not used | - | - |
| 3   | not used | - | - |
| 4   | not used | - | - |

4

| Bit | Function | 1 | 0 |
|-----|----------|---|---|
| 5   | not used | - | - |
| 6   | not used | - | - |
| 7   | not used | - | - |

## SSSW-SW33

List of Functions

| Bit | Function                                         | 1   | 0  |
|-----|--------------------------------------------------|-----|----|
| 0   | count B4 (Print) as large size                   | Yes | No |
| 1   | not used                                         | -   | -  |
| 2   | count B4 (Scan) as large size                    | Yes | No |
| 3   | the counter display type change in Japan and USA | Yes | No |
| 4   | not used                                         | -   | -  |
| 5   | Toner cartridge replacement counter display      | Yes | No |
| 6   | not used                                         | -   | -  |
| 7   | not used                                         | -   | -  |

T-4-23

Detailed Discussions of Bit 0

Use it to specify whether B4 paper (Print) should be counted as large-size paper.

If 'yes' is selected, B4 paper will be counted as large-size paper.

If 'no' is selected, on the other hand, B4 paper will be counted as small-size paper.

#### Detailed Discussions of Bit 2

Use it to specify whether B4 paper (Scan) should be counted as large-size paper. If 'yes' is selected, B4 paper will be counted as large-size paper.

If 'no' is selected, on the other hand, B4 paper will be counted as small-size paper.

#### Detailed Discussions of Bit 3/4

Select whether to switch the counter display type in effect in Japan and USA to the conventional or new type. Select "Yes" to display counters in the new type. Select "No" to display counters in the conventional type.

|                          | Bit4 | Bit3 |
|--------------------------|------|------|
| Conventional type(type1) | 0    | 0    |
| New type(type2)          | 0    | 1    |
| New type(type3)          | 1    | 0    |
| New type(type4)          | 1    | 1    |

T-4-24

Detailed Discussions of Bit 5

Select whether to display the toner cartridge replacement counter.

When "1" is selected, the counter is displayed. When "0" is selected, the counter is not displayed.

## SSSW-SW34

List of Functions

| Bit | Function                             | 1                                                                     | 0                                    |
|-----|--------------------------------------|-----------------------------------------------------------------------|--------------------------------------|
| 0   | Display the waste toner full warning | Yes                                                                   | No                                   |
| 1   | Switch the waste toner full warning  | Drum replacement required<br>message displayed on an<br>operator call | E019 displayed on<br>an service call |
| 2   | User drum replacement menu display   | Yes                                                                   | No                                   |
| 3   | not used                             | -                                                                     | -                                    |
| 4   | not used                             | -                                                                     | -                                    |
| 5   | not used                             | -                                                                     | -                                    |
| 6   | not used                             | -                                                                     | -                                    |
| 7   | not used                             | -                                                                     | -                                    |
|     | *<br>                                | •                                                                     | T-4-25                               |

Detailed Discussions of Bit 0

You can select whether a waste toner full warning is to be displayed. When "1" is selected, a waste toner full warning is displayed. When "0" is selected, a waste toner full warning is not displayed.

#### Detailed Discussions of Bit 1

Select whether to display the waste toner full warning as a drum replacement required message or as E019 displayed on an operator call. Select 1 to display a rum replacement required message on an operator call. Select 0 to display E019 on an service call.

#### Detailed Discussions of Bit 2

Select whether to display the user drum replacement menu. When "1" is selected, the menu is displayed. When "0" is selected, the menu is not displayed.

## SSSW-SW35

List of Functions

| Bit | Function                                          | 1      | 0       |
|-----|---------------------------------------------------|--------|---------|
| 0   | e-RDS function ON/OFF                             | Yes    | No      |
| 1   | Call button function ON/OFF                       | Yes    | No      |
| 2   | ScanToMeia function enable/disable                | enable | disable |
| 3   | MediaPrint function enable/disable                | enable | disable |
| 4   | IC card authentication management function ON/OFF | Yes    | No      |
| 5   | not used                                          | -      | -       |
| 6   | not used                                          | -      | -       |
| 7   | not used                                          | -      | -       |

T-4-26

Detailed Discussions of Bit 0

Select whether to set the e-RDS function. When "1" is selected, the function is set. When "0" is selected, the function is not set.

Detailed Discussions of Bit 1

Select whether to set the call button function. When "1" is selected, the function is set. When "0" is selected, the function is not set.

#### Detailed Discussions of Bit 2

Select whether to enable or disable the ScanToMeia function. When "1" is selected, the function is enabled. When "0" is selected, the function is disabled.

Detailed Discussions of Bit 3

Select whether to enable the MediaPrint function. When "1" is selected, the function is enabled. When "0" is selected, the function is disabled.

Detailed Discussions of Bit 4 Select whether to set the IC card authentication function. When "1" is selected, the function is set. When "0" is selected, the function is not set.

## **#**MENU

## Menu Switch Composition

| No. | Function                             | Range of settings                                                                                                    |
|-----|--------------------------------------|----------------------------------------------------------------------------------------------------|
| 005 | NL equalizer                         | 1: ON, 0: OFF                                                                                                    |
| 006 | Telephone line monitor               | 0: DIAL, 1: SERVICEMAN [1], 2: SERVICEMAN [2], 3: OFF                                                                                                    |
| 007 | Transmission level (ATT)             | From 0 to 15 (ex: 15= -15 dBm)                                                                                                    |
| 008 | V.34 modulation speed<br>upper limit | 0: 3429, 1: 3200, 2: 3000, 3: 2800, 4: 2743, 5: 2400                                                                                                    |
| 009 | V34 data speed upper<br>limit        | 0: 33.6kbs, 1: 31.2kbs, 2: 28.8kbs, 3: 26.4kbs, 4: 24.0kbs<br>5: 21.6kbs, 6: 19.2kbs, 7: 16.8kbs, 8: 14.4kbs, 9: 12.0kbs<br>10: 9.6kbs, 11: 7.2kbs, 12: 4.8kbs, 13: 2.4kbs |
| 010 | Frequency of pseudoring signal       | 0: 50Hz, 1: 25Hz, 2: 17Hz                                                                                                    |

T-4-27

## Deatails

## <005: NL equalizer>

Use it to enable-disable the NL equalizer.

If errors occur often during communication because of the condition of the line, enable (ON) the NL equalizer.

#### MEMO:

Any of the following error codes may be indicated at time of transmission because of the line condition: ##100, ##101, ##102, ##104, ##201, ##281, ##282, ##283, ##750, ##755, ##765, ##774, ##779, ##789 Any of the following error codes may be indicated at time of transmission because of the line condition: ##103, ##107, ##114, ##201, ##790, ##793

## <006: Telephone line monitor>

Use it to s the telephone line monitor function:

DIAL: generate the monitor sound of the telephone line using the speaker from the start of transmission to DIS.

SERVICEMAN [1]: generate the monitor sound of the telephone line using the speaker from the start of communication to the end of it.

SERVICEMAN [2]: generate the monitor sound of the telephone line2 (Option).

OFF: do not generate the monitor sound of the telephone line using the speaker.

## <007: ATT transmission level>

Use it to set the transmission level (ATT).

Raise the transmission level if errors occur frequently at time of communication because of the condition of the line. (It means close to 8)

#### MEMO:

Any of the following error codes may be indicated at time of transmission because of the line condition:

##100, ##101, ##102, ##104, ##201, ##280, ##281, ##282, ##283, ##284, ##750, ##752, ##754, ##755, ##757, ##759, ##760, ##762, ##764, ##765, ##767, ##769, ##770, ##772, ##774, ##775, ##777, ##779, ##780, ##782, ##784, ##785, ##787, ##789

Any of the following error codes may be indicated at time of reception because of the line condition:

##103, ##106, ##107, ##201, ##793

##103, ##106, ##107, ##201, ##793

#### <008: V.34 modulation speed upper limit>

Use it to set an upper limit to the modulation speed (baud rate) for the V.34 primary channel.

#### <009: V.34 data speed upper limit>

Use it to set an upper limit to the data transmission speed for the V.34 primary channel between 2.4K and 33.6K bps in increments of 2400 bps. (0: 2.4K to 13:33.6K bps).

### <010: Frequency of the pseudo CI signal>

You may select a frequency for the pseudo CI signal.

Some types of external telephones do not ring when the fax/tel switch-over function is ON. To sound the ring, change the pseudo CI signal.

## **#NUMERIC**

## Numerical Parameter Composition

| No. | Item                                                              | Range of settings     |
|-----|-------------------------------------------------------------------|-----------------------|
| 002 | RTN transmission condition(1)                                     | 1% to 99%             |
| 003 | RTN transmission condition (2)                                    | 2 to 99 item          |
| 004 | RTN transmission condition (3)                                    | 1 to 99 lines         |
| 005 | NCC pause time length (pre-ID code)                               | 1 to 60 sec           |
| 006 | NCC pause time length (post-ID code)                              | 1 to 60 sec           |
| 010 | line condition identification time length                         | 0 to 9999 (10 msec)   |
| 011 | T.30T1 timer (for reception)                                      | 0 to 9999 (10 msec)   |
| 013 | T.30 EOL timer                                                    | 500 to 3000 (10 msec) |
| 015 | hooking detection time length                                     | 0 to 999              |
| 016 | time length to first response at time of fax/tel switchover       | 0 to 9                |
| 017 | pseudo RBT signal pattern ON time length                          | 0 to 999              |
| 018 | pseudo RBT signal pattern OFF time length (short)                 | 0 to 999              |
| 019 | pseudo RBT signal pattern OFF time length (long)                  | 0 to 999              |
| 020 | pseudo CI signal pattern ON time length                           | 0 to 999              |
| 021 | pseudo CI signal pattern OFF time length (short)                  | 0 to 999              |
| 022 | pseudo CI signal pattern OFF time length (long)                   | 0 to 999              |
| 023 | CNG detection level at time of fax/tel switchover                 | 0 to 7                |
| 024 | pseudo RBT transmission level at time of fax/tel switchover       | 10 to 20              |
|     |                                                                   | 0 to 20 (120/230V)    |
| 025 | Answering machine connection function signal detection time       | 0 to 999              |
| 027 | preamble detection time length for V21 low-speed flag             | 20 (x 10ms)           |
| 051 | Hooking detection threshold                                       |                       |
| 053 | Setting of DTMF call origination count at remote reception of fax |                       |
| 054 | Setting of busy tone output time when handset is used             |                       |
| 055 | acquisition period of environmental log data                      | 0 to 480 (60min)      |
| 056 | display the type of soft counter 1                                | 101 (Fixed)           |
| 057 | Display the type of soft counter 2                                | 0 to 999              |
| 058 | Display the type of soft counter 3                                | 0 to 999              |
| 059 | Display the type of soft counter 4                                | 0 to 999              |
| 060 | Display the type of soft counter 5                                | 0 to 999              |
| 061 | Display the type of soft counter 6                                | 0 to 999              |
| 074 | e-RDS RGW port number                                             |                       |
| 075 | Interval of transmission for e-RDS 3rd party                      |                       |

4

## Details

## <002:RTN transmission condition (1)><003: RTN transmission condition (2)><004: RTN transmission condition (3)>

Use it to set RTN signal transmission conditions. Raise these parameters for more lenient conditions if errors occur frequently at time of reception because of transmission of the RTN signal.

#### MEMO:

Any of the following error codes may be indicated at time of reception because of RTN signal transmission

#### ##0104, ##0107, ##0114, ##0201

RTN signal transmission condition (1) affects the ratio of error lines to the total number of lines per single page of received images.

RTN signal transmission condition (2) affects the standard value (\*2) of burst errors (\*1). RTN signal condition (3) affects the number of errors not reaching the standard value of burst errors.

\*1: transmission error occurring cover several lines.

\*2: for instance, if '15' is set, a single burst error will represent an error occurring continuously cover 15 lines.

If any of these lines is detected while an image signal is being received, the RTN signal will be transmitted after receiving the protocol signal of the transmitting party. Higher parameters restrict the transmission of the RTN signal.

4

#### <005:NCC pause length (pre-ID code)>

Use it to set the length of the pause automatically entered between access code and ID code when the NCC (New Common Carrier) line is used for dialing.

#### <006:NCC pause length (post-ID code)>

Use it to set the length of the pause automatically entered between ID code and telephone number of the other party when the NCC (New Common Carrier) line is used for dialing.

#### <010: line connection identification length>

Use it to set the time for identifying the line connection. Raise this parameter if errors occur frequently at time of communication because of the condition of the line.

#### MEMO:

Any of the following error codes may be indicated because of the condition of the line ##0005, ##0018

The line condition identification time is between when the dial signal is transmitted and when the line condition is cut for the transmitting party, while it is between when the DIS signal is transmitted and when the line is cut for the receiving party.

#### <011: T.30 T1 timer (for reception)>

Set the T1 timer for the receiver (wait time after DIS transmission starts until a significant signal is received).

#### <013:T.30 EOL timer>

Set it so that the 1-line transmission time is longer for reception to prevent reception errors caused by a long data length per line (e.g., computer FAX).

#### <016: time length to first response at time of fax/tel switchover>

Allows setting of the time from seizing the line till pseudo RBT is sent, when the Fax/ Tel switching function is operating.

## <017: pseudo RBT signal pattern ON time length/018: pseudo RBT signal pattern OFF time length (short)/019: pseudo RBT signal pattern OFF time length (long)>

Use it to set the pattern of the pseudo RBT signal transmitted at time of a fax/tel switchover.

## <020: pseudo CI signal pattern ON time length/021: pseudo CI signal pattern OFF time length (short)/022: pseudo CI signal pattern OFF time length (long)>

Use it to set the pseudo CI signal pattern transmitted at time of a fax/tel switchover.

## <023:CNG detention level for fax/tel switchover> Use it to set the CNG detention level for a fax/tel switchover.

<024:pseudo RBT transmission level at time of fax/tel switchover> Use it to set the pseudo transmission level for a fax/tel switchover.

## 4-15

## <025: Answering machine connection function signal detection time>

Sets the signal detection time for the answering machine connection function operation. When the answering machine connection function is operating, if the function does not operate normally because the fax does not detect CNG signal sent from the line, raise this parameter to increase the signal detection time.

## <027:V.21 low-speed flag preamble identification length>

Use it to detect the time of detection after which command analysis is started after detecting V.21 low-speed command preambles continuously for a specific period of time.

### <056 - 061: Count type select >

Use it to confirm the count type indicated on the Counter Check screen, which appears in response to a press on the Counter key.

When '0' is selected, count type will not be indicated.

- 056:Use it to indicate the type of software counter 1 of the control panel. The type of soft counter 1 cannot be changed.
- 057:Use it to change the type of soft counter 2\* of the control panel to suit the needs of the user.

058:Use it to change the type of soft counter 3\* of the control panel to suit the needs of the user.

059:Use it to change the type of soft counter 4\* of the control panel to suit the needs of the user.

- 060:Use it to change the type of soft counter 5\* of the control panel to suit the needs of the user.
- 061:Use it to change the type of soft counter 6\* of the control panel to suit the needs of the user.
- \*: The default type settings of soft counter is different from models.

#### <Soft Counter Specifications>

The soft counters are classified a follows in terms of input numbers:

100s: total

- 200s: copy
- 300s: print

400s: copy + print

500s: scan

700s: received file print

800s: report pint

#### 900s: transmitted scan

#### Guide to the Table

- 1:Count sheets of all sizes by one.
- 2:Count sheets of the large size by two.
- C:full color
- Bk:black mono
- L:large size (larger than A4/LTR)
- S:small size (A4/LTR or smaller)

#### MEMO:

To make a change so that B4 papers (for print) will be counted as large-size, use service mode: make the following selections, and change bit 0 to '1': #SSSW>SW33.

To make a change so that B4 papers (for scan) will be counted as large-size, use service mode: make the following selections, and change bit 2 to '1': #SSSW>SW33.

| Serial           | Counter type     | Prin   | t sys | stem  | า         |        |       |       |           |       |       |       |           |        |                                       |       |           |  |  |  |
|------------------|------------------|--------|-------|-------|-----------|--------|-------|-------|-----------|-------|-------|-------|-----------|--------|---------------------------------------|-------|-----------|--|--|--|
| No. on           |                  | Bk ′   | 1-sid | led I | _         | Bk ′   | 1-sid | led S | S         | Bk 2  | 2-sid | ed l  | -         | Bk 2   | k 2-sided S<br>FAX print<br>PDL print |       |           |  |  |  |
| counter<br>check |                  | Loca   | PDL   | FAX   | Repo      | Loca   | PDL   | FAX   | Repo      | Loca  | PDL   | FAX   | Repo      | Loca   | PDL                                   | FAX   | Repo      |  |  |  |
| screen           |                  | I сору | print | print | ort print | І сору | print | print | ort print | Гсору | print | print | ort print | I сору | print                                 | print | ort print |  |  |  |
| 101              | Total1           | 1      | 1     | 1     | 1         | 1      | 1     | 1     | 1         |       |       |       |           |        |                                       |       |           |  |  |  |
| 102              | Total2           | 2      | 2     | 2     | 2         | 1      | 1     | 1     | 1         |       |       |       |           |        |                                       |       |           |  |  |  |
| 103              | Total (L)        | 1      | 1     | 1     | 1         |        |       |       |           |       |       |       |           |        |                                       |       |           |  |  |  |
| 104              | Total (S)        |        |       |       |           | 1      | 1     | 1     | 1         |       |       |       |           |        |                                       |       |           |  |  |  |
| 108              | Total (Bk1)      | 1      | 1     | 1     | 1         | 1      | 1     | 1     | 1         |       |       |       |           |        |                                       |       |           |  |  |  |
| 109              | Total (Bk2)      | 2      | 2     | 2     | 2         | 1      | 1     | 1     | 1         |       |       |       |           |        |                                       |       |           |  |  |  |
| 112              | Total (Bk/L)     | 1      | 1     | 1     | 1         |        |       |       |           |       |       |       |           |        |                                       |       |           |  |  |  |
| 113              | Total (Bk/S)     |        |       |       |           | 1      | 1     | 1     | 1         |       |       |       |           |        |                                       |       |           |  |  |  |
| 114              | Total1 (2-sided) |        |       |       |           |        |       |       |           | 1     | 1     | 1     | 1         | 1      | 1                                     | 1     | 1         |  |  |  |
| 115              | Total2 (2-sided) |        |       |       |           |        |       |       |           | 2     | 2     | 2     | 2         | 1      | 1                                     | 1     | 1         |  |  |  |
| 116              | L (2-sided)      |        |       |       |           |        |       |       |           | 1     | 1     | 1     | 1         |        |                                       |       |           |  |  |  |
| 117              | S (2-sided)      |        |       |       |           |        |       |       |           |       |       |       |           | 1      | 1                                     | 1     | 1         |  |  |  |
| 126              | TotalA1          |        | 1     | 1     | 1         |        | 1     | 1     | 1         |       |       |       |           |        |                                       |       |           |  |  |  |
| 127              | TotalA2          |        | 2     | 2     | 2         |        | 1     | 1     | 1         |       |       |       |           |        |                                       |       |           |  |  |  |
| 128              | TotalA (L)       |        | 1     | 1     | 1         |        |       |       |           |       |       |       |           |        |                                       |       |           |  |  |  |
| 129              | TotalA (S)       |        |       |       |           |        | 1     | 1     | 1         |       |       |       |           |        |                                       |       |           |  |  |  |
| 132              | TotalA (Bk1)     |        | 1     | 1     | 1         |        | 1     | 1     | 1         |       |       |       |           |        |                                       |       |           |  |  |  |
| 133              | TotalA (Bk2)     |        | 2     | 2     | 2         |        | 1     | 1     | 1         |       |       |       |           |        |                                       |       |           |  |  |  |

| Serial  | Counter type       | Print system    |       |                       |      |      |       |        |        |      |       |                      |        |      |       |        |      |
|---------|--------------------|-----------------|-------|-----------------------|------|------|-------|--------|--------|------|-------|----------------------|--------|------|-------|--------|------|
| No. on  |                    | Bk <sup>·</sup> | 1-sic | led I                 | L    | Bk ′ | 1-sic | led \$ | s      | Bk 2 | 2-sic | led I                | L      | Bk 2 | 2-sic | led \$ | 3    |
| counter |                    | 5               | P     | Γ                     | R    | 5    | P     | Ϋ́     | न्न    | 5    |       | T                    | न्न    | 5    | P     | Γ      | Re   |
| check   |                    | Ca              |       | ×                     | bo   | cal  |       | ×      | bo     | cal  |       | $ \hat{\mathbf{x}} $ | bo     | ca   | F     | ×      | od€  |
| screen  |                    | 8               | orin  | orin                  | пр   | 8    | orin  | orin   | л<br>р | 8    | orin  | orin                 | 다<br>망 | 8    | orin  | orin   | тр   |
|         |                    | P               | →     | <b> </b> <sup>→</sup> | rint | РУ   | →     | -      | rint   | R    | →     | -                    | rint   | PS   | -     | -      | rint |
| 136     | TotalA (Bk/L)      |                 | 1     | 1                     | 1    |      |       |        |        |      |       |                      |        |      |       |        |      |
| 137     | TotalA (Bk/S)      |                 |       |                       |      |      | 1     | 1      | 1      |      |       |                      |        |      |       |        |      |
| 138     | TotalA1 (2-sided)  |                 |       |                       |      |      |       |        |        |      | 1     | 1                    | 1      |      | 1     | 1      | 1    |
| 139     | TotalA2 (2-sided)  |                 |       |                       |      |      |       |        |        |      | 2     | 2                    | 2      |      | 1     | 1      | 1    |
| 140     | LA (2-sided)       |                 |       | 1                     |      |      |       |        |        |      | 1     | 1                    | 1      |      |       |        |      |
| 141     | S A (2-sided)      |                 |       |                       |      |      |       |        |        |      |       |                      |        |      | 1     | 1      | 1    |
| 150     | TotalB1            |                 | 1     | 1                     | 1    |      | 1     | 1      | 1      |      |       |                      |        |      |       |        |      |
| 151     | TotalB2            |                 | 2     | 2                     | 2    |      | 1     | 1      | 1      |      |       |                      |        |      |       |        |      |
| 152     | TotalB (L)         |                 | 1     | 1                     | 1    |      |       |        |        |      |       |                      |        |      |       |        |      |
| 153     | TotalB (S)         |                 |       |                       |      |      | 1     | 1      | 1      |      |       |                      |        |      |       |        |      |
| 156     | TotalB (Bk1)       |                 | 1     | 1                     | 1    |      | 1     | 1      | 1      |      |       |                      |        |      |       |        |      |
| 157     | TotalB (Bk2)       |                 | 2     | 2                     | 2    |      | 1     | 1      | 1      |      |       |                      |        |      |       |        |      |
| 160     | TotalB (Bk/L)      |                 | 1     | 1                     | 1    |      |       |        |        |      |       |                      |        |      |       |        |      |
| 161     | TotalB (Bk/S)      |                 |       |                       |      |      | 1     | 1      | 1      |      |       |                      |        |      |       |        |      |
| 162     | TotalB1 (2-sided)  |                 |       |                       |      |      |       |        |        |      | 1     | 1                    | 1      |      | 1     | 1      | 1    |
| 163     | TotalB2 (2-sided)  |                 |       |                       |      |      |       |        |        |      | 2     | 2                    | 2      |      | 1     | 1      | 1    |
| 164     | LB (2-sided)       |                 |       |                       |      | İ    | İ     |        |        |      | 1     | 1                    | 1      |      |       |        |      |
| 165     | SB (2-sided)       |                 |       |                       |      |      |       |        |        |      |       |                      |        |      | 1     | 1      | 1    |
| 201     | Copy(Total1)       | 1               |       |                       |      | 1    |       |        |        |      |       |                      |        |      |       |        |      |
| 202     | Copy(Total2)       | 2               | 1     | 1                     | 1    | 1    |       |        |        |      |       |                      |        |      |       |        |      |
| 203     | Copy(L)            | 1               |       |                       |      |      |       |        |        |      |       |                      |        |      |       |        |      |
| 204     | Copy(S)            |                 |       |                       |      | 1    |       |        |        |      |       |                      |        |      |       |        |      |
| 205     | CopyA (Total1)     | 1               |       |                       |      | 1    |       |        |        |      |       |                      |        |      |       |        |      |
| 206     | CopyA (Total2)     | 2               |       |                       |      | 1    |       |        |        |      |       |                      |        |      |       |        |      |
| 207     | CopyA (L)          | 1               | 1     |                       |      |      |       |        |        |      |       |                      |        |      |       |        |      |
| 208     | CopyA (S)          |                 |       |                       |      | 1    |       |        |        |      |       |                      |        |      |       |        |      |
| 209     | Local copy(Total1) | 1               |       |                       |      | 1    |       |        |        |      |       |                      |        |      |       |        |      |
| 210     | Local copy(Total2) | 2               |       | 1                     | 1    | 1    | Ì     |        |        |      |       | Ì                    |        | ĺ    |       |        |      |
| 211     | Local copy(L)      | 1               |       | 1                     | 1    | ĺ    | ĺ     |        |        |      |       |                      |        | ĺ    |       |        |      |
| 212     | Local copy(S)      |                 |       |                       |      | 1    |       |        |        |      |       |                      |        |      |       |        |      |
| 221     | Copy(Bk1)          | 1               |       |                       |      | 1    |       |        |        |      |       |                      |        |      |       |        |      |
| 222     | Copy(Bk2)          | 2               |       |                       |      | 1    |       |        |        |      |       |                      |        |      |       |        |      |
| 227     | Copy(Bk/L)         | 1               |       |                       |      |      |       |        |        |      |       |                      |        |      |       |        |      |
| 228     | Copy(Bk/S)         |                 |       |                       |      | 1    |       |        |        |      |       |                      |        |      |       |        |      |
| 237     | Copy(Bk/L/2-sided) |                 |       |                       |      |      |       |        |        | 1    |       |                      |        |      |       |        |      |
| 238     | Copy(Bk/S/2-sided) |                 |       |                       |      |      |       |        |        |      |       |                      |        | 1    |       |        |      |
| 249     | CopvA (Bk1)        | 1               |       |                       | 1    | 1    | 1     |        |        |      |       |                      |        | 1    | 1     |        |      |

| Serial  | Counter type                 | Print system |       |       |        |           |       |       |          |      |       |       |          |              |      |      |      |  |  |  |  |
|---------|------------------------------|--------------|-------|-------|--------|-----------|-------|-------|----------|------|-------|-------|----------|--------------|------|------|------|--|--|--|--|
| No. on  |                              | Bk ′         | 1-sid | led I | _      | Bk ′      | 1-sic | led S | S        | Bk 2 | 2-sic | led I | L        | Bk 2-sided S |      |      |      |  |  |  |  |
| counter |                              | 5            | P     | ΓÞ    | R      | 5         | P     | Ϋ́    | 7        | 5    | P     | Ϋ́    | 7        | 5            | P    | Γ    | ਨੂ   |  |  |  |  |
| check   |                              | ĉa           | Ĕ     | ×     | bo     | <u>ca</u> | Ľ     | ×     | bo       | â    | Ľ     | ×     | bo       | ca           | Ĕ    | ×    | ро   |  |  |  |  |
| screen  |                              | 8            | orin  | orin  | ц<br>р | 8         | orin  | orin  | 다<br>망   | 8    | orin  | orin  | 다<br>망   | 8            | orin | orin | πp   |  |  |  |  |
|         |                              | Р            | +     | t     | rint   | Р         | -     | -     | rint     | R    | -     | -     | rint     | β            | -    | -    | rint |  |  |  |  |
| 250     | CopyA (Bk2)                  | 2            |       |       |        | 1         |       |       |          |      |       |       |          |              |      |      |      |  |  |  |  |
| 255     | CopvA (Bk/L)                 | 1            |       |       |        |           |       |       |          |      |       |       |          |              |      |      |      |  |  |  |  |
| 256     | CopvA (Bk/S)                 | <u> </u>     |       |       |        | 1         |       |       |          |      |       |       |          |              |      |      |      |  |  |  |  |
| 265     | CopvA (Bk/L/2-sided)         |              |       |       |        |           |       |       |          | 1    |       |       |          |              |      |      |      |  |  |  |  |
| 266     | CopvA (Bk/S/2-sided)         |              |       |       |        |           |       |       |          |      |       |       |          | 1            |      |      |      |  |  |  |  |
| 277     | Local copv(Bk1)              | 1            |       |       |        | 1         |       |       |          |      |       |       |          |              |      |      |      |  |  |  |  |
| 278     | Local copy(Bk2)              | 2            |       |       |        | 1         |       |       |          |      |       |       |          |              |      |      |      |  |  |  |  |
| 283     | Local copy(Bk/L)             | 1            |       |       |        |           |       |       |          |      |       |       |          |              | 1    |      |      |  |  |  |  |
| 284     | Local copy(Bk/S)             |              |       |       |        | 1         |       |       |          | 1    |       |       |          | 1            | 1    |      |      |  |  |  |  |
| 203     | Local copy(Bk/L/2-           |              |       |       |        |           |       |       |          | 1    |       |       |          |              |      |      |      |  |  |  |  |
| 295     | sided)                       | <u> </u>     |       |       |        | <u> </u>  |       |       | <u> </u> | L'   |       |       | <u> </u> | <u> </u>     | ļ    |      |      |  |  |  |  |
| 294     | Local copy(Bk/S/2-           |              |       |       |        |           |       |       |          |      |       |       |          | 1            |      |      |      |  |  |  |  |
| 301     | Print (Total1)               |              | 1     |       | 1      |           | 1     |       | 1        |      |       |       |          |              |      |      |      |  |  |  |  |
| 302     | Print (Total2)               |              | 2     |       | 2      |           | 1     |       | 1        |      |       |       |          |              |      |      |      |  |  |  |  |
| 303     | Print (L)                    |              | 1     |       | 1      |           |       |       |          |      |       |       |          |              |      |      |      |  |  |  |  |
| 304     | Print (S)                    |              |       |       |        |           | 1     |       | 1        |      |       |       |          |              |      |      |      |  |  |  |  |
| 305     | PrintA (Total1)              |              | 1     |       | 1      |           | 1     |       | 1        |      |       |       |          |              |      |      |      |  |  |  |  |
| 306     | PrintA (Total2)              |              | 2     |       | 2      |           | 1     |       | 1        |      |       |       |          |              |      |      |      |  |  |  |  |
| 307     | PrintA (L)                   |              | 1     |       | 1      |           |       |       |          |      |       |       |          |              |      |      |      |  |  |  |  |
| 308     | PrintA (S)                   |              |       |       |        |           | 1     |       | 1        | ĺ    | Ì     | Ì     |          | 1            | Ì    |      |      |  |  |  |  |
| 313     | Print (Bk1)                  |              | 1     |       | 1      |           | 1     |       | 1        |      |       |       |          |              | 1    |      |      |  |  |  |  |
| 314     | Print (Bk2)                  |              | 2     |       | 2      |           | 1     |       | 1        |      |       |       |          |              |      |      |      |  |  |  |  |
| 319     | Print (Bk/L)                 |              | 1     |       | 1      |           |       |       |          |      |       |       |          |              |      |      |      |  |  |  |  |
| 320     | Print (Bk/S)                 |              |       |       |        |           | 1     |       | 1        |      |       |       |          |              |      |      |      |  |  |  |  |
| 329     | Print (Bk/L                  |              |       |       |        |           |       |       |          |      | 1     |       | 1        |              |      |      |      |  |  |  |  |
| 330     | Print (Bk/S/2-sided)         |              |       |       |        |           |       |       |          |      |       |       |          |              | 1    |      | 1    |  |  |  |  |
| 331     | PDLprint (Total1)            |              | 1     |       |        |           | 1     |       |          |      |       |       |          |              |      |      |      |  |  |  |  |
| 332     | PDL print (Total2)           |              | 2     |       |        |           | 1     |       |          |      |       |       |          |              |      |      |      |  |  |  |  |
| 333     | PDL print (L)                |              | 1     |       |        |           |       |       |          |      |       |       |          |              |      |      |      |  |  |  |  |
| 334     | PDL print (S)                |              |       |       |        |           | 1     |       |          |      |       |       |          |              |      |      |      |  |  |  |  |
| 339     | PDL print (Bk1)              |              | 1     |       |        |           | 1     |       |          |      |       |       |          |              |      |      |      |  |  |  |  |
| 340     | PDL print (Bk2)              |              | 2     |       |        |           | 1     |       |          |      |       |       |          |              |      |      |      |  |  |  |  |
| 345     | PDL print (Bk/L)             |              | 1     |       |        |           |       |       |          |      |       |       |          |              |      |      |      |  |  |  |  |
| 346     | PDL print (Bk/S)             |              |       |       |        |           | 1     |       |          |      |       |       |          |              |      |      |      |  |  |  |  |
| 355     | PDL print (Bk/L/2-<br>sided) |              |       |       |        |           |       |       |          |      | 1     |       |          |              |      |      |      |  |  |  |  |
| 356     | PDL print (Bk/S)             |              |       |       |        |           |       |       |          |      |       |       |          |              | 1    |      |      |  |  |  |  |

| Serial                     | Counter type                      | Print system |           |           |              |            |           |           |              |            |           |           |              |              |           |           |              |  |  |
|----------------------------|-----------------------------------|--------------|-----------|-----------|--------------|------------|-----------|-----------|--------------|------------|-----------|-----------|--------------|--------------|-----------|-----------|--------------|--|--|
| No. on                     |                                   | Bk ′         | 1-sic     | led I     | _            | Bk ′       | 1-sid     | led \$    | S            | Bk 2       | 2-sic     | led I     | _            | Bk 2-sided S |           |           |              |  |  |
| counter<br>check<br>screen |                                   | Local copy   | PDL print | FAX print | Report print | Local copy | PDL print | FAX print | Report print | Local copy | PDL print | FAX print | Report print | Local copy   | PDL print | FAX print | Report print |  |  |
| 403                        | Copy+Print (Bk/L)                 | 1            | 1         |           | 1            |            |           |           |              |            |           |           |              |              |           |           |              |  |  |
| 404                        | Copy+Print (Bk/S)                 |              |           |           |              | 1          | 1         |           | 1            |            |           |           |              |              |           |           |              |  |  |
| 405                        | Copy+Print (Bk2)                  | 2            | 2         |           | 2            | 1          | 1         |           | 1            |            |           |           |              |              |           |           |              |  |  |
| 406                        | Copy+Print (Bk1)                  | 1            | 1         |           | 1            | 1          | 1         |           | 1            |            |           |           |              |              |           |           |              |  |  |
| 411                        | Copy+Print (L)                    | 1            | 1         |           | 1            |            |           |           |              |            |           |           |              |              |           |           |              |  |  |
| 412                        | Copy+Print (S)                    |              |           |           |              | 1          | 1         |           | 1            |            |           |           |              |              |           |           |              |  |  |
| 413                        | Copy+Print (2)                    | 2            | 2         |           | 2            | 1          | 1         |           | 1            |            |           |           |              |              |           |           |              |  |  |
| 414                        | Copy+Print (1)                    | 1            | 1         |           | 1            | 1          | 1         |           | 1            |            |           |           |              |              |           |           |              |  |  |
| 421                        | Copy+Print (Bk/L)                 |              |           |           |              |            |           |           |              | 1          | 1         |           | 1            |              |           |           |              |  |  |
| 422                        | Copy+Print (Bk/S)                 |              |           |           |              |            |           |           |              |            |           |           |              | 1            | 1         |           | 1            |  |  |
| 701                        | Recieved print (Total1)           |              |           |           |              |            |           |           |              |            |           |           |              |              |           |           |              |  |  |
| 702                        | Recieved print (Total2)           |              |           |           |              |            |           |           |              |            |           |           |              |              |           |           |              |  |  |
| 703                        | Recieved print (L)                |              |           |           |              |            |           |           |              |            |           |           |              |              |           |           |              |  |  |
| 704                        | Recieved print (S)                |              |           |           |              |            |           |           |              |            |           |           |              |              |           |           |              |  |  |
| 709                        | Recieved print (Bk1)              |              |           |           |              |            |           |           |              |            |           |           |              |              |           |           |              |  |  |
| 710                        | Recieved print (Bk2)              |              |           |           |              |            |           |           |              |            |           |           |              |              |           |           |              |  |  |
| 715                        | Recieved print (Bk/L)             |              |           |           |              |            |           |           |              |            |           |           |              |              |           |           |              |  |  |
| 716                        | Recieved print (Bk/S)             |              |           |           |              |            |           |           |              |            |           |           |              |              |           |           |              |  |  |
| 725                        | Recieved print (Bk/L/2-<br>sided) |              |           |           |              |            |           |           |              |            |           | 1         |              |              |           |           |              |  |  |
| 726                        | Recieved print (Bk/S/2-<br>sided) |              |           |           |              |            |           |           |              |            |           |           |              |              |           | 1         |              |  |  |
| 801                        | Report print (Total1)             |              | <u> </u>  |           |              |            |           |           |              |            |           |           |              |              |           |           |              |  |  |
| 802                        | Report print (Total2)             |              |           |           |              |            |           |           |              |            |           |           |              |              |           |           |              |  |  |
| 803                        | Report print (L)                  |              |           |           |              |            |           |           |              | Ļ          |           |           |              |              |           |           |              |  |  |
| 804                        | Report print (S)                  |              |           |           |              |            |           |           |              |            |           |           |              |              |           |           |              |  |  |
| 809                        | Report print (Bk1)                |              |           |           |              |            |           |           |              |            |           |           |              |              |           |           |              |  |  |
| 810                        | Report print (Bk2)                |              |           |           |              |            |           |           |              |            |           |           |              |              |           |           |              |  |  |
| 815                        | Report print (Bk/L)               |              |           |           |              |            |           |           |              |            |           |           |              |              |           |           |              |  |  |
| 816                        | Report print (Bk/S)               |              |           |           |              |            |           |           |              |            |           |           |              |              |           |           |              |  |  |
| 825                        | Report print (Bk/L)               |              |           |           |              |            |           |           |              |            |           |           | 1            |              |           |           |              |  |  |
| 826                        | Report print (Bk/S)               |              |           |           |              |            |           |           |              |            |           |           |              |              |           |           | 1            |  |  |

| Serial                     | Counter type                     | Scan system |             |                  |                          |                        |                         |            |            |             |                   |                          |                   |                         |            |
|----------------------------|----------------------------------|-------------|-------------|------------------|--------------------------|------------------------|-------------------------|------------|------------|-------------|-------------------|--------------------------|-------------------|-------------------------|------------|
| No. on                     |                                  | Bk ′        | 1-sid       | led I            | _                        | Bk ′                   | 1-sid                   | led S      | S          | Bk 2        | 2-sid             | led I                    | _                 | Bk 2-sio                | led S      |
| counter<br>check<br>screen |                                  | Total scan  | E-mail scan | FileShare DBscan | E-mail FileShare DB scar | FileShare DB BoxF scan | E-mail FileShare DB Box | Total scan | Total scan | E-mail scan | FileShare DB scan | E-mail FileShare DB scar | FileShare DB scan | E-mail FileShare DB BOX | Total scan |
| 501                        | Scan (Total1)                    | 1           |             |                  |                          |                        |                         |            | 1          |             |                   | <u> </u>                 |                   |                         |            |
| 505                        | Bk scan (Total1)                 | 1           |             |                  |                          |                        |                         | 1          |            |             |                   |                          |                   |                         |            |
| 506                        | Bk scan (Total2)                 | 2           |             |                  |                          |                        |                         | 1          |            |             |                   |                          |                   |                         |            |
| 507                        | Bk scan (L)                      | 1           |             |                  |                          |                        |                         |            |            |             |                   |                          |                   |                         |            |
| 508                        | Bk scan (S)                      | <u> </u>    |             |                  |                          |                        |                         | 1          |            |             |                   |                          |                   |                         |            |
| 509                        | C scanTotal (1)                  |             |             |                  |                          |                        |                         |            | 1          |             |                   |                          |                   |                         | 1          |
| 510                        | C scanTotal (2)                  |             |             |                  |                          |                        |                         |            | 2          |             |                   |                          |                   |                         |            |
| 511                        | C scan (L)                       |             |             |                  |                          |                        |                         |            | 1          |             |                   |                          |                   |                         |            |
| 512                        | C scan (S)                       |             |             |                  |                          |                        |                         |            |            |             |                   |                          |                   |                         | 1          |
| 915                        | Transmission scan<br>total2 (C)  |             |             |                  |                          |                        |                         |            |            |             |                   |                          |                   | 1                       |            |
| 916                        | Transmission scan<br>total2 (Bk) |             |             |                  |                          |                        | 1                       |            |            |             |                   |                          |                   |                         |            |
| 917                        | Transmission scan<br>total3 (C)  |             |             |                  |                          |                        |                         |            |            |             |                   | 1                        |                   |                         |            |
| 918                        | Transmission<br>scanTotal3 (Bk)  |             |             |                  | 1                        |                        |                         |            |            |             |                   |                          |                   |                         |            |
| 921                        | Transmission<br>scanTotal5 (C)   |             |             |                  |                          |                        |                         |            |            |             | 1                 |                          |                   |                         |            |
| 922                        | Transmission<br>scanTotal5 (Bk)  |             |             | 1                |                          |                        |                         |            |            |             |                   |                          |                   |                         |            |
| 929                        | Transmission<br>scanTotal6 (C)   |             |             |                  |                          |                        |                         |            |            |             |                   |                          | 1                 |                         |            |
| 930                        | Transmission<br>scanTotal6 (Bk)  |             |             |                  |                          | 1                      |                         |            |            |             |                   |                          |                   |                         |            |
| 945                        | Transmission scan/<br>E-mail (C) |             |             |                  |                          |                        |                         |            |            | 1           |                   |                          |                   |                         |            |

4

T-4-30

## #SCAN

## Setting of Scanner Functions (SCANNER)

| ltem1    | No.         | Initial setting | Range of settings | Function                               |
|----------|-------------|-----------------|-------------------|----------------------------------------|
| #SCAN SW |             |                 |                   | Not used                               |
| #SCAN    | 001: - 032: |                 |                   |                                        |
| NUMERIC  | 033:        | 50              |                   | Vertical scan magnification correction |
|          |             |                 |                   | (scanning on BOOK)                     |
|          | 034:        | 50              |                   | Horizontal scan magnification          |
|          |             |                 |                   | correction (scanning on BOOK)          |
|          | 035: - 046: |                 |                   | Not used                               |
|          | 047:        | 50              |                   | Vertical scan magnification correction |
|          |             |                 |                   | (scanning on ADF)                      |
|          | 048:        | 50              |                   | Horizontal scan magnification          |
|          |             | _               |                   | correction (scanning on ADF)           |
|          | 049: - 192: |                 |                   | Not used                               |
|          | 193:        | 0               | 0: LEGAL          | ADF special paper, standardized size:  |
|          |             |                 | 1: FOOLSCAP       | LGL                                    |
|          |             |                 | 2: M_OFICIO       | misidentification-ready                |
|          |             |                 | 3: A_FOOLSCAP     |                                        |
|          |             |                 | 4: FOLIO          |                                        |
|          |             |                 | 5: G_LEGAL        |                                        |
|          |             |                 | 6: A_OFICIO       |                                        |
|          |             |                 | 7: B_OFICIO       |                                        |
|          |             |                 | 8: OFICIO         |                                        |
|          |             |                 | 9: E OFICIO       |                                        |
|          | 194:        | 0               | 0: LTR            | ADF special paper, standardized size:  |
|          |             |                 | 1: G_LTR          | LTR                                    |
|          |             |                 | 2: A_LTR          | misidentification-ready                |
|          | 195:        | 0               | 0: LTR_R          | ADF special paper, standardized size:  |
|          |             |                 | 1: FOOLSCAP       | LTR_R                                  |
|          |             |                 | 2: OFFICIO        | misidentification-ready                |
|          |             |                 | 3: E_OFFICIO      |                                        |
|          |             |                 | 4: G_LTR_R        |                                        |
|          |             |                 | 5: A LTR R        |                                        |
|          | 196: - 290: |                 |                   | Not used                               |

T-4-31

| ltem1  | Item2   | ltem3  | ltem4    | Initial<br>setting | Appropriate<br>guideline | Description                                                                                                    |
|--------|---------|--------|----------|--------------------|--------------------------|----------------------------------------------------------------------------------------------------|
| READER | DISPLAY | CCD    | TARGET-B |                    |                          | Target value of shading for blue                                                                                                    |
|        |         |        | TARGET-G |                    |                          | Target value of shading for green                                                                                                    |
|        |         |        | TARGET-R |                    |                          | Target value of shading for red                                                                                                    |
|        |         |        | OFST     |                    |                          | Not used                                                                                                    |
|        |         |        | OFST-B   |                    |                          | Adjustment value of offset level on CCD (blue)                                                                                                    |
|        |         |        | OFST-G   |                    |                          | Adjustment value of offset                                                                                                    |
|        |         |        | OFST-R   |                    |                          | Adjustment value of offset                                                                                                    |
|        |         |        | OFST-O   |                    |                          | Adjustment value of offset                                                                                                    |
|        |         |        | OFST-E   |                    | _                        | Adjustment value of offset                                                                                                    |
|        |         |        | GAIN     |                    |                          | Not used                                                                                                    |
|        |         |        | GAIN-B   |                    |                          | Adjustment value of gain                                                                                                    |
|        |         |        | GAIN-G   |                    |                          | Adjustment value of gain                                                                                                    |
|        |         |        | GAIN-R   |                    | _                        | Adjustment value of gain                                                                                                    |
|        |         |        | GAIN-O   |                    |                          | Adjustment value of gain                                                                                                    |
|        |         |        | GAIN-E   |                    |                          | Adjustment value of gain                                                                                                    |
|        | 10      | R-CON  |          |                    |                          | Firmware version of reader                                                                                                    |
|        |         | FEEDER |          |                    |                          | ROM version of DADF                                                                                                    |
|        |         |        |          |                    | 1 1- 011                 | controller PCB                                                                                                    |
|        | ADJUST  | ADJ-AT | ADJ-X    | 20                 | 1=0.1mm                  | system image lead edge<br>position (image's scan-start<br>position in vertical scanning<br>direction)                                                       |
|        |         |        | ADJ-Y    | 79                 | 1 to 254,<br>1=0.1mm     | Adjustment value of<br>image scan-start position                                                                                                    |
|        |         |        | ADJ-S    | 121                | 25 to 500,<br>1=0.1mm    | <y-direction><br/>Adjustment of CCD/CIS<br/>scan-start cell position<br/>(image scan-start position<br/>in horizontal scanning<br/>direction)</y-direction> |
|        |         |        | ADJ-Y-DF | 79                 | 1 to 254,<br>1=0.1mm     | Adjustment of horizontal scanning position at feeder                                                                                                    |

| ltem1  | Item2  | ltem3 | ltem4    | Initial<br>setting | Appropriate<br>guideline | Description                                                                                     |
|--------|--------|-------|----------|--------------------|--------------------------|-------------------------------------------------------------------------------------------------|
| READER | ADJUST | CCD   | STRD-POS | 100                | 1 to 200                 | Adjustment of CCD/CIS<br>scan position at stream-<br>reading mode with DF                       |
|        |        |       | ADJ-X-MG | 0                  | -10 to +10,<br>1=0.1%    | Fine adjustment of<br>magnification ration in<br>vertical scanning when<br>scanning with reader |
|        |        |       | W-PLT-X  | 8271               | 1 to 9999                | copyboard<br>White label data entry with<br>standard white plate                                |
|        |        |       | W-PLT-Y  | 8735               | 1 to 9999                | White label data (Y) entry<br>with standard white plate                                         |
|        |        |       | W-PLT-Z  | 9418               | 1 to 9999                | White label data (Z) entry with standard white plate                                            |
|        |        |       | SH-TRGT  | 1136               | 1 to 2047                | Shading target value of<br>the standard white plate<br>(backup)                                 |
|        |        |       | 50_RG    | 0                  | -256 to 256              | Color displacement (G-R)<br>offset value display at<br>BOOK mode/50% scanning                   |
|        |        |       | 50_GB    | 0                  | -256 to 256              | Color displacement (G-B)<br>offset value display at<br>BOOK mode/50% scanning                   |
|        |        |       | 100_RG   | 0                  | -256 to 256              | Color displacement<br>(G-R) offset value display<br>at BOOK mode/100%<br>scanning               |
|        |        |       | 100_GB   | 0                  | -256 to 256              | Color displacement<br>(G-B) offset value display<br>at BOOK mode/100%<br>scanning               |
|        |        |       | 50DF_RG  | 0                  | -256 to 256              | Color displacement (G-R)<br>offset value display at ADF<br>mode/50% scanning                    |
|        |        |       | 50DF_GB  | 0                  | -256 to 256              | Color displacement (G-B)<br>offset value display at ADF<br>mode/50% scanning                    |
|        |        |       | 100DF_RG | 0                  | -256 to 256              | Color displacement (G-R)<br>offset value display at ADF<br>mode/100% scanning                   |
|        |        |       | 100DF_GB | 0                  | -256 to 256              | Color displacement (G-B)<br>offset value display at ADF<br>mode/100% scanning                   |
|        |        |       | DFTAR-R  | 1159               | 1 to 2047                | Shading target value<br>(RED) entry when using DF<br>(normal document scanning<br>position)     |

| Item2  | Item3 | ltem4    | Initial<br>setting | Appropriate<br>guideline | Description                                                                                   |
|--------|-------|----------|--------------------|--------------------------|-----------------------------------------------------------------------------------------------|
| ADJUST | CCD   | DFTAR-G  | 1189               | 1 to 2047                | Shading target value<br>(GREEN) entry when using<br>DF (normal document<br>scanning position) |
|        |       | DFTAR-B  | 1209               | 1 to 2047                | Shading target value<br>(BLUE) entry when using<br>DF (normal document<br>scanning position)  |
|        |       | CCD-CHNG |                    | 0 to 1                   | CCD replacement flag                                                                          |
|        |       | DFTAR-K  | 1189               | 1 to 2047                | Black shading target value when using DF                                                      |
|        |       | MTF3-M1  | 55                 | 20 to 80                 | MTF setting value for R<br>in horizontal scanning<br>direction (front)                        |
|        |       | MTF3-M2  | 55                 | 20 to 80                 | MTF setting value for R<br>in horizontal scanning<br>direction (center)                       |
|        |       | MTF3-M3  | 55                 | 20 to 80                 | MTF setting value for R<br>in horizontal scanning<br>direction (rear)                         |
|        |       | MTF3-M4  | 55                 | 20 to 80                 | MTF setting value for G<br>in horizontal scanning<br>direction (front)                        |
|        |       | MTF3-M5  | 55                 | 20 to 80                 | MTF setting value for G<br>in horizontal scanning<br>direction (center)                       |
|        |       | MTF3-M6  | 55                 | 20 to 80                 | MTF setting value for G<br>in horizontal scanning<br>direction (rear)                         |
|        |       | MTF3-M7  | 55                 | 20 to 80                 | MTF setting value for B<br>in horizontal scanning<br>direction (front)                        |
|        |       | MTF3-M8  | 55                 | 20 to 80                 | MTF setting value for B<br>in horizontal scanning<br>direction (center)                       |
|        |       | MTF3-M9  | 55                 | 20 to 80                 | MTF setting value for B<br>in horizontal scanning<br>direction (rear)                         |
|        |       | MTF3-M10 | 55                 | 20 to 80                 | MTF setting value for K<br>in horizontal scanning<br>direction (front)                        |
|        |       | MTF3-M11 | 55                 | 20 to 80                 | MTF setting value for K<br>in horizontal scanning<br>direction (center)                       |
|        |       | MTF3-M12 | 55                 | 20 to 80                 | MTF setting value for K<br>in horizontal scanning<br>direction (rear)                         |

ltem1 READER

| ltem1  | Item2  | Item3 | Item4    | Initial setting | Appropriate<br>guideline | Description                                                               |
|--------|--------|-------|----------|-----------------|--------------------------|---------------------------------------------------------------------------|
| READER | ADJUST | CCD   | MTF3-S1  | 55              | 20 to 80                 | MTF setting value for R in<br>vertical scanning direction<br>(front)      |
|        |        |       | MTF3-S2  | 55              | 20 to 80                 | MTF setting value for R in vertical scanning direction (center)           |
|        |        |       | MTF3-S3  | 55              | 20 to 80                 | MTF setting value for R in vertical scanning direction (rear)             |
|        |        |       | MTF3-S4  | 55              | 20 to 80                 | MTF setting value for G in<br>vertical scanning direction<br>(front)      |
|        |        |       | MTF3-S5  | 55              | 20 to 80                 | MTF setting value for G in vertical scanning direction (center)           |
|        |        |       | MTF3-S6  | 55              | 20 to 80                 | MTF setting value for G in vertical scanning direction (rear)             |
|        |        |       | MTF3-S7  | 55              | 20 to 80                 | MTF setting value for B in<br>vertical scanning direction<br>(front)      |
|        |        |       | MTF3-S8  | 55              | 20 to 80                 | MTF setting value for B in vertical scanning direction (center)           |
|        |        |       | MTF3-S9  | 55              | 20 to 80                 | MTF setting value for B in vertical scanning direction (rear)             |
|        |        |       | MTF3-S10 | 55              | 20 to 80                 | MTF setting value for K in<br>vertical scanning direction<br>(front)      |
|        |        |       | MTF3-S11 | 55              | 20 to 80                 | MTF setting value for K in vertical scanning direction                    |
|        |        |       | MTF3-S12 | 55              | 20 to 80                 | MTF setting value for K in<br>vertical scanning direction                 |
|        |        |       | MTF4-M1  | 55              | 20 to 80                 | MTF specified value for<br>R in horizontal scanning<br>direction (front)  |
|        |        |       | MTF4-M2  | 55              | 20 to 80                 | MTF specified value for<br>R in horizontal scanning<br>direction (center) |
|        |        |       | MTF4-M3  | 55              | 20 to 80                 | MTF specified value for<br>R in horizontal scanning<br>direction (rear)   |
|        |        |       | MTF4-M4  | 55              | 20 to 80                 | MTF specified value for<br>G in horizontal scanning<br>direction (front)  |

| Item1  | ltem2  | Item3 | ltem4       | Initial<br>setting | Appropriate<br>guideline | Description                      |
|--------|--------|-------|-------------|--------------------|--------------------------|----------------------------------|
| READER | ADJUST | CCD   | MTF4-M5     | 55                 | 20 to 80                 | MTF specified value for          |
|        |        |       |             |                    |                          | G in horizontal scanning         |
|        |        |       |             |                    |                          | direction (center)               |
|        |        |       | MTF4-M6     | 55                 | 20 to 80                 | MTF specified value for          |
|        |        |       |             |                    |                          | G in horizontal scanning         |
|        |        |       |             |                    |                          | direction (rear)                 |
|        |        |       | MTF4-M7     | 55                 | 20 to 80                 | MTF specified value for          |
|        |        |       |             |                    |                          | B in horizontal scanning         |
|        |        |       |             |                    | 00.4- 00                 | direction (front)                |
|        |        |       | MTF4-M8     | 55                 | 20 to 80                 | MIF specified value for          |
|        |        |       |             |                    |                          | B in horizontal scanning         |
|        |        |       |             |                    |                          | direction (center)               |
|        |        |       | MTF4-M9     | 55                 | 20 to 80                 | MIF specified value for          |
|        |        |       |             |                    |                          | B in horizontal scanning         |
|        |        |       |             |                    | 00.4- 00                 | direction (rear)                 |
|        |        |       | MTF4-M10    | 55                 | 20 to 80                 | MIF specified value for          |
|        |        |       |             |                    |                          | K in horizontal scanning         |
|        |        |       |             |                    |                          | direction (front)                |
|        |        |       | MTF4-M11    | 55                 | 20 to 80                 | MIF specified value for          |
|        |        |       |             |                    |                          | K in horizontal scanning         |
|        |        |       |             |                    |                          | direction (center)               |
|        |        |       | MTF4-M12    | 55                 | 20 to 80                 | MIF specified value for          |
|        |        |       |             |                    |                          | K in horizontal scanning         |
|        |        |       |             | L                  |                          | direction (rear)                 |
|        |        |       | MTF4-S1     | 55                 | 20 to 80                 | MIF specified value for R in     |
|        |        |       |             |                    |                          | vertical scanning direction      |
|        |        |       |             |                    |                          | (front)                          |
|        |        |       | MTF4-S2     | 55                 | 20 to 80                 | MIF specified value for R in     |
|        |        |       |             |                    |                          | vertical scanning direction      |
|        |        |       |             |                    | 00.4- 00                 | (center)                         |
|        |        |       | MTF4-53     | 55                 | 20 to 80                 | IN IF specified value for R in   |
|        |        |       |             |                    |                          | vertical scanning direction      |
|        |        |       |             |                    | 00.400                   | (rear)                           |
|        |        |       | MTF4-54     | 55                 | 20 to 80                 | IN IF specified value for        |
|        |        |       |             |                    |                          | G in vertical scanning           |
|        |        |       |             |                    | 00.45.00                 | direction (front)                |
|        |        |       | MTF4-55     | 55                 | 20 to 80                 | IN IF specified value for        |
|        |        |       |             |                    |                          | G in vertical scanning           |
|        |        |       |             |                    | 00.400                   | direction (center)               |
|        |        |       | MTF4-56     | 55                 | 20 to 80                 | IN IF specified value for        |
|        |        |       |             |                    |                          | G in vertical scanning           |
|        |        |       |             | 66                 | <br> 20. to. 90          | Direction (rear)                 |
|        |        |       | IVI 1 F4-57 | 55                 | 20 10 80                 | ivi i r specified value for B in |
|        |        |       |             |                    |                          | vertical scanning direction      |
|        |        |       |             | 55                 | 1<br>20 to 20            | ((Iront)                         |
|        |        |       | 111174-20   | 55                 | 20 10 00                 | ivit - specified value for B In  |
|        |        |       |             |                    |                          | vertical scanning direction      |
|        | 1      | l     |             |                    |                          | (center)                         |

| ltem1  | Item2    | Item3   | ltem4      | Initial<br>setting | Appropriate<br>guideline | Description                            |
|--------|----------|---------|------------|--------------------|--------------------------|----------------------------------------|
| READER | FUNCTION | ССД     | MTF4-S9    | 55                 | 20 to 80                 | MTF specified value for B in           |
|        |          |         |            |                    |                          | vertical scanning direction            |
|        |          |         | MTE4 \$10  | 55                 | 20 to 80                 | (rear)<br>MTE specified value for K in |
|        |          |         | WITF4-310  | 55                 | 20 10 80                 | writical scapping direction            |
|        |          |         |            |                    |                          | (front)                                |
|        |          |         | MTF4-S11   | 55                 | 20 to 80                 | MTF specified value for K in           |
|        |          |         | _          |                    |                          | vertical scanning direction            |
|        |          |         |            |                    |                          | (center)                               |
|        |          |         | MTF4-S12   | 55                 | 20 to 80                 | MTF specified value for K in           |
|        |          |         |            |                    |                          | vertical scanning direction            |
|        |          |         |            |                    |                          | (rear)                                 |
|        |          | PSCAL   | OFST-P-K   | 0                  | -128 to 128              | Density adjustment at test             |
|        |          |         |            | ļ                  |                          | print scanning                         |
|        |          | INSTALL | STRD-POS   |                    |                          | Auto adjustment of CCD/                |
|        |          |         |            |                    |                          | CIS reading position in                |
|        |          |         |            |                    |                          | stream reading                         |
|        |          |         | CCD-ADJ    |                    |                          | Gain aujustment of analog              |
|        |          |         | DE-WIVI1   |                    |                          | ADF white level adjustment             |
|        |          |         |            |                    |                          | (platen board cover scan/              |
|        |          |         |            |                    |                          | (platen board cover sean)              |
|        |          |         | DF-WLVL2   |                    |                          | ADF white level adjustment             |
|        |          |         |            |                    |                          | (platen board cover scan/              |
|        |          |         |            |                    |                          | stream reading scan)                   |
|        |          |         | MTF-CLC    | 1                  |                          | not used                               |
|        |          |         | DF-WLVL3   | 1                  |                          | ADF white level adjustment             |
|        |          |         |            |                    |                          | (platen board cover scan)              |
|        |          |         | DF-WLVL4   |                    |                          | ADF white level adjustment             |
|        |          |         |            | ļ                  |                          | (DF scan)                              |
|        |          | CLEAR   | R-CON      |                    |                          | Clearing of the backup area            |
|        |          |         |            |                    |                          | for the reader in the main             |
|        |          |         |            | ļ                  |                          | controller.                            |
|        |          | MISC-R  | SCANLAMP   |                    |                          | Executing activation of the            |
|        |          |         |            |                    |                          | Sotting of the document                |
|        |          | BODI    | SLING-CINI |                    |                          | detection sonsor placement             |
|        |          |         | MODEL SZ2  |                    | 0 - 1                    | Setting of global support              |
|        |          |         | MODELOLL   |                    |                          | for document size detection            |
|        |          |         |            |                    |                          | while the copyboard cover              |
|        |          |         |            |                    |                          | use                                    |
|        |          |         | SZDT-SW    | 1                  | 0 - 1                    | Switching mode from CCD                |
|        |          |         |            |                    |                          | size detection to photo size           |
|        |          |         |            |                    |                          | detection during platen                |
|        |          |         |            |                    |                          | document size detection.               |
|        |          |         | DFDST-L1   | 0                  | 0 - 16383                | Dirt detection level                   |
|        |          |         |            |                    |                          | adjustment (between                    |
|        |          |         |            |                    |                          | documents) during ADF use              |

| Item1  | Item2    | ltem3    | ltem4     | Initial<br>setting | Appropriate<br>guideline | Description                       |
|--------|----------|----------|-----------|--------------------|--------------------------|-----------------------------------|
| FEEDER | ADJUST   |          | DFDST-L2  | 0                  | 0 to 16383               | Dirt detection level              |
|        |          |          |           |                    |                          | adjustment (upon job              |
|        |          |          |           |                    |                          | completion) during ADF use        |
|        |          |          | KSIZE-SW  | 0                  | 0 to 1                   | Switch supporting Chinese         |
|        |          |          |           | 4                  | 0.4- 1                   | paper (K sizes)                   |
|        |          | USER     | SIZE-DE I | p –                | 0 to 1                   | Document size detection           |
|        |          | DOCST    | 1         | <u> </u>           | -50 to 50                | Adjusting the original stop       |
|        |          | 00031    |           |                    | -50 10 50                | Adjusting the original stop       |
|        |          |          |           |                    |                          | (original tray pickup)            |
|        |          | I A-     |           |                    | -30 to 30                | Adjusting the original            |
|        |          | SPEED    |           |                    |                          | feeding speed in stream           |
|        |          |          |           |                    |                          | reading                           |
|        |          | DOC-     |           |                    | -100 to 100              | Correcting the paper              |
|        |          | LNGH     |           |                    |                          | length in extra length/           |
|        |          |          |           |                    |                          | indeterminate mode with           |
|        |          |          |           |                    |                          | ADF                               |
|        | FUNCTION | FEED-    |           |                    |                          | Checking the passage of           |
|        |          | снк      |           |                    |                          | paper for ADF                     |
|        |          | CL-CHK   |           |                    |                          | Checking the DF clutch            |
|        |          | CL-ON    |           |                    |                          | Starting the clutch operation     |
|        |          | FAN-CHK  |           |                    |                          | Checking the ADF cooling          |
|        |          |          |           |                    |                          | fan<br>Starting the fan operation |
|        |          | FAIN-OIN |           |                    |                          | Starting the fail operation       |
|        |          | ST-CHK   |           |                    |                          | Checking the ADF solenoid         |
|        |          | SL-ON    |           |                    |                          | Starting the solenoid             |
|        |          |          |           |                    |                          | operation                         |
|        |          | MTR-ON   |           |                    |                          | Starting the motor operation      |
|        |          | ROLL-    |           | 1                  | 1                        | ADF roller cleaning mode          |
|        |          | CLN      |           |                    |                          | -                                 |
|        |          | FEED-    |           |                    |                          | Checking the passage of           |
|        |          | ON       |           |                    |                          | paper with ADF                    |

4

## Numeric Parameter Functional configuration

## <033: Vertical scan magnification correction>

Correct the magnification of vertical scanning of a book. The larger the adjustment value, the more the image stretches in the vertical scanning direction.

## <034: Horizontal scan magnification correction>

Correct the magnification of horizontal scanning of a book. The larger the adjustment value, the more the image stretches in the horizontal scanning direction.

## document fed from ADF)>

Correct the magnification of vertical scanning of a document fed from the ADF. The larger the adjustment value, the more the image stretches in the vertical scanning direction.

## <048: Horizontal scan magnification correction (when scanning on a document fed from ADF)>

Correct the magnification of horizontal scanning of a document fed from the ADF. The smaller the adjustment value, the more the image stretches in the horizontal scanning direction.

## <193: ADF special standard-sized paper: LGL misidentificationready>

"Set to use special standard-sized paper that is not otherwise identifiable to the ADF (because it is misidentified as "LEGAL").

0 : LEGAL

1 : FOOLSCAP

2 : M\_OFICIO

3 : A\_FOOLSCAP

4 : FOLIO

5 : G\_LEGAL

6 : A\_OFICIO

7 : B\_OFICIO

8 : OFICIO

9 : E\_OFICIO

## <194: ADF special standard-sized paper: LTR misidentification-</p>

#### ready>

Set to use special standard-sized paper that is not otherwise identifiable to the ADF (because it is misidentified as "LTR").

0: LTR

1: G\_LTR

2: A\_LTR

## <195: ADF special standard-sized paper: LTR\_R misidentificationreadv>

Set to use special standard-sized paper that is not otherwise identifiable to the ADF (because it is misidentified as "LTRR"). 0: LTR R 1: FOOLSCAP 2: OFFICIO 3: E\_OFFICIO 4: G\_LTR\_R 5: A\_LTR\_R 0: LTR\_R 1: FOOLSCAP 2: OFFICIO 3: E\_OFFICIO 4: G\_LTR\_R 5: A\_LTR\_R

## READER

## ● (#SCAN> READER> DISPLAY> CCD> TARGET-B)

#### Target value of shading for blue

If the scanned image has some failure, check the target value of shading for blue. If the machine continues to display 0 (minimum) or FFFF (maximum), there may be some problem on CCD unit.

Appropriate guideline :1 to 2047

## (#SCAN> READER> DISPLAY> CCD> TARGET-G)

#### Target value of shading for green

If the scanned image has some failure, check the target value of shading for green. If the machine continues to display 0 (minimum) or FFFF (maximum), there may be some problem on CCD unit. Appropriate guideline :1 to 2047

## • (#SCAN> READER> DISPLAY> CCD> TARGET-R)

#### Target value of shading for red

If the scanned image has some failure, check the target value of shading for red. If the machine continues to display 0 (minimum) or FFFF (maximum), there may be some problem on CCD unit.

Appropriate guideline :1 to 2047

• (#SCAN> READER> DISPLAY> CCD> OFST-B) Adjustment value of offset level on CCD (blue)

(#SCAN> READER> DISPLAY> CCD> OFST-G)

4-22

Adjustment value of offset level on CCD (green)

• (#SCAN> READER> DISPLAY> CCD> OFST-R) Adjustment value of offset level on CCD (red)

• (#SCAN> READER> DISPLAY> CCD> OFST-O) Adjustment value of offset level in odd bit on CCD

## (#SCAN> READER> DISPLAY> CCD> OFST-E)

#### Adjustment value of offset level in even bit on CCD

To judge if this adjustment value is correct when an image fault attributed to CCD occurs. Appropriate guideline: 0 to 255

## (#SCAN> READER> DISPLAY> CCD> GAIN-B) Adjustment value of gain level on CCD (blue)

(#SCAN> READER> DISPLAY> CCD> GAIN-G)
 Adjustment value of gain level on CCD (green)

(#SCAN> READER> DISPLAY> CCD> GAIN-R)
 Adjustment value of gain level on CCD (red)

## • (#SCAN> READER> DISPLAY> CCD> GAIN-O) Adjustment value of gain level in odd bit on CCD

### (#SCAN> READER> DISPLAY> CCD> GAIN-E)

Adjustment value of gain level in even bit on CCD

To judge if this adjustment value is correct when an image fault attributed to CCD occurs. Appropriate guideline: 0 to 255

## (#SCAN> READER> I/O> R-CON> P001)

#### The P001 port indication of the reader relay PCB

Display the I/O state of the sensor of the reader unit.

| Bit       | Name                        | Display contents    | Remarks                   |
|-----------|-----------------------------|---------------------|---------------------------|
| Bit0      | Copyboard cover open/closed | 1: Open             | ADF open angle: 15        |
|           | sensor 1 (S26)              |                     | degrees                   |
| Bit1      | CCD HP sensor (S22)         | 1: HP               |                           |
| Bit2      | Not used.                   | 1: Open             |                           |
| Bit3      | Copyboard cover open/closed | 1: Document present | ADF open angle: 25        |
|           | sensor 0 (S21)              |                     | degrees or 5 degrees      |
| Bit4      | Sub scanning original size  | 1: Document present |                           |
|           | sensor 0 (S24/29)           |                     |                           |
| Bit5      | Sub scanning original size  | 1: Document present |                           |
|           | sensor 1 (S25/28)           |                     |                           |
| Bit6      | Sub scanning original size  | 1: Document present | Sensor for market-related |
|           | sensor 2 (S23)              |                     | measures                  |
| Bit7      | Sub scanning original size  | 1: Document present | Sensor for market-related |
|           | sensor 3 (S27)              |                     | measures                  |
| Bit8 - 15 | Not used.                   |                     |                           |

T-4-33

## (#SCAN> READER> I/O> FEEDER> P001)

The P001 port indication of the ADF driver PCB

Display the I/O state of the sensor of the ADF unit.

| Bit   | Name                                 | Display contents    | Remarks |
|-------|--------------------------------------|---------------------|---------|
| Bit0  | Document tray width sensor 2 (PS2)   | 1: Document present |         |
| Bit1  | Document tray width sensor 1 (PS1)   | 1: Document present |         |
| Bit2  | Not used.                            |                     |         |
| Bit3  | ADF fan (FM1) motor lock detection   | 1: Locked           |         |
| Bit4  | Delivery reversal sensor (SR3)       | 1: Document present |         |
| Bit5  | Read sensor (SR2)                    | 1: Document present |         |
| Bit6  | Timing sensor (SR4)                  |                     |         |
| Bit7  | Registration sensor (SR1)            | 1: Document present |         |
| Bit8  | Document length sensor 2 (SR8)       | 1: Document present |         |
| Bit9  | Document length sensor 1 (SR7)       | 1: Document present |         |
| Bit10 | Release motor HP sensor (SR11)       | 0: relaease         |         |
| Bit11 | Cover open/closed sensor (SR6)       | 0: Open             |         |
| Bit12 | Last document detection sensor (SR7) | 1: Document present |         |
| Bit13 | Document set sensor (SR5)            | 0: Document present |         |

## (#SCAN> READER> ADJUST> ADJ-XY> ADJ-X)

Adjustment of scanning system image lead edge position (image's scan-start position in

T-4-34

#### vertical scanning direction)

0.1mm shift of image scan-start position toward the trail edge direction by 1-increment in the setting.

#### Note:

Be sure to enter the value on service label when replacing the CCD unit. If changing the setting value of this item, be sure to Note the changed value on the service label.

## (#SCAN> READER> ADJUST> ADJ-XY> ADJ-Y)

#### Adjustment value of image scan-start position <Y-direction>

0.1mm shift of image scan-start position toward the trail edge direction by 1-increment in the setting.

#### Note:

Be sure to enter the value on service label when replacing the CCD unit. If changing the setting value of this item, be sure to Note the changed value on the service label.

### (#SCAN> READER> ADJUST> ADJ-XY> ADJ-S)

Adjustment of CCD/CIS scan-start cell position (image scan-start position in horizontal scanning direction)

Adjust the position to measure data for shading correction with standard white plate. This item must not be normally used.

#### Note:

Be sure to enter the value on service label when replacing the CCD unit. If changing the setting value of this item, be sure to Note the changed value on the service label.

#### (#SCAN> READER> ADJUST> ADJ-XY> ADJ-Y-DF)

Adjustment of horizontal scanning position at feeder mode.

0.1mm shift of image scan-start position toward the front direction by 1-increment in the setting value.

#### Note:

Be sure to enter the value on service label when replacing the CCD unit. If changing the setting value of this item, be sure to Note the changed value on the service label.

## (#SCAN> READER> ADJUST> ADJ-XY> STRD-POS)

#### Adjustment of CCD/CIS scan position at stream-reading mode with DF

This item must not be normally used.

#### Note:

Be sure to enter the value on service label when replacing the CCD unit. If changing the setting value of this item, be sure to Note the changed value on the service label.

## (#SCAN> READER> ADJUST> ADJ-XY> ADJ-X-MG)

Fine adjustment of magnification ration in vertical scanning when scanning with reader copyboard

Execute fine adjustment of vertical scanning magnification ratio when scanning with reader copyboard.

0.1mm shift of image scan-start position toward the front direction by 1-increment in the setting value.

#### Note:

Be sure to enter the value on service label when replacing the CCD unit. If changing the setting value of this item, be sure to Note the changed value on the service label.

(#SCAN> READER> ADJUST> CCD> W-PLT-X)

White label data entry with standard white plate

#### • (#SCAN> READER> ADJUST> CCD> W-PLT-Y) White label data (Y) entry with standard white plate

# (#SCAN> READER> ADJUST> CCD> W-PLT-Z) White label data (Z) entry with standard white plate This item must not be normally used.

#### Note:

Be sure to enter the value on service label when replacing the CCD unit. Be sure to enter the numeric value on copyboard glass when replacing the copyboard

glass.

If changing the setting value of this item, be sure to write down the changed value on the service label.

## (#SCAN> READER> ADJUST> CCD> SH-TRGT)

Shading target value of the standard white plate (backup) This item must not be normally used.

## (#SCAN> READER> ADJUST> CCD> 50\_RG)

Color displacement (G-R) offset value display at BOOK mode/50% scanning

(#SCAN> READER> ADJUST> CCD> 50\_GB)
 Color displacement (G-B) offset value display at BOOK mode/50% scanning

(#SCAN> READER> ADJUST> CCD> 100\_RG)
 Color displacement (G-R) offset value display at BOOK mode/100% scanning

## (#SCAN> READER> ADJUST> CCD> 100\_GB)

Color displacement (G-B) offset value display at BOOK mode/100% scanning This item must not be normally used.

#### Note:

Be sure to enter the value on service label when executing RAM clear of the reader controller PCB/replacing the reader controller PCB.

If changing the setting value of this item, be sure to write down the changed value on the service label.

## (#SCAN> READER> ADJUST> CCD> 50DF\_RG)

Color displacement (G-R) offset value display at ADF mode/50% scanning

## (#SCAN> READER> ADJUST> CCD> 50DF\_GB)

Color displacement (G-B) offset value display at ADF mode/50% scanning

(#SCAN> READER> ADJUST> CCD> 100DF\_RG)

Color displacement (G-R) offset value display at ADF mode/100% scanning

## (#SCAN> READER> ADJUST> CCD> 100DF\_GB)

Color displacement (G-B) offset value display at ADF mode/100% scanning This item must not be normally used.

#### Note:

Be sure to enter the value on service label when executing RAM clear of the reader controller PCB/replacing the reader controller PCB. If changing the setting value of this item, be sure to write down the changed value on the service label.

## (#SCAN> READER> ADJUST> CCD> DFTAR-R)

Shading target value (RED) entry when using DF (normal document scanning position)

## (#SCAN> READER> ADJUST> CCD> DFTAR-G)

Shading target value (GREEN) entry when using DF (normal document scanning position)

## • (#SCAN> READER> ADJUST> CCD> DFTAR-B)

Shading target value (BLUE) entry when using DF (normal document scanning position) This item must not be normally used.

## ● (#SCAN> READER> ADJUST> CCD> CCD-CHNG)

CCD replacement flag

Set this mode when CCD replacement is completed.

## (#SCAN> READER> ADJUST> CCD> DFTAR-K)

Black shading target value when using DF

This item must not be normally used.

In case of image fault (due to chart soil, etc) after executing: SCAN > READER > FUNCTION > CCD > DFWLVL1/ DF-WLVL2; enter the factory measurement value using this mode.

## (#SCAN> READER> ADJUST> CCD> MTF3-M1) MTF setting value for R in horizontal scanning direction (front)

(#SCAN> READER> ADJUST> CCD> MTF3-M2)

MTF setting value for R in horizontal scanning direction (center)

• (#SCAN> READER> ADJUST> CCD> MTF3-M3) MTF setting value for R in horizontal scanning direction (rear)

• (#SCAN> READER> ADJUST> CCD> MTF3-M4) MTF setting value for G in horizontal scanning direction (front)

(#SCAN> READER> ADJUST> CCD> MTF3-M5)
 MTF setting value for G in horizontal scanning direction (center)

• (#SCAN> READER> ADJUST> CCD> MTF3-M6) MTF setting value for G in horizontal scanning direction (rear)

• (#SCAN> READER> ADJUST> CCD> MTF3-M7) MTF setting value for B in horizontal scanning direction (front)

(#SCAN> READER> ADJUST> CCD> MTF3-M8)
 MTF setting value for B in horizontal scanning direction (center)

(#SCAN> READER> ADJUST> CCD> MTF3-M9)
 MTF setting value for B in horizontal scanning direction (rear)
 This item must not be normally used.

#### Note:

Δ

Be sure to enter the value on service label when executing RAM clear of the CCD unit / replacing the CCD unit.

If changing the setting value of this item, be sure to write down the changed value on the service label.

#### (#SCAN> READER> ADJUST> CCD> MTF3-M10)

MTF setting value for K in horizontal scanning direction (front)

(#SCAN> READER> ADJUST> CCD> MTF3-M11)
 MTF setting value for K in horizontal scanning direction (center)

(#SCAN> READER> ADJUST> CCD> MTF3-M12)

MTF setting value for K in horizontal scanning direction (rear) This item must not be normally used.

(#SCAN> READER> ADJUST> CCD> MTF3-S1)
 MTF setting value for R in vertical scanning direction (front)
 (#SCAN> READER> ADJUST> CCD> MTF3-S2)
 MTF setting value for R in vertical scanning direction (center)

• (#SCAN> READER> ADJUST> CCD> MTF3-S3) MTF setting value for R in vertical scanning direction (rear)

(#SCAN> READER> ADJUST> CCD> MTF3-S4)
 MTF setting value for G in vertical scanning direction (front)

• (#SCAN> READER> ADJUST> CCD> MTF3-S5) MTF setting value for G in vertical scanning direction (center)

(#SCAN> READER> ADJUST> CCD> MTF3-S6)
 MTF setting value for G in vertical scanning direction (rear)

(#SCAN> READER> ADJUST> CCD> MTF3-S7)
 MTF setting value for B in vertical scanning direction (front)

(#SCAN> READER> ADJUST> CCD> MTF3-S8)
 MTF setting value for B in vertical scanning direction (center)

(#SCAN> READER> ADJUST> CCD> MTF3-S9)
 MTF setting value for B in vertical scanning direction (rear)

(#SCAN> READER> ADJUST> CCD> MTF3-S10)
 MTF setting value for K in vertical scanning direction (front)

(#SCAN> READER> ADJUST> CCD> MTF3-S11)
 MTF setting value for K in vertical scanning direction (center)

(#SCAN> READER> ADJUST> CCD> MTF3-S12)

MTF setting value for K in vertical scanning direction (rear) This item must not be normally used.

(#SCAN> READER> ADJUST> CCD> MTF4-M1)
 MTF specified value for R in horizontal scanning direction (front)
 (#SCAN> READER> ADJUST> CCD> MTF4-M2)
 MTF specified value for R in horizontal scanning direction (center)

(#SCAN> READER> ADJUST> CCD> MTF4-M3)
 MTF specified value for R in horizontal scanning direction (rear)

(#SCAN> READER> ADJUST> CCD> MTF4-M4)
 MTF specified value for G in horizontal scanning direction (front)

• (#SCAN> READER> ADJUST> CCD> MTF4-M5) MTF specified value for G in horizontal scanning direction (center)

(#SCAN> READER> ADJUST> CCD> MTF4-M6)
 MTF specified value for G in horizontal scanning direction (rear)

(#SCAN> READER> ADJUST> CCD> MTF4-M7)
 MTF specified value for B in horizontal scanning direction (front)

(#SCAN> READER> ADJUST> CCD> MTF4-M8)
 MTF specified value for B in horizontal scanning direction (center)

(#SCAN> READER> ADJUST> CCD> MTF4-M9)
 MTF specified value for B in horizontal scanning direction (rear)

(#SCAN> READER> ADJUST> CCD> MTF4-M10)
 MTF specified value for K in horizontal scanning direction (front)

(#SCAN> READER> ADJUST> CCD> MTF4-M11)
 MTF specified value for K in horizontal scanning direction (center)

● (#SCAN> READER> ADJUST> CCD> MTF4-M12)

MTF specified value for K in horizontal scanning direction (rear) This item must not be normally used.

(#SCAN> READER> ADJUST> CCD> MTF4-S1)
 MTF specified value for R in vertical scanning direction (front)
 (#SCAN> READER> ADJUST> CCD> MTF4-S2)
 MTF specified value for R in vertical scanning direction (center)

• (#SCAN> READER> ADJUST> CCD> MTF4-S3) MTF specified value for R in vertical scanning direction (rear)

(#SCAN> READER> ADJUST> CCD> MTF4-S4)
 MTF specified value for G in vertical scanning direction (front)

• (#SCAN> READER> ADJUST> CCD> MTF4-S5) MTF specified value for G in vertical scanning direction (center)

(#SCAN> READER> ADJUST> CCD> MTF4-S6)
 MTF specified value for G in vertical scanning direction (rear)

(#SCAN> READER> ADJUST> CCD> MTF4-S7)
 MTF specified value for B in vertical scanning direction (front)

(#SCAN> READER> ADJUST> CCD> MTF4-S8)
 MTF specified value for B in vertical scanning direction (center)

(#SCAN> READER> ADJUST> CCD> MTF4-S9)
 MTF specified value for B in vertical scanning direction (rear)

(#SCAN> READER> ADJUST> CCD> MTF4-S10)
 MTF specified value for K in vertical scanning direction (front)

(#SCAN> READER> ADJUST> CCD> MTF4-S11)
 MTF specified value for K in vertical scanning direction (center)

(#SCAN> READER> ADJUST> CCD> MTF4-S12)

#### MTF specified value for K in vertical scanning direction (rear)

This item must not be normally used.

## (#SCAN> READER> ADJUST> PASCAL> OFST-P-K)

#### Density adjustment at test print scanning

Execute offset adjustment for test print scanning signal in PASCAL control at auto gradation correction. (full correction)

## ● (#SCAN> READER> FUNCTION> INSTALL> STRD-POS)

Auto adjustment of CCD/CIS reading position in stream reading When installing the DF, or removing the ADF and reinstalling it.

## (#SCAN> READER> FUNCTION> CCD> CCD-ADJ)

#### Gain adjustment of analog processor block.

When installing the DF, or removing the ADF and reinstalling it. Reflect the LED lamp beam on the standard white plate to correct CCD shading. Execute this after replacing the CCD unit.

#### (#SCAN> READER> FUNCTION> CCD> DF-WLVL1)

ADF white level adjustment (platen board cover scan/stream reading scan)

## (#SCAN> READER> FUNCTION> CCD> DF-WLVL2)

#### ADF white level adjustment (platen board cover scan/stream reading scan)

1) Place a paper that users normally use on the copyboard glass and execute the following item;

SCAN > READER > FUNCTION > CCD > DFWLVL1/ DF-WLVL2

: Read the white level in BOOK mode. (Check the transparency of the glass for BOOK mode.)

2) Set a paper that users normally use and execute the following item;

SCAN > READER > FUNCTION > CCD > DFWLVL1/ DF-WLVL2

: Read the white level in DF mode (stream reading). (Check the transparency of the glass for stream reading.)

(Read the both sides of chart.) Reading the face: Calculate DFTAR-R

#### Note:

Be sure to execute these two items (DF-WLVL1/DF-WLVL2) simultaneously.

## ● (#SCAN> READER> FUNCTION> CCD> MTF-CLC)

Calculating the MTF filter count to be set in ASICS based on the MTF value Set the following item; SCAN>READER>ADJUST>CCD>CCD-CHN (new item) when replacing the CCD.

## ● (#SCAN> READER> FUNCTION> CCD> DF-WLVL3)

ADF white level adjustment (platen board cover scan)

MEMO: Scan a blank sheet on the platen and adjust the white level.

## (#SCAN> READER> FUNCTION> CCD> DF-WLVL4)

#### ADF white level adjustment. (DF scan)

MEMO: Scan a blank sheet in stream reading mode and adjust the white. level.

## ● (#SCAN> READER> FUNCTION> CLEAR> R-CON)

Clearing of the backup area for the reader in the main controller. Clear the backup area for the reader in the main controller.

## (#SCAN> READER> FUNCTION> MISC-R> SCANLAMP)

The test checks to see if the scanning lamp is on or not. Execute the when replacing the scanning lamp.

## (#SCAN> READER> OPTION> BODY> SENS-CNF)

#### Setting of the document detection sensor placement.

The setting of document detection size is selected in accordance with the document sensor placement.

0: AB type

1: Inch type

## (#SCAN> READER> OPTION> BODY> MODELSZ2)

Setting of global support for document size detection while the copyboard cover use. This item is used when supporting individual users (mixed stacking of AB/Inch type documents). Turn ON/OFF the global support for document size detection while the

#### copyboard cover is being used.

This item must not be normally used. When both AB and Inch type documents are stacked together, a separate document size sensor (photosensor) is required for the document size to be detected properly.

When the item is set to '1', the document size is not detected while the platen is opened or closed. (The document lighting lamp does not light.)

- 0: Normal (detection operation by detected size for each destination)
- 1: Detection of stacking of both AB and Inch type documents

## ● (#SCAN> READER> OPTION> BODY> SZDT-SW)

## Switching mode from CCD size detection to photo size detection during platen document size detection.

When the scanning lamp is dazzling, switch the size detection mode of the CCD unit to the photo sensor detection mode. A photo sensor must be installed separately.

## (#SCAN> READER> OPTION> BODY> DFDST-L1)

Dirt detection level adjustment (between documents) during ADF use.

## (#SCAN> READER> OPTION> BODY> DFDST-L2)

#### Dirt detection level adjustment (upon job completion) during ADF use.

Increase the value when dirt fails to be detected, resulting in black streaks. However, if the value is increased too much, even small-sized dirt of the kind which does not appear on the image will also be detected, and the cleaning instruction screen may appear frequently. Reduce the value if users complain because the cleaning instruction screen which appears when dirt is detected is displayed frequently. Conversely, if the value is reduced too much, black streaks may appear on the images.

When '0' is set, the correction control function used when dirt is detected is canceled.

## (#SCAN> READER> OPTION> BODY> KSIZE-SW)

#### Switch supporting Chinese paper (K sizes)

This item is used when K size paper is used. Detect and display Chinese paper (8K, 16K). 0: K size paper is not supported.

1: K size paper is supported.

## (#SCAN> READER> OPTION> USER> SIZE-DET)

#### Document size detection function ON/OFF setting

This item is used when the user asks for the item to be provided (as a means to remedy the glare from the document lighting lamp). Set the document size detection function to ON and

OFF.

## ● (#SCAN> READER> OPTION> USER> SIZE-DET)

Document size detection function ON/OFF setting

When requested by the user (the scanning lamp is dazzling). Turn ON/OFF the document size detection function.

## • (#SCAN> FEEDER> ADJUST> DOCST)

#### Adjusting the original stop position for ADF pickup (original tray pickup)

Delivering the original enables the setting. Be sure to press the OK key to deliver the original. When changing the setting, input the setting on the main station service label. The larger the value, the smaller the leading edge margin.

## (#SCAN> FEEDER> ADJUST> LA-SPEED)

#### Adjusting the original feeding speed in stream reading

Use this mode to adjust the original feeding speed in stream reading mode. The larger the setting, the faster the speed (the image reduced).

## • (#SCAN> FEEDER> ADJUST> DOC-LNGH)

#### Correcting the paper length in extra length/indeterminate mode with ADF

Use this mode when installing the ADF. (to correct errors in detecting the paper length in extra length/indeterminate mode with ADF)

## (#SCAN> FEEDER> FUNCTION> MTR-CHK)

#### Operation check for the ADF motor, etc.

Specify a motor to perform an operation check. Select #SCAN> FEEDER> FUNCTION> MTR-ON to execute this. 0:Pickup/ Feed motor (M1) 1:Release motor (M2)

## (#SCAN> FEEDER> FUNCTION> FEED-CHK)

#### Checking passage of paper by the ADF

Specify a paper feed mode to check the DF for paper passage. Select #SCAN> FEEDER> FUNCTION> FEED-ON to execute this. 0:1-sided

1:2-sided

4

## ● (#SCAN> FEEDER> FUNCTION>CL-CHK)

#### Checking the DF clutch

DSpecify a clutch to perform a clutch check. Select #SCAN>FEEDER > FUNCTION > CL-ON to execute this.

## (#SCAN> FEEDER> FUNCTION> CL-ON)

#### Starting the clutch operation

Selecting 1 starts clutch operation.

## (#SCAN> FEEDER> FUNCTION> FAN-CHK)

#### Checking the ADF cooling fan

Specify a fan to perform a fan check. Select #SCAN> FEEDER> FUNCTION> FAN-ON to execute this.

#### (#SCAN> FEEDER> FUNCTION> FAN-ON)

#### Starting the fan operation

Selecting 1 starts fan operation.

## (#SCAN> FEEDER> FUNCTION> SL-CHK)

#### Checking the ADF solenoid

Specify a solenoid to perform a solenoid check. Select #SCAN>FEEDER > FUNCTION > SL-ON to execute this.

- 0: Pressure solenoid (SL1)
- 1: Stamp solenoid (SL2)

## (#SCAN> FEEDER> FUNCTION> MTR-ON)

#### Starting the motor operation

Selecting 1 starts motor operation.

## (#SCAN> FEEDER> FUNCTION> ROLL-ON)

#### ADF roller cleaning mode

Rotate the roller with the motor and attach a lint-free paper moistened with alcohol to the roller to clean it.

## (#SCAN> FEEDER> FUNCTION> FEED-ON)

#### Checking the passage of paper with ADF

Selecting 1 starts checking passage of paper by the ADF.

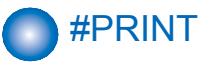

## Numerin Parameter Settings (Numeric Prama.)

| Item    | No.        | Default  | Setting range        | Function                                      |
|---------|------------|----------|----------------------|-----------------------------------------------|
| #PRINT  | SW01- SW13 |          |                      | Not used                                      |
| NUMERIC | SW14:      | 00000100 |                      | Special mode setting                          |
|         | SW15: -    |          |                      | Not used                                      |
|         | SW17       |          |                      |                                               |
|         | SW18:      | 00000100 |                      | Special mode setting                          |
|         | SW19: - 50 |          |                      | Not used                                      |
| #PRINT  | 01: - 30   |          |                      | Not used                                      |
| NUMERIC | 34:        | 100      | -128 to 127, one     | Left-end registration adjustment (manual      |
|         |            |          | <u>unit = 0.1 mm</u> | feed tray)                                    |
|         | 35:        | 100      | -128 to 127, one     | Left-end registration adjustment (cassette 1) |
|         |            |          | unit = 0.1 mm        |                                               |
|         | 36:        | 100      | -128 to 127, one     | Left-end registration adjustment (cassette 2) |
|         |            |          | unit = 0.1 mm        |                                               |
|         | 37:        | 100      | -128 to 127, one     | Left-end registration adjustment (cassette 3) |
|         |            |          | unit = 0.1 mm        |                                               |
|         | 38:        | 100      | -128 to 127, one     | Left-end registration adjustment (cassette 4) |
|         |            |          | unit = 0.1 mm        |                                               |
|         | 39: - 52:  |          |                      | Not used                                      |
|         | 53:        | 25       | 0 to 9999, one       | Adjustment of margin at leading edge of       |
|         |            |          | unit = 0.1 mm        | сору                                          |
|         | 54:        | 25       | 0 to 9999, one       | Adjustment of margin at trailing edge of      |
|         |            |          | unit = 0.1 mm        | сору                                          |
|         | 55:        | 25       | 0 to 9999, one       | Adjustment of margin at right edge of copy    |
|         |            |          | unit = 0.1 mm        |                                               |
|         | 56:        | 25       | 0 to 9999, one       | Adjustment of margin at left edge of copy     |
|         |            |          | unit = 0.1 mm        |                                               |
|         | 57:        |          |                      | Not used                                      |
|         | 58:        | 145      | -128 to 127, one     | Adjustment of the registration loop volume    |
|         |            |          | unit = 0.1 mm        | (Manual tray)                                 |
|         | 59:        | 163      | -128 to 127, one     | Adjustment of the registration loop volume    |
|         |            |          | unit = 0.1 mm        | (Cassette)                                    |
|         | 60:        |          |                      | Not used                                      |
|         | 61:        | 145      | -128 to 127, one     | Adjustment of the registration loop volume    |
|         |            |          | unit = 0.1 mm        | (Duplex unit)                                 |
|         | 62:        | 7        | 0 to 14              | Temperature adjustment UP/DOWN mode           |
|         |            |          |                      | (For normal paper)                            |
|         | 63:        | 7        | 0 to 14              | Temperature adjustment UP/DOWN mode.          |
|         |            |          |                      | (For thick paper)                             |
|         | 64:        | 2        | 0 to 4               | Mode for preventing the end temperature       |
|         |            |          |                      | rise                                          |
|         | 65:        | 0        | 0 to 2               | Mode for reducing sand image                  |
|         | 66:        | 0        | 0 to 3               | Temperature/ Humidity sensor fixed mode       |
|         | 67:- 135:  |          |                      | Not used                                      |
|         | 136:       | 1000     | -512 to 512          | Adjustment of the point to start writing in   |
|         |            |          |                      | main scanning direction (A)                   |
|         | 137:- 139: |          |                      | Not used                                      |

| Item    | No.       | Default | Setting range    | Function                                     |
|---------|-----------|---------|------------------|----------------------------------------------|
| #PRINT  | 140:      | 100     | -128 to 127, one | Left-end registration adjustment (double-    |
| NUMERIC |           |         | unit = 0.1 mm    | sided small)                                 |
|         | 141:      | 100     | -128 to 127, one | Left-end registration adjustment (double-    |
|         |           |         | unit = 0.1 mm    | sided large)                                 |
|         | 142:      | 100     | -128 to 127, one | Adjustment of margin at leading edge at      |
|         |           |         | unit = 0.1 mm    | normal speed (230mm/sec)                     |
|         | 143:      | 100     | -128 to 127, one | Adjustment of margin at leading edge at half |
|         |           |         | unit = 0.1 mm    | speed (137mm/sec)                            |
|         | 144:      | 100     | -128 to 127, one | Laser trail edge OFF adjustment              |
|         |           |         | unit = 0.1 mm    |                                              |
|         | 145:      | 1000    | -512 to 511      | Adjustment of the magnification to write     |
|         |           |         |                  | image in main scanning direction (A-B)       |
|         | 146:      | 1000    | -512 to 511      | Not used                                     |
|         | 147:      | 1000    | -512 to 511      | Not used                                     |
|         | 148:      | 1000    | -512 to 511      | Adjustment of the point to start writing in  |
|         |           |         |                  | main scanning direction (A-B)                |
|         | 149:      | 1000    | -512 to 511      | Not used                                     |
|         | 150:      | 1000    | -512 to 511      | Not used                                     |
|         | 151:      | 100     | -128 to 127      | Developing bias offset for DC                |
|         | 152:      | 100     | -128 to 127      | Primary charge offset for DC                 |
|         | 153:      | 100     | -128 to 127      | Primary charge offset for AC                 |
|         | 154:      | 100     | -128 to 127, one | Adjustment of the registration loop volume   |
|         |           |         | unit = 0.1 mm    | (Thick paper)                                |
|         | 155:      | 100     | -128 to 127, one | Adjustment of the registration loop volume   |
|         |           |         | unit = 0.1 mm    | (Special paper)                              |
|         | 156:      | 100     | -128 to 127, one | Adjustment of the registration loop volume   |
|         |           |         | unit = 0.1 mm    | (Envelop cassette pickup)                    |
|         | 157:      | 7       | 0 to 14          | Pickup timing adjustment                     |
|         | 158:-164: |         |                  | Not used                                     |
|         | 165:      | 0       | 0 to 3           | Fixing auto cleaning frequency setting       |
|         | 166:      | 7       | 0 to 14          | Temperature adjustment UP/DOWN mode          |
|         |           |         |                  | (Plain paper, manual feed tray)              |
|         | 167: 172: |         |                  | Not used                                     |
|         | 173:      | 7       | 0 to 14          | Temperature adjustment UP/DOWN mode          |
|         |           |         |                  | (2nd page of double-sided printing)          |
|         | 174:      | 0       | 0 to 1           | Reduction in FCOT                            |
|         | 175:-177: |         |                  | Not used                                     |
|         | 178:      | 1       | 0 to 1           | Not used                                     |
|         | 179:      | 7       | 0 to 14          | Temperature adjustment UP/DOWN mode          |
|         |           |         |                  | (Envelop/Postcard)                           |
|         | 180:      | 7       | 0 to 14          | Temperature adjustment UP/DOWN mode          |
|         |           |         |                  | (Special mode N)                             |

| ltem1  | Item2 | Item3   | Default | Setting range                    | Function                 |
|--------|-------|---------|---------|----------------------------------|--------------------------|
| #PRINT | CAS1  | CAS1-U1 | 0       | 26: OFI, 27: E-OFI, 37: M-OFI,   | Cassette 1paper size     |
| CST    |       |         |         | 36: A-OFI, 24: FLSP, 25: A-FLSP, | group special, standard- |
|        |       |         |         | 30: A-LTRR, 42: FA4, 34: G-LGL   | size paper entry         |
|        |       |         |         | 0: default                       |                          |
|        |       | CAS1-U2 | 0       | 32: G-LTR-R, 34: G-LGL, 23:      |                          |
|        |       |         |         | K-LGL-R, 0: default              |                          |
|        |       | CAS1-U3 | 0       | 22: K-LGL, 31: G-LTR, 29: A-LTR, |                          |
|        |       |         | -       | 0: default                       |                          |
|        |       | CAS1-U4 | 0       | 28: B-OFI, 0: default            |                          |
|        | CAS2  | CAS2-U1 | 0       | 26: OFI, 27: E-OFI, 37: M-OFI,   | Cassette 2 paper size    |
|        |       |         |         | 36: A-OFI, 24: FLSP, 25: A-FLSP, | group special, standard- |
|        |       |         |         | 30: A-LTRR, 42: FA4, 34: G-LGL   | size paper entry         |
|        |       |         |         | 0: default                       |                          |
|        |       | CAS2-U2 | 0       | 32: G-LTR-R, 34: G-LGL, 23:      |                          |
|        |       |         |         | K-LGL-R, 0: default              |                          |
|        |       | CAS2-U3 | 0       | 22: K-LGL, 31: G-LTR, 29: A-LTR, |                          |
|        |       |         |         | 0: default                       |                          |
|        |       | CAS2-U4 | 0       | 28: B-OFI, 0: default            |                          |
|        | CAS3  | CAS3-U1 | 0       | 26: OFI, 27: E-OFI, 37: M-OFI,   | Cassette 3paper size     |
|        |       |         |         | 36: A-OFI, 24: FLSP, 25: A-FLSP, | group special, standard- |
|        |       |         |         | 30: A-LTRR, 42: FA4, 34: G-LGL   | size paper entry         |
|        |       |         |         | 0: default                       |                          |
|        |       | CAS3-U2 | 0       | 32: G-LTR-R, 34: G-LGL, 23:      |                          |
|        |       |         |         | K-LGL-R, 0: default              |                          |
|        |       | CAS3-U3 | 0       | 22: K-LGL, 31: G-LTR, 29: A-LTR, |                          |
|        |       |         |         | 0: default                       |                          |
|        |       | CAS3-U4 | 0       | 28: B-OFI, 0: default            |                          |
|        | CAS4  | CAS4-U1 | 0       | 26: OFI, 27: E-OFI, 37: M-OFI,   | Cassette 4 paper size    |
|        |       |         |         | 36: A-OFI, 24: FLSP, 25: A-FLSP, | group special, standard- |
|        |       |         |         | 30: A-LTRR, 42: FA4, 34: G-LGL   | size paper entry         |
|        |       |         |         | 0: default                       |                          |
|        |       | CAS4-U2 | 0       | 32: G-LTR-R, 34: G-LGL, 23:      |                          |
|        |       |         |         | K-LGL-R, 0: default              |                          |
|        |       | CAS4-U3 | 0       | 22: K-LGL, 31: G-LTR, 29: A-LTR, |                          |
|        |       |         |         | 0: default                       |                          |
|        | 1     | CAS4-U4 | 0       | 28: B-OFI, 0: default            | ]                        |

4

## Service Soft Switch Settings (PRINTER)

## SSSW-SW14

List of Functions

T-4-35

| Bit | Function                              | 1      | 0       |
|-----|---------------------------------------|--------|---------|
| 0   | Transfer bias pressure reduction mode | Enable | Disable |
| 1   | not used                              | _      | _       |
| 2   | Black belt addition mode              | Enable | Disable |
| 3   | Post-rotation reduction mode          | Enable | Disable |
| 4   | Flicker reduction mode                | Enable | Disable |

4-31

| Bit | Function | 1 | 0 |
|-----|----------|---|---|
| 5   | not used | _ | - |
| 6   | not used | _ | - |
| 7   | not used | _ | - |

#### Detailed Discussions of Bit 0

Select whether to enable or disable transfer bias pressure reduction mode.

Select "Enable" to avoid image defects (black spots) produced by transfer bias leaks occurring in a low-pressure region, such as one at a high altitude. This setting regulates the transfer bias to keep it from exceeding a predetermined level during printing.

#### Detailed Discussions of Bit 2

Select whether to enable or disable black belt addition mode. If the user uses paper that causes fixed toner on paper to be fused and adhered to drum, selecting "Yes" will clean the drum by forming a black band on the drum surface during the reverse rotation which is performed after printing on 50 sheets.

#### Caution:

Implementation of this mode could result in a drum life falling short of its life expectancy.

#### Detailed Discussions of Bit 3

Select whether to enable or disable post-rotation reduction mode. Selecting "Enable" will reduce the noise caused by the polygon motor by stopping the motor immediately after post-rotation.

#### Discussions of Bit 4

Select whether to enable or disable flicker reduction mode. Select "Enable" and enter a count to modify fusing temperature control to cancel fluorescent flicking during printing.

#### Cauition:

Implementation of this mode would degrade the throughput.

## SSSW-SW18

#### List of Functions

| Bit | Function           | 1      | 0       |
|-----|--------------------|--------|---------|
| 0   | not used           | -      | -       |
| 1   | not used           | -      | -       |
| 2   | Thin postcard mode | Enable | Disable |
| 3   | not used           | -      | -       |
| 4   | not used           | -      | -       |
| 5   | not used           | -      | -       |
| 6   | not used           | -      | -       |
| 7   | not used           | -      | -       |
|     |                    |        | T-4-38  |

#### Detailed Discussions of Bit 2

When the postcard size is selected, "Thin postcard" can be selected in addition to "Postcard", "Return postcard", and "4 on 1card". Selecting "Enable" allows you to specify "Thin postcard".

## List of Functions

## <034: Left-end registration adjustment (manual feed tray)>

Adjust the left-end registration margin of paper picked from a manual feed tray. The larger the adjustment value, the wider the left-end margin of the image becomes.

## <035: Left-end registration adjustment (cassette 1)>

Adjust the left-end registration margin of paper picked from cassette 1. The larger the adjustment value, the wider the left-end margin of the image becomes.

## <036: Left-end registration adjustment (cassette 2)>

Adjust the left-end registration margin of paper picked from cassette 2. The larger the adjustment value, the wider the left-end margin of the image becomes.

## <037: Left-end registration adjustment (cassette 3)>

Adjust the left-end registration margin of paper picked from cassette 3. The larger the adjustment value, the wider the left-end margin of the image becomes.

## <038: Left-end registration adjustment (cassette 4)>

Adjust the left-end registration margin of paper picked from cassette 4. The larger the adjustment value, the wider the left-end margin of the image becomes.

### <053: Margin adjustment at the leading edge of the copy>

Adjust the margin at the leading edge of the copy. Increasing the value makes the margin at the leading edge larger.

#### <054: Margin adjustment at the trailing edge of the copy>

Adjust the margin at the trailing edge of the copy. Increasing the value makes the margin at the trailing edge larger.

## <055: Margin adjustment at the right edge of the copy>

Adjust the margin at the right edge of the copy. Increasing the value makes the margin at the right edge larger.

#### <056: Margin adjustment at the left edge of the copy>

Adjust the margin at the left edge of the copy. Increasing the value makes the margin at the left edge larger.

#### <058: Adjustment of the registration loop volume (Manual feed tray)>

If there is a registration loop noise and abrasion while feeding the paper from the manual feed tray, registration loop noise and abrasion could be reduced by adjusting the volume of the registration loop. By making the value larger, loop volume will become bigger.

## <059: Adjustment of the registration loop volume. (Cassette)>

If there is a registration loop noise and abrasion while feeding the paper from the cassette, registration loop noise and abrasion could be reduced by adjusting the volume of the registration loop. By making the value larger, loop volume will become bigger.

## <061: Adjustment of the registration loop volume. (Duplex unit)>

If there is a registration loop noise and abrasion while feeding the paper from the duplex unit, registration loop noise and abrasion could be reduced by adjusting the volume of the registration loop. By making the value larger, loop volume will become bigger.

#### <062:Temperature adjustment UP/DOWN mode. (For plain paper)>

The temperature adjustment offset relative to the target fixing temperature of plain paper can be changed in steps of 3°C. Use this parameter when the fixing performance is low or when it is necessary to prevent the paper from slipping or being curled.

Plain paper: Plain paper mode, thin paper mode, S thin paper mode, OHP mode 0 - 2: +15 $^{\circ}$ C

#### 3 - 11: +12 to -15°C (in steps of 3°C) 12- 14: -15°C

## <063: Temperature adjustment UP/DOWN mode. (For rough paper)>

The temperature adjustment offset relative to the target fixing temperature of thick paper can be changed in steps of 3°C. Use this parameter when the fixing performance is low or when it is necessary to prevent the paper from slipping or being curled.

Thick paper: Thick paper mode, thick paper H mode, bond mode  $0 - 2: +15^{\circ}C$   $3 - 11: +12 \text{ to } -15^{\circ}C \text{ (in steps of } 3^{\circ}C)$  $12 - 14: -15^{\circ}C$ 

#### <064: Mode for preventing the temperature rise of the end>

User this parameter to reduce the frequency of entering the throughput down mode, suppress edge temperature rise, or prevent soiling due to the high temperature offset. Add/subtract the threshold of the difference in detection temperature between the sub thermistor 1 (2) that starts the full speed operation of the end cooling fan and the sub thermistor 1 (2) that starts the down sequence to/from default threshold temperature. 0 - 4: +20 to  $-20^{\circ}$ C (in steps of  $10^{\circ}$ C)

## <065: Mode for reducing sand image>

Set when sand image \*1 has occurred on the print image.

Restraining the scatter of the toner by increasing the electric current of the AC electrification; the sand image could be reduced.

Sand image \*1: Multiple black dots and white dots appear on half tone. Or multiple black dots appear on white background.

0: Normal.

1 to 3: Reducing mode. (Same operation to set 1 to 3)

2: Make the print density lower. Set the initial rotation time for fixing to 3 seconds. Does not do it if the initial rotation elongation time has been set to 3 seconds or longer in another service mode.

#### <066: Temperature/ Humidity sensor fixed mode>

Changing to high-pressure environment by using the temperature/ humidity sensor. But when there is an image trouble at the point of changing the environment,

fix the temperature and the humidity and do not allow the change of the high-pressure output. 0: Normal

- 1: Fixed environment of LL. (Temperature of 18 deg C and humidity of 20%)
- 2. Fixed environment of NN. (Temperature of 18-28 deg C and humidity of 20-75%)

Δ

3. Fixed environment of HH. (Temperature of 28 deg C and humidity of 80%)

2: Make the print density lower. Set the forward rotation time for fixing to 3 seconds. Does not do it if the forward rotation elongation time has been set to 3 seconds or longer in another service mode.

## <136: Adjustment of the point to start writing in laser's main scanning direction (A)>

When replacing the laser unit, enter the unit-specific delay value shown on the label affixed to the unit.

## <140: Left-end registration adjustment (double-sided small) >

Adjust the left-end registration margin needed when the duplex feeding unit picks up paper (small paper). Incrementing the value by 1 increases the left-end margin of the image by 0.1 mm.

## <141: Left-end registration adjustment (double-sided large)>

Adjust the left-end registration margin needed when the duplex feeding unit picks up paper (large paper). Incrementing the value by 1 increases the left-end margin of the image by 0.1 mm.

## <142: Adjustment of margin at leading edge at normal speed (230mm/ sec)>

Adjust the margin at the leading edge (registration roller clutch ON timing) at normal speed. Adjust the leading-edge registration margin needed at pickup. Increasing the value makes the margin at the leading edge of the copy larger.

## <143: Adjustment of margin at leading edge at half speed (137mm/ sec)>

Adjust the margin at the leading edge (registration roller clutch ON timing) at half speed. Adjust the leading-edge registration margin needed at pickup (large paper). Increasing the value makes the margin at the leading edge of the copy larger.

\*This mode is effective only when paper is fed from the manual feed tray of iR2545/2535.

## <144: Laser trail edge OFF adjustment>

Laser trail edge OFF adjustment (input only).

## <145: Adjustment of the magnification to write image in laser's main scanning direction (A-B)>

#### Magnification between lasers A and B

Amount of adjustment of the magnification of laser B of the laser scanner unit. Adjust the magnification of laser B with reference to that of laser A. If the input value is inappropriate, the image quality is degraded.

## <146: Adjustment of the magnification to write image in laser's main scanning direction (A-C)>

#### Magnification between lasers A and C

Amount of adjustment of the magnification of laser D of the laser scanner unit. Adjust the magnification of laser C with reference to that of laser A. If the input value is inappropriate, the image quality is degraded.

## <147: Magnification between lasers A and D>

#### Magnification between lasers A and D

Amount of adjustment of the magnification of laser C of the laser scanner unit. Adjust the magnification of laser D with reference to that of laser A. If the input value is inappropriate, the image quality is degraded.

## <148: Adjustment of the point to start writing in main scanning direction (A-B)>

When replacing the laser, enter the delay value (laser main scanning adjustment).

## <149: Adjustment of the point to start writing in main scanning direction (A-C)>

When replacing the laser, enter the delay value (laser main scanning adjustment).

## <150: Adjustment of the point to start writing in main scanning direction (A-D)>

When replacing the laser, enter the delay value (laser main scanning adjustment).

## <151: Developing bias offset for DC>

Enter the developing bias offset for DC.

When a fault in image occurs (foggy image or light density), enter the developing bias offset for DC. Increasing the value makes the image darker.

## <152: Primary charge offset for DC>

Enter the value to adjust the primary offset 1 for DC.

## <153: Primary charge offset for AC>

Enter the value to adjust the primary offset 1 for AC.

## <154: Adjustment of the registration loop volume (Thick paper)>

Incrementing the value by 1 feeds the paper 0.1 mm further and increases the registration loop volume.

## <155: Adjustment of the registration loop volume (Special paper)>

Incrementing the value by 1 feeds the paper 0.1 mm further and increases the registration loop volume.

## <156: Adjustment of the registration loop volume (Envelop cassette pickup)>

Incrementing the value by 1 feeds the paper 0.1 mm further and increases the registration loop volume.

## <157: Pickup timing adjustment>

This setting is applied to the pickup permission temperature at job start irrespective of the fixing mode. The pickup permission temperature is raised or lowered from the default temperature according to the setting value. Use this parameter to reduce the FCOT or warm-up time.  $0 - 2^{\circ}C+15^{\circ}C$  $3 - 11: 12 \text{ to } -15^{\circ}C \text{ (in steps of } 3^{\circ}C)$  $12 - 14: -15^{\circ}C$ 

## <165: Fixing auto cleaning frequency setting>

Use this parameter to increase the fixing auto cleaning frequency. Incrementing the value increases the fixing auto cleaning frequency.

Add the threshold of the difference in detection temperature between the main thermistor (that triggers fixing auto cleaning) and the sub thermistor 1 (2) to the default threshold.

0 - 3: 0 - +15°C (in steps of 5°C)

\*Set "Fixing auto cleaning setting" (#PRINT> BitSwitch 178) to 1 (= ON).

## <166: Temperature adjustment UP/DOWN mode (Plain paper, manual feed tray)>

The temperature adjustment offset relative to the target fixing temperature of plain paper fed from the manual feed paper can be changed in steps of 3°C. Use this parameter when the fixing performance is low or when it is necessary to prevent the paper from slipping or being curled.

Plain paper: Plain paper mode, thin paper mode, S thin paper mode, OHP mode 0 - 2: +15°C

3 - 11: 12 to -15°C (in steps of 3°C)

12 - 14: -15°C

## <173: Temperature adjustment UP/DOWN mode (2nd page of double-sided printing)>

The temperature adjustment offset relative to the target fixing temperature of the second page of double-sided printing can be changed in steps of 3°C. Use this parameter when the fixing performance is low or when it is necessary to prevent the paper from slipping or being curled. Plain paper: Plain paper mode, thin paper mode, S thin paper mode, OHP mode

0 - 2: +15°C 3 - 11: 12 to -15°C (in steps of 3°C)

12 - 14: -15°C

## <174: Reduction in FCOT>

Set the pickup permission temperature (temperature adjustment for the fist page of printing) to -40°C before fixing. Use this parameter to reduce the FCOT. 0:OFF 1:ON

## <178: Fixing auto cleaning setting >

Set this parameter to determine whether to perform fixing auto cleaning.

## <179: Temperature adjustment UP/DOWN mode (Envelop/Postcard)>

The temperature adjustment offset relative to the target fixing temperature of the envelope/ postcard can be changed in steps of 3°C. Use this parameter when the fixing performance is low or when it is necessary to prevent the paper from slipping or being curled. Envelop/postcard: Postcard mode, S postcard mode, Envelop mode 0 - 2: +15°C 3 - 11: 12 to -15°C (in steps of 3°C) 12 - 14: -15°C

### <180: Temperature adjustment UP/DOWN mode (Special mode N)>

The temperature adjustment offset relative to the target temperature of fixing in special mode N can be changed in steps of 3°C. Use this parameter when the fixing performance is low or when it is necessary to prevent the paper from slipping or being curled.

0 - 2: +15°C 3 - 11: 12 to -15°C (in steps of 3°C)

12 - 14: -15°C

## List of Functions(PRINT CST)

## <#CST> CAS1> CAS1-U1>,<#CST> CAS2> CAS1-U1>,<#CST> CAS3> CAS1-U1>,<#CST> CAS4> CAS1-U1>

#### Setting of paper name used for paper size group 'U1'

When setting the following special size paper for U1, U2, U3, and U4 which are specified for the paper name to be used in paper size group, it becomes possible to treat the paper size in U1, U2, U3, and U4 as special size paper in universal size cassettes. Settings 26: OFI, 27: E-OFI, 37: M-OFI, 36: A-OFI, 24: FLSP, 25: A-FLSP, 30: A-LTRR, 42: FA4, 34: G-LGL 0: default

## <#CST> CAS1> CAS1-U2>,<#CST> CAS2> CAS1-U2>,<#CST> CAS3> CAS1-U2>,<#CST> CAS4> CAS1-U2>

#### Setting of paper name used for paper size group 'U2'

When setting the following special size paper for U1, U2, U3, and U4 which are specified for the paper name to be used in paper size group, it becomes possible to treat the paper size in U1, U2, U3, and U4 as special size paper in universal size cassettes. Settings 32: G-LTR-R, 34: G-LGL, 23: K-LGL-R, 0: default

## <#CST> CAS1> CAS1-U3>,<#CST> CAS2> CAS1-U3>,<#CST> CAS3> CAS1-U3>,<#CST> CAS4> CAS1-U3>

#### Setting of paper name used for paper size group 'U3'

When setting the following special size paper for U1, U2, U3, and U4 which are specified for the paper name to be used in paper size group, it becomes possible to treat the paper size in U1, U2, U3, and U4 as special size paper in universal size cassettes. Settings 22: K-LGL, 31: G-LTR, 29: A-LTR, 0: default

## <#CST> CAS1> CAS1-U4>,<#CST> CAS2> CAS1-U4>,<#CST> CAS3> CAS1-U4>,<#CST> CAS4> CAS1-U4>

#### Setting of paper name used for paper size group 'U4'

When setting the following special size paper for U1, U2, U3, and U4 which are specified for the paper name to be used in paper size group, it becomes possible to treat the paper size in U1, U2, U3, and U4 as special size paper in universal size cassettes. Settings 228: B-OFI, 0: defaul

## #NETWORK

## Confirmation of contents of CA certificate

Selecting the service mode "#NETWORK>#CERTIFICATE>#CA-CERTIFICATE" enables confirmation of the contents of the installed CA certificate.

## #CODEC

## Configuration

| Item       | No.        | Default | Setting range | Description                                                                                               |
|------------|------------|---------|---------------|----------------------------------------------------------------------------------------------------|
| #BitSwitch | SW01- SW09 |         |               | Not used                                                                                                  |
| #Numeric   | 01: - 05:  |         |               | Not used                                                                                                  |
|            | 06:        | 2       | 0-3           | Control of attribute flag addition<br>function at reception and printing of<br>color JPEG or E-mail image |
|            | 07:        | 4       | 1-7           | Adjustment of black color recognition level at black text processing                                      |
|            | 08: - 50:  |         |               | Not used                                                                                                  |

T-4-39

## Details

## 06: Control of attribute flag addition function at reception and printing of color JPEG or E-mail image

Set the type of the attribute flag to be added at reception of a color JPEG or E-mail image.

0: For PDL\_text mode

1: For PDL\_photo mode

2: For scan\_text mode

3: For scan\_photo mode

## 07: Adjustment of black color recognition level at black text processing

Adjust the black color recognition level at black text processing. To improve chanses that the text color is judged as black, increase the setting value.

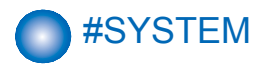

## Configuration

| Item       | No.         | Default  | Description                                      |
|------------|-------------|----------|--------------------------------------------------|
| #SYSTEM SW | SW01- SW04  |          | Not used                                         |
|            | SW05        | 11001000 | Inhibition of export of password in address book |
|            | SW06- SW09  |          | Not used                                         |
|            | SW10        | 0000000  | PS data protocol menu display/nondisplay         |
|            |             |          | Extra length setting                             |
|            | SW11 - SW50 |          | Not used                                         |

T-4-40

T-4-41

| Item    | No.        | Default | Setting range | Description                                            |
|---------|------------|---------|---------------|--------------------------------------------------------|
| #SYSTEM | 01: - 38:  |         |               | Not used                                               |
| NUMERIC | 39:        | 4       | 0-5           | Change of default of LDAP advanced<br>search condition |
|         | 40:        | 1       | 0 or 1        | eLA card touch sound                                   |
|         | 41:        | 0       | 0-60          | PS mode 1 (8bit)                                       |
|         | 42:        | 0       | 0-60          | PS mode 2 (8bit)                                       |
|         | 43: - 56:  |         |               | Not used                                               |
|         | 57:        | 0       | 0-4           | Setting of paper size group                            |
|         | 58: - 100: |         |               | Not used                                               |

Details of Bit Switch

#### • SW05

Δ

#### List of Functions

| Function                                         | 1         | 0                                                                                                    |
|--------------------------------------------------|-----------|----------------------------------------------------------------------------------------------------|
|                                                  | -         | -                                                                                                    |
|                                                  | -         | -                                                                                                    |
|                                                  | -         | -                                                                                                    |
|                                                  | -         | -                                                                                                    |
|                                                  | -         | -                                                                                                    |
|                                                  | -         | -                                                                                                    |
|                                                  | -         | -                                                                                                    |
| Inhibition of export of password in address book | Inhibited | Not inhibited                                                                                                    |
|                                                  | Function  | Function         1           -         -           -         -           -         -           -         -           -         -           -         -           -         -           -         -           -         -           -         -           -         -           Inhibition of export of password in address book         Inhibited |

T-4-42

#### • Detailed Discussions of Bit 7

Select whether to inhibit export of the password in the address book.

## • SW10

#### List of Functions

| Bit | Function                                 | 1       | 0          |
|-----|------------------------------------------|---------|------------|
| 0   | PS data protocol menu display/nondisplay | Display | Nondisplay |
| 1   | Extra length setting                     | ON      | OFF        |
| 2   |                                          | -       | -          |
| 3   |                                          | -       | -          |
| 4   |                                          | -       | -          |
| 5   |                                          | -       | -          |
| 6   |                                          | -       | -          |
| 7   |                                          | -       | -          |

T-4-43

Detailed Discussions of Bit 0

Select whether to inhibit export of the password in the address book.

Detailed Discussions of Bit 1

Select whether to set the extra length (expand the user-defined size range).

## Details of System Numeric

39: Change of default of LDAP advanced search condition Change of the default of the LDAP advanced search condition can be set.

## 40: eLA card touch sound

The eLA card touch sound can be set.

• 41: PS mode 1(8bit)

The PS mode 1 (8bit) can be set.

42: ePS mode 1(8bit)

The PS mde 2 (8bit) can be set.

## • 57: Setting of paper size group

A paper size group can be set. 1: AB (PAPER\_SIZE\_GROUP\_AB) 2: A (PAPER\_SIZE\_GROUP\_A) 3: INCH (PAPER\_SIZE\_GROUP\_INCH) 4: AB/INCH (PAPER\_SIZE\_GROUP\_AB\_INCH) Initialization takes place when the following service mode is executed:

## #ACC

## Configuration

The table below gives summary description of the accessories available.

| Item1 | Item2   | Explanation                                                                                      |  |  |  |
|-------|---------|--------------------------------------------------------------------------------------------------|--|--|--|
| #ACC  | CARD    | Card reader installation setting                                                                 |  |  |  |
|       |         | Enter a card number to use.                                                                      |  |  |  |
|       |         | (0 to 9999. One hundred cards are registered with the department                                 |  |  |  |
|       |         | ID beginning from the input card number in sequence.)                                            |  |  |  |
|       |         | *1:1,000 cards if option ROM is mounted.                                                         |  |  |  |
|       |         | When a card number is entered, the following kinds of management<br>information are initialized: |  |  |  |
|       |         | - Card name (department ID), beginning from the input card number.                               |  |  |  |
|       |         | - Password associated with the card                                                              |  |  |  |
|       | CC-SPSW | Control card I/F support setting                                                                 |  |  |  |
|       |         | Set whether to support the control card I/F (CC-V) or not.                                       |  |  |  |
|       |         | 0: Do not support.                                                                               |  |  |  |
|       |         | 1: Support.                                                                                      |  |  |  |
|       | COIN    | Coin vendor change                                                                               |  |  |  |
|       |         | Set the control card set display appearing on the operator station for                           |  |  |  |
|       |         | vendor use.                                                                                      |  |  |  |
|       |         | 0: Control card use                                                                              |  |  |  |
|       |         | 1: Coin vendor use                                                                               |  |  |  |
|       | CONTROL | Set the PDL printer output control where the control card I/F (CC-V)                             |  |  |  |
|       |         | is supported.                                                                                    |  |  |  |
|       |         | 0: Enable printing without a card mounted.                                                       |  |  |  |
|       |         | 1: Enable printing with a card mounted in position.                                              |  |  |  |

T-4-44

# #COUNTER Counters

This copier is furnished with a maintenance/supplies counter set (DRBL-1), which can be used to gain rough measures of when to replace supplies. The counter set increments by one on counting each sheet of small-sized paper (up to A4/LTR) and by two on counting each sheet of large-sized paper (larger than A4/LTR).

Maintenance counter list

| Item                               | Counter   | Explanation                              |
|------------------------------------|-----------|------------------------------------------|
| TOTAL (Total counter)              | SERVICE1  | Service total counter 1                  |
|                                    | SERVICE2  | Service total counter 2                  |
|                                    | TTL       | Total counter                            |
|                                    | COPY      | Total copy counter                       |
|                                    | PDL-PRT   | PDL print counter                        |
|                                    | FAX-PRT   | Fax print counter                        |
|                                    | MEDIA-PRT | Media print counter                      |
|                                    | RPT-PRT   | Report print counter                     |
|                                    | 2-SIDE    | Double-sided copy/print counter          |
|                                    | SCAN      | Scan counter                             |
| PICK-UP (Paper pickup counter)     | C1        | Cassette 1 jam counter                   |
|                                    | C2        | Cassette 2 jam counter                   |
|                                    | C3        | Cassette 3 jam counter                   |
|                                    | C4        | Cassette 4 jam counter                   |
|                                    | MF        | Manual feed tray pickup total counter    |
|                                    | 2-SIDE    | Double-sided paper pickup total counter  |
| FEEDER (Feeder related counters)   | FEED      | Feeder pickup total counter              |
|                                    | DFOP-CNT  | ADF open/close hinge counter             |
| SORTER (Finisher related counters) | SORT      | Finisher sort path counter               |
|                                    | SADDLE    | Finisher saddle operation counter        |
|                                    | SDL-STPL  | Finisher saddle staple operation counter |
| JAM (Jam counters)                 | TTL       | Unit total jam count                     |
|                                    | FEEDER    | Feeder total jam count                   |
|                                    | SORTER    | Finisher total jam count                 |
|                                    | 2-SIDE    | Duplex unit jam counter                  |
|                                    | MF        | Manual feed tray jam counter             |
|                                    | C1        | Cassette 1 jam counter                   |
|                                    | C2        | Cassette 2 jam counter                   |
|                                    | C3        | Cassette 3 jam counter                   |
|                                    | C4        | Cassette 4 jam counter                   |
| MISC (Other required counter)      | WST-TNR   | Waste toner counter                      |
| · · · ·                            |           | T-4-45                                   |

4
Parts counter list

| Item         | Counter  | Explanation                                                   | Service life                                                                       |  |  |
|--------------|----------|---------------------------------------------------------------|------------------------------------------------------------------------------------|--|--|
| DRBL-1 (Unit | TR-ROLL  | Transfer roller high-voltage ON count                         | 150,000                                                                            |  |  |
| supplies)    | SP_SC_EL | Separation static charge eliminator high-<br>voltage ON count | 150,000                                                                            |  |  |
|              | DV-UNT-C | Developing assembly rotation count                            | 500,000                                                                            |  |  |
|              | M-PU-RL  | Manual feed tray pickup roller paper pass count               | 150,000                                                                            |  |  |
|              | M-SP-PD  | Manual tray separation pad paper pass count                   | 150,000                                                                            |  |  |
|              | FX-UNIT  | Fixing assembly paper pass count                              | iR2545/2535: 240,000<br>iR2530/2525/2520:<br>150,000"                              |  |  |
|              | PT-DRM   | Photosensitive drum rotation count                            | -                                                                                  |  |  |
|              | WST-TNR  | Waste toner count                                             | 80,000                                                                             |  |  |
|              | C1-PU-RL | Cassette1 pickup roller paper pass count                      | 250-sheet 1st cassette<br>type: 150,000<br>250-sheet 1st cassette<br>type: 120,000 |  |  |
|              | C2-PU-RL | Cassette2 pickup roller paper pass count                      | 150,000                                                                            |  |  |
|              | C1-SP-RL | Cassette1 separation roller paper pass count                  | 120,000                                                                            |  |  |
|              | C1-SP-PD | Cassette1 separation pad paper pass count                     | 120,000 (250-sheet 1st cassette type only)                                         |  |  |
|              | C2-SP-RL | Cassette2 separation roller paper pass count                  | 120,000                                                                            |  |  |
|              | OZ-FIL1  | not used                                                      | -                                                                                  |  |  |
| DRBL-2 (Unit | DF-PU-RL | ADF pickup roller paper pass count                            | 80,000                                                                             |  |  |
| supplies)    | DF-SP-PD | ADF separation pad paper pass count                           | 80,000                                                                             |  |  |
|              | C3-PU-RL | Cassette3 pickup roller paper pass count                      | 120,000                                                                            |  |  |
|              | C4-PU-RL | Cassette4 pickup roller paper pass count                      | 120,000                                                                            |  |  |
|              | C3-SP-RL | Cassette3 separation roller paper pass count                  | 120,000                                                                            |  |  |
|              | C4-SP-RL | Cassette4 separation roller paper pass count                  | 120,000                                                                            |  |  |
|              | FIN-STPR | Stapler assembly drive count                                  | 500,000                                                                            |  |  |

T-4-46

## Clearing Counters

• Maintenance/parts counter all clear

Execute service mode > CLEAR > COUNTER to clear all maintenance/parts counters.

Counter clear on parts replacement

Press the numeric keypad key 0 after displaying the counter for a part just replaced, and the counter will be cleared individually.

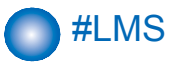

## Configuration

| Group    | Item     | Default | Setting range | Description                                       |
|----------|----------|---------|---------------|---------------------------------------------------|
| INACTIVE | ST-SEND  | 0       | 0 - 1         | To display installation state of SEND function    |
|          |          |         |               | when transfer is displayed.                       |
|          | TR-SEND  |         |               | The 24 digits of license transfer numbers are     |
|          |          |         |               | displayed.                                        |
|          | ST-BRDIM | 0       | 0 - 1         | To display installation state of BarDIMM when     |
|          |          |         |               | transfer is disabled.                             |
|          | TR-BRDIM |         |               | The 24 digits of license transfer numbers are     |
|          |          |         |               | displayed.                                        |
|          | ST-ERDS  | 0       | 0 - 1         | To display installation state of third party      |
|          |          |         |               | expansion function of E-RDS when transfer is      |
|          |          |         |               | disabled.                                         |
|          | TR-ERDS  |         |               | The 24 digits of license transfer numbers are     |
|          |          |         |               | displayed.                                        |
|          | ST-PCL   | 0       | 0 - 1         | To display installation state of PCL function     |
|          |          |         |               | when transfer is disabled.                        |
|          | TR-PCL   |         |               | The 24 digits of license transfer numbers are     |
|          |          |         |               | displayed.                                        |
|          | ST-EAM   | 0       | 0 - 1         | To display installation state of EAM function     |
|          |          |         |               | when transfer is disabled.                        |
|          | TR-EAM   |         |               | The 24 digits of license transfer numbers are     |
|          |          |         |               | displayed.                                        |
|          | ST-ELA   | 0       | 0 - 1         | To display installation state of ELA function     |
|          |          |         |               | when transfer is disabled.                        |
|          | TR-ELA   |         |               | The 24 digits of license transfer numbers are     |
|          |          |         |               | displayed.                                        |
|          | ST-SPDF  | 0       | 0 - 1         | To display installation state of transmission     |
|          |          |         |               | function for SEND searchable PDF when             |
|          |          |         |               | transfer is disabled.                             |
|          | TR-SPDF  |         |               | The 24 digits of license transfer numbers are     |
|          |          |         |               | displayed.                                        |
|          | ST-PS    | 0       | 0 - 1         | To display installation state of PS function when |
|          |          |         |               | transfer is disabled                              |
|          | TR-PS    |         |               | The 24 digits of license transfer numbers are     |
|          |          |         |               | displaved.                                        |

| Group | Item  | Default | Setting range | Description                                       |
|-------|-------|---------|---------------|---------------------------------------------------|
| ERASE | SEND  | 0       | 0 - 1         | To display installation state of SEND function    |
|       |       |         |               | when non-transfer is displayed.                   |
|       | BRDIM | 0       | 0 - 1         | To display installation state of BarDIMM when     |
|       |       |         |               | non-transfer is disabled.                         |
|       | ERDS  | 0       | 0 - 1         | To display installation state of third party      |
|       |       |         |               | expansion function of E-RDS when non-transfer     |
|       |       |         |               | is disabled.                                      |
|       | PCL   | 0       | 0 - 1         | To display installation state of PCL function     |
|       |       |         |               | when non-transfer is disabled.                    |
|       | EAM   | 0       | 0 - 1         | To display installation state of EAM function     |
|       |       |         |               | when non-transfer is disabled.                    |
|       | ELA   | 0       | 0 - 1         | To display installation state of ELA function     |
|       |       |         |               | when non-transfer is disabled.                    |
|       | SPDF  | 0       | 0 - 1         | To display installation state of transmission     |
|       |       |         |               | function for SEND searchable PDF when non-        |
|       |       |         |               | transfer is disabled.                             |
|       | PS    | 0       | 0 - 1         | To display installation state of PS function when |
|       |       |         |               | non-transfer is disabled                          |

T-4-47

## Outline

- 1. Validate an optional function which has been installed but has not been validated based on the license key issued by a license issue server (hereinafter called "LMS").
- 2. Invalidate the function for which a license has been already set up.

## Details

- 1. Validate a license by entering the license issued by LMS via the local UI.
- 2. The license key issued by LMS cannot be entered via the remote UI.
- 3. Invalidate a license (Set the function to OFF) via the service mode.
- 4. Validate a license via the service mode.
- 5. A license with restriction (with an expiration date, restriction in the number of licenses) is not supported. (Restriction information is not read.)
- 6. Some optional functions installed are in dependent relationship with each other. For example, when using [Function A], [Function B] should be available. In this case, [Function

B] is called a slave option of [Function A]. Installation of the slave option fails when it is found that the master option is not validated as a result of verification of the dependent relationship.

## Decoding and verifying a license key

Decode an entered license key and examine the validity of the license information obtained. When an error occurs during verification, the error information is sent back to the local UI, which displays an error message based on the information. Verification errors are assumed to occur in the following cases.

- When a license is installed in a non-licensed device
- When an optional function included in the license does not exist in the target device
- When an optional function included in the license is a slave option and a master option is not validated
- When an incorrect license key is entered
- When a license key is illegally altered

## Method of confirming license option

Confirmation could be made whether the license option is active or not in the SACTIBAT FUNCTION item by outputting the SPEC REPORT from the service mode.

## Output method:

(1) Enter the service mode.

Push [Additional Functions] Key > push 2, 8 Key > push [Additional Functions] Key.

(2) Push cursors, and display [#REPORT].

Then press [OK].

(3) Push cursors, and display [#REPORT OUT PUT].

Then press [OK].

(4) Push cursors, and display [#SPEC LIST].

Then press [OK]. The 'SPEC REPORT' will be printed out.

- (5) Check the items displayed under ACTIBAT FUNCTION in SPEC REPORT. ACTIBAT FUNCTION >
- BW-SEND
- CL-SEND

Items for which ON/ON is displayed are validated.

## A license option confirmation example

To check the validation of license option, see the SPEC REPORT. The details according to the list shown below.

| Item Name                | License Name | Status/Optional Setting |
|--------------------------|--------------|-------------------------|
| Color Universal SEND KIT | BW-SEND      | ON/ON                   |
|                          | CL-SEND      | ON/ON                   |

T-4-48

## Inactivity of the transmitted license

Inactivity of the transmitted license

#### Situation of using this service mode

This service mode is used to invalidate a license under the assumption that, when a device is exceptionally replaced with another one due to a trouble (caused by the device), the license is transferred to another device. This operation is called "invalidating transfer of a license". Since it is possible to select the same device as a destination of the transfer, this service mode can be also used to invalidate a function on a temporary basis. Careful attention, however, is required because, if you invalidate a function by mistake, you need to contact a sales company for recovery.

#### Take utmost precaution when inactivating the license

When invalidating transfer of a license, it is necessary to invalidate the license by entering the service mode and issue a function invalidation certificate key, which certifies that the license has been invalidated. This operation can be executed for each optional function. At the point when a function invalidation certificate key is issued, the function is invalidated and becomes unavailable. When you report this function invalidation certificate key, the serial number of the transfer origination device, the serial number of the transfer destination device, and the reason why you need to perform the transfer to a sales company, a new license key is issued for installation for the transfer destination device. Be sure to write down the new license key when you receive it and, when it is registered in the transfer destination device successfully, inform the user of the new license key and explain him/her to keep it at hand.

### **Operation Procedure**

(1) Enter the service mode and display the following service mode. (Press one key at once to enter the service mode in the order of "Main, 2, 8, Main".)

When you have entered the service mode, use the left and right arrow keys to display items, and press the OK key to fix the setting.

(2) Display [#LMS].

(3) Press the OK key and display [#LMS INACTIVE].

- (4) Display [ST-SEND].
- (5) Press the OK key.

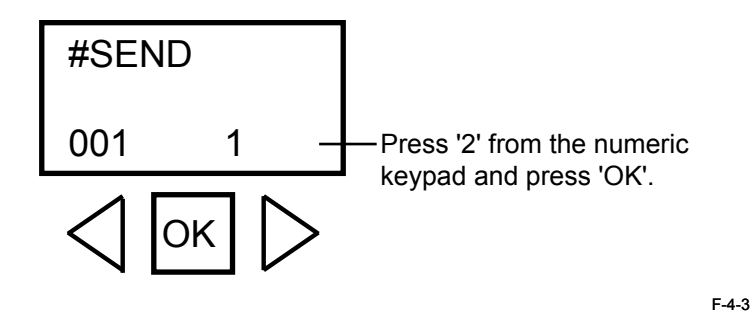

(6) Press 2 using the numeric key and press the OK key.

## ⚠

The 24 digits of license transfer numbers are displayed, so you take the memo. Because it cannot maintain the number displaying with the thing of this place limit. If you do not take the memo, the indication contents are not held when you do OFF of the main power, it is impossible for license transfer.

Even if you push the reset key and clear the indication, the indication is never display again.

License transfer example:

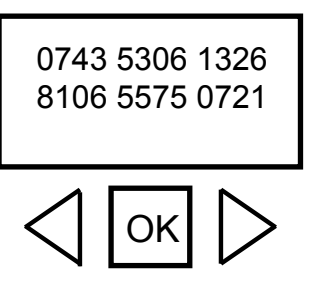

(7) Turn OFF/ON the power of the main unit.

#### For Reference:

When a license option is displayed in Procedure (4), 001 1 is displayed. The last "1" shows that the license is validated by license authentication.

F-4-4

After the license is transferred, the last number is changed to "2".

When the option is standard, the last number shows "3" which means disable for license

#### transfer.

#### Details about the last number:

1: The function is validated.

- 2: The function is invalidated, or the license is transferred.
- 3: The function is invalidated, or the license does not exist.
- (8) When you contact the contact section of the sales company and report a function invalidation certificate key required for license transfer, the serial number of the transfer origination device, and the serial number of the transfer destination device, a new license key that can be registered to the transfer destination device is issued.
- (9) Register the new license key to the transfer destination device and make sure that the function is validated.

## Erasing a License

#### Erasing a License

When you invalidate a license option on a temporary basis or when you do not use it for a long period of time, you can invalidate the function by erasing the license. The license can be validated by registering the license number again.

#### Procedure to erase a license

You can erase a license by entering the service mode.

#### **Operation Procedure:**

 (1) Enter the service mode and display the following service mode. When you have entered the service mode, use the right and left arrow keys to display items, and press the OK key to fix the setting.
(2) Display [#LMS].
(3) Press the OK key and display [#LMS ERASE].
(4) Display [SEND].
(5) Press the OK key.
(6) Turn OFF/ON the power of the main unit.

#### For Reference:

There is no function to display the license registration numbers in the main unit. Therefore, when there is a possibility to restore the license after erasing it, make sure that a user has written down the license registration number.

When a license option is displayed in Procedure (4), 001 1 is displayed. The last "1" shows that the license is validated by license authentication. After the license is erased, the last number is changed to "2".

When the option is standard, the last number shows "3" which means disable for license transfer.

Details about the last number:

1: The function is validated.

- 2: The function is invalidated, or a license is transferred.
- 3: The function is invalidated, or the license does not exist.

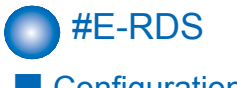

## Configuration

Settings related to e-RDS are described below.

| Item     | Default    | Setting range        | Description                                         |
|----------|------------|----------------------|-----------------------------------------------------|
| E-RDS    | 0          | 0 or 1               | e-RDS OFF/ON setting (0:OFF / 1:ON)When             |
| SWITCH   |            |                      | used (ON), the counter information and error        |
|          |            |                      | information are sent to UGW.Default: 0 (OFF)        |
| RGW-     | URL of UGW | Character string     | URL of UGWDefault: URL of actual                    |
| ADDRESS  |            | length:129byte       | UGWCharacter string length: 129 bytes (including    |
|          |            | (including NULL,     | NULL, one-byte codes only)                          |
|          |            | one-byte codes only) |                                                     |
| RGW-PORT | 443        | 1-65535              | Port No. of UGW Default: 443Setting range: 1 to     |
|          |            |                      | 65535                                               |
| CNT-DATE | 1          |                      | Setting of the date of sending the counter          |
|          |            |                      | information to the server (Valid after input of     |
|          |            |                      | license).                                           |
|          |            |                      | Set the start date of the schedule to send the      |
|          |            |                      | counter information to the server using a third     |
|          |            |                      | party expansion function of E-RDS.                  |
|          |            |                      | Refer to the user mode date setting.                |
|          |            |                      | (12 digits: YYYYMMDDHHMM)                           |
|          |            |                      | YYYY' Year MM' Month DD' Day                        |
|          |            |                      | HH. Hour MM. Minute                                 |
| CNT-INTV | 24         | 1-168 (on a weekly   | Setting of the interval of sending the counter      |
|          |            | basis)               | information to the server (Valid after input of     |
|          |            | ,                    | license).                                           |
|          |            |                      | Set the interval of sending the counter information |
|          |            |                      | to the server using a third party expansion         |
|          |            |                      | function of E-RDS.                                  |
| COM-TEST |            |                      | Execution of communication test An attempt          |
|          |            |                      | is made to connect to UGW, judges whether           |
|          |            |                      | connection is successful, and displays "COM-        |
|          |            |                      | TEST OK" or "COMTEST NG" as the judgment            |
|          |            |                      | result.                                             |
| COM-LOG  |            |                      | Details of communication test result. The log of    |
|          |            |                      | errors in communication with UGW is displayed.      |
|          |            |                      | The error information includes the error occurrence |
|          |            |                      | time, error code, and details of the error.Maximum  |
|          |            |                      | log count: 5Error information length: Max. 128      |
|          |            |                      | characters (excluding NULL)                         |
| SCALLCMP |            |                      | Repair completion process (call button function)    |
|          |            |                      | Used when the service personnel has completed       |
|          |            |                      | the requested repair.                               |

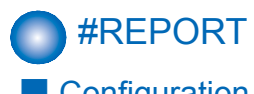

## Configuration

The table below lists the kinds of reports that are supported.

| Item              | Explanation                                                                                                    |
|-------------------|----------------------------------------------------------------------------------------------------|
| SERVICE DATA LIST | "Service mode service soft switch output (SSSW, MENU, NUMERIC<br>Param., SPECIAL, NCU, SCAN, PRINT, SYSTEM, ROM,<br>start date)"                         |
| SYSTEM DATA LIST  | "Service mode service soft switch output (SSSW, MENU, NUMERIC<br>Param., SPECIAL, NCU, SCAN, PRINT, SYSTEM, ROM,<br>start date) System dump list output" |
| SYSTEM DUMP LIST  | Transmission count, reception count, record chart count, error count and other outputs                                                                   |
| COUNTER LIST      | Counter output                                                                                                    |
| ERROR LOG LIST    | Jam and error history output                                                                                                    |
| SPEC LIST         | Type setting, print speed, memory size, ROM indication, adjustment data and other outputs                                                                |
| SERVICE LABEL     | Output of an entry format for the service label affixed to the rear cover as shipped                                                                     |
| ERDS COM LOG LIST | Output of communication error log information related to e-RDS                                                                                           |

T-4-50

T-4-49

4

## Details

## System Data List

Use it to check the settings associated with the service soft switch and service parameters.

| 6/10 2009 14:10 |               |                  |          | 001 |
|-----------------|---------------|------------------|----------|-----|
|                 | **            | **************** | ******   |     |
|                 | **            | * SYSTEM DATA L  | IST ***  |     |
|                 | **            | **************** | *******  |     |
|                 |               |                  |          |     |
|                 |               |                  |          |     |
|                 |               |                  |          |     |
|                 | #SSSW         |                  |          |     |
|                 |               |                  |          |     |
|                 | SW01          |                  | 0000000  |     |
|                 | SW02          |                  | 10000000 |     |
|                 | SW03          |                  | 0000000  |     |
|                 | SW04          |                  | 10000000 |     |
|                 | SW05          |                  | 0000000  |     |
|                 | SW06          |                  | 1000000  |     |
|                 | SW07          |                  | 0000000  |     |
|                 | SW08          |                  | 0000000  |     |
|                 | SW09          |                  | 00000000 |     |
|                 | SW10          |                  | 00000000 |     |
|                 | SW11          |                  | 0000000  |     |
|                 | SW12          |                  | 00000011 |     |
|                 | SW13          |                  | 0000000  |     |
|                 | SW14          |                  | 0000000  |     |
|                 | SW15          |                  | 0000000  |     |
|                 | SW16          |                  | 0000000  |     |
|                 | SW17          |                  | 0000000  |     |
|                 | SW18          |                  | 0000000  |     |
|                 | SW19          |                  | 00011000 |     |
|                 | SW20          |                  | 00000000 |     |
|                 | SW20<br>SW91  |                  | 0000000  |     |
|                 | SW21          |                  | 0000000  |     |
|                 | SW22<br>SW22  |                  | 0000000  |     |
|                 | SW20<br>SW04  |                  | 0000000  |     |
|                 | CW24          |                  | 0000000  |     |
|                 | 3W20<br>(7W00 |                  | 0000000  |     |
|                 | SW26          |                  | 00100000 |     |
|                 | SW27          |                  | 0000000  |     |
|                 | Sw28          |                  | 0000000  |     |
|                 | SW29          |                  | 0000000  |     |
|                 | SW30          |                  | 0000000  |     |
|                 | SW31          |                  | 0000000  |     |
|                 | SW32          |                  | 0000000  |     |
|                 | SW33          |                  | 0000000  |     |
|                 | SW34          |                  | 0000000  |     |
|                 | SW35          |                  | 0000000  |     |
|                 | SW36          |                  | 00000000 |     |
|                 | SW37          |                  | 0000000  |     |
|                 | SW38          |                  | 00000000 |     |
|                 | SW39          |                  | 0000000  |     |
|                 | SW40          |                  | 0000000  |     |
|                 | SW41          |                  | 00000000 |     |
|                 | SW42          |                  | 0000000  |     |
|                 | SW43          |                  | 00000000 |     |
|                 | SW44          |                  | 0000000  |     |
|                 | SW45          |                  | 00000000 |     |
|                 | SW46          |                  | 00000000 |     |
|                 | SW47          |                  | 00000000 |     |
|                 | SW48          |                  | 00000000 |     |
|                 | SW49          |                  | 00000000 |     |
|                 | SW50          |                  | 00000000 |     |
|                 |               |                  |          |     |
|                 |               |                  |          |     |
|                 | #MENU         |                  |          |     |
|                 | 01:           |                  | 0        |     |
|                 | 02:           |                  | 0        |     |
|                 | 03:           |                  | 0        |     |
|                 | 04:           |                  | ő        |     |
|                 | 05;           |                  | 0        |     |
|                 |               |                  | 0        |     |
|                 |               |                  |          |     |
|                 |               |                  |          |     |
|                 |               |                  |          |     |

## System Dump List

Use it to check the history of communications, both successful and error.

|            | 10/1 | 6 2009                 | 13     | :00                               |                             |             |                     |             |                         |             |             |                         |             |             |              |        | 🛾 0001 |
|------------|------|------------------------|--------|-----------------------------------|-----------------------------|-------------|---------------------|-------------|-------------------------|-------------|-------------|-------------------------|-------------|-------------|--------------|--------|--------|
| [1]        |      | CLEAR                  | DAT    | E                                 |                             |             |                     | 10/1        | 6/2009                  |             |             |                         |             |             |              |        |        |
| [3]        | _    |                        | =      | 7<br>0                            | B4                          | =           | 0                   |             | A3                      | =           | 0           |                         |             |             |              |        |        |
| [2]        | /    | -RA<br>-A4<br>         | =      | 0<br>7<br>0                       | B4<br>31200                 | =<br>=      | 0<br>0              |             | A3<br>28800             | =<br>=      | 0<br>0      | LTR<br>26400            | =           | 0<br>0      | LGL<br>24000 | =<br>= | 0<br>0 |
| [[         | 4]   | 21600<br>9600<br>14400 | =      | 0<br>0<br>0                       | 19200<br>7200<br>12000      | =<br>=<br>= | 0<br>0<br>0         |             | 16800<br>4800<br>TC9600 | =<br>=<br>= | 0<br>0<br>0 | 14400<br>2400<br>TC7200 | =<br>=<br>= | 0<br>0<br>0 | 12000        | =      | 0      |
| [5]        | /    | 14400<br>9600          | =<br>= | 0<br>7                            | 12000<br>7200               | =<br>=      | 0                   |             | 4800                    | =           | 0           | 2400                    | =           | 0           |              |        |        |
| [6]        | _    | - STD<br>- MH<br>- G3  | =      | 2<br>0<br>0                       | FINE<br>MR<br>ECM           | =<br>=<br>= | 5<br>0<br>7         |             | SUPER                   | =           | 0<br>7      | JBIG                    | =           | 0           | JPEG         | =      | 0      |
| [7]<br>[8] | /    | PRINT                  |        | TTL<br>C-S-TTL<br>K-S-TTL<br>SCAN | = 63<br>= 0<br>= 51<br>= 43 | <br> <br>   | 63<br>0<br>51<br>43 |             |                         |             |             |                         |             |             |              |        |        |
| [9]        | /    | #000                   |        |                                   | 0<br>0<br>0                 | 0<br>0<br>0 |                     | 0<br>0<br>0 |                         | 0<br>0<br>0 | 0<br>0<br>0 | 0<br>0<br>0             |             | 0<br>0<br>0 | 0<br>0<br>0  |        |        |
|            | _    |                        |        |                                   |                             |             |                     | ~           |                         | Ŏ           | 0           | 0                       |             | 0           | 0            |        |        |

F-4-6

- \*1: TX, number of total pages transmission.
- \*2: Total number of pages transmitted/received according to original size.
- \*3: RX, number of total pages reception.
- \*4: Total number of pages transmitted and received for each modem speed.
- \*5: Total number of pages transmitted/received in connection with different modem speeds (Standard, Fine, Super Fine, Ultra Fine).
- \*6: Total number of pages transmitted and received for each coding method.
- \*7: Total number of pages transmitted and received in each mode.
- \*8: Total number of pages printed/scanned.
- \*9: Total number of occurrences for error code.

#### Indication sample

\*8

| ##280 | 1                     | 7                     | 3                     | 0 | 0      |
|-------|-----------------------|-----------------------|-----------------------|---|--------|
|       | ##280number of errors | ##280number of errors | ##280number of errors |   |        |
|       |                       |                       |                       |   | T-4-51 |

#### It provides error information on the 3 most recent communications.

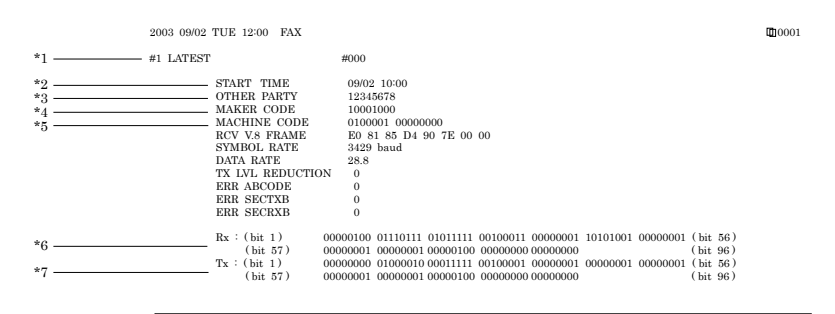

| *8 | Rx : N | ISF CSI DIS                                                              | CFR                                                                          | MCF            | MCF     |                 |
|----|--------|--------------------------------------------------------------------------|------------------------------------------------------------------------------|----------------|---------|-----------------|
| *8 | - Tx : | NSS TSI                                                                  | DCS PIX-288 PI                                                               | PS-NUL PIX-288 | PPS-NUL | PIX-288 PPS-NUL |
|    | Rx : M | ACF                                                                      | MCF                                                                          | MCF            |         |                 |
|    | Tx :   | PIX-288 PPS-NUL                                                          | PIX-288 PPS-H                                                                | OP DCN         |         |                 |
| 1  | #2     |                                                                          | #000                                                                         |                |         |                 |
|    |        | START TIME<br>OTHER PARTY<br>MAKER CODE<br>MACHINE CODE<br>RCV V.8 FRAME | 09/02 09:30<br>12345678<br>10001000<br>0100001 00000000<br>E0 81 85 D4 90 7E | 00 00          |         |                 |

| SYMBOL RATE     | 3429                                    | baud      |          |           |           |          |          |        |          |
|-----------------|-----------------------------------------|-----------|----------|-----------|-----------|----------|----------|--------|----------|
| DATA RATE       | 2880                                    | 0 bps [V. | 34]      |           |           |          |          |        |          |
| TX LVL REDUCTIO | N 0                                     |           |          |           |           |          |          |        |          |
| ERR ABCODE      | 00                                      |           |          |           |           |          |          |        |          |
| ERR SECTXB      | 00                                      |           |          |           |           |          |          |        |          |
| ERR SECRXB      | 00                                      |           |          |           |           |          |          |        |          |
| Pr (bit 1)      | 00000100                                | 01110111  | 01011111 | 00100011  | 00000001  | 10101001 | 00000001 | (14.7  | 50)      |
| (bit 57)        | 000000000000000000000000000000000000000 | 000000001 | 00000100 | 000000000 | 000000000 | 10101001 | 00000001 | (bit 9 | )<br>( ) |
| Tx : (bit 1)    | 00000000                                | 01000010  | 00011111 | 00100001  | 00000001  | 00000001 | 00000001 | (bit 5 | 56)      |
| (14 57)         | 0000001                                 | 0000001   | 00000100 | 0000000   | 0000000   |          |          | (bit G | ac)      |

| Rx : NSF ( | CSI DIS |         | 0   | FR         |                 | MCF |       |         | MCF    |            |
|------------|---------|---------|-----|------------|-----------------|-----|-------|---------|--------|------------|
| Tx :       |         | NSS TSI | DCS | PIX-288    | <b>PPS</b> ·NUL | PD  | X-288 | PPS-NUL | PIX-28 | 88 PPS-NUL |
| Rx : MCF   |         |         | MCF |            | М               | CF  |       |         |        |            |
| Tx :       | PIX-288 | PPS-NUL |     | PIX-288 PP | S-EOP           | DCN |       |         |        |            |

#3 OLDEST

START TIME OTHER PARTY MAKER CODE MACHINE CODE 09/02 09:00 12345678 10001000 0100001 00000000 E0 81 85 D4 90 7E 00 00 RCV V8 FRAME SYMBOL RATE 3429 baud DATA RATE 28800 bps [V. 34] TX LVL REDUCTION ERR ABCODE 00 ERR SECTXB ERR SECRXB 00 00

#000

- \*1: service error code.
- \*2: START TIME, date and time (in 24-hr notation).
- \*3: OTHER PARTY, telephone number sent by the other party.
- \*4: MAKER CODE, manufacturer code.
- \*5: MACHINE CODE, model code.
- \*6: bit 1 through bit 96 of DIS, DCS, or DTC that has been received.
- \*7: bit 1 through bit 96 of DIS, DCS, or DTC that has been transmitted.
- \*8: RX, procedural signal received; TX, procedural signal transmitted.

## Counter List

Explanation: Maintenance/supplies counter output.

(For more detailed information about the maintenance/supplies counter output, refer to "#COUNTER"(page 4-39).)

## Error Log List

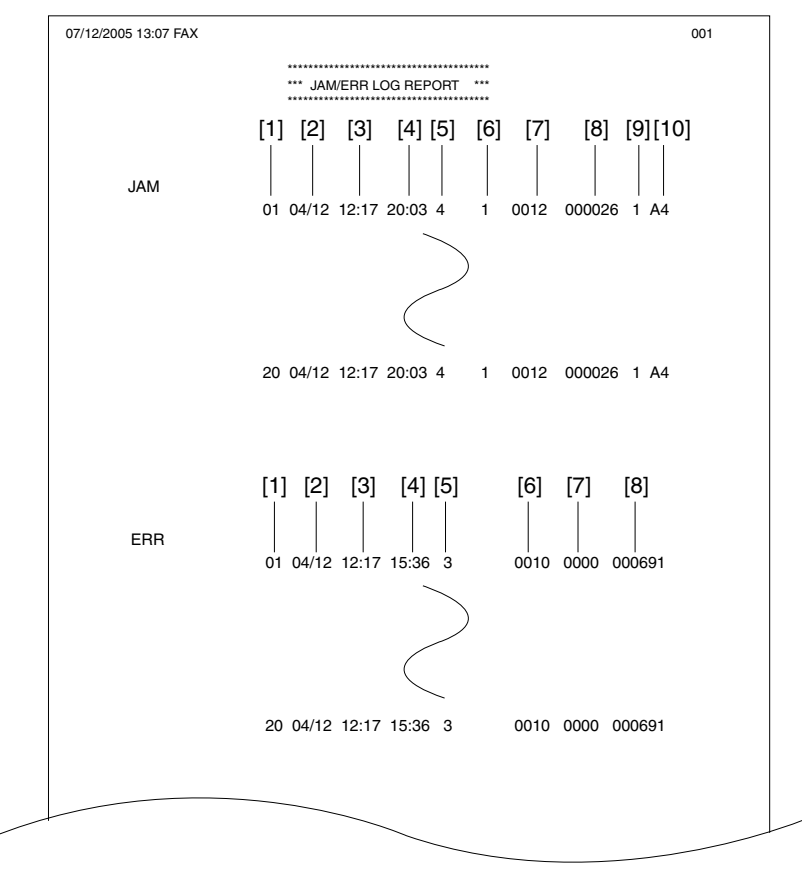

## Jam history description (JAM)

|      | Item                  | Explanation                                                          |
|------|-----------------------|----------------------------------------------------------------------|
| [1]  | Number                | The larger the number of a jam, the more recently it has occurred.   |
| [2]  | Jam date              | Date of jam occurrence                                               |
| [3]  | Jam time              |                                                                      |
| [4]  | Jam recovery time     |                                                                      |
| [5]  | Location              | 3: Host machine, 4: ADF, 5: Finisher                                 |
| [6]  | Occurrence category   | 0: Host machine, 1: ADF, 2: Finisher                                 |
| [7]  | Jam code              | For a definition of the code, see the <u>"Jam Code"(page 3-11).</u>  |
| [8]  | Total counter display |                                                                      |
| [9]  | Pickup stage position | 0: Manual feed tray, 1: Cassette 1, 2: Cassette 2, 3: Cassette 3, 4: |
|      |                       | Cassette 4                                                           |
| [10] | Paper size            |                                                                      |
|      |                       | T-4-52                                                               |

Error history description (ERR)

|     | Item                  | Explanation                                                                                               |
|-----|-----------------------|----------------------------------------------------------------------------------------------------|
| [1] | Number                | The larger the number of an error, the more recently it has<br>occurred.                                  |
| [2] | Error date            | Date of error occurrence                                                                                  |
| [3] | Error time            |                                                                                                    |
| [4] | Error recovery time   |                                                                                                    |
| [5] | Location              | 3: Main unit, 5: Finisher                                                                                 |
| [6] | Error code            | Error code (4-digit code; for a definition of the code, see the <u>"Erro</u><br><u>Code"(page 3-2).</u> ) |
| [7] | Detail code           | Detail code of the error code (4-digit code; for a definition of the code, see the )                      |
| [8] | Total counter display |                                                                                                    |
|     |                       |                                                                                                    |

T-4-53

4

Alarm history description(ALARM)

F-4-8

|     | Item                | Explanation                                                                                               |
|-----|---------------------|----------------------------------------------------------------------------------------------------|
| [1] | Number              | The larger the number of a alarm, the more recently it has occurred.                                      |
| [2] | Alarm date          | Date of alarm occurrence                                                                                  |
| [3] | Alarm time          |                                                                                                    |
| [4] | Alarm recovery time |                                                                                                    |
| [5] | Location            |                                                                                                    |
| [6] | Alarm code          | Alarm code (4-digit code; for a definition of the code, see the "Alarm Code"(page 3-14).)                 |
| [7] | Detail code         | Detail code of the alarm code (8-digit code; for a definition of the code, see the "Error Code" Chapter.) |

T-4-54

4-47

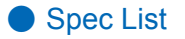

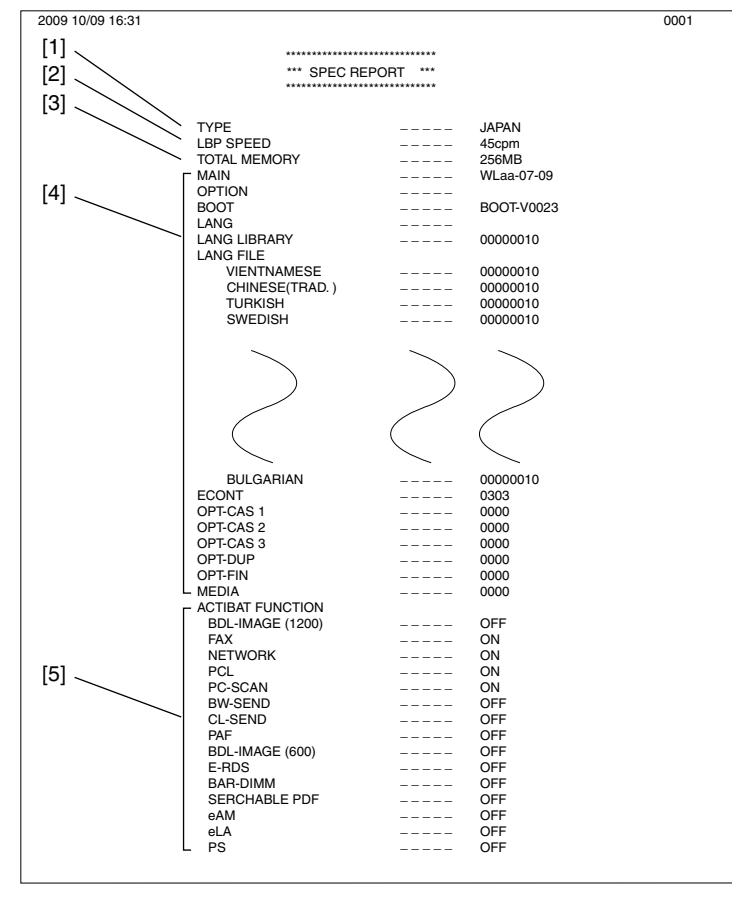

F-4-9

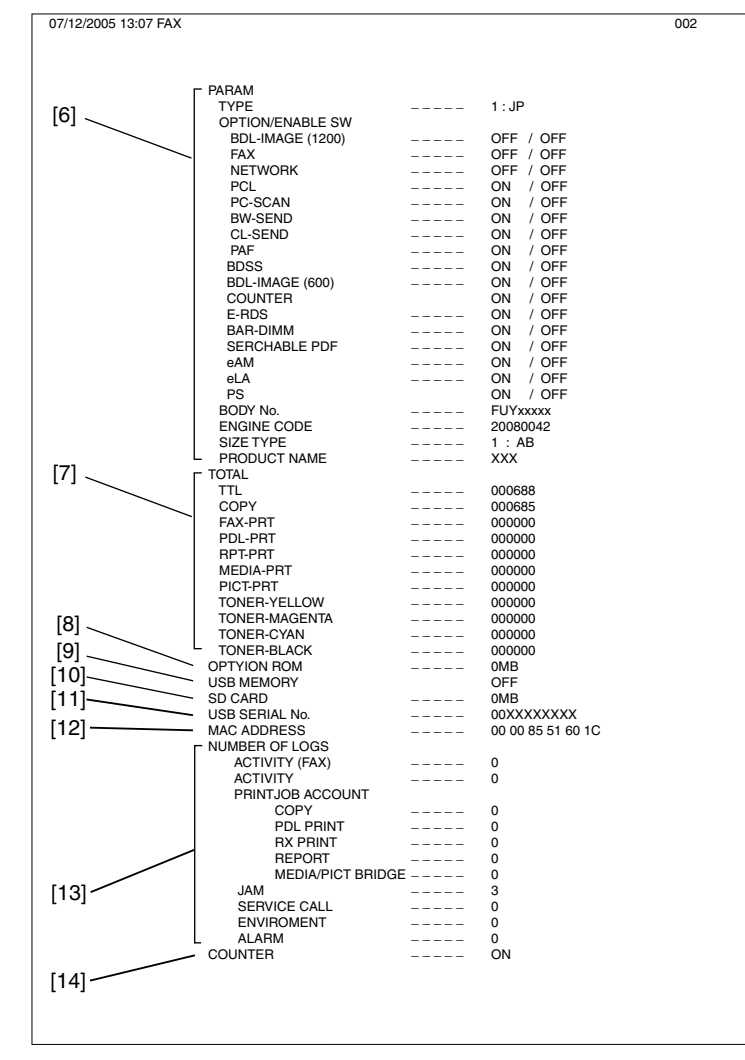

F-4-10

- [1] Type setting
- [2] Print speed
- [3] Memory size
- [4] ROM version (MAIN/BOOT/LANG\*1(language liblary/language file version)ECONT/option cassette/duplex unit/finisher)
- [5] Activation function ON/OFF
- [6] Not used
- [7] Total counter (TOTAL/COPY/FAX/PDL/REPORT record counts)
- [8] Option ROM availability

- [9] USB memory availability
- [10] SD card volume
- [11] USB serial number
- [12] MAC address
- [13] output the number of histories (communication history, copy/print/report/JOB history of the reception print, jam history, E code history, humidity log)
- [14] Counter ON/OFF

## **#DOWNLOAD**

## Download

The following parts of this unit can be upgraded by executing download mode using the service support tool (UST)

(for more information, see the <u>"Upgrading Targets and Procedure"(page 7-2).</u>):

## Main unit

ROM mounted on the main controller PCB (BOOT+PROGRAM) ROM mounted on the DC controller PCB (DCON)

### Accessory

ROM mounted on the finisher controller PCB(FIN\_CON)

# #CLEAR

## Configuration

| Group             | Item          | Description                                                |  |  |
|-------------------|---------------|------------------------------------------------------------|--|--|
| TEL & USER DATA   |               | Clears all user-registered and -set areas of telephon      |  |  |
|                   |               | registration data and user data.                           |  |  |
|                   |               | (Telephone registration refers to the registration of      |  |  |
|                   |               | codes on one-touch dialing, abbreviated dialing, and       |  |  |
|                   |               | group dialing.)                                            |  |  |
| SERVICE DATA      |               | Clears theservice data. User data is not cleared.          |  |  |
| COUNTER           |               | Clears the maintenance counter, parts counter              |  |  |
|                   |               | and mode-specific counters. Initializes the counter        |  |  |
|                   |               | (numerator) in the system dump list.                       |  |  |
| SOFT-CNT          |               | Not used                                                   |  |  |
| TYPE              |               | Initializes user data and service data to suit specified   |  |  |
|                   |               | destination settings.                                      |  |  |
| HST               | ACTIVITY      | Initializes the activity report                            |  |  |
|                   | ACCOUNT       | Clears print histories.                                    |  |  |
|                   | JAM           | Clears the jam history.                                    |  |  |
|                   | ERR           | Clear the error (error code) history.                      |  |  |
|                   | ALARM         | Clears the alarm history.                                  |  |  |
|                   | ENVIROMENT    | Initializes the enviroment log data                        |  |  |
| CARD              |               | Clears department management information held in           |  |  |
|                   |               | the controller before the card reader is demounted.        |  |  |
| ERR               | E719          | Clears card reader errors.                                 |  |  |
| PWD               |               | Clears the system administrator's password.                |  |  |
| FILE SYSTEM       |               | Not used                                                   |  |  |
| FORMAT USB MEMO   |               | Format the USB memory. (This mode is used when             |  |  |
|                   |               | the USB memory error is damaged and E744 occurs.)          |  |  |
|                   | LICENSE DRIVE | Clears the drive for license file.                         |  |  |
| FMT-SD            | 512           | Format the 512MB SD card.                                  |  |  |
|                   | 1024          | Format the 1204MB SD card.                                 |  |  |
|                   | 2048          | Format the 2048MB SD card.                                 |  |  |
| CA-KEY            |               | Initializes an installed CA certification. (Displayed only |  |  |
|                   |               | after activation of the e-RDS function.)                   |  |  |
| ERDS-DAT          |               | The settings related to e-RDS are cleared to the           |  |  |
|                   |               | factory settings. (Displayed only after activation of the  |  |  |
|                   |               | e-RDS function.)                                           |  |  |
| DEPT_USER_CLEAR   |               | Turns off the department-based ID management and           |  |  |
|                   |               | user management functions.                                 |  |  |
| SYSTEM_INFO_CLEAR |               | Clears the system management identification number.        |  |  |
| ENGIN             | ERRCLR        | Clears the engine errors.                                  |  |  |
|                   | BKRAMCLR      | Clears the engine backup RAM.                              |  |  |
|                   | TNRINST       | Supplies toner from the toner cartridge to the             |  |  |
|                   |               | developing assembly.                                       |  |  |
| EAM-DAT           |               | Initializes the EAM Flash/SRAM data.                       |  |  |

| Group   | Item | Description                                                                                                    |  |
|---------|------|----------------------------------------------------------------------------------------------------|--|
| ELA-DAT |      | Initializes the ELA Flash/SRAM data.                                                                                                    |  |
| ALL     |      | Clears user and service data (except for some scan<br>parameters and print parameters), and the counter<br>setting/registration data in the system dump list,<br>except for the print count. |  |

T-4-55

# #DISPLAY

Configuration

An error code is displayed when a service error has occurred. The E code is displayed in the upper step, and the detail code is displayed the bottom step.

| Group   | Item    | Description                                                                                                    |  |  |
|---------|---------|----------------------------------------------------------------------------------------------------|--|--|
| DISPLAY | ERR     | The E code and detail code of the current system error are displayed.<br>(Multiple codes can be displayed with the left and right buttons. )<br><display example=""><br/>SYSTEM ERROR<br/>xxx: Eyyy-zzzz Example) 001:E602-1105<br/>xxx: History number<br/>yyy: E Code<br/>7777: Dotail code</display>                                                                                                    |  |  |
|         | JAM     | The current JAM code is displayed.<br>(Multiple JAM codes can be displayed with the left and right buttons.)<br><display example=""><br/>JAM ERROR<br/>xxx:y-z-vvvv-wwww<br/>xxx: History number<br/>y: Description of position (3: Main unit (including the pickup assembly), 4:<br/>ADF, 5: Finisher)<br/>z: Cassette level (01: Manual feed tray, 1: Cassette 1, 2: Cassette 2, 3;<br/>Cassette 3,4: Cassette 4, 7: Double-sided)<br/>vvvv: JAM code<br/>wwww: paper size</display> |  |  |
|         | SPDTYPE | Display of engine speed type on controller PCB<br><display example=""><br/>SPDTYPE (Line 1)<br/>45cpm (Line 2)</display>                                                                                                    |  |  |

T-4-56

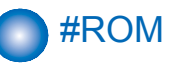

## Configuration

The table below lists the items of ROM display mode that are supported.

| Group | Item            | Description                                                                |  |
|-------|-----------------|----------------------------------------------------------------------------|--|
| ROM   | MAIN (Bootable) | Displays the version number of the PROGRAM ROM mounted or                  |  |
|       |                 | the main controller PCB.                                                   |  |
|       | MAIN2 (Boot)    | Displays the version of the ROM (BOOT) mounted on the main controller PCB. |  |
|       | OPROM           | Not used                                                                   |  |
|       | ECONT           | Displays the version number of the ROM mounted on the DC                   |  |
|       |                 | controller PCB.                                                            |  |
|       | OPTION CAS1     | Not used                                                                   |  |
|       | OPTION CAS2     | Not used                                                                   |  |
|       | OPTION CAS3     | Not used                                                                   |  |
|       | DUPLEX          | Not used                                                                   |  |
|       | FINISHER        | Displays the version number of the Inner finisher                          |  |
|       | READER          | Not used                                                                   |  |
|       |                 | T-4-5                                                                      |  |

#TEST MODE

## Outline

Test mode must be executed by keeping track the flow of menu items appearing on the LCD. Menu items in test mode are organized into seven blocks as described below. Numerals enclosed in parentheses denote a numeric keypad key to be pressed each.

## 1. D-RAM test <(1) D-RAM TEST>

Checks to see if data can be correctly written to and read from D-RAM.

2. PG output <(3) PG>

Used to generate service test patterns.

3. MODEM test <(4) MODEM TEST>

Performs relay actuation, modem DTMF and tonal signal transmission/reception tests.

4. FUNCTION test <(6) FUNCTION TEST>

Used to verify the operations of microswitches, sensors, speakers and ADF functions.

## Configuration

Numerals enclosed in parentheses denote a numeric keypad key to be pressed each.

| Group              | subgroup                                     | Item 1                | Item2        | Item3       | Explanation                         |
|--------------------|----------------------------------------------|-----------------------|--------------|-------------|-------------------------------------|
| TEST MOD           |                                              |                       |              |             |                                     |
| (1) DRAM [1] - [2] |                                              |                       |              |             | D-RAM data check                    |
|                    | (1) D-RAM                                    | TEST                  |              |             | Write/read check                    |
|                    | (2) D-RAM                                    | TEST                  |              |             | Read check                          |
| (3) PG             |                                              |                       |              |             |                                     |
|                    | SELECT NO                                    | D.01                  |              |             | Grid                                |
|                    | SELECT NO                                    | O.02                  |              |             | HT                                  |
|                    | SELECT NO                                    | O.03                  |              |             | All-black output                    |
|                    | SELECT NO                                    | D.04                  |              |             | All-white output                    |
|                    | SELECT NO                                    | O.05                  |              |             | Composite solid white + Solid black |
|                    | SELECT NO                                    | O.06                  |              |             | 4dot-6space (vertical)              |
|                    | SELECT NO                                    | D.07                  |              |             | dot-6space (horizontal)             |
|                    | SELECT NO                                    | 80.C                  |              |             | Ghost                               |
|                    | SELECT NO                                    | O.09                  |              |             | 16 gray levels (monochromatic)      |
| (4) MODEM          | TEST [1] -                                   | [9]                   |              |             |                                     |
|                    | (1) RELAY <sup>·</sup>                       | TEST [1] - [          | 2]           |             |                                     |
|                    |                                              | (1) RELAY             | TEST 1       |             | NCU relay (and switch) ON/OFF test  |
|                    |                                              | (2) RELAY             | TEST 2       |             | 230 V common NCU test               |
|                    | (2) FREQ T                                   | EST [0] - [6          | ]            |             | Frequency test                      |
|                    |                                              | (0) FREQ <sup>-</sup> | FEST 462Hz   |             |                                     |
|                    | (1) FREQ TEST 1100Hz                         |                       |              |             |                                     |
|                    | (2) FREQ TEST 1300Hz<br>(3) FREQ TEST 1500Hz |                       |              |             |                                     |
|                    |                                              |                       |              | 2           |                                     |
|                    |                                              | (4) FREQ <sup>-</sup> | FSST 1650Hz  | 2           |                                     |
|                    |                                              | (5) FREQ <sup>-</sup> | FEST 1850Hz  | 2           |                                     |
|                    |                                              | (6) FREQ <sup>-</sup> | FEST 2100Hz  | 2           |                                     |
|                    | (4) G3 SIGI                                  | VAL TX TES            | ST [0] - [8] |             | G3 signal transmission test         |
|                    |                                              | (0) G3 SIG            | NAL TX TES   | T 300bps    |                                     |
|                    |                                              | (1) G3 SIG            | NAL TX TES   | T 2400bps   |                                     |
|                    |                                              | (2) G3 SIG            | NAL TX TES   | T 4800bps   |                                     |
|                    |                                              | (3) G3 SIG            | NAL TX TES   | T 7200bps   |                                     |
|                    |                                              | (4) G3 SIG            | NAL TX TES   | T 9600bps   |                                     |
|                    |                                              | (5) G3 SIG            | NAL TX TES   | T TC7200bps |                                     |
|                    |                                              | (6) G3 SIG            | NAL TX TES   | T TC9600bps |                                     |
|                    |                                              | (7) G3 SIG            | NAL TX TES   | T 12000bps  |                                     |
|                    |                                              | (8) G3 SIG            | NAL TX TES   | T 14400bps  |                                     |
|                    | (5) DTMF T                                   | EST [0] - [9          | ], * , #     |             | DTMF transmission test              |
|                    |                                              | (0) G3 SIG            | NAL TX TES   | T 300bps    |                                     |
|                    |                                              | (1) G3 SIG            | NAL TX TES   | T 2400bps   |                                     |
|                    |                                              | (2) G3 SIG            | NAL TX TES   | T 4800bps   |                                     |

| Group      | subgroup          | Item 1                          | Item2      | Item3     | Explanation                          |
|------------|-------------------|---------------------------------|------------|-----------|--------------------------------------|
|            |                   | (3) G3 SIGN                     | AL TX TEST | 7200bps   |                                      |
|            |                   | (4) G3 SIGN                     | AL TX TEST | 9600bps   |                                      |
|            |                   | (5) G3 SIGNAL TX TEST TC7200bps |            |           |                                      |
|            |                   | (6) G3 SIGNAL TX TEST TC9600bps |            |           |                                      |
|            |                   | (7) G3 SIGN                     | AL TX TEST | 12000bps  |                                      |
|            |                   | (8) G3 SIGN                     | AL TX TEST | 14400bps  |                                      |
|            |                   | (9) G3 SIGN                     | AL TX TEST | TC9600bps |                                      |
|            |                   | (*) G3 SIGN                     | AL TX TEST | 12000bps  |                                      |
|            |                   | (#) G3 SIGN                     | AL TX TEST | 14400bps  |                                      |
|            | (6) MODEN         | 1 TEST                          |            |           | Tonal sign reception test            |
|            | (8) G3 V.34       | Tx TEST                         |            |           | V34 G3 signal transmission test      |
| (6) FUNCTI | ON TEST [1] - [9] |                                 |            |           |                                      |
|            | (1) FUNCTI        | ON TEST G                       | 3 4800bps  |           | G3 4800 bps signal transmission test |
|            | (2) SENS/S        | W CHECK                         |            |           | Sensor checks                        |
|            |                   | FLAG                            |            |           | Sensor check with flag               |
|            |                   | CST                             |            |           | Cassette check                       |
|            |                   | READER                          |            |           | Reader sensor check                  |
|            |                   | A/D                             |            |           | Analog/digital computation output    |
|            |                   |                                 |            |           | sensor                               |
|            |                   | COPY                            |            |           | Copy confirmation sensor             |
|            |                   | ADF                             |            |           | ADF sensor check                     |
|            | (3) NCR sts       | ;                               |            |           | cardreader test                      |
|            | (9) LINE TE       | ST [1] - [3]                    |            |           | Line signal reception test           |

T-4-58

## Details

## D-RAM Test <(1) D-RAM>

Press the numeric keypad key 1 on the test mode menu to select the D-RAM test. Press numeric keypad keys 1 and 2 during the D-RAM test to carry out the individual tests described below.

Numeric keypad key 1

Checks to see if data can be correctly written to and read from all areas of D-RAM (SDRAM). If an error occurs making this check, the test is aborted, with an error appearing on the touch panel (LCD).

Checks to see if data can be correctly read from all areas of D-RAM (SDRAM). If an error occurs making this check, the test is aborted, with an error appearing on the touch panel (LCD).

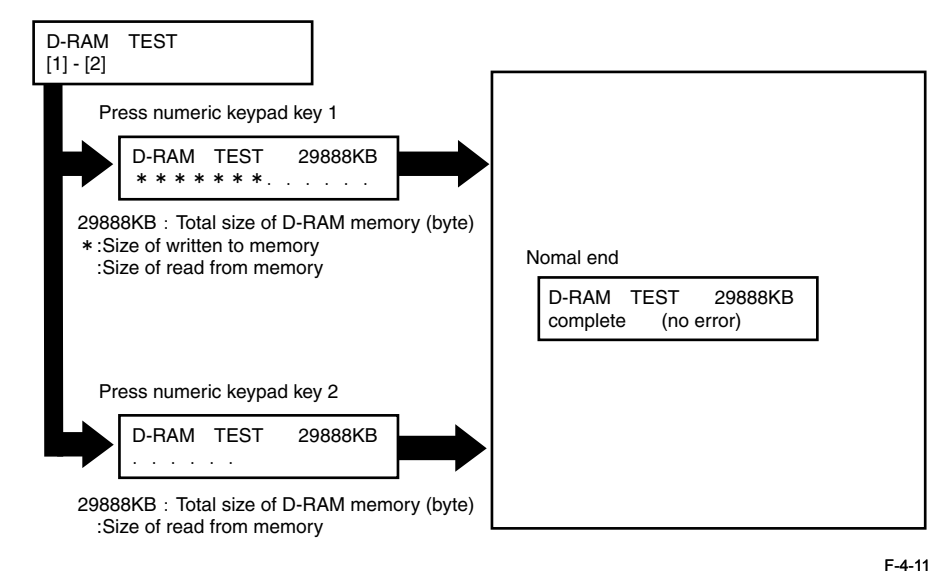

PG Output <(3) PG>

Press the numeric keypad key 3 on the test mode menu to select the PG output. Press numeric keypad keys during the print test to generate test patterns as described below. Nine kinds of service test patterns are available. Other test patterns are reserved for factory/ development purposes.

| No.          | Test pattern                        |
|--------------|-------------------------------------|
| SELECT NO.01 | Grid                                |
| SELECT NO.02 | HT                                  |
| SELECT NO.03 | All-black output                    |
| SELECT NO.04 | All-white output                    |
| SELECT NO.05 | Composite solid white + Solid black |
| SELECT NO.06 | 4dot-6space (vertical)              |
| SELECT NO.07 | dot-6space (horizontal)             |
| SELECT NO.08 | Ghost                               |
| SELECT NO.09 | 16 gray levels (monochromatic)      |

T-4-59

## Procedure

1) Enter the PG number with numeric keys, then press the START key.

- 2) Select single-sided (SGL: 0) or double-sided (DBL: 1), then press the START key.
- 3) Enter the number of prints to be output (PG COUNT), then press the START key.
- 4) Specify the paper drawer (main unit), then press the START key.

Main unit cassette (ST C: 0), 2nd cassette (OP C: 1), Manual feed tray (MLT: 2)

5) Specify the paper eject slot, then press the START key.

Tray 1 (1\_OUT: 0), Tray2 (2\_OUT: 1)

6) Select a paper type, then press the OK key.

Plain paper (PLN: 0), Thick paper (TCK: 1), Thin paper (OHP: 2)

7) A test pattern is output.

## MODEM Test <(4) MODEM TEST>

These tests test modem and NCU transmission and reception. The modem tests check whether signals are sent correctly from the modem by comparing the sound of the signals from the speaker with the sounds from a normal modem.

End this test by pressing the Stop key.

| Keypad | Туре                             | Description                                                                                                    |
|--------|----------------------------------|----------------------------------------------------------------------------------------------------|
| 1      | Relay Test                       | Use it to turn on/off a selected relay to execute a switch-<br>over test.                                                                                                    |
| 2      | Frequency test                   | The modem sends tonal signals from the modular jack and the speaker.                                                                                                    |
| 4      | G3 signal transmission test      | The modem sends G3 signals from the modular jack and the speaker.                                                                                                    |
| 5      | DTMF signal reception test       | Use it to generate the DTMF signal coming from the modem using the telephone line terminal and the speaker.                                                                                                    |
| 6      | Tonal signal reception test      | Use it to monitor a specific frequency and the DTMF signal received from the telephone line terminal by causing them to be indicated on the LCD (i.e., the presence/absence as detected). The reception signal is generated by the speaker. |
| 8      | V.34 G3 signal transmission test | The modem sends V.34 G3 signals from the modular jack and the speaker.                                                                                                    |
|        |                                  | T-4-60                                                                                                    |

**Relay Test** 

Press '1'or '2' on the keypad on the Modem test menu to select relay test mode. Use the keypad to operate the various relays of the NCU. '2' on the keypad is used for 230V machine. • Numeric keypad key 1

The input key and relay are shown below:

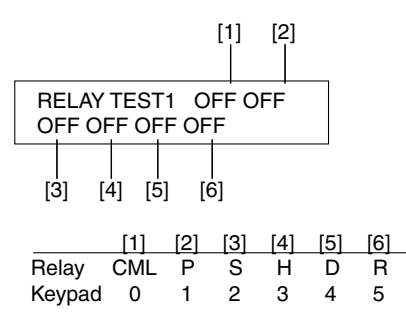

F-4-12

Numeric keypad key 2

The input key and relay are shown below:

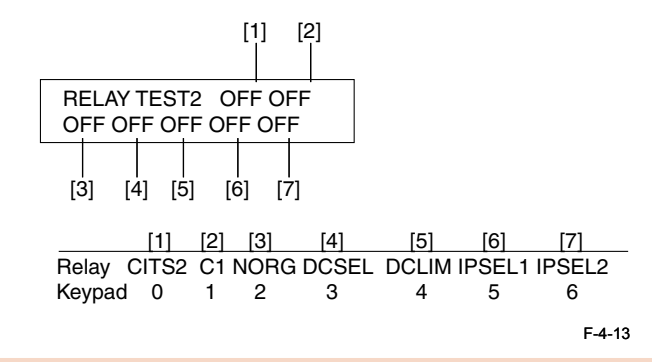

### CAUTION:

The touch panel (LCD) is turned on or off in relation to the transmission of the relay operation signal as is operated on the keypad; for this reason, you cannot use the touch panel (LCD) to check a fault on a single relay.

### Frequency Test

A press on '2' on the keypad from the MODEM test menu selects the frequency test. In this test, signals of the following frequencies from the modem are transmitted using the telephone line terminal and the speaker. To select a different frequency,

| Keypad | Frequency |        |
|--------|-----------|--------|
| 1      | 462Hz     |        |
| 2      | 1100Hz    |        |
| 3      | 1300Hz    |        |
| 4      | 1500Hz    |        |
| 5      | 1650Hz    |        |
| 6      | 1850Hz    |        |
| 7      | 2100Hz    | T-4-61 |

#### MEMO:

The frequency and the output level of individual frequencies are in keeping with the output level set in service mode.

#### G3 Signal Transmission Test

A press on '4' on the keypad from the MODEM test menu selects the G3 signal transmission test. In this test, the following G3 signals from the modem are transmitted using the telephone line terminal and the speaker. To select a different transmission speed, use the keypad.

| Keypad | Transmission speed | ]      |  |
|--------|--------------------|--------|--|
| 0      | 300bps             |        |  |
| 1      | 2400bps            | ]      |  |
| 2      | 4800bps            | 1      |  |
| 3      | 7200bps            | 1      |  |
| 4      | 9600bps            | 1      |  |
| 5      | TC7200bps          | 1      |  |
| 6      | TC9600bps          | 1      |  |
| 7      | 12000bps           | ]      |  |
| 8      | 14400bps           | 1-4-62 |  |

## MEMO:

The output level of individual signals is in keeping with the setting made in service mode.

A press on '5' on the MODEM test menu selects the DTMF signal transmission test. In the test, the following DTMF signals from the modem are transmitted using the telephone line terminal and the speaker. The number pressed on the keypad selects a specific DTMF signal.

#### MEMO:

The output level of individual signals is in keeping with the setting made in service mode.

#### Tonal/DTMF Signal Reception Test

A press on '6' on the keypad from the MODEM test menu selects the tonal signal/DTMF signal reception 0 test. In this signal, the tonal signal/DTMF signal received from the telephone line terminal can be checked to find out if it was detected by the modem.

#### Tonal signal reception test

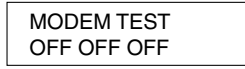

#### OFF OFF OFF

changes from '0' to '1' in response to detection of a signal of 462±25Hz.
changes from '0' to '1' in response to detection of a signal of 1100±30Hz.
changes from '0' to '1' in response to detection of a signal of 2100±25Hz.

#### DTMF signal reception test

| MODEM TEST  |   |  |
|-------------|---|--|
| OFF OFF OFF | 5 |  |

The received DTMF signals are indicated starting from the right using the 2nd character of the display.

#### V.34 G3 Signal Transmission Test

A press on '8' on the keypad from the MODEM test menu selectes the V.34 G3 signal transmission test. The V.34 G3 signals below are sent from the modem using the modular jack and the speaker by pressing the start key. The Baud rate can be changed with the keypad, and the Speed can be changed with the left/right arrow key.

| Keypad | Baud rate |
|--------|-----------|
| 0      | 3429baud  |
| 1      | 3200baud  |
| 2      | 3000baud  |
| 3      | 2800baud  |
| 4      | 2743baud  |
| 5      | 2400baud  |

T-4-63

F-4-14

| Left/right arrow key | Transmission speed                    |
|----------------------|---------------------------------------|
| <                    | 2400bps                               |
| >                    |                                       |
|                      | 4800bps                               |
|                      | 7200bps                               |
|                      | 9600bps                               |
|                      | 12000bps                              |
|                      | 14400bps                              |
|                      | 16800bps                              |
|                      | 19200bps                              |
|                      | 21600bps                              |
|                      | 24000bps                              |
|                      | 26400bps                              |
|                      | 28800bps                              |
|                      | 31200bps                              |
|                      | 33600bps                              |
|                      | · · · · · · · · · · · · · · · · · · · |

T-4-64

## FUNCTION Test <(6) FUNCTION TEST>

Press the numeric keypad key 6 on the test mode menu to select the function test. Press numeric keypad keys 1 to 4 and 9 during the function test to enter the menus listed below.

| Keypad | Туре                        | Description                                                     |
|--------|-----------------------------|-----------------------------------------------------------------|
| 1      | G3 signal transmission test | Transmits 4800-bps G3 signals to a telephone line and           |
|        |                             | speaker                                                         |
| 2      | Sensor test                 | Sensor actuation test                                           |
| 3      | Accessory                   |                                                                 |
| 4      | ADF test                    | ADF operation test                                              |
| 5      | Not used                    |                                                                 |
| 6      | Not used                    |                                                                 |
| 7      | Not used                    |                                                                 |
| 8      | Not used                    |                                                                 |
| 9      | Line signal reception test  | NCU board signal sensor and frequency counter<br>operation test |

T-4-65

#### G3 signal transmission test (6-1: G3 480 bps Tx)

Press numeric keypad key 1 on the FUNCTION TEST menu to select the G3 signal transmission test.

This test transmits 4800-bps G3 signals from the telephone line connection terminal and speaker.

## Sensor test (6-2: SENSOR)

This mode is used to verify the status of the unit sensors from the touch panel (LCD) indications.

Press numeric keypad key 3 on the FUNCTION TEST menu to select the sensor test. To select a minor item, press the START key.

The touch panel (LCD) indications change as the associated sensors turn on and off.

| Group      | Item                           |                | Description                                               | Detail                                 |
|------------|--------------------------------|----------------|-----------------------------------------------------------|----------------------------------------|
| (2) SENS/S | W CHECK                        |                |                                                           |                                        |
|            | FLAG Sensor check<br>with flag |                | CT: Waste Toner Full<br>Sensor(S17)                       | 0/Full, 1/Available                    |
|            |                                | (manual check) | TC: Toner Cover<br>Open/Closed Sensor<br>(S16)            | 1/Cover open, 0/Cover closed           |
|            |                                |                | MW: Manual Feeder<br>Paper Size Sensor<br>(S8)            | 0/Document presence, 1/Document absenc |
|            |                                |                | DO: Front Cover<br>Open/Closed Sensor<br>(S18)            | 1/Cover open, 0/Cover closed           |
|            |                                |                | F1: No.1 Delivery Full<br>Sensor (S11)                    | 0/Document presence, 1/Document absenc |
|            |                                |                | F2: No. 2 Delivery<br>Full Sensor (S41)                   | 0/Document presence, 1/Document absenc |
|            | CST                            | Cassette check | S: Cassette 1 Pickup<br>Sensor (S1)                       | 0/Document presence, 1/Document absenc |
|            |                                |                | SU: Cassette 1 Paper<br>Sensor (S2)                       | 0/Document presence, 1/Document absenc |
|            |                                |                | PE: Cassette 1 Paper<br>Level Sensor A (S3)               | 0/Document presence, 1/Document absenc |
|            |                                |                | ZA: Cassette 1 Paper<br>Level Sensor B(S4)                | 0/Document presence, 1/Document absenc |
|            |                                |                | S1: Cassette Size<br>Detection Switch 1<br>(Width) (SW6)  | 0/Document presence, 1/Document absenc |
|            |                                |                | S2: Cassette Size<br>Detection Switch 2<br>(Length) (SW7) | 0/Document presence, 1/Document absenc |

| Group I | Item   |                                                | Description                                                          | Detail                                 |
|---------|--------|------------------------------------------------|----------------------------------------------------------------------|----------------------------------------|
|         | READER | Reader sensor<br>check                         | C0: Copyboard Cover<br>Open/Closed Sensor<br>0 (S21)                 | 0/Document presence, 1/Document absenc |
|         |        |                                                | C1: Copyboard Cover<br>Open/Closed Sensor<br>11 (S26)                | 0/Document presence, 1/Document absenc |
|         |        |                                                | HP: iR2545/2535:<br>CCD Hp Sensor<br>(S22)                           | 1/HP, 0/besides HP                     |
|         |        |                                                | iR2530/2525/2520:<br>CIS Hp Sensor (S31)                             |                                        |
|         |        |                                                | SIZE: Document size:<br>Paper size indicated<br>in a mix of document |                                        |
|         |        |                                                | Document size<br>sensor 0/1/2/3                                      | 0/Document presence, 1/Document absenc |
|         | A/D    | Analog/digital<br>computation<br>output sensor | HOP: Developing unit<br>toner sensor (TS1)<br>output value           |                                        |
|         |        |                                                | DEV: Sub hopper<br>toner sensor (TS2)<br>output value                |                                        |
|         |        |                                                | TEP: Temperature<br>output value                                     |                                        |
|         |        |                                                | Value                                                                |                                        |
|         |        |                                                | thermistor (TH3)<br>output value                                     |                                        |
|         |        |                                                | STH1: Fixing sub<br>Thermistor (rear)<br>(TH1) output value          |                                        |
|         |        |                                                | STH2: Fixing sub<br>thermistor (front)                               |                                        |

| Group | Item |              | Description           | Detail                          |
|-------|------|--------------|-----------------------|---------------------------------|
|       | COPY | Сору         | MP: Manual Feeder     | 0/Document presence, 1/Document |
|       |      | confirmation | Paper Sensor (S9)     | absenc                          |
|       |      | sensor       | RE: Pre-Registration  | 0/Document presence, 1/Document |
|       |      |              | Sensor (S5)           | absenc                          |
|       |      |              | RP: Loop Sensor (S6)  | 0/Document presence, 1/Document |
|       |      |              |                       | absenc                          |
|       |      |              | FX: Fixing Outlet     | 0/Document presence, 1/Document |
|       |      |              | Sensor (S19)          | absenc                          |
|       |      |              | D1/2:No.1 Delivery    | 0/Document presence, 1/Document |
|       |      |              | Sensor(S12)/No. 2     | absenc                          |
|       |      |              | Delivery Sensor(S42)  |                                 |
|       |      |              | TU: Reversal Sensor   | 0/Document presence, 1/Document |
|       |      |              | (S40)                 | absenc                          |
|       |      |              | DL: Duplex Feed       | 0/Document presence, 1/Document |
|       |      |              | Sensor (S7)           | absenc                          |
|       | ADF  | ADF sensor   | W1: Document width    | 0/Document presence, 1/Document |
|       |      | check        | sensor 1              | absenc                          |
|       |      |              | W2: Document width    | 0/Document presence, 1/Document |
|       |      |              | sensor 2              | absenc                          |
|       |      |              | L1: Document length   | 0/Document presence, 1/Document |
|       |      |              | sensor 1              | absenc                          |
|       |      |              | L2: Document length   | 0/Document presence, 1/Document |
|       |      |              | sensor 2              | absenc                          |
|       |      |              | LT: Last document     | 0/Document presence, 1/Document |
|       |      |              | detection sensor      | absenc                          |
|       |      |              | EX: Delivery reversal | 0/Document presence, 1/Document |
|       |      |              | sensor                | absenc                          |
|       |      |              | DR: Read sensor       | 0/Document presence, 1/Document |
|       |      |              |                       | absenc                          |
|       |      |              | RG: Registration      | 0/Document presence, 1/Document |
|       |      |              | paper sensor          | absenc                          |
|       |      |              | CV: Cover open/close  | 1/Cover open, 0/Cover closed    |
|       |      |              | sensor                |                                 |
|       |      |              | DS: Document set      | 0/Document presence, 1/Document |
|       |      |              | snsor                 | absenc                          |
|       |      |              | RK: Release motor     | 1/HP, 0/besides HP              |
|       |      |              | HP sensor             |                                 |
|       |      |              | TM: Timing sensor     | 0/Document presence, 1/Document |
|       |      |              |                       | absenc                          |

T-4-66

#### Card reader test <6-3: NCR sts>

Press numeric keypad key 3 on the FACULTY menu to select the card reader test. In this test, verify the successful operations of the card reader.

| Press numeric keypad key 3 [1] |     |       |                     |              |                               |     |          |  |
|--------------------------------|-----|-------|---------------------|--------------|-------------------------------|-----|----------|--|
|                                |     | R Sts | : <u>12</u><br>N OI | 2345<br>K RI | 5 <u>678</u><br>DY <u>1</u> 2 | 234 | <u>4</u> |  |
|                                | [2] | [3]   | [4]                 | [5           | ] [6                          | 5]  |          |  |

- Card reader and card availability indication Card available: Eight-digit card ID No card: Card None No card reader available: NCR None
- [2] Card type and card reader status indication DPT: Department card PRC: Unit pricing card MAX: Upper limit setting card ERS: Erased card SRV: Service card (No indication): No card
- [4] Can status OK: Normal scan ERR: Scan error NG: Nonstandard error (No indication): No card
- [5] Equipment status IN: Initialization in progress RDY: Ready
- [6] Card reader version indication Four-digit number

F-4-15

#### Line signal reception test <6-9: LINE DETECT>

Press numeric keypad key 9 on the FACULTY menu to select the line signal reception test. In this test, verify the successful operations of the NCU signal sensor and the frequency counter. Menu 1 detects the CI state, while menu 3 detects the CNG signal.

Test menu 1

[3] Card type

MGN: Magnetic card OPT: Optical card

Press numeric keypad key 1 on the LINE DETECT menu to select test menu 1. When CI is detected on the telephone line connection terminal, the touch panel (LCD) display changes from OFF to ON, indicating the received frequency. The touch panel (LCD) also displays the on-hook or off-hook state of an external telephone set as detected. The touch panel (LCD) displays, from left to right, CI, CI frequency, hook port and FC with indications of 1: ON and 0:OFF.

• Test menu 2

Press numeric keypad key 2 on the LINE DETECT menu to select test menu 2. When the CNG signal is detected on the telephone line connection terminal, the touch panel (LCD)

display changes from OFF to ON, indicating the received frequency. The touch panel (LCD) displays the status of CML, CNG and FED detection, from left to right, with ON/OFF indications. Numeric keypad key 2 turns on the CML relay to detect CNG.

### Test menu 3

Press numeric keypad key 3 on the LINE DETECT menu to select test menu 3. When the CNG signal is detected on the telephone line connection terminal, the touch panel (LCD) display changes from OFF to ON, indicating the received frequency. The touch panel (LCD) displays the status of CML, CNG and FED detection, from left to right, with ON/OFF indications. Numeric keypad key 3 turns off the CML relay to detect CNG.

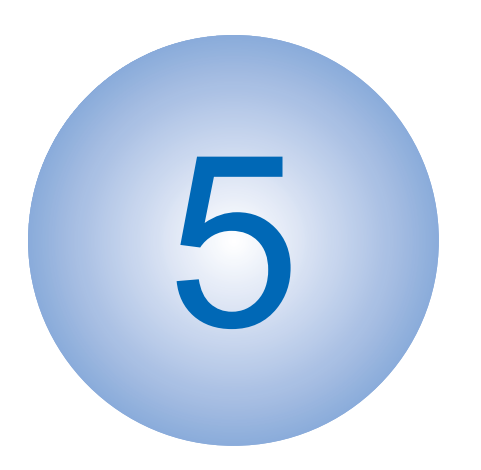

# Parts Replacement and Cleaning

List of Parts

# List of Parts

# List of Covers

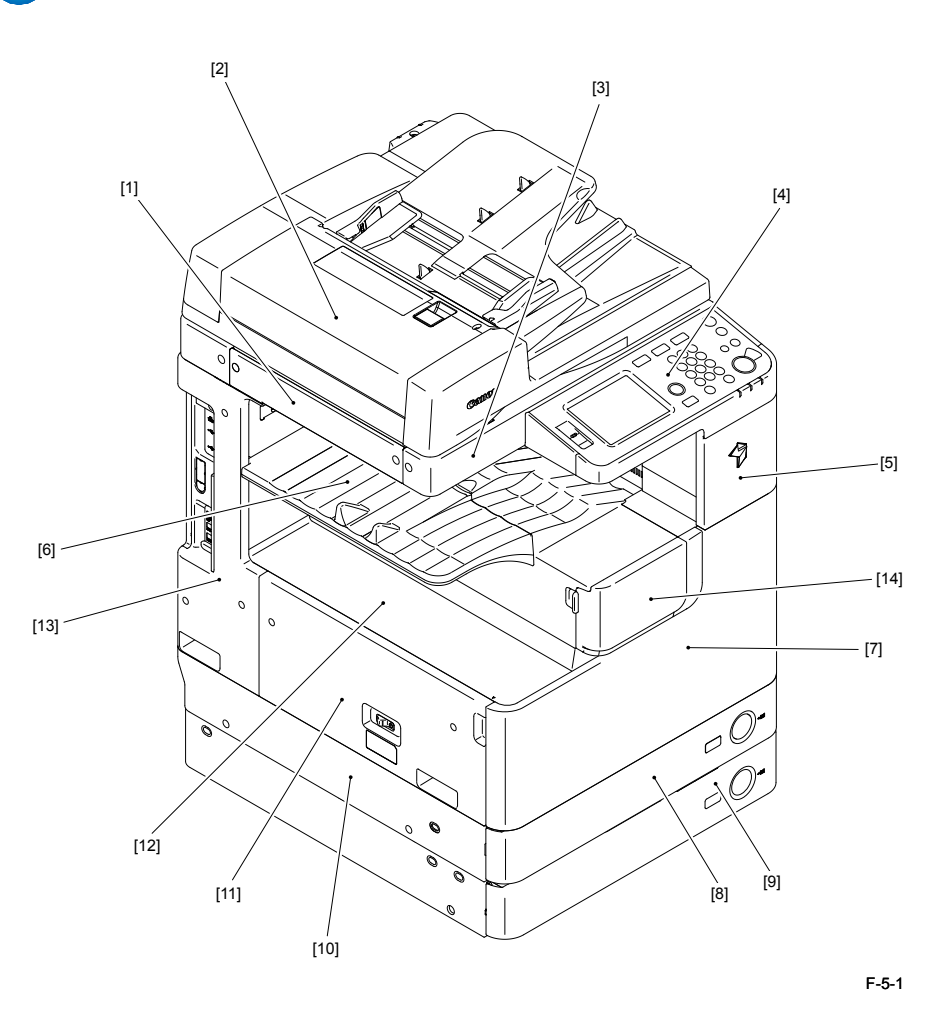

| Symbol | Part name                           | Part number        |
|--------|-------------------------------------|--------------------|
| [1]    | Reader Left Cover                   | FC8-6197           |
| [2]    | DADF (Optional or Standard)         | -                  |
| [3]    | Reader Front Cover                  | FC9-0491           |
| [4]    | Control Panel                       | FM3-9356 (TW)      |
|        |                                     | FM3-9354 (UL,AU)   |
|        |                                     | FM3-9355 (CN)      |
|        |                                     | FM3-9357 (KR)      |
|        |                                     | FM3-9358 (EUR)     |
| [5]    | Support Cover                       | -                  |
| [6]    | Delivery Tray                       | FC9-0513           |
| [7]    | Front Cover                         | FM3-9256           |
| [8]    | Cassette 1                          | -                  |
| [9]    | Cassette 2 (Only for the Cassette 2 | -                  |
|        | standard model)                     |                    |
| [10]   | Lower Left Cover                    | FC9-0506           |
| [11]   | Left Cover                          | FM3-9338           |
| [12]   | Inside Base Cover                   | FC9-0520           |
| [13]   | Rear Left Cover                     | FC9-0523           |
| [14]   | Toner Supply Cover                  | FC9-0571, FC9-0568 |

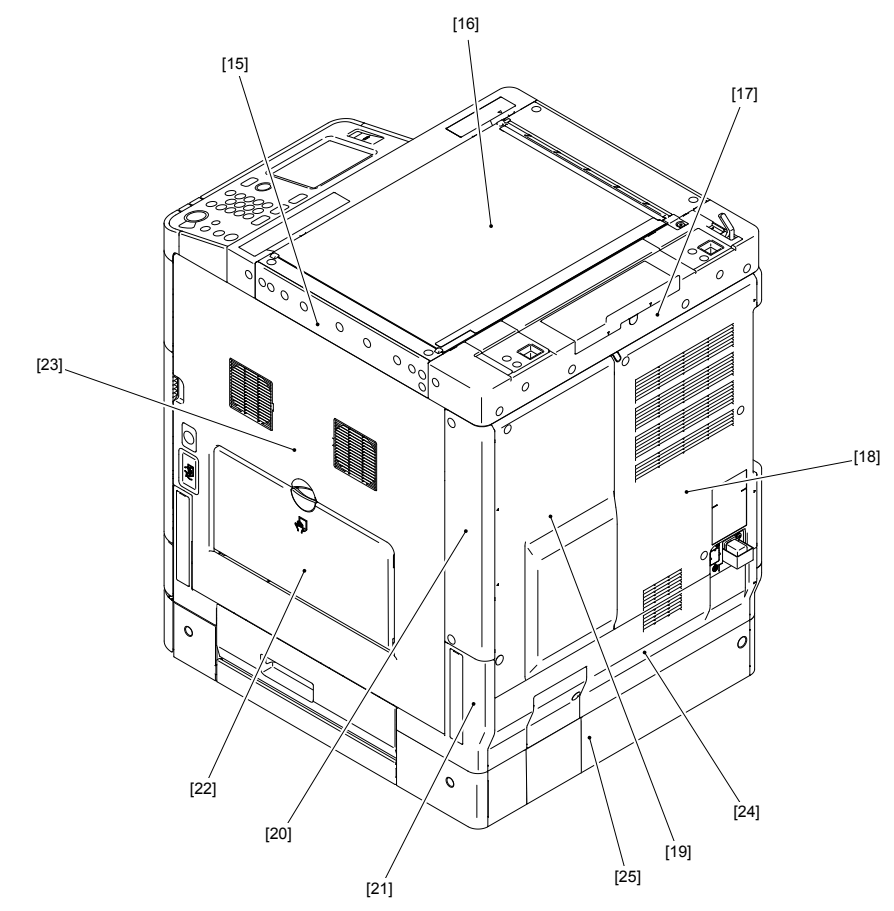

| Symbol | Part name                | Part number                            |
|--------|--------------------------|----------------------------------------|
| [15]   | Reader Right Cover       | FC8-6198                               |
| [16]   | Platen Glass             | A SIZE: FL2-9839                       |
|        |                          | A/INCH SIZE: FL2-9840                  |
|        |                          | AB/INCH SIZE: FL2-9841                 |
| [17]   | Reader Rear Cover        | FC9-0492                               |
| [18]   | Rear Cover (Right)       | FC9-0525                               |
| [19]   | Rear Cover (Left)        | FC9-0524                               |
| [20]   | Right Cover (Upper Rear) | FC9-0572                               |
| [21]   | Right Cover (Lower Rear) | FC9-0527                               |
| [22]   | Manual Feed Pickup Tray  | FM3-9285                               |
| [23]   | Right Cover              | FM3-9284 (With No.2 Deleivery Unit)    |
|        |                          | FM3-9380 (Without No.2 Deleivery Unit) |
| [24]   | Lower Rear Cover         | FC9-0507                               |
| [25]   | Cassette 2 Rear Cover    | FC9-4682                               |

F-5-2

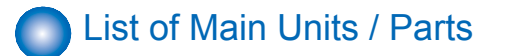

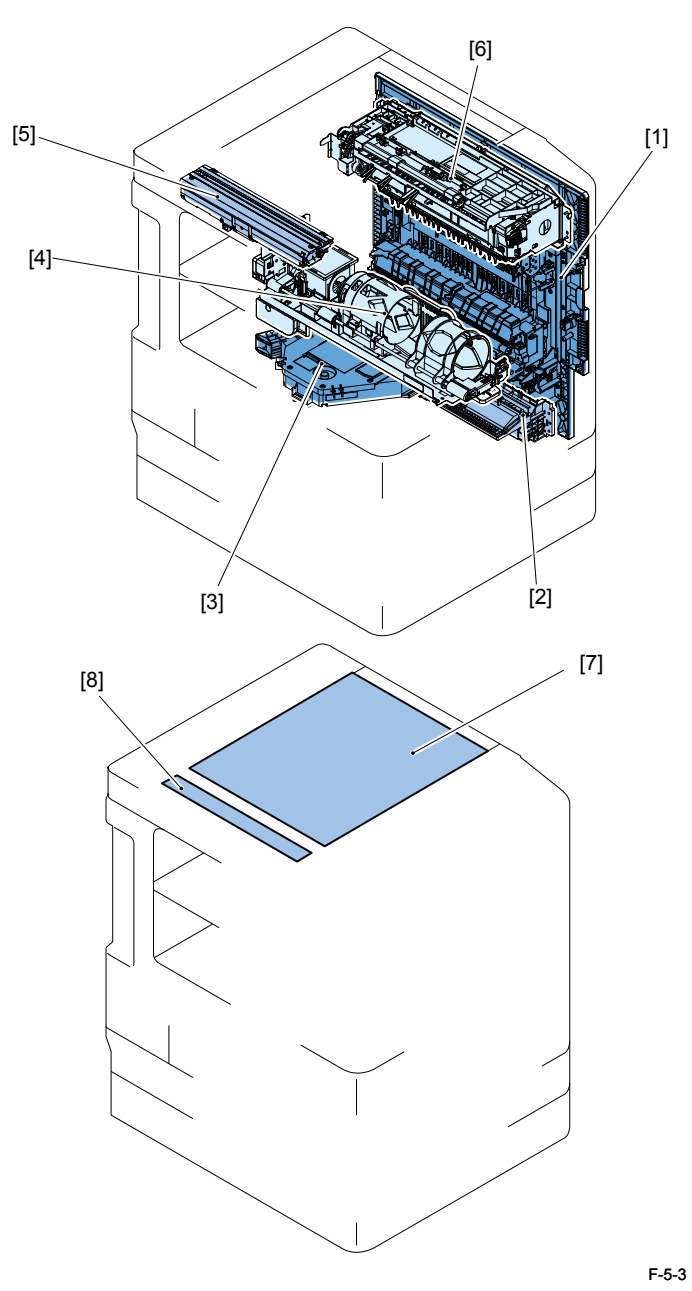

| Symbol | Part name           | Part number                                                                   |
|--------|---------------------|-------------------------------------------------------------------------------|
| [1]    | CCD Unit            | FM3-9435                                                                      |
| [2]    | Pickup Unit         | FM3-9277                                                                      |
| [3]    | Laser Scanner Unit  | FM3-9407                                                                      |
| [4]    | No.2 Deleivery Unit | FM3-9314                                                                      |
| [5]    | Toner Supply Unit   | FM3-9428                                                                      |
| [6]    | Right Cover Unit    | FM3-9284 (With No.2 Deleivery Unit)<br>FM3-9380 (Without No.2 Deleivery Unit) |
| [7]    | Platen Glass        | A SIZE: FL2-9839<br>A/INCH SIZE: FL2-9840<br>AB/INCH SIZE: FL2-9841           |
| [8]    | ADF scan glass      | FL2-9843                                                                      |

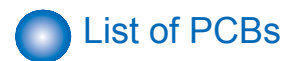

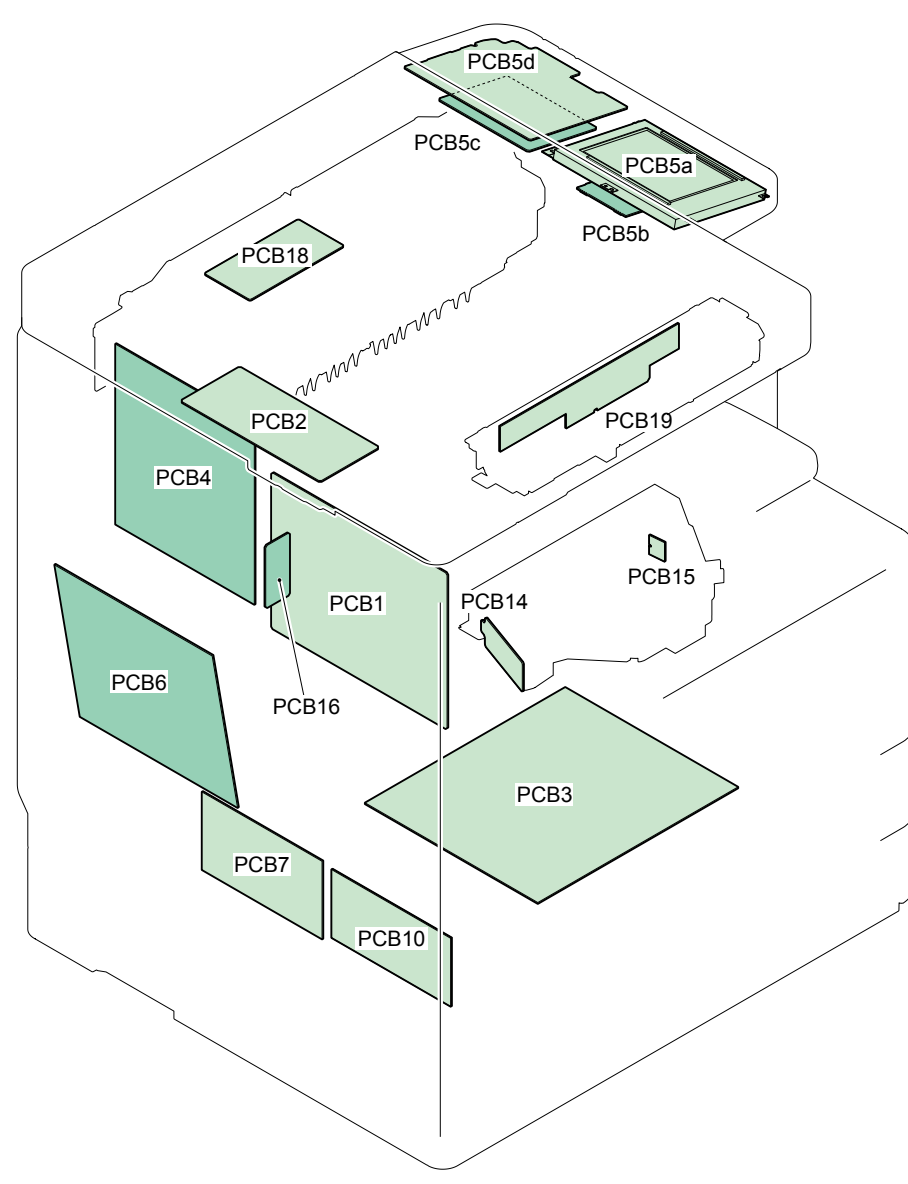

| Symbol | Part name                  | Part number       |  |  |
|--------|----------------------------|-------------------|--|--|
| PCB1   | Main Controller PCB        | iR2535: FM4-6218  |  |  |
|        |                            | iR2545: FM4-6219" |  |  |
| PCB2   | Reader Relay PCB           | FM4-2859          |  |  |
| PCB3   | Power Supply PCB           | 120V: FM4-4195    |  |  |
|        |                            | 230V: FM3-9258    |  |  |
| PCB4   | DC Controller PCB          | FM4-2863          |  |  |
| PCB5a  | LCD Unit                   | FL3-3204          |  |  |
| PCB5b  | 1/4 Inverter PCB           | FM2-2753          |  |  |
| PCB5c  | Control Panel CPU PCB      | FM4-2854          |  |  |
| PCB5d  | Key Top PCB Assembly       | FM4-2855          |  |  |
| PCB6   | HVT PCB                    | FM4-2871          |  |  |
| PCB7   | Option Power Supply PCB    | 120V: FK2-9187    |  |  |
|        |                            | 230V: FK2-9188    |  |  |
| PCB10  | Heater PCB                 | 120V: FM4-2857    |  |  |
|        |                            | 230V: FM4-2858    |  |  |
| PCB11  | NCU PCB                    | FM4-3343          |  |  |
| PCB12  | Modular PCB                | FM4-3346          |  |  |
| PCB13  | Pseudo-CI PCB              | FM2-7753          |  |  |
| PCB14  | Laser Driver PCB           | FM4-2547          |  |  |
| PCB15  | BD PCB                     | FM2-4022          |  |  |
| PCB16  | RAM PCB                    | 256MB: FM4-3349   |  |  |
|        |                            | 512MB: FM4-3350   |  |  |
| PCB18  | No.2 Delivery Reversal PCB | FM4-2886          |  |  |
| PCB20  | CCD PCB                    | FM3-9435          |  |  |

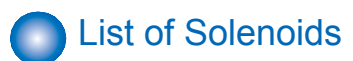

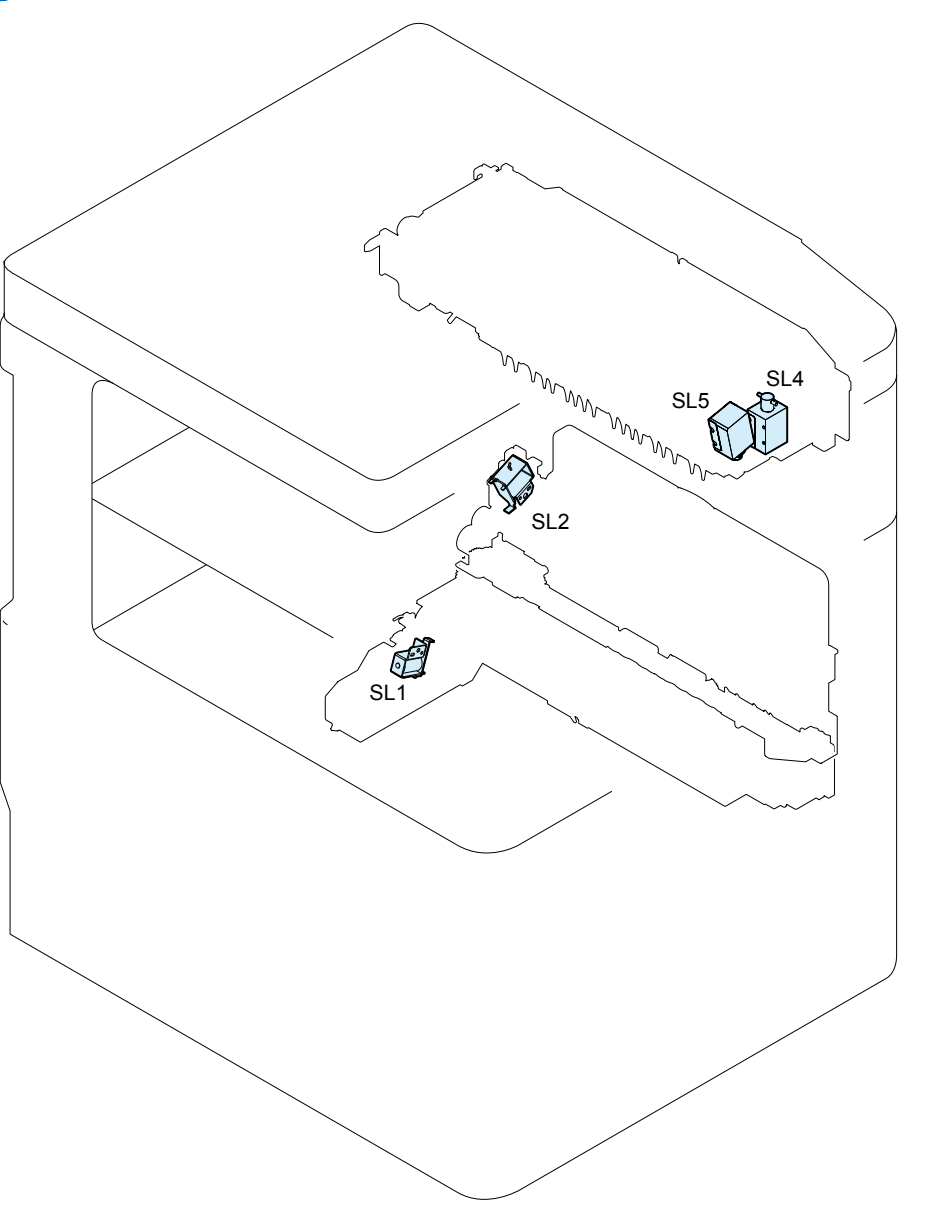

| Symbol | Part name                   | Part number |  |  |
|--------|-----------------------------|-------------|--|--|
| SL1    | Pickup Solenoid             | FK2-0408    |  |  |
| SL2    | Manual Feed Pickup Solenoid | FK2-1410    |  |  |

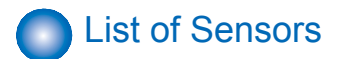

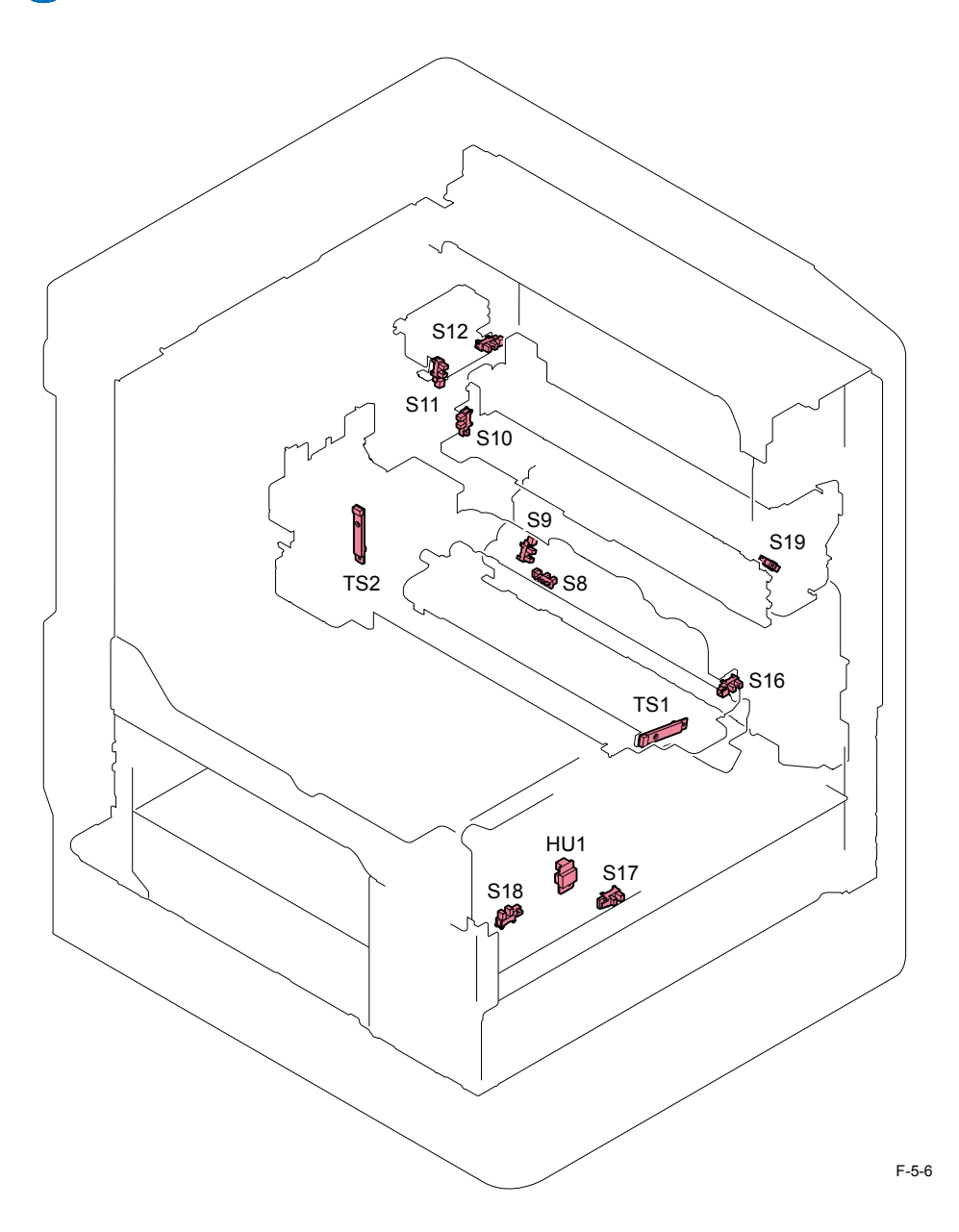

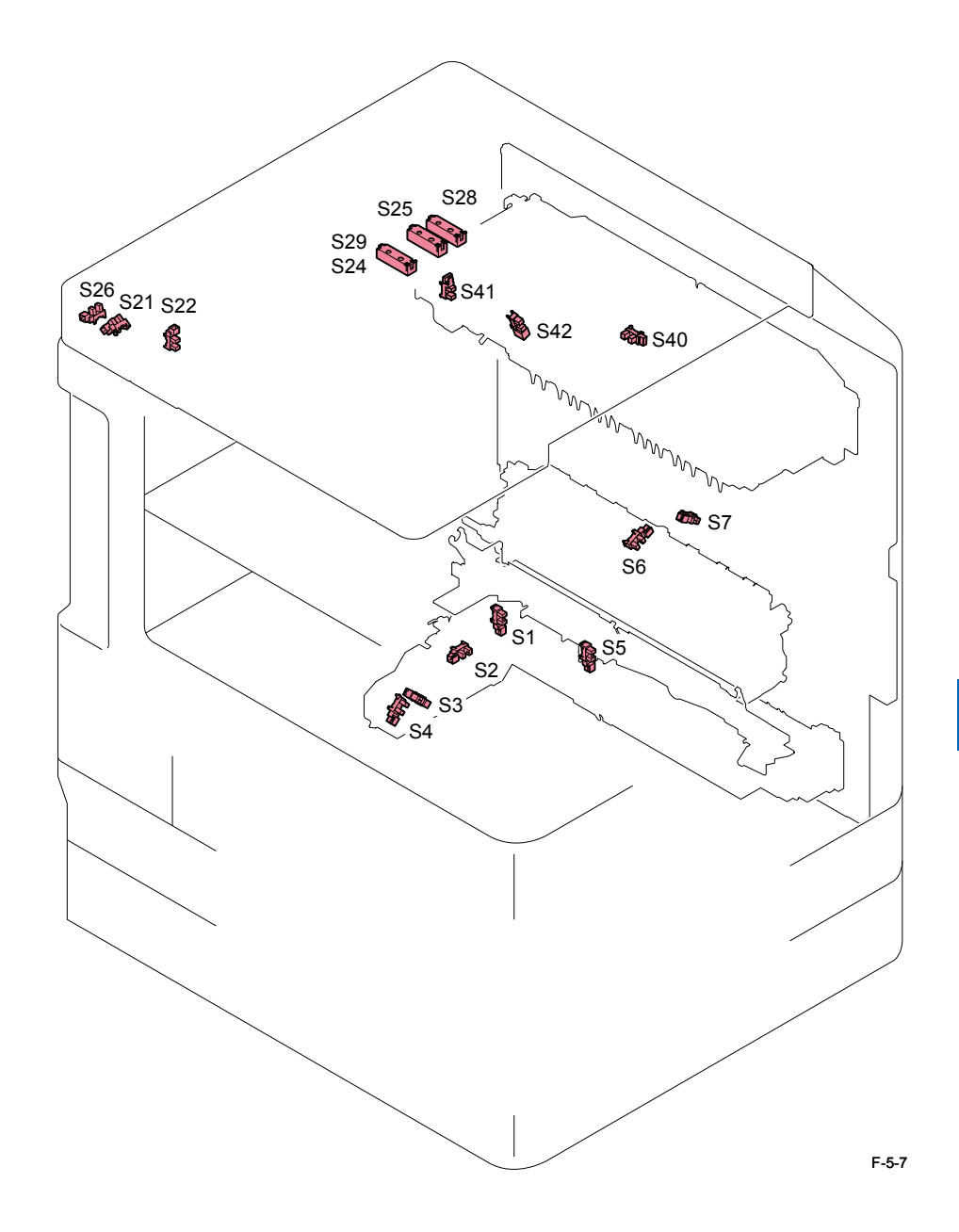

5

| Symbol | Part name                             | Part number |  |  |
|--------|---------------------------------------|-------------|--|--|
| S1     | Cassette 1 Pickup Sensor              | WG8-5836    |  |  |
| S2     | Cassette 1 Paper Sensor               | WG8-5836    |  |  |
| S3     | Cassette 1 Paper Level Sensor A       | WG8-5836    |  |  |
| S4     | Cassette 1 Paper Level Sensor B       | WG8-5836    |  |  |
| S5     | Pre-Registration Sensor               | WG8-5836    |  |  |
| S6     | Loop Sensor                           | WG8-5836    |  |  |
| S7     | Duplex Feed Sensor                    | WG8-5836    |  |  |
| S8     | Manual Feeder Paper Size Sensor       | WG8-5836    |  |  |
| S9     | Manual Feeder Paper Sensor            | WG8-5836    |  |  |
| S10    | Shutter Hp Sensor                     | WG8-5836    |  |  |
| S11    | No.1 Delivery Full Sensor             | WG8-5836    |  |  |
| S12    | No.1 Delivery Sensor                  | WG8-5836    |  |  |
| S16    | Toner Cover Open/Closed Sensor        | WG8-5836    |  |  |
| S17    | Waste Toner Full Sensor               | WG8-5836    |  |  |
| S18    | Front Cover Open/Closed Sensor        | WG8-5836    |  |  |
| S19    | Fixing Outlet Sensor                  | WG8-5836    |  |  |
| S21    | Copyboard Cover Open/Closed Sensor 0  | WG8-5776    |  |  |
| S22    | Ccd Hp Sensor                         | WG8-5776    |  |  |
| S24    | Original Size Sensor 0 (AB/INCH)      | FH7-7569    |  |  |
| S25    | Original Size Sensor 1 (AB/INCH)      | FH7-7569    |  |  |
| S26    | Copyboard Cover Open/Closed Sensor 1  | WG8-5776    |  |  |
| S28    | Original Size Sensor 1 (A/INCH)       | FH7-7569    |  |  |
| S29    | Original Size Sensor 0 (A/AB)         | FH7-7569    |  |  |
| S40    | Reversal Sensor                       | WG8-5836    |  |  |
| S41    | No. 2 Delivery Full Sensor            | WG8-5836    |  |  |
| S42    | No. 2 Delivery Sensor                 | WG8-5836    |  |  |
| HU1    | Enviorment Sensor WP2-5264            |             |  |  |
| TS1    | Developing Unit Toner Sensor WP2-5282 |             |  |  |
| TS2    | Sub Hopper Toner Sensor               | WP2-5282    |  |  |

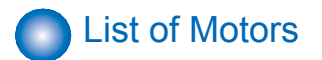

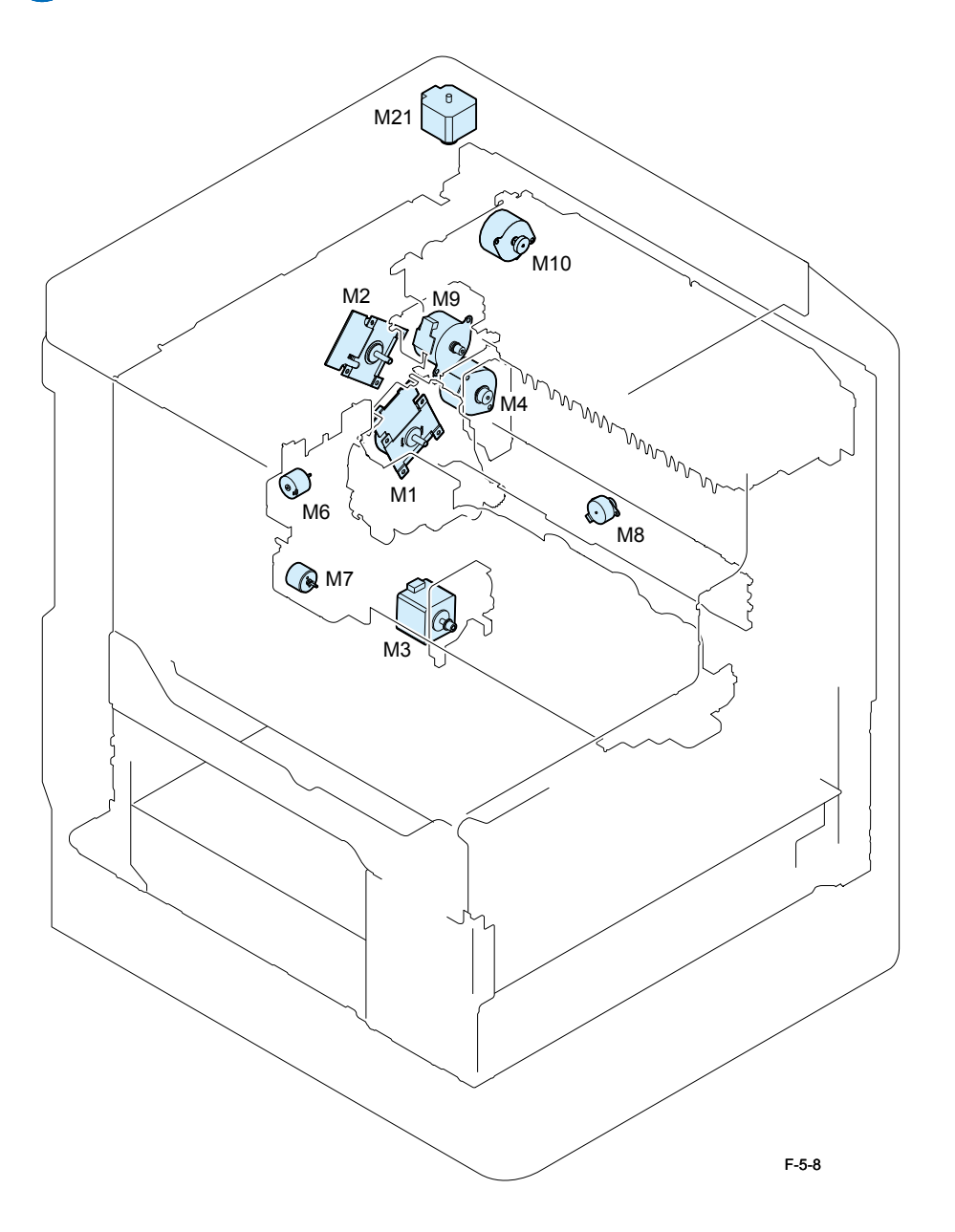

| Symbol | Part name               | Part number |  |  |
|--------|-------------------------|-------------|--|--|
| M1     | Main Motor              | FK2-9141    |  |  |
| M2     | Fixing Motor            | FK2-9145    |  |  |
| M3     | Cassette 1 Pickup Motor | FK2-7327    |  |  |
| M4     | Duplex Feed Motor       | FK2-9149    |  |  |
| M6     | Bottle Motor            | FK2-9147    |  |  |
| M7     | Hopper Motor            | FK2-9147    |  |  |
| M8     | Shutter Hp Sensor       | FK2-9148    |  |  |
| M9     | No.1 Delivery Motor     | FK2-9151    |  |  |
| M21    | Scanner Motor           | FK2-6919    |  |  |

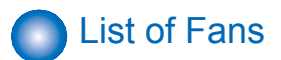

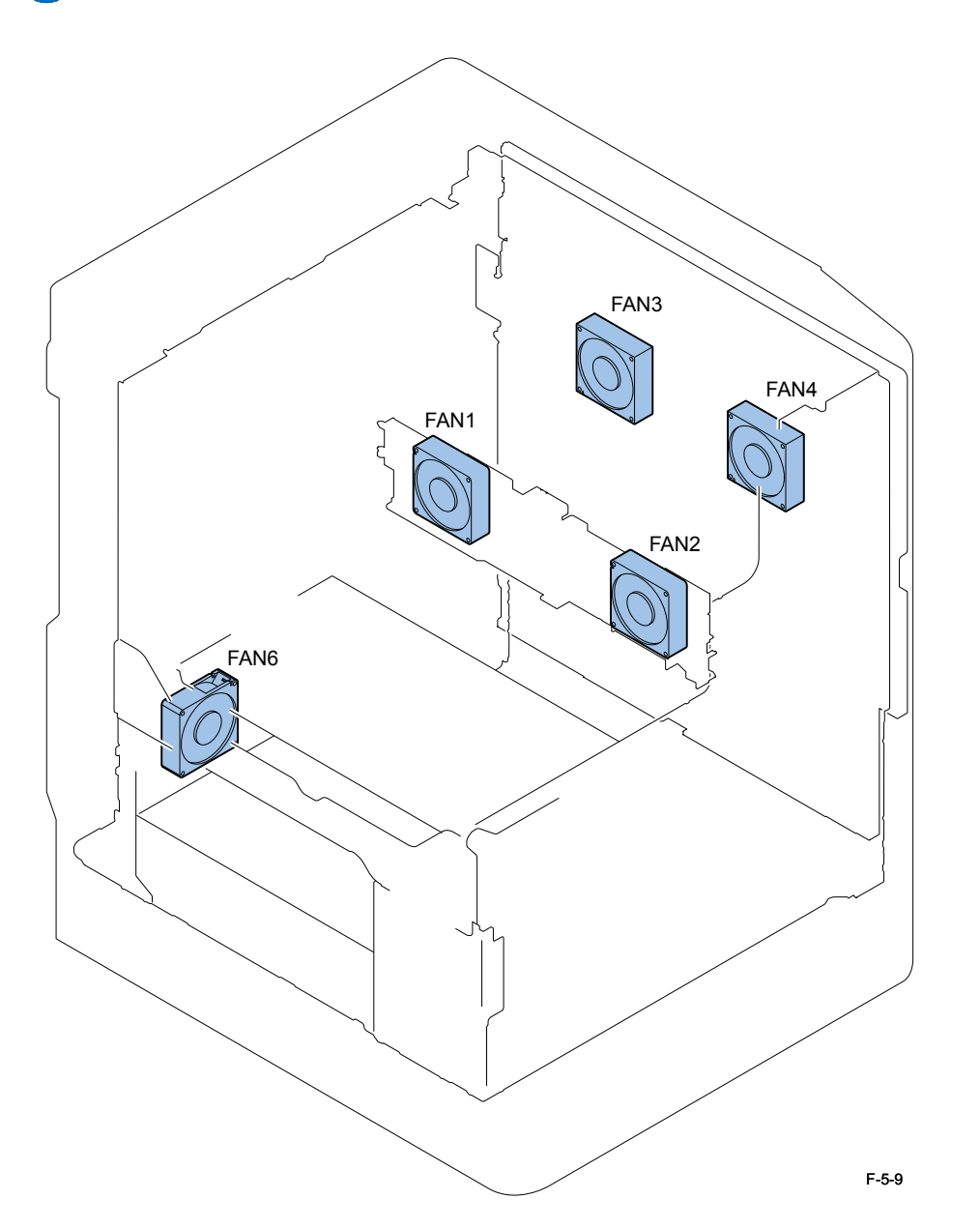

| Symbol | Part name                      | Part number |  |  |  |
|--------|--------------------------------|-------------|--|--|--|
| FAN1   | Paper Edge Cooling Fan (Rear)  | FK2-0360    |  |  |  |
| FAN2   | Paper Edge Cooling Fan (Front) | FK2-0360    |  |  |  |
| FAN3   | Exhaust Fan (Rear)             | FK2-0360    |  |  |  |
| FAN4   | Exhaust Fan (Front)            | FK2-0360    |  |  |  |
| FAN6   | Power Supply Cooling Fan       | FK2-0360    |  |  |  |

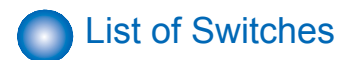

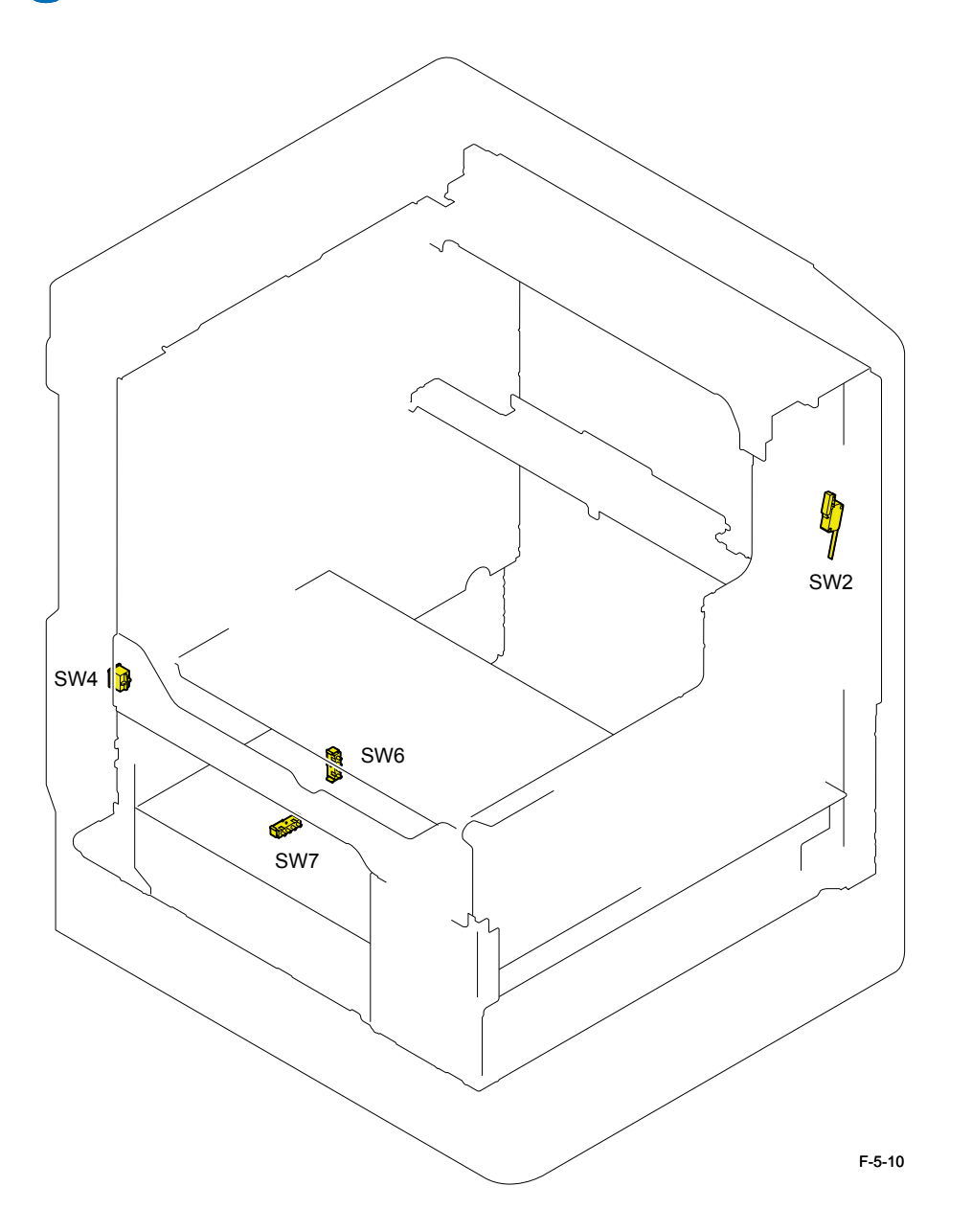

| Symbol | Part name                        | Part number |  |  |
|--------|----------------------------------|-------------|--|--|
| SW2    | Front Door Switch                | WC4-5242    |  |  |
| SW4    | Enviorment Switch                | FM4-2876    |  |  |
| SW6    | Cassette Size Detection Switch 1 | WC2-5680    |  |  |
| SW7    | Cassette Size Detection Switch 2 | WC2-5680    |  |  |

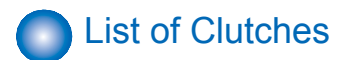

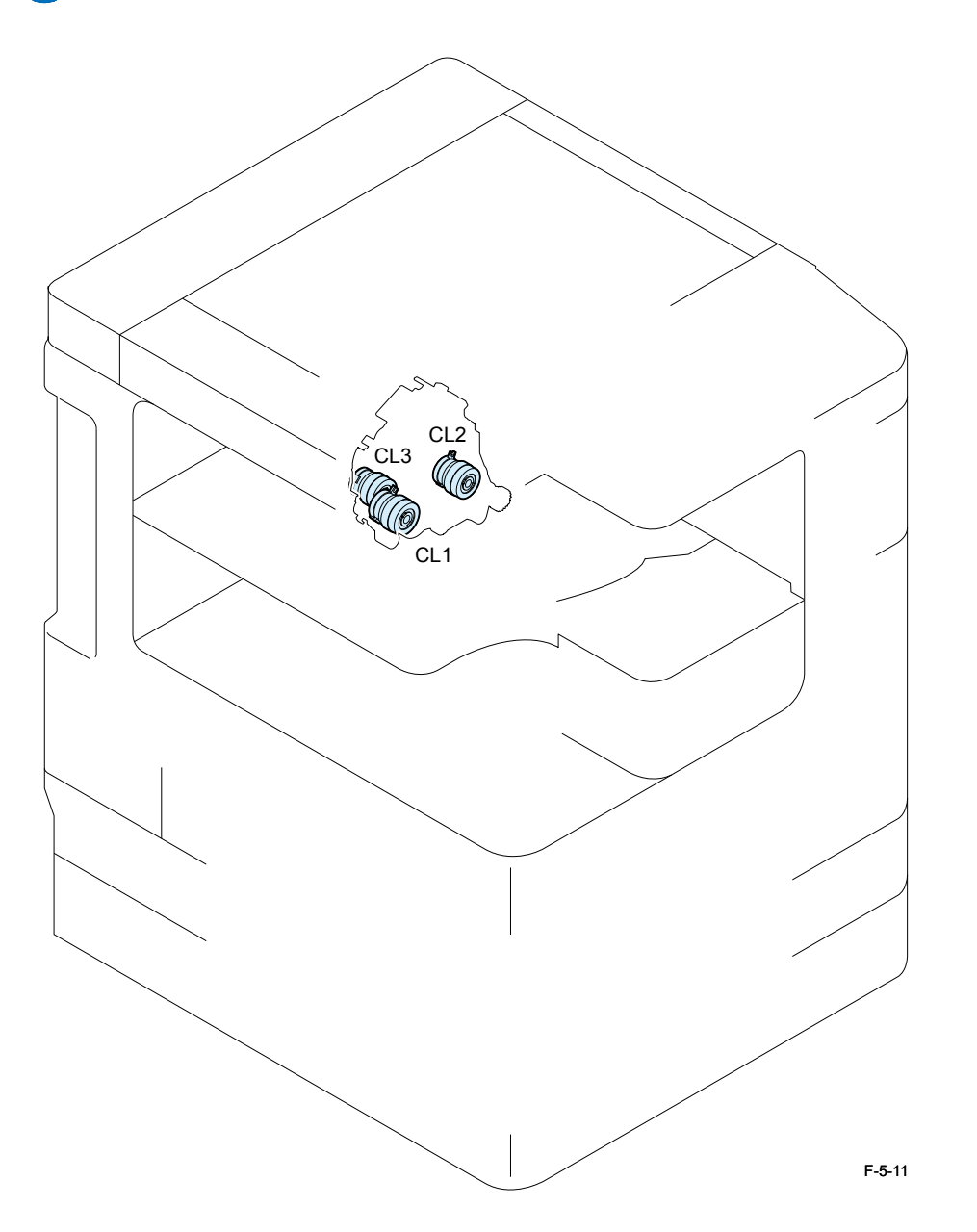

| Symbol | Part name                  | Part number |  |  |
|--------|----------------------------|-------------|--|--|
| CL1    | Registration Clutch        | FK2-9154    |  |  |
| CL2    | Manual Feed Pickup Clutch  | FK2-9154    |  |  |
| CL3    | Developing Cylinder Clutch | FK2-9154    |  |  |

Other

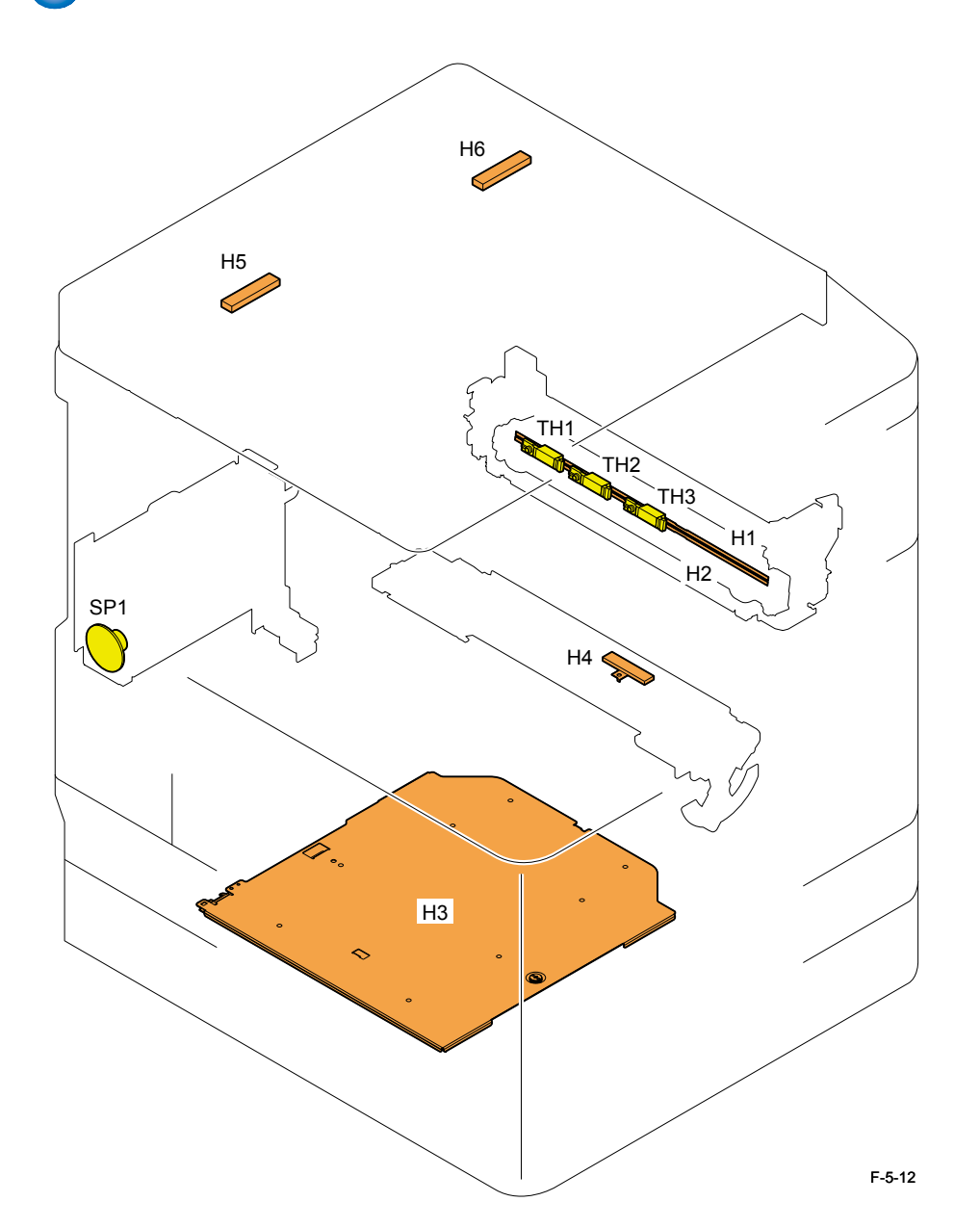

| Symbol | Part name                     | Part number    |  |  |  |
|--------|-------------------------------|----------------|--|--|--|
| TH1    | Fixing Sub Thermistor (Rear)  | 120V: FM4-3363 |  |  |  |
|        |                               | 230V: FM3-9302 |  |  |  |
| TH2    | Fixing Sub Thermistor (Front) |                |  |  |  |
| TH3    | Fixing Main Thermistor        |                |  |  |  |
| H1     | Fixing Heater 1               |                |  |  |  |
| H2     | Fixing Heater 2               |                |  |  |  |
| SP1    | Speaker (Option)              | FK2-9442       |  |  |  |
| H3     | Cassette Heater (Option)      | FM3-8915       |  |  |  |
| H4     | Drum Heater (Option)          | FK2-9157       |  |  |  |
| H5     | Reader Heater (Option)        | 120V: FK2-9468 |  |  |  |
|        |                               | 230V: FK2-0228 |  |  |  |

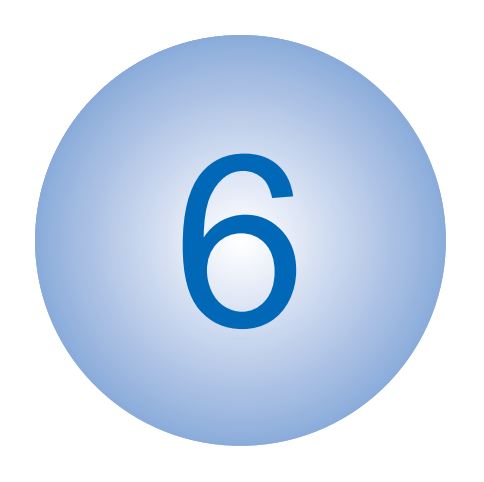

# **Product Overview**

SpecificationsProduct lineupsBasic Configuration

# Specifications

# Specifications

| Item                                  | Specifications                                                   |  |  |  |  |
|---------------------------------------|------------------------------------------------------------------|--|--|--|--|
| Copyboard                             | Stream reading, original fixed reading                           |  |  |  |  |
| Body                                  | Desktop                                                          |  |  |  |  |
| Light source type                     | LED (white)                                                      |  |  |  |  |
| Photosensitive medium                 | OPC drum (30 mm dia)                                             |  |  |  |  |
| Image reading method                  | CCD                                                              |  |  |  |  |
| Reproduction method                   | Indirect electrostatic method                                    |  |  |  |  |
| Exposure method                       | Laser exposure system                                            |  |  |  |  |
| Charging method                       | Roller charge                                                    |  |  |  |  |
| Development method                    | Dry single component projection developing                       |  |  |  |  |
| Transfer method                       | By transfer roller                                               |  |  |  |  |
| Separation method                     | Curvature and static eliminator                                  |  |  |  |  |
| Pickup method                         | Cassette: Retard separation method                               |  |  |  |  |
|                                       | Manual feed pickup tray: Pad separation method                   |  |  |  |  |
| Fixing method                         | On demand                                                        |  |  |  |  |
| Delivery method                       | Face down delivery (in-body delivery)                            |  |  |  |  |
| Reproduction ratio                    | 25% to 400%                                                      |  |  |  |  |
| Drum cleaning method                  | By cleaning blade                                                |  |  |  |  |
| Toner type                            | Magnetic negative charge toner                                   |  |  |  |  |
| Toner replenish method                | Toner cartridge                                                  |  |  |  |  |
| Toner level detection function        | Yes                                                              |  |  |  |  |
| Top margin                            | 2.5 -/+ 1.5 mm                                                   |  |  |  |  |
| Left margin                           | 2.5 -/+ 1.5 mm                                                   |  |  |  |  |
| Non-image width                       | 2.5 -/+ 1.5 mm                                                   |  |  |  |  |
| (leading edge)                        |                                                                  |  |  |  |  |
| Non-image width                       | 2.5 -/+ 1.5 mm                                                   |  |  |  |  |
| (left edge)                           | * Using the feeder: 2.5 -/+ 2.0 mm                               |  |  |  |  |
| Warm-up time                          | At power ON: 30 sec or less                                      |  |  |  |  |
| Number of gradations                  | 256 gradations                                                   |  |  |  |  |
| Reading resolution                    | 600 dpi x 600 dpi                                                |  |  |  |  |
| Writing resolution                    | 1200 dpi x 1200 dpi                                              |  |  |  |  |
| First print time                      | 3.9 sec or less                                                  |  |  |  |  |
| Paper type Weight: 64 g/m2 to 90 g/m2 |                                                                  |  |  |  |  |
| (Cassette 1/3/4)                      | Type: Plain, Recycled, Color (64 g/m2 to 80 g/m2), 3-hole punch  |  |  |  |  |
| Paper type (Cassette 2)               | Weight: 64 g/m2 to 90 g/m2                                       |  |  |  |  |
|                                       | Type: Plain, Recycled, Color (64 g/m2 to 80 g/m2), 3-hole punch, |  |  |  |  |
|                                       | Envelopes* (No.10 (COM10), ISO-B5, Monarch, ISO-C5, DL)          |  |  |  |  |
|                                       | * The optional Envelope Feeder Attachment-D1 is required.        |  |  |  |  |

| Item                                    | Specifications                                                                                                    |
|-----------------------------------------|----------------------------------------------------------------------------------------------------|
| Paper type<br>(Manual feed pickup tray) | Weight: 64 g/m2 to 128 g/m2<br>Type: Plain, Recycled, Color (64 g/m2 to 80 g/m2), 3-hole punch,<br>Bond (75 g/m2 to 90 g/m2), Heavy Paper 1 (81 g/m2 to 90 g/m2),<br>Heavy Paper 2 (91 g/m2 to 105 g/m2), Heavy Paper 3 (106<br>g/m2 to 128 g/m2), Transparencies, Labels, Envelopes (No.10<br>(COM10), ISO-B5, Monarch, ISO-C5, DL) |
| Paper size<br>(Cassette 1/3/4)          | Standard size (A4, A4R, A3, A5R, B4, B5, B5R, LTR, LTTR, LG, 11" x 17", STMTR)                                                                                                    |
| Paper size (Cassette 2)                 | Standard size (A4, A4R, A3, A5R, B4, B5, B5R, LTR, LTTR, LG,<br>11"" x 17"", STMTR)<br>Envelopes* (No.10 (COM10), ISO-B5, Monarch, ISO-C5, DL)<br>* The optional Envelope Feeder Attachment-D1 is required.                                                                                                    |
| Paper size<br>(Manual feed pickup tray) | Standard size (A4, A4R, A3, A5R, B4, B5, B5R, LTR, LTTR, LG,<br>11"" x 17"", STMTR)<br>Free size (99 mm x 297 mm to 148 mm x 432 mm)<br>Envelopes (No 10 (COM10) ISO-B5 Monarch, ISO-C5 DL)                                                                                                    |
| Pickup capacity                         | Cassette: 550 sheets (80g/m2)<br>Manual feed pickup tray: 100 sheets (80g/m2)                                                                                                    |
| Duplex method                           | Through path duplex                                                                                                    |
| Acoustic noise                          | imageRUNNER 2545i/2545:<br>operation: 74.75 dB or less *1 / stand-by: 53.00 dB or less<br>imageRUNNER 2535i/2535:<br>operation: 71.25 dB or less *1 / stand-by: 53.00 dB or less<br>*1 Except for china model. China model: 71.00 dB or less<br>(operation)                                                                          |
| Ozone                                   | Max: 0.035 ppm or less                                                                                                    |
| Power supply rating                     | imageRUNNER 2545i/2545/2535i/2535 (US):<br>120 - 127 V AC, 50Hz/60Hz, 9.3 A<br>imageRUNNER 2545i/2545/2535i/2535 (Except US):<br>220 - 240 V AC, 50Hz/60Hz, 4.2 A                                                                                                    |
| Maximum power consumption               | 120 - 127 V model: Approx. 1.690 kW<br>220 - 240 V model: Approx. 1.827 kW                                                                                                    |
| Dimensions (W x D x H)                  | 565mm x 680mm x 806mm (with the platen cover)<br>565mm x 689mm x 907mm (with the feeder)                                                                                                    |
| Weight                                  | Max (with the feeder, double cassette and 2 way unit):<br>Approx. 78.8 kg<br>Min (with the platen cover and double cassette):<br>Approx 69.5 kg                                                                                                    |

6

T-6-1

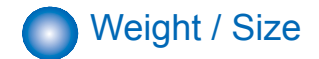

| Product name            | Width | Depth | Height | Weight                     |
|-------------------------|-------|-------|--------|----------------------------|
|                         | (mm)  | (mm)  | (mm)   | Approx. (kg)               |
| imageRUNNER 2545i/2545/ | 565   | 680   | 806    | 69.5                       |
| 2535i/2535              |       |       |        | * with the double cassette |
| (with the platen cover) |       |       |        |                            |
| imageRUNNER 2545i/2545/ | 565   | 689   | 907    | 78.8                       |
| 2535i/2535              |       |       |        | * with the double cassette |
| (with the feeder)       |       |       |        | and 2 way unit             |
| DADF-AA1                | 565   | 540   | 137    | 7.9                        |
| Inner Finisher-B1       | 416   | 554   | 350    | 12.5                       |
| 2 Way Unit-B1           | 444   | 550   | 236    | 2.5                        |
| CST. Feeding Unit-AE1   | 565   | 680   | 248    | 24                         |
| Inner 2Way Tray-G1      | 426   | 413   | 109    | 0.6                        |
| Card Reader-E1          | 88    | 100   | 32     | 0.295                      |
|                         |       |       |        | T-6-2                      |

# Productivity (Print speed)

| Size | Mode            | Mode Paper Paper imageRUNNER |              |          | UNNER  |          |            |  |
|------|-----------------|------------------------------|--------------|----------|--------|----------|------------|--|
|      |                 | type                         | basis 2545i/ |          | /2545  | 2535i    | 2535i/2535 |  |
|      |                 |                              | weight       | Cassette | Manual | Cassette | Manual     |  |
|      |                 |                              | (g/m2)       |          | feed   |          | feed       |  |
|      |                 |                              | ,            |          | pickup |          | pickup     |  |
|      |                 |                              |              |          | tray   |          | tray       |  |
| A4   | 1-sided         | Plain paper                  | 64-90        | 45       | 30     | 35       | 30         |  |
|      |                 | Heavy Paper                  | 91-105       | -        | 30     | -        | 30         |  |
|      |                 |                              | 106-128      | -        | 28     | -        | 28         |  |
|      | 2-sided         | Plain paper                  | 64-90        | 44       | 29     | 34       | 29         |  |
|      | (with the 2 way | Heavy Paper                  | 91-105       | -        | -      | -        | -          |  |
|      | unit)           |                              | 106-128      | -        | -      | -        | -          |  |
|      | 2-sided         | Plain paper                  | 64-90        | 31       | 21     | 24       | 21         |  |
|      | (without the 2  | Heavy Paper                  | 91-105       | -        | -      | -        | -          |  |
|      | way unit)       |                              | 106-128      | -        | -      | -        | -          |  |
| A3   | 1-sided         | Plain paper                  | 64-90        | 22       | 15     | 22       | 15         |  |
|      |                 | Heavy Paper                  | 91-105       | -        | 14     | -        | 14         |  |
|      |                 |                              | 106-128      | -        | 14     | -        | 14         |  |
|      | 2-sided         | Plain paper                  | 64-90        | 21       | 14     | 21       | 14         |  |
|      | (with the 2 way | Heavy Paper                  | 91-105       | -        | -      | -        | -          |  |
|      | unit)           |                              | 106-128      | -        | -      | -        | -          |  |
|      | 2-sided         | Plain paper                  | 64-90        | 15       | 10     | 15       | 10         |  |
|      | (without the 2  | Heavy Paper                  | 91-105       | -        | -      | -        | -          |  |
|      | way unit)       |                              | 106-128      | -        | -      | -        | -          |  |

T-6-3

6

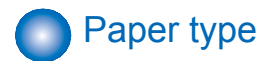

For free size paper, refer to the table below.

| Туре      | Feeding direction (mm) | Width direction (mm) |
|-----------|------------------------|----------------------|
| Free size | 148 to 432             | 99 to 297            |
| Pickup    |                        | T-6-4                |

## Pickup

## Usable paper types are shown.

| Paper type         | Size         | Manual | Cassette | Cassette 2 |          | Cassette | Cassette |
|--------------------|--------------|--------|----------|------------|----------|----------|----------|
| (g/m2)             |              | feed   | 1        | with the   | without  | 3        | 4        |
|                    |              | pickup |          | envelope   | the      |          |          |
|                    |              | tray   |          | feeder     | envelope |          |          |
|                    |              |        |          |            | feeder   |          |          |
| - Plain (64 to 90) | A4, A4R, A3, |        |          |            |          |          |          |
| - Color (64 to 90) | A5R, B4, B5, |        |          |            |          |          |          |
| - Recycled (64 to  | B5R, LTR,    | Vaa    | Vaa      | No         | Vaa      | Vaa      | Vaa      |
| 90)                | LTTR, LGL,   | res    | res      | INO        | res      | res      | res      |
| - Bond (75 to 90)  | 11" x 17",   |        |          |            |          |          |          |
|                    | STMTR        |        |          |            |          |          |          |
| - Heavy Paper      | A4, A4R, A3, |        |          |            |          |          |          |
| (91 to 128)"       | A5R, B4, B5, |        |          |            |          |          |          |
|                    | B5R, LTR,    |        |          | NI-        | N        | NI       | NI-      |
|                    | LTTR, LGL,   | res    | INO      | INO        | NO       | INO      | NO       |
|                    | 11" x 17",   |        |          |            |          |          |          |
|                    | STMTR        |        |          |            |          |          |          |
| - Labels           | A4, B4, LTR  | Yes    | No       | No         | No       | No       | No       |
| - Transparencies   | A4, LTR      | Yes    | No       | No         | No       | No       | No       |
| - 3-hole punch     | LTR          | Yes    | Yes      | Yes        | Yes      | Yes      | Yes      |
| - Envelopes        | No.10        |        |          |            |          |          |          |
|                    | (COM10),     |        |          |            |          |          |          |
|                    | ISO-B5,      | Yes    | No       | Yes        | No       | No       | No       |
|                    | Monarch,     |        |          |            |          |          |          |
|                    | ISO-C5, DL   |        |          |            |          |          |          |
| - Free size        | 99 mm x 297  |        |          |            |          |          |          |
|                    | mm to 148    | Vaa    | No       | No         | No       | No       | No       |
|                    | mm x 432     | res    |          | INU        | INU      | INU      | INU      |
|                    | mm           |        |          |            |          |          |          |

# Product Lineup

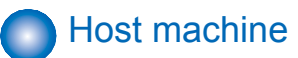

T-6-5

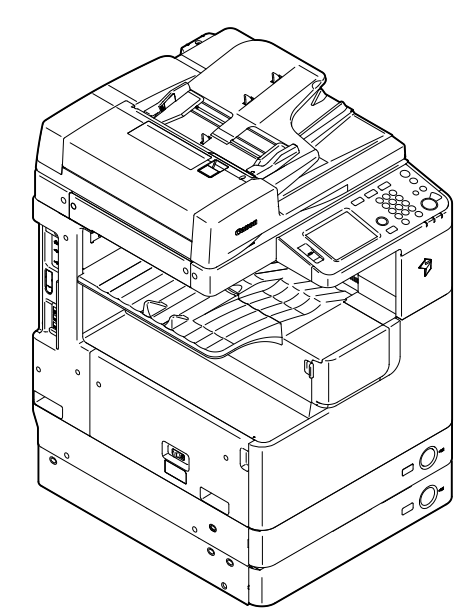

F-6-1

6

## Host machine configuration

Host machine configuration Reader + DADF (standard or optional) + Printer T-6-6

Model type

|             | imageRUNNER 2545                                       | imageRUNNER 2535 |  |
|-------------|--------------------------------------------------------|------------------|--|
| Print Speed | 45ppm                                                  | 35ppm            |  |
| Positioning | Target machine: imageRUNNER 3235/3225/2030/2025 Series |                  |  |
|             |                                                        | T-6-7            |  |

imageRUNNER 2545 / 2535

Underlined (2-digit) numeric figures indicate print speed (ppm: print per minute).

F-6-2

# Option

Pickup delivery / image reading options

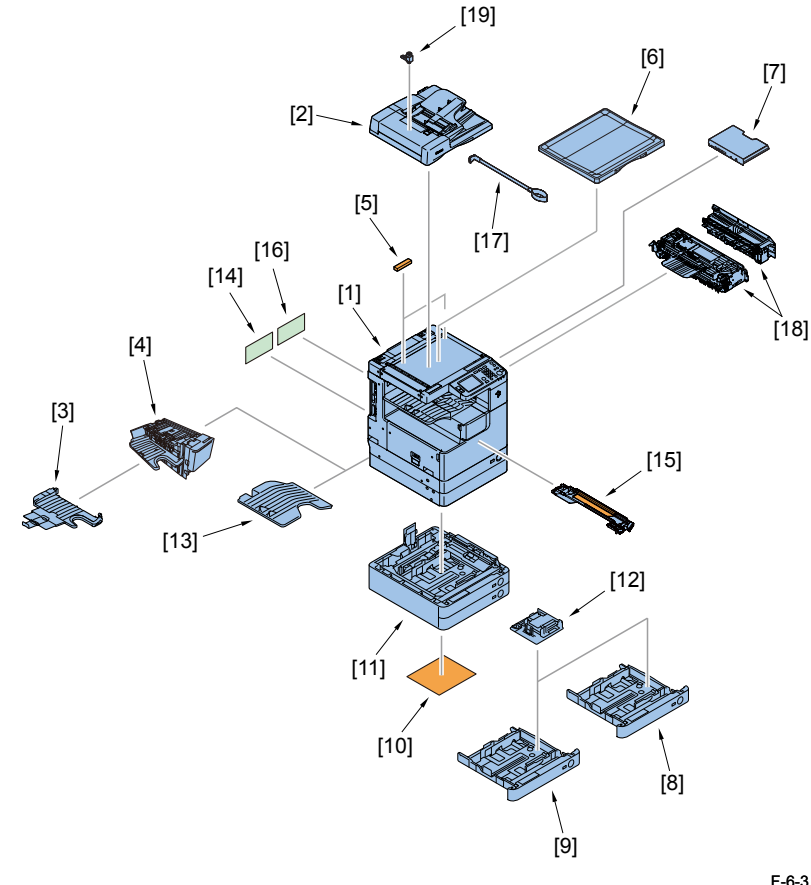

F-6-3
| No. | Product name                      | Remarks and condition                      |
|-----|-----------------------------------|--------------------------------------------|
| 1   | imageRUNNER 2545i/2545/2535i/2535 |                                            |
| 2   | DADF-AA1                          |                                            |
| 3   | Inner Finisher Additional Tray-B1 |                                            |
| 4   | Inner Finisher-B1                 | Built-in finisher                          |
|     |                                   | Power Supply Unit-U1 is required.          |
| 5   | Reader Heater Unit-H1             | Cst Heater Kit-J1 is required.             |
| 6   | Platen Cover Type Q               |                                            |
| 7   | Document Tray-J1                  |                                            |
| 8   | FL Cassette-AJ1                   |                                            |
| 9   | FL Cassette-AK1                   |                                            |
| 10  | Cassette Heater Unit-37           | Cst Heater Kit-J1 is required.             |
| 11  | CST. Feeding Unit-AE1             |                                            |
| 12  | Envelope Feeder Attachment-D1     |                                            |
| 13  | Inner 2Way Tray-G1                | For host machine delivery additional tray. |
| 14  | Cst Heater Kit-J1                 |                                            |
| 15  | Drum Heater-C1                    | Cst Heater Kit-J1 is required.             |
| 16  | Power Supply Unit-U1              |                                            |
| 17  | ADF Access Handle-A1              |                                            |
| 18  | 2 Way Unit-B1                     |                                            |
| 19  | Stamp Unit-B1                     |                                            |

T-6-8

Function expanding option

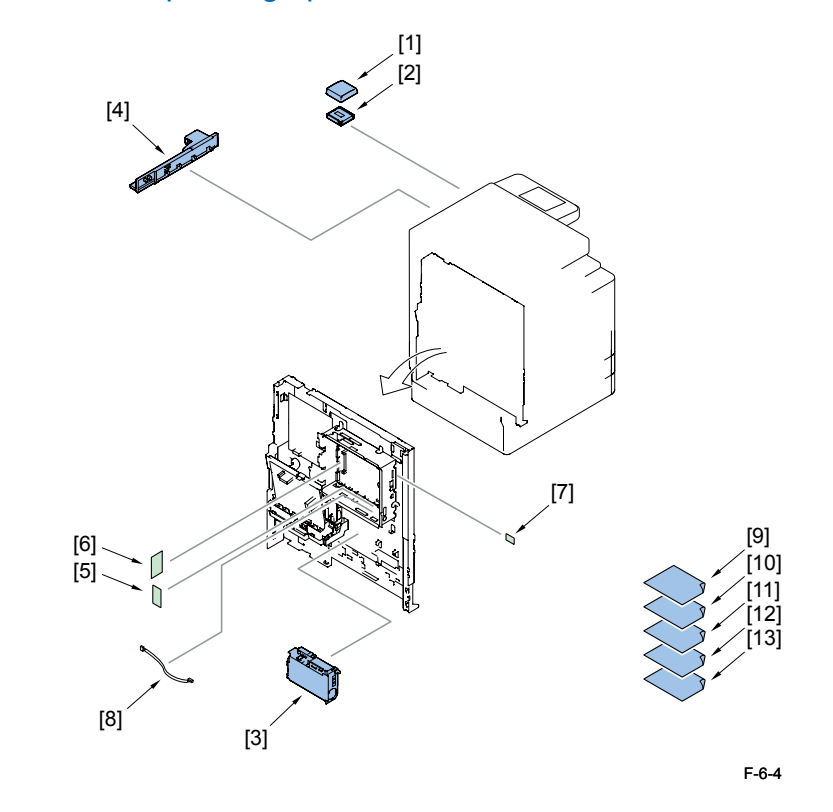

| No. | Product name                            | Remarks and condition                  |
|-----|-----------------------------------------|----------------------------------------|
| 1   | Card Reader-E1                          | Card Reader Attachment-D3 is required. |
| 2   | Card Reader Attachment-D3               |                                        |
| 3   | Super G3 Fax Board-AG1                  |                                        |
| 4   | USB Application 3-Port Interface Kit-A1 |                                        |
| 5   | Serial Interface Kit-J2                 |                                        |
| 6   | System Upgrade RAM-C1                   |                                        |
| 7   | System Upgrade SD Card-A1               |                                        |
| 8   | Copy Control Interface Cable-A1         |                                        |
| 9   | Barcode Printing Kit-B1                 | PCL Printer Kit-AF1 is required.       |
| 10  | PCL Printer Kit-AF1                     | System Upgrade RAM-C1 is required.     |
| 11  | PS Printer Kit-AF1                      | System Upgrade RAM-C1 is required.     |
| 12  | Color Send Kit-Y1                       | System Upgrade RAM-C1 is required.     |
| 13  | Color Send Searchable PDF Kit-C1        | System Upgrade RAM-C1 is required.     |

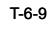

# **Basic Configuration**

# Functional Configuration

The machine may broadly be divided into the following functional system blocks; document exposure system block, controller system block, laser exposure system block, image formation system block, fixing system block and pickup/feed system block.

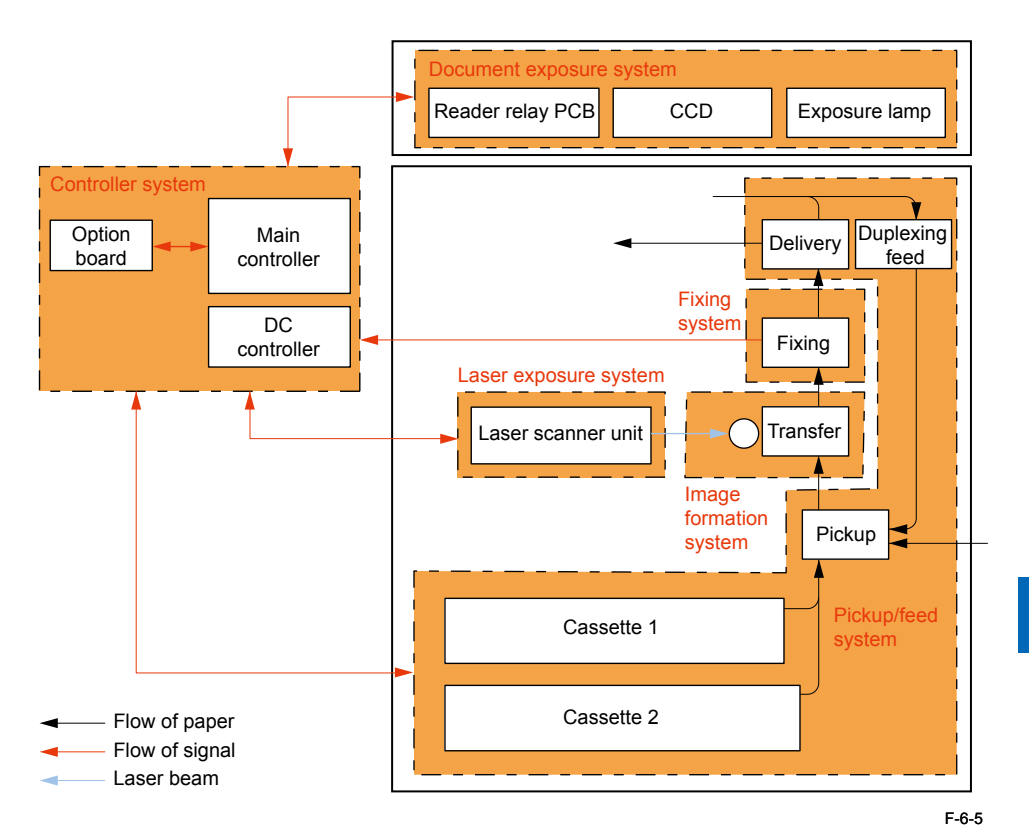

6

## Basic sequence

## Sequence at Power-On

Reader

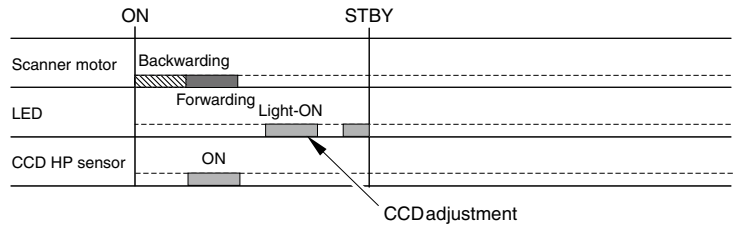

F-6-6

## Print sequence

• Reader (Book mode, 1 original)

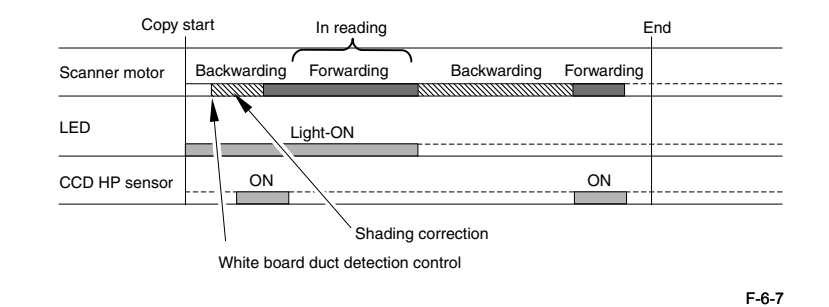

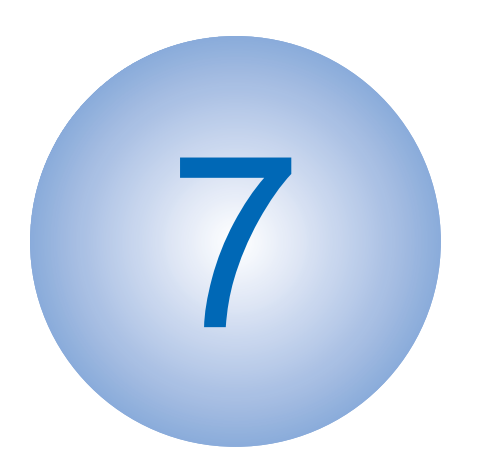

# **Version Upgrading**

Upgrading Targets and Procedure

# Upgrading Targets and Procedure

# Outline

There are two methods to upgrade the system software.

- 1. Upgrading system software for host machine: Use the PC (UST).
- 2. Upgrading system software for inner finisher: Use the PC (SST) and downloader PCB

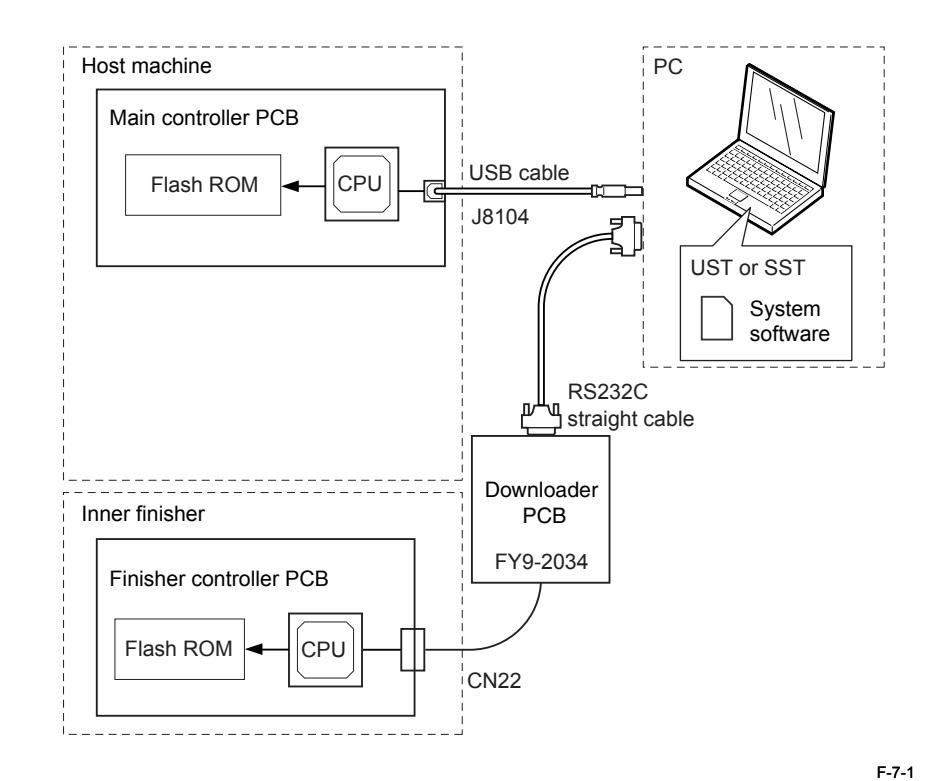

## Host machine

| Target<br>PCB             | Category                                                                                                    | Target system software             | File type                                                                                                    | Remarks                                                                                                    |
|---------------------------|----------------------------------------------------------------------------------------------------|------------------------------------|----------------------------------------------------------------------------------------------------|----------------------------------------------------------------------------------------------------|
| Main<br>controller<br>PCB | iR2545/iR2535<br>iR2530/2525/2520                                                                                      | Boot<br>Program<br>Boot<br>Program | USTUPDATE_IR2545_35_<br>BOOT_vXXXX<br>USTUPDATE_IR2545_35_<br>bootable_lang_WLaaXXXX<br>USTUPDATE_IR2530_25_<br>20_BOOT_vXXXX<br>USTUPDATE_IR2530_25_<br>20_bootable_lang_WLaaX<br>XXX | There are two types<br>of main controllers.<br>Note: When upgrading<br>two types of firmware,<br>Boot and Bootable<br>lang, at the same time,<br>upgrade Boot first. |
| DC<br>controller<br>PCB   | iR2545/iR2535<br>iR2530/2525<br>1st cassette,<br>550-sheet type<br>iR2530/2525/2520<br>1st cassette,<br>250-sheet type | DCON                               | USTUPDATE_iR2545_35_<br>DCON_vXXXX<br>USTUPDATE_iR2530_25_<br>DCON_vXXXX<br>USTUPDATE_iR2530_25_<br>20_DCON_vXXXX                                                                      | There are three types<br>of DC controllers.                                                                                                    |
|                           |                                                                                                    |                                    |                                                                                                    | T-7-1                                                                                                    |

### Inner finisher

|   | Target PCB    | Target system | Description | Remarks                                          |
|---|---------------|---------------|-------------|--------------------------------------------------|
|   |               | software      | on SST      |                                                  |
|   | Finisher      | FIN_CON       | IFN_B1      | For the detailed procedure, refer to the service |
| С | ontroller PCB |               |             | manual for the finisher.                         |

T-7-2

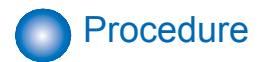

#### MEMO:

The procedure for upgrading Boot is described below as a typical example. Use the same procedure for other firmware.

- 1) Turn ON the power switch of the PC and start up the UST.
- 2) When the power switch is turned ON, a Found New Hardware Wizard appears. Click [Cancel].

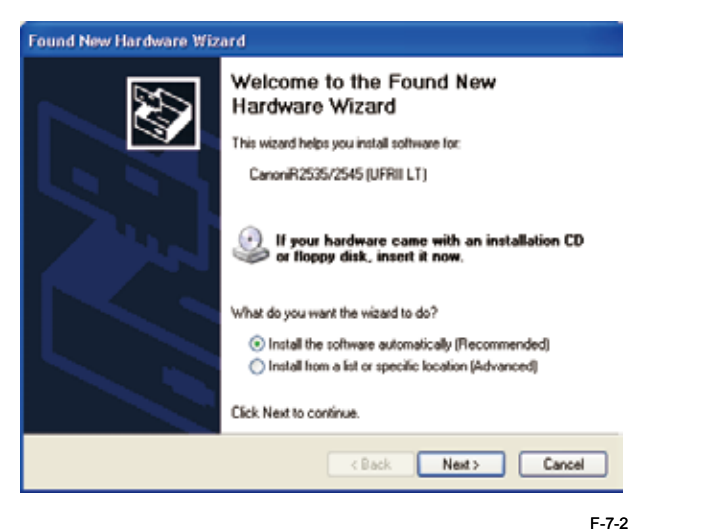

3) Enter the service mode. ( key > 2 Key > 8 Key > key)
4) Select [DOWNLOAD] by pressing the arrow key, then press the [OK] key.

#### MEMO:

You can also enter the download mode from the following user mode:

5) When "USB DOWNLOAD AVAILABLE" is displayed, start up the UST.

| ~ |        | £ - 11    | 41  | in a true s a tila sa |       |     |    |         |
|---|--------|-----------|-----|-----------------------|-------|-----|----|---------|
| ь | linext | tollowing | the | Instruction           | snown | ont | ne | screen. |

| This software progent<br>To start processing for us | uppares the firmware o<br>oddle, elicit (Mo-I) | / devices such es printers. |
|-----------------------------------------------------|------------------------------------------------|-----------------------------|
| ى مىسىمە مەر بايىر با<br>مىرىمە مەر بايىر           | 1 6-51 48                                      |                             |
| rr nivere information<br>Type                       | L odele to                                     |                             |
| 300TFCM                                             | VO23                                           |                             |
|                                                     |                                                |                             |
|                                                     |                                                |                             |
|                                                     |                                                |                             |
|                                                     |                                                |                             |
|                                                     |                                                |                             |

F-7-3

7) Click [Next] following the instruction shown on the screen.

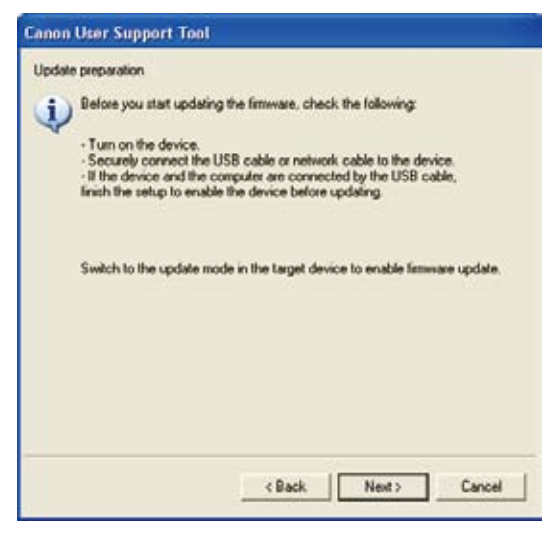

F-7-4

8) Click [Next] following the instruction shown on the screen.

| Canon User Support Tool                                                                         |                                          |           |
|-------------------------------------------------------------------------------------------------|------------------------------------------|-----------|
| See driver a<br>Seestic andri anne fam Bremine<br>drive driverde<br>Gil Staats av suitter sette | ng isi ni contribuil? and teo marine the |           |
| Timeriana                                                                                       | Estra-a                                  | -         |
| 1112 Stormender, Jersmeil                                                                       | 1 8301                                   | - 1       |
|                                                                                                 |                                          |           |
| C Opecify by IP address                                                                         |                                          |           |
|                                                                                                 | / Dack Nect Cancel                       |           |
|                                                                                                 |                                          | <b>57</b> |

#### MEMO:

If firmware for a wrong model is selected, "Specify by printer name" is not displayed.

| Timenate              | Fotrate |
|-----------------------|---------|
|                       |         |
|                       |         |
|                       |         |
|                       |         |
|                       |         |
| Opecify by IP address |         |
|                       |         |
|                       |         |
|                       |         |

9) Click [Start] following the instruction shown on the screen.

| Chi | an opulate ulatais                                                                                                    |    |
|-----|----------------------------------------------------------------------------------------------------|----|
|     | This collward program will update the firmward of the selected<br>Lenge will the firmward phylicide Dense the fields to |    |
|     | Target device: (UCD connected device)                                                                                   |    |
|     | Politisme USBUT                                                                                                    |    |
|     | The (Stail) coupdate                                                                                                    |    |
|     |                                                                                                    |    |
|     | / Dack Cart Car                                                                                                    | el |

10) Click [Yes] following the instruction shown on the screen.

| 1 | Lipidate cannot be stopped once it starts. If you contrave this operation, the version of the device frameware may be downgraded. Do you want to<br>continue?<br>Table size run to perform any of the following operations during the update.<br>- Touring the contexts rule behavior in our plug. |
|---|----------------------------------------------------------------------------------------------------|
|   | 786 789                                                                                                    |

F-7-8

11) The following screen appears. "UPDATING FIRMWARE" is displayed on the control panel of this machine.

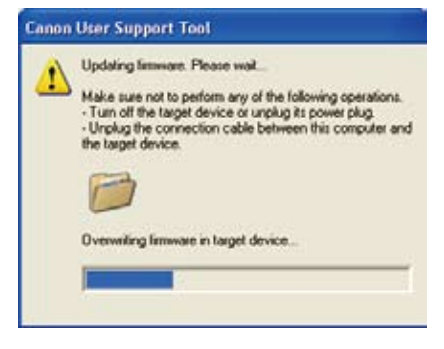

#### CAUTION:

Do Not Turn off the Power during Download/Write Operation in progress Do not turn OFF the power while the system software is being downloaded or written. The machine may fail to start when the power is turned ON.

12) When upgrade is complete, the following screen appears. Turn OFF then ON the main power switch to complete the procedure.

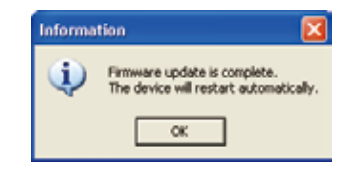

F-7-10